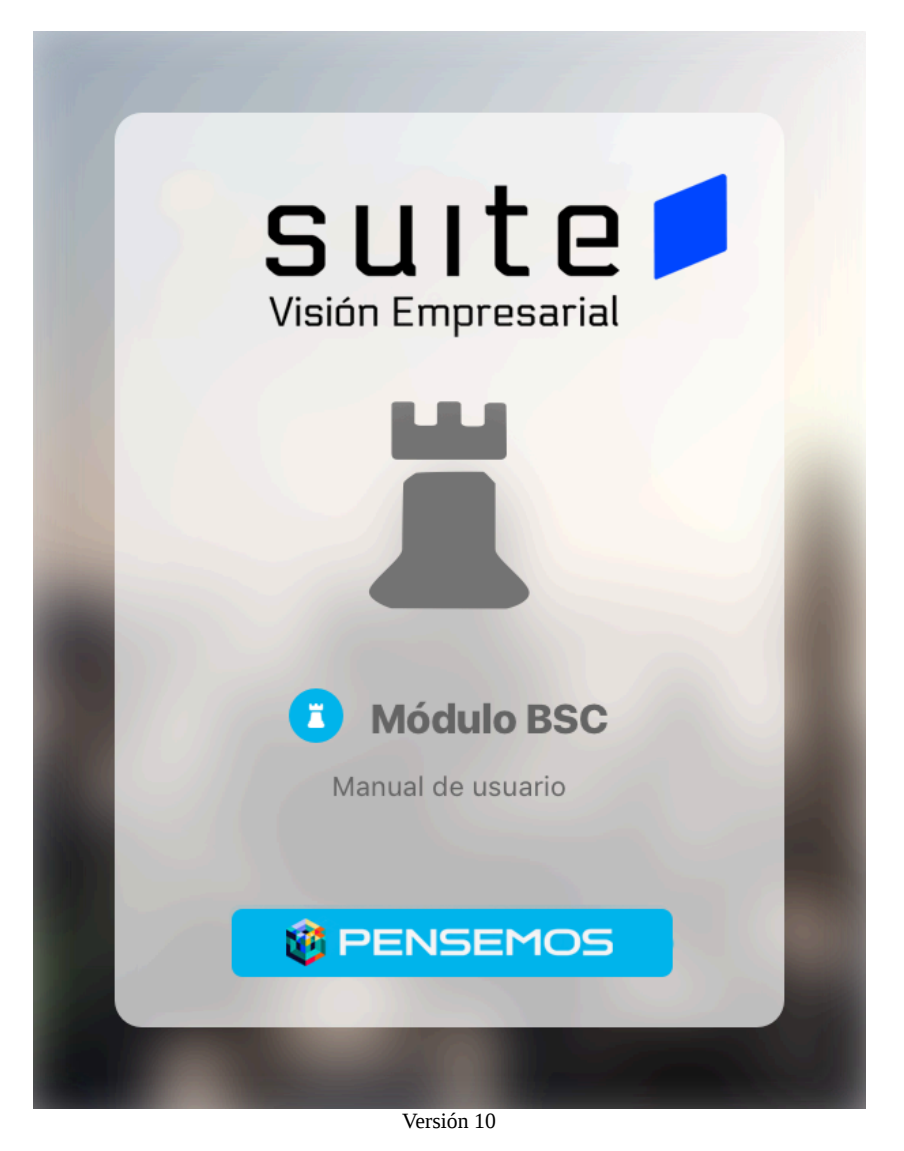

| Página de inicio de Manual - BSC 10                         | 3   |
|-------------------------------------------------------------|-----|
| Administración funcional                                    | 5   |
| Asignar Seguridad a BSC                                     | 6   |
| Reasignar Configurador                                      | 7   |
| Consultando un BSC y sus indicadores                        | 8   |
| Vista tabular                                               | 10  |
| Vista Mapa                                                  | 12  |
| Consultando la página inicial                               | 14  |
| Gestionando y analizando BSC                                | 15  |
| Mis responsabilidades                                       | 16  |
| Estadísticas variable BSC                                   | 19  |
| Explorar Variable cumplimiento BSC                          | 20  |
| Iniciativas                                                 | 21  |
| Agregar o ver comentarios de la iniciativa                  | 22  |
| Asignar seguridad a una iniciativa                          | 24  |
| Crear iniciativa                                            | 25  |
| Editar iniciativa                                           | 26  |
| Explorar iniciativa                                         | 27  |
| Reasignar Iniciativa                                        | 28  |
| Preparando informes y presentaciones Estratégicas           |     |
| Dashboards                                                  | 30  |
| Crear Dashboard                                             | 31  |
| Creación de Dashboard de Obejtivos                          |     |
| Creación de Dashboard de Variables                          | 34  |
| Consultar un dashboard                                      | 36  |
| Consultar un dashboard de variables u objetivos             | 46  |
| Consultar un dashboard desde el buscador de variables       | 56  |
| Consultar un dashboard desde una presentación               | 57  |
| Edición de un Dashboard                                     | 59  |
| Reasignar configurador de un Dashboard                      | 78  |
| Eliminar un dashboard                                       | 80  |
| Seguridad del dashboard                                     | 81  |
| Configuración de una presentación para visualizar dashboard | 82  |
| Reportes                                                    | 84  |
| Reporte BSC                                                 | 85  |
| Plan de Acción Institucional                                | 88  |
| Parámetro para el reporte de PAI                            | 89  |
| Reportes Contraloría                                        | 91  |
|                                                             | 92  |
| Configuración Preliminar                                    | 93  |
| Atributos personalizados para BSC                           |     |
| Atributos personalizados                                    |     |
|                                                             |     |
| Cambiar el Orden de los Atributos Personalizados            | 100 |
| Desactivar/Activar Atributos Personalizados                 | 101 |

| Pre-visualización de los Atributos Personalizados          | 103   |
|------------------------------------------------------------|-------|
| Creación de un Atributo Personalizado                      | 106   |
| Edición de un Atributo Personalizado                       | 107   |
| Eliminación de un Atributo Personalizado                   | 109   |
| Tipos de atributos personalizados                          | . 111 |
| Atributo Personalizado Plan Asociado                       | 112   |
| Atributo Personalizado Tipo Área de Texto                  | .114  |
| Atributo Personalizado Tipo Caja de Texto                  | .116  |
| Atributo Personalizado Tipo Calculado                      | .119  |
| Atributo Personalizado Tipo Selector de Concepto           | .122  |
| Atributo personalizado Tipo sql                            | .124  |
| Atributo personalizado Tipo Subtítulo                      | .126  |
| Atributo Personalizado Tipo Tabla de Conceptos Funcionales | . 128 |
| Tabla de Atributos                                         | .132  |
| Atributo Personalizado Tipo Imagen                         | .141  |
| Atributo Personalizado Tipo Lista_Pdte                     | 143   |
| Gestionar Plantillas de BSC                                | .147  |
| Crear Perspectiva base                                     | 148   |
| Editar Perspectiva base                                    | 150   |
| Eliminar Perspectiva base                                  | 153   |
| Crear BSC                                                  | 155   |
| Editar BSC                                                 | ,158  |
| Asignar Presentación con el Mapa del BSC                   | 161   |
| Crear perspectiva de un BSC                                | 163   |
| Crear objetivo a una perspectiva                           | 165   |
| Editar Objetivo                                            | .168  |
| Eliminar Objetivo                                          | ,170  |
| Asignar Seguridad sobre un Objetivo                        | .172  |
| Editar Perspectiva                                         | .173  |
| Asignar seguridad a Perspectiva                            | .175  |
| Eliminar Perspectiva                                       | 177   |
| Crear Tema para un BSC                                     | 180   |
| Consultar BSC                                              | 183   |
| Eliminar BSC                                               | 187   |
| Activar o Inactivar BSC                                    | .189  |

### Página de inicio de Manual - BSC 10

| В | uscar en esta documentación |          |  |
|---|-----------------------------|----------|--|
|   | Search                      | Q Buscar |  |

Preguntas Frecuentes

"El software de Balanced Scorecard de la Suite Visión Empresarial® le permite alinear a toda su organización con el plan estratégico del negocio. Es decir, usted podrá enlazar estrategias y objetivos clave con desempeño y resultados a través de cuatro áreas críticas en cualquier empresa: desempeño financiero, conocimiento del cliente, procesos internos de negocio y aprendizaje y crecimiento. Con estas cuatro perspectivas usted logrará estructurar una imagen integral de su organización para garantizar mejoras sustanciales en el desempeño organizacional."

Te invitamos a visitar el **Blog** de Pensemos con artículos muy interesantes donde podrás aprender más sobre la estrategia y el **Tablero de Mando Integral**:

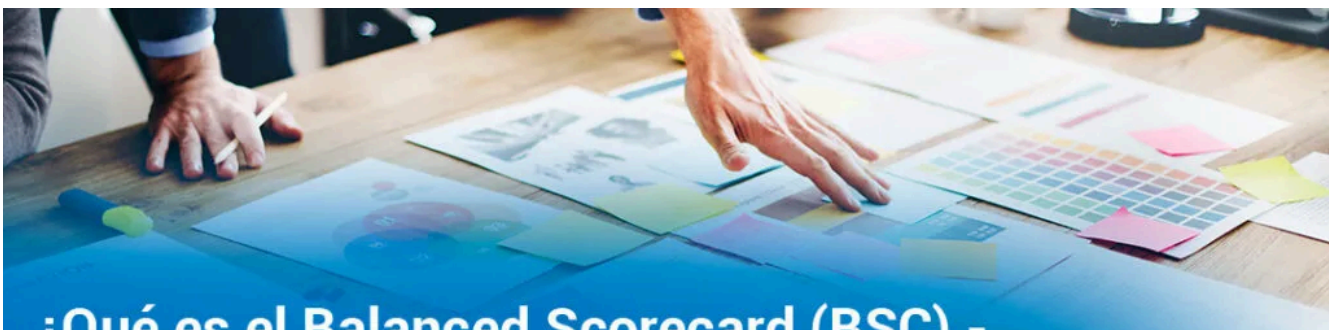

# ¿Qué es el Balanced Scorecard (BSC) -Cuadro de Mando Integral (CMI)?

- ¿Qué es el Balanced Scorecard (BSC) Cuadro de Mando Integral (CMI)
- Historia y antecedentes del Balanced Scorecard (BSC) Cuadro de Mando Integral (CMI)
- · ¿Cuáles son las perspectivas que introduce el BSC CMI?
- Beneficios de implementar el Balanced Scorecard Cuadro de Mando Integral
- ¿Cómo se configura una planeación estratégica?
- Iniciativas estratégicas del Balanced Scorecard Cuadro de Mando Integral
- ¿Cómo implementar el Balanced Scorecard Cuadro de Mando Integral?

### Bienvenido al módulo BSC!

La implementación de una metodología BSC parte de la configuración de una planeación estratégica. La planeación estratégica es el proceso mediante el cual una organización define su misión y su visión con el fin de establecer sus objetivos y estrategias generales. Este proceso trabaja con la situación global de la organización para que los objetivos y estrategias que se establezcan involucren a todas las actividades que se desarrollan. Una vez cuentes con los resultados de la planeación estratégica: los objetivos, iniciativas, indicadores inductores, indicadores de resultados, etc podrás iniciar la configuración de tu BSC en la suite.

#### (i) Recomendación!

Para usar este módulo te recomendamos que conozcas primero las generalidades de la Suite, como:

- Ingreso y cambio de contraseña
- Área de trabajo
- Los buscadores
- Les la la la
- Las ayudas y Manuales
- <u>y algunas cosas más.</u>.

En la Suite Visión Empresarial puedes configurar, gestionar y consultar tu estrategia, sigue estos pasos:

#### Configurando BSC's

- Configuración preliminar
  - Atributos personalizados para BSC
  - Gestionar Plantillas de BSC
  - Parámetros para el Reporte de Plan de acción Institucional
- Crear, buscar, eliminar BSC
   Editar BSC
  - Crear editar perspectiva
    - Crear, editar, eliminar y seguridad de objetivos de una perspectiva
  - Crear Temas

#### • Crear Mapa

Crear, Buscar, Editar, Eliminar Iniciativas

#### Administración funcional del BSC

- Asignar Seguridad a un BSC
- Reasignar configurador del BSC
- Administrar iniciativas
- Administrar Dashboards
- Reprocesar Variables
- Correr Agentes

Preparando informes y presentaciones Estratégicas

- Reportes BSC
- Reportes Contraloria
- Reportes Plan de acción institucional
- Presentaciones

#### Crear, Buscar, Editar, Eliminar Dashboard

- Gestionando y analizando BSC's
  - Mis responsabilidades
    - Gestionar variables hasta que alumbre un objetivo
    - Corregir valor de un indicador
  - Consultado la Página Inicial
  - Dashboards
  - Estadisticas
  - Explorar BSC
  - Explorar Variable del BSC
  - Gestionar Iniciativas

#### ¡Toma de decisiones !

- Análisis de gestión de los indicadores del BSC
- Comentar variables de un BSC
- Crear Mejoras, Eventos y compromisos a partir de la situación de un indicador del BSC

#### Temas populares

Ninguna etiqueta se ajusta a las características.

#### Páginas contenidas

#### Filtrar por etiqueta

No hay elementos con las etiquetas seleccionadas en este momento.

#### Páginas actualizadas recientemente

- Edición de un Dashboard nov 29, 2024 • aportado por Fabian Dario Saavedra Fuentes
- Portada ago 28, 2024 • aportado por Fabian Dario Saavedra Fuentes
- Atributo Personalizado Tipo Área de Texto nov 22, 2023 • aportado por Fabian Dario Saavedra Fuentes
- Atributo Personalizado Tipo Lista\_Pdte nov 22, 2023 • aportado por Fabian Dario Saavedra Fuentes
- Tipos de atributos personalizados..
   nov 20, 2023 aportado por Fabian Dario Saavedra Fuentes

# Administración funcional

- Asignar Seguridad a BSC
- Reasignar Configurador

# Asignar Seguridad a BSC

Para dar permisos sobre el BSC a los demás usuarios:

- Haz clic en el vínculo Seguridad, ubicado en la parte superior.
- Encuentras la siguiente pantalla:

| Segurida                      | ad    | ? Ayuda             |
|-------------------------------|-------|---------------------|
| SC: BSC Mercado Internacional |       |                     |
| Buscar                        |       |                     |
| Rol                           | Ver ( | Comentar Configurar |
| Todos los Usuarios            | •     | 0 0                 |
| Administradores               |       | • •                 |
| Usuario                       |       |                     |
| Auxiliares de Operación       |       |                     |
| Coordinadores                 |       | 0 0                 |
| Rol Analítico                 |       | Guardar             |
|                               |       |                     |

• En la parte izquierda encuentras todos los roles disponibles para darles permiso sobre el BSC.

- Asigna los permisos sobre los roles que desees.
- Haz clic en Guardar.
- Aparece un mensaje de operación exitosa

# Reasignar Configurador

• Para reasignar un configurador es necesario diligenciar un comentario para llevar a cabo el cambio de configurador y seguidamente seleccionar del buscador de usuario el nuevo configurador del BSC.

| Búsquedas                                                                                                    | s 🗸 Cor                                                                            | nceptos Últimas funcionalidades                                                                                | Ayudas Mis re      | sponsabilidade      | s Re               | ecursos   | - | • 📀                 |                 |
|----------------------------------------------------------------------------------------------------|------------------------------------------------------------------------------------|----------------------------------------------------------------------------------------------------|--------------------|---------------------|--------------------|-----------|---|---------------------|-----------------|
| al l                                                                                                    | Otros parám                                                                        | netros 🗸                                                                                                    |                    |                     |                    |           |   |                     |                 |
| ₹<br>÷                                                                                                    | -                                                                                  |                                                                                                    |                    |                     |                    | -         | G | ıardar búsque       | da              |
|                                                                                                    |                                                                                    |                                                                                                    | Buscar             |                     |                    |           |   |                     |                 |
| 0                                                                                                    |                                                                                    |                                                                                                    | 1 - 2 de 2         | 100<br>Elementos en | <b>•</b><br>página | ĄZ        |   | Exporta             | r               |
| 0                                                                                                    | E                                                                                  | Nombre                                                                                                    | Valor              | Meta                | %                  | Unidad    | т | c v                 |                 |
|                                                                                                    | •                                                                                  | BSC Mercado Internacional                                                                                      | 53.76              | 200.00              | 26.88              | M\$       | Ŧ | •                   |                 |
|                                                                                                    |                                                                                    | Editar Elim                                                                                                    | inar Explorar      | Estadística         | s                  | Seguridad |   | Reasignar<br>Reasig | gnar configurad |
| ♦ 3                                                                                                    | · ·                                                                                | <u>BSC TEXTILOS S.A.</u>                                                                                       | 65.52              | 100.00              | 65.52              | %         | + | ۹ × (               |                 |
|                                                                                                    |                                                                                    |                                                                                                    |                    |                     |                    |           |   | -                   |                 |
| Búsquedas                                                                                                    | s 🗸 Cor                                                                            | nceptos Últimas funcionalidades                                                                                | Ayodas Mis re      | sponse billetade    | s Re               | cursos    | - | ? Ayuda             | $\otimes$       |
| Nombre*                                                                                                    | BSC Mercado Internacio                                                             | nceptos de company a company a company a company a company a company a company a company a company a company a | - Annahan - Mis re |                     | s Re               | cursos    | ~ | ? Ayuda             | 8               |
| Nombre*<br>Configurador*                                                                                         | BSC Mercado Internacio                                                             | noestos                                                                                                    | Mis re             |                     | s Re               | cursos    |   | (?) Ayuda           | 0               |
| Nombre*<br>Configurador*<br>Comentario sobre                                                                     | BSC Mercado Internacio<br>Alonso Quijano<br>e el cambio de configurad              | onal dor 🔨                                                                                                    | Acceler Mis re     |                     | s Re               | CUISOS    | ~ | (?) Ayuda           | 0               |
| Nombre*<br>Configurador*<br>Comentario sobre                                                                     | BSC Mercado Internacio<br>Alonso Quijano<br>e el cambio de configurad              | onal                                                                                                    | Me e               |                     | 5 RC               | icurses   | - | (?) Ayuda           | 0               |
| Nombre*<br>Configurador*<br>Comentario sobre<br>Comentario*                                                      | BSC Mercado Internacio<br>Alonso Quijano<br>e el cambio de configurad              | onal                                                                                                    |                    |                     | a Re               | CU1505    |   | (?) Ayuda           | 0               |
| Nombre*<br>Configurador*<br>Comentario sobre<br>Comentario*<br>Escribir un co                                    | BSC Mercado Internacio<br>Alonso Quijano<br>e el cambio de configurad              | onal                                                                                                    |                    |                     | a Re               |           |   | (?) Ayuda           | •               |
| Nombre*<br>Configurador*<br>Comentario sobre<br>Comentario*<br>Escribir un co<br>Archivos adjun                  | BSC Mercado Internacio<br>Alonso Quijano<br>e el cambio de configurad<br>omentario | onal                                                                                                    |                    |                     |                    |           |   | (2) Ayuda           |                 |
| Nombre*<br>Configurador*<br>Comentario sobre<br>Comentario*<br>Escribir un co<br>Archivos adjun<br>Conceptos aso | BSC Mercado Internacio<br>Alonso Quijano<br>e el cambio de configurad<br>omentario | onal                                                                                                    |                    |                     | a Re               |           | × | (?) Ayuda           |                 |

### Consultando un BSC y sus indicadores

Desde la opción BSC de la sección Tableros podrás consultar, crear, configurar y gestionar los BSC de tu organización.

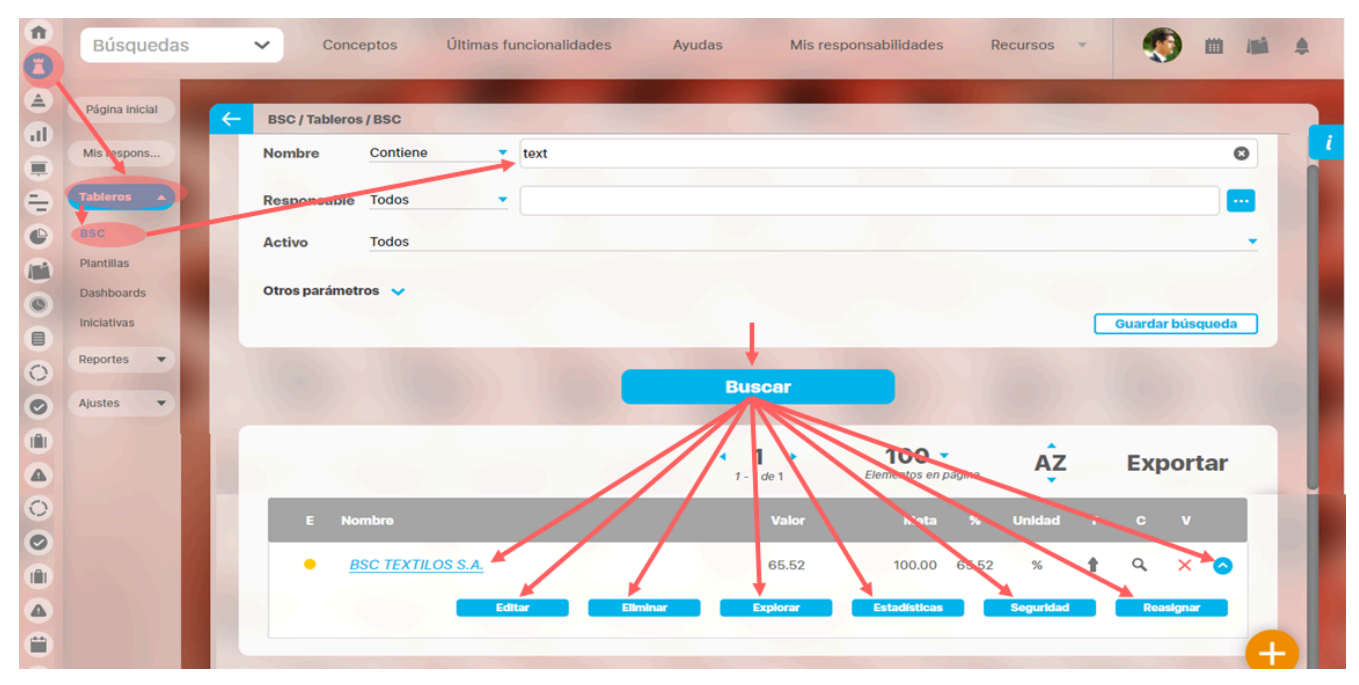

Este buscador dispone de los filtros Nombre (BSC), responsable, Activo (puedes filtrar por SI, NO, Todos, por defecto el filtro será SI, es decir si no cambias los filtros buscará solo bsc activos) y los atributos personalizados activos para buscar los bsc, una vez los encuentres, tendrás disponible las siguientes opciones de acuerdo a los permisos que tu usuario posea:

- Explorar BSC
- Crear
- Editar
- Eliminar
- Explorar: variable cumplimiento Bsc
- Estadísticas: variable cumplimiento Bsc
- Seguridad
- Reasignar configurador
- Activar o inactivar BSC

#### Explorar BSC

Desde la opción BSC de la sección Tableros podrás consultar los BSC sobre los cuales tienes permisos explícitos de ver o configurar o aquellos en los que eres responsable del BSC, de alguna Perspectiva, o de algún objetivo, El nombre de los BSC que puedes consultar tendrán color azul y al darle clic podrás ver el BSC en forma tabular o en forma de mapa:

| BUSquedas Conceptos Ultimas funcionalidade BSC TI                              | EXTILOS S. | A. Mis respon | sabilidades  | Recursos | · 6      | ? |
|--------------------------------------------------------------------------------|------------|---------------|--------------|----------|----------|---|
| riodo: Sin agrupar 🔻 Desde: Hasta: 30/09/2019                                  | Valores    | vigentes Act  | ualizar      |          |          | - |
|                                                                                |            |               |              |          |          |   |
| Tannat                                                                         |            |               |              |          |          |   |
| BSC > Perspectivas > Objetivos > Indicadores                                   | Ten        | Valor Meta    | Valor Actual | Cump     | Inici No |   |
| <ul> <li>BSC TEXTILOS S.A.</li> </ul>                                          | +          | 100.00        | 65.52 (D)    | 65.52    | B        |   |
| <ul> <li>Perspectiva Financiera Textilos</li> </ul>                            | +          | 100.00        | 74.54 (D)    | 74.54    | в        |   |
| Generar valor financiero                                                       | +          | 100.00        | 61.08 (D)    | 61.08    |          |   |
| Impulsar el crecimiento internacional                                          | +          | 100.00        | 75.18 (D)    | 75.18    |          |   |
| Efectividad                                                                    | +          | 100.00        | 88.57        | 88.57    |          |   |
| 💌 🥚 Perspectiva Cliente Textilos                                               | +          | 100.00        | 65.61 (D)    | 65.61    | ß        |   |
| Incrementar la fidelidad y retención de clientes                               | +          | 100.00        | 36.47 (D)    | 36.47    | ß        |   |
| Incursionar en nuevos mercados                                                 | +          | 100.00        | 65.77 (D)    | 65.77    | ß        |   |
| Garantizar la satisfacción de los clientes a través calidad, diseño y servicio | -          | 100.00        | 96.60 (D)    | 96.60    |          |   |
| <ul> <li>Perspectiva Procesos Textilos</li> </ul>                              | 1          | 100.00        | 75.51 (D)    | 75.51    |          |   |
| Potenciar la Imagen Corporativa y Marca                                        | +          | 100.00        | 92.21 (D)    | 92.21    |          |   |

• Vista tabular

• Vista Mapa

Consultando la página inicial

### Vista tabular

|                                                                                |           |              |              |       |           | 0 |
|--------------------------------------------------------------------------------|-----------|--------------|--------------|-------|-----------|---|
| lodo: Sin agrupar V Desde: Hasta: 19/09/2019                                   | U Valores | vigentes Act | ualizar      |       |           |   |
|                                                                                |           |              |              |       |           |   |
| Tabular                                                                        |           |              |              |       |           |   |
|                                                                                | Ten       | Valas Mata   | Malan Astual | 0     | Jaiai Ma  |   |
| BSC > Perspectivas > Objetivos > Indicadores                                   | Ten       | valor Meta   | valor Actual | Cump  | INICI INO |   |
| BSC TEXTILOS S.A.                                                              | 1         | 100.00       | 65.52 (D)    | 65.52 | ß         |   |
| <ul> <li>Perspectiva Financiera Textilos</li> </ul>                            | +         | 100.00       | 74.54 (D)    | 74.54 | B         |   |
| Generar valor financiero                                                       | +         | 100.00       | 61.08 (D)    | 61.08 |           |   |
| Impulsar el crecimiento internacional                                          | +         | 100.00       | 75.18        | 75.18 |           |   |
| Efectividad                                                                    | +         | 100.00       | 94.31        | 94.31 |           |   |
| Perspectiva Financiera                                                         |           | (N.D.)       | (N.D.)       |       |           |   |
| 🔻 🥚 Perspectiva Cliente Textilos                                               | ±         | 100.00       | 65.61 (D)    | 65.61 | B         |   |
| Incrementar la fidelidad y retención de clientes                               | +         | 100.00       | 36.47 (D)    | 36.47 | B         |   |
| Incursionar en nuevos mercados                                                 | +         | 100.00       | 65.77 (D)    | 65.77 | ⊾         |   |
| Garantizar la satisfacción de los clientes a través calidad, diseño y servicio | -         | 100.00       | 96.60 (D)    | 96.60 |           |   |
|                                                                                |           |              |              |       |           |   |

Es la primera forma en la cual se muestra el BSC. La información del BSC se encuentra organizada en una tabla de la siguiente manera.

#### Encabezado:

Muestra el nombre del BSC cuya información se está visualizando.

#### Sección de Filtros:

Permite cambiar la configuración del periodo de tiempo de los datos visualizados y si se desea ver sólo los valores vigentes.

La letra (D) que puede aparecer al lado del valor indica que ese valor se encuentra desactualizado.

Si desea ver los valores vigentes, marque la casilla Valores vigentes y haga clic sobre el enlace Actualizar.

La (N.D) en la columna de valores indica que no hay dato disponible para el indicador durante el período consultado.

#### Contenido:

En la columna izquierda de la tabla se listan las perspectivas, objetivos e indicadores del BSC. Cada uno tiene un semáforo para indicar su estado según la escala con la que cada componente está medido.

Luego se muestran los respectivos valores para cada uno de ellos en las siguientes columnas:

- Tendencia: La tendencia se indica con una flecha en la dirección según haya sido el comportamiento del valor con respecto al anterior.
- Iniciativa: Si tiene iniciativas, podrá consultarlas haciendo clic sobre el ícono Iniciativa que se muestra allí.
- Valor actual: Se muestra el último valor disponible. Si está desactualizado, se muestra una (D) al lado.
- Notas: Si tiene iniciativas, podrá consultarlas haciendo clic sobre el ícono Comentarios que se muestra allí.
- Valor meta: Se muestra el valor de la meta.

Puede modificar las columnas de la siguiente manera:

- Orden: Se puede cambiar el orden de las columnas tomándolas con el cursor del ratón y arrastrándolas hasta su nueva ubicación.
- Tamaño: Al ubicar el cursor del ratón sobre los bordes del nombre de la columna, el cursor cambia de forma para indicar que puede arrastrar el borde hasta alcanzar el ancho deseado.
- Mostrar/Ocultar: También puede hacer clic sobre el triángulo ubicado al lado del nombre de las columnas para seleccionar ocultar/mostrar alguna de ellas.

Una vez ubicado en la tabla del BSC, Sobre cada variable del sistema puede realizar las siguientes operaciones:

- Explorar la variable
- Ver sus estadísticas
- Agregar comentario
- Explorar el objetivo
- Ver los dashboards (tableros de mando) que han sido asociados a la variable, tanto los de tipo BSC como los analíticos.

#### NOTAS:

Cuando se elige medir:

- un BSC con base en el promedio de sus perspectivas
- · una perspectiva con base en el promedio de sus objetivos
- un objetivo con base en el promedio de sus métricas

Tenga en cuenta que:

• No se mostrarán datos para las columnas correspondientes al valor actual y el valor de la meta.

• El porcentaje de cumplimiento se calculará sólo con base en el promedio de aquellos que tengan cumplimiento.

### Vista Mapa

Puede ver el mapa estratégico del BSC haciendo clic sobre la pestaña MAPA, ubicada en la parte superior de la presentación tabular del BSC.

Al hacer clic sobre ésta aparece el mapa estratégico respectivo con todos sus objetivos y las relaciones causa-efecto entre los mismos. Desde allí es posible visualizar para cada objetivo su estado, valor, tendencia, así como si tiene comentarios o iniciativas asociadas.

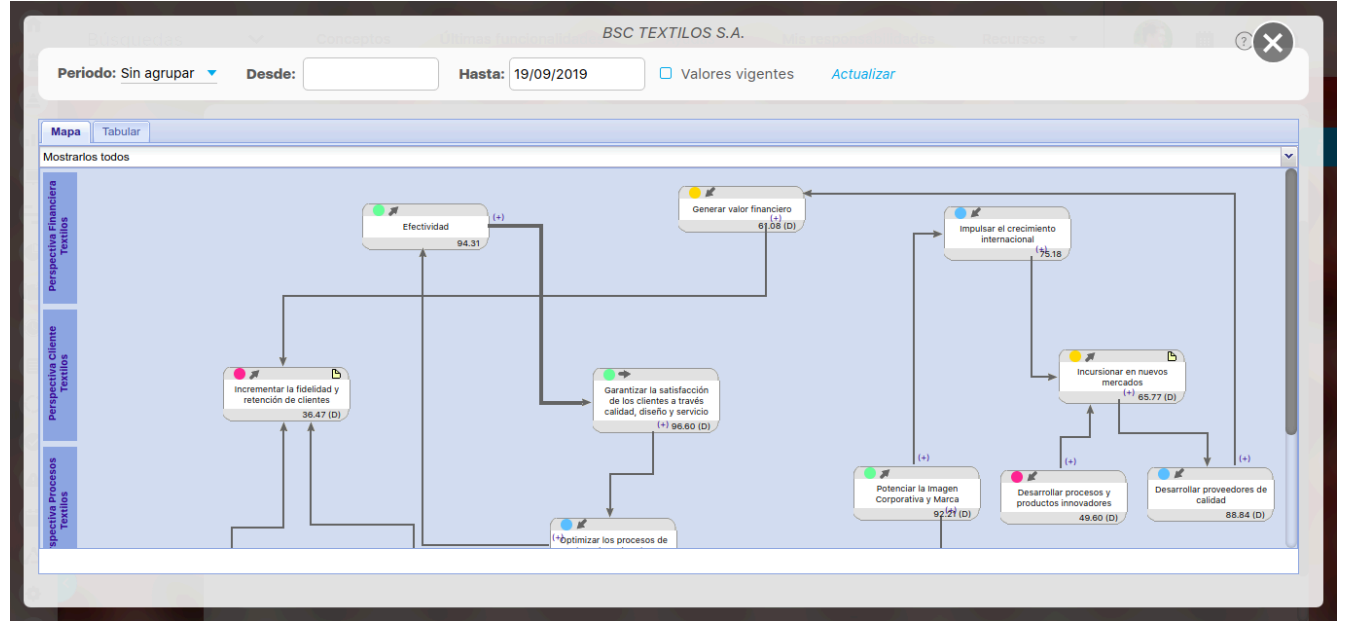

El mapa estratégico BSC se construye con la unión de varios objetivos a través de vectores.

Las divisiones horizontales representan las diferentes perspectivas del BSC y frente a ellas, se visualizan sus correspondientes objetivos en recuadros.

Cada recuadro de objetivo tiene la siguiente información:

- Estado
- Tendencia
- Nombre
- Ícono para ver sus comentarios asociados ( )
- Ícono para ver sus iniciativas ( )
- Valor actual

Al hacer clic sobre un objetivo, puede ver un cuadro con sus métricas.

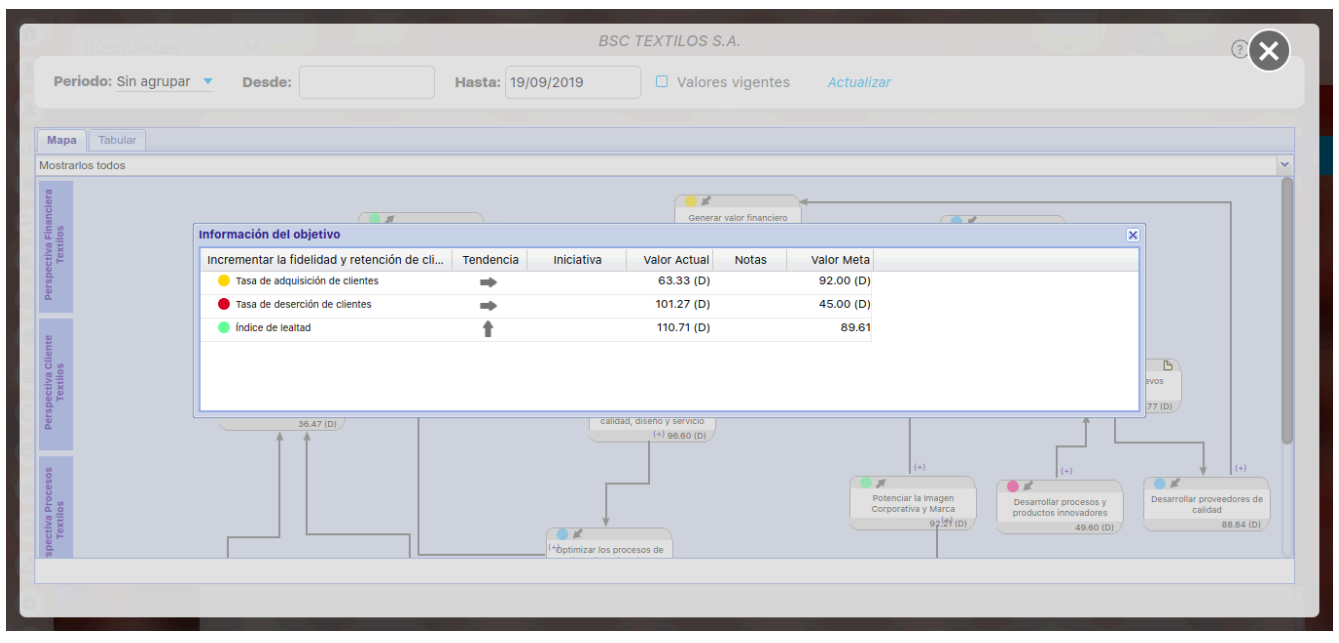

Los filtros permiten cambiar la información visualizada según lo siguiente:

• Periodo: Permite cambiar el periodo de consulta.

En la lista desplegable, puede elegir la agrupación de los datos.

Las opciones dependen de la Función Resumen asociada a cada variable para el periodo de tiempo elegido, según la opción seleccionada: Semanas, meses, bimestres, trimestres, semestres.

El sistema le permitirá elegir la fecha final del periodo de consulta. Su fecha inicial dependerá de la opción de agrupación seleccionada.

La opción Otro periodo le permitirá consultar datos resumidos en periodos diferentes a los predefinidos (Ej.: bimestres diferentes a Enero-Febrero, Marzo-Abril, etc.). En esta opción, podrá seleccionar las fechas de inicio y fin del periodo de consulta.

• Valores vigentes: Esta casilla permite definir si se desea mostrar el valor vigente a la fecha de consulta para la variable. Esto se logra estableciendo el campo Periodo Sin agrupar y la casilla Valores Vigentes seleccionada.

Seleccione el botón *Actualizar* para aplicar los cambios.

## Consultando la página inicial

La página inicial es una herramienta de comunicación y centralización de la información muy utilizada y que permite crear un tablero configurable donde puedes publicar los diferentes conceptos de la suite (indicadores, documentos, mejoras, misión, visión, bsc, direcciones de internet, etc) para dar una acceso rápido y orientar la navegación de la información.

Existe una página inicial para cada módulo, para BSC puedes configurarla para acceder a los BSC, Iniciativas, indicadores, etc:

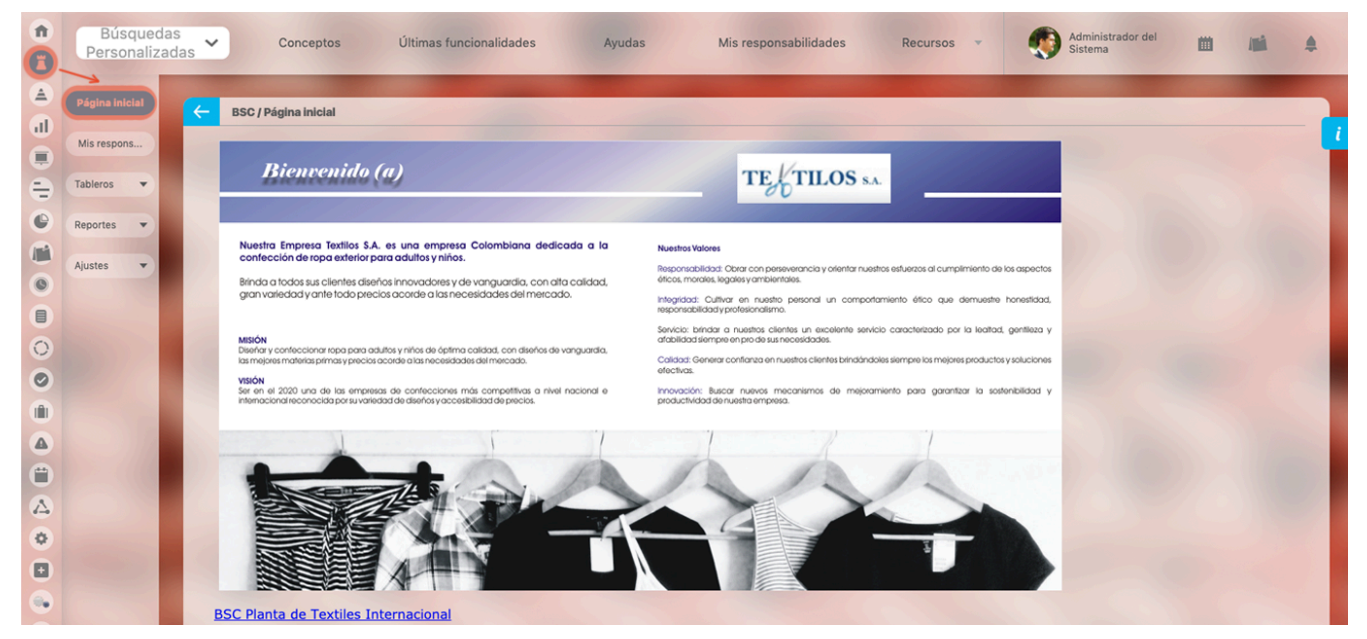

Normalmente será a administrador del sistema quien se encargue de configurar la página inicial. Esta página puede ser consultada por cualquier usuario que pertenezca a un rol que posea por lo menos una opción de este módulo.

# Gestionando y analizando BSC

- Mis responsabilidades
- Estadísticas variable BSC
- Explorar Variable cumplimiento BSC

### Mis responsabilidades

La opción Mis Responsabilidades le permite observar el listado de todos los BSC's, objetivos, indicadores e iniciativas de los cuales es responsable y el BSC está activo.

Desde la opción "Mis Responsabilidades" puede observar los valores de las variables presentadas para cierto periodo de acuerdo con la Función Resumen asignada a cada una en la configuración.

La función resumen es una característica de la variable que permite para un periodo determinado de tiempo sumar, promediar o simplemente mostrar el valor mínimo, máximo o el último valor de la variable en el sistema.

Por ello, en la parte superior de la pantalla de Mis Responsabilidades se observa una sección de filtros.

Los filtros le permiten elegir la fecha para la cual desea ver los datos. La casilla *Periodo* si desea ver el dato de la semana, mes, trimestre, semestre o año al cual pertenece la fecha previamente seleccionada. Si desea consultar un *Periodo* diferente a los predefinidos, seleccione la opción *Otro periodo* que le permitirá elegir la fecha inicial y final de la consulta *resumida* (aplicando *Función resumen*). Finalmente haga clic en la opción *Actualizar*.

| î | Búsquedas      | Conceptos Últimas funcionalidades Ayudas Mis responsabilidades Recursos 🔻 🧐 🗎 着                   | 4 |
|---|----------------|---------------------------------------------------------------------------------------------------|---|
|   | Página inicial | BSC / Mis responsabilidades                                                                       |   |
|   | Mis respons    | Periodo: Sin agrupar 🔻 Desde: Hasta: 19/09/2019 🖸 Valores vigentes Actualizar                     |   |
|   | Tableros V     | Balanced scorecards 1         Mis Objetivos 2         Mis Indicadores 3         Mis Iniciativas 1 |   |
|   | Ajustes V      | 1 AZ Exportar                                                                                     |   |
|   |                | E Nombre Valor Meta % Unidad T C V                                                                |   |
| 0 |                | • BSC TEXTILOS S.A. 65.52 100.00 65.52 % 🛉 🔍 🗙 📀                                                  |   |
|   |                | Comentar Ver BSC Explorar                                                                         |   |
|   |                |                                                                                                   |   |
| • | 3              |                                                                                                   |   |

También podrás explorar la vista tabular del Bsc desde su nombre que se vera en forma de link si tienes permisos.

|        | Búsquedas                | ~    | Conce                    | ptos           | Últimas funcionalidades | Ayudas                              | Mis re | esponsabilidades  |          | Recursos | *  | ٢      |     |         | 4 |
|--------|--------------------------|------|--------------------------|----------------|-------------------------|-------------------------------------|--------|-------------------|----------|----------|----|--------|-----|---------|---|
|        | Página inicial           | ← в  | SC / Mis respo           | onsabilidade   | 95                      |                                     |        |                   |          |          |    |        |     |         |   |
|        | Mis respons              | Pe   | riodo: Sin agr           | rupar 🔻        | Desde:                  | Hasta: 19/09/201                    | 19     | Valores           | vigentes | 5        |    |        | Act | ualizar |   |
|        | Tableros V<br>Reportes V | Ba   | lanced score             | ecards 1       | Mis Objetivos 2         | Mis Indicadores 3                   |        | Mis Iniciativas ( | 1        |          |    |        |     |         |   |
|        | Ajustes 🔹                |      |                          |                |                         | <ul> <li><b>1</b> − 2 de</li> </ul> | 2      | Ąź                | 2        |          | Ex | portar |     |         |   |
|        | 1                        |      | E Nom                    | nbre           |                         | Va                                  | lor    | Meta              | %        | Unidad   | т  | с \    | 1   |         |   |
| 0      |                          |      | <ul> <li>Efec</li> </ul> | tividad        |                         | 94.                                 | .31    | 100.00            | 94.31    | %        | ŧ  | C      | • • |         |   |
|        |                          |      | Med                      | lir la Rentabi | ilidad de la Empresa    |                                     |        |                   | 0.01     | %        |    |        | •   |         | 1 |
|        |                          | Sec. |                          |                | 100                     |                                     |        |                   | 100      |          |    |        |     |         |   |
| ∆<br>¢ | 3                        |      |                          |                |                         |                                     |        |                   |          |          |    |        |     |         |   |

Al desplegar uno de los objetivos también puedes ver la vista tabular del Bsc con el botón Ver Bsc

| ft<br>C  | Búsquedas      | ~      | Conceptos                        | Últimas funcionalidades      | Ayudas M            | lis responsabilidad | es        | Recursos | *  |      | ۲   |            | 4 |
|----------|----------------|--------|----------------------------------|------------------------------|---------------------|---------------------|-----------|----------|----|------|-----|------------|---|
| ال<br>ال | Página inicial | e BSC  | / Mis responsabilid              | ades                         |                     |                     |           |          |    |      |     |            |   |
|          | Mis respons    | Period | do: Sin agrupar 🔻                | Desde:                       | Hasta: 19/09/2019   | □ Valore            | s vigente | es       |    |      |     | Actualizar |   |
| <b>e</b> | Tableros V     | Balan  | ced scorecards (                 | 1 Mis Objetivos 2            | Mis Indicadores 3   | Mis Iniciativas     | 1         |          |    |      |     |            |   |
|          | Ajustes        |        |                                  |                              | < 1 →<br>1 - 3 de 3 | Ą                   | Z         |          | Ex | port | tar |            |   |
|          | 100            |        | E Nombre                         |                              | Valor               | Meta                | %         | Unidad   | т  | с    | v   |            |   |
| 0        |                |        | <ul> <li>Evaluación d</li> </ul> | e Proveedores                | 78.00               | 98.00               | 79.59     | Ptos     | t  |      | ×   | •          |   |
|          |                |        | Plan de Bien                     | estar                        | 150.00              | 120.00              | 75.00     | %        | t  | Q,   | ×   | $\bigcirc$ |   |
| 0        |                |        | Seguimiento                      | a compromisos departamentale | es                  | 100.00              |           | %        |    |      |     | $\bigcirc$ |   |
|          | 3              |        |                                  |                              |                     |                     |           |          |    |      |     |            |   |

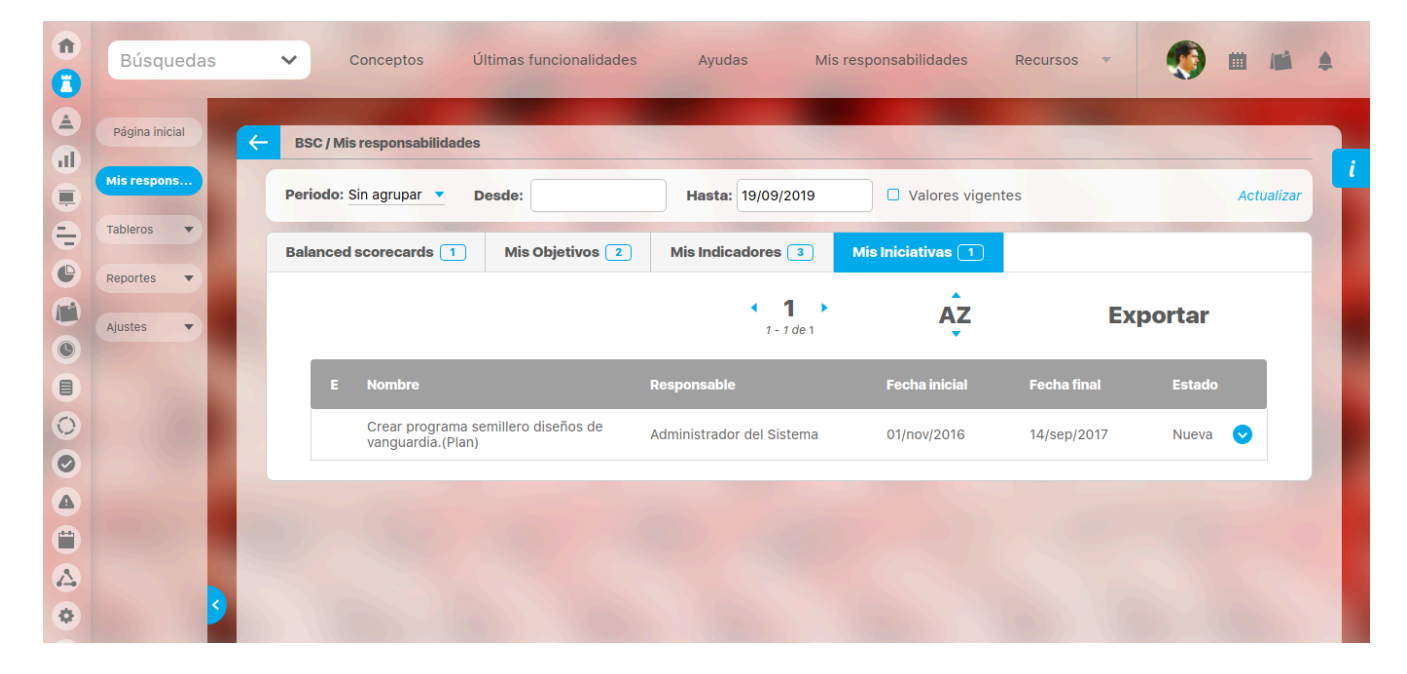

| î<br>Î | Búsqu<br>Personal | edas<br>lizadas | Conceptos Últimas funcionalidades Ayuc             | as Mis responsabilidades Recursos | 👻 🤗 Alonso Quijano 🛗 📫 🌲 |
|--------|-------------------|-----------------|----------------------------------------------------|-----------------------------------|--------------------------|
|        | Página inicial    | ←               | BSC / Mis responsabilidades                        |                                   |                          |
| 0      | Mis respons       |                 | Periodo: Sin agrupar 🔻 Desde: Hasta: 16/05/20      | 20 Valores vigentes               | Actualizar               |
|        | Tableros 🔻        |                 | Balanced scorecards  Mis Objetivos Mis Indicadores | Mis Iniciativas 5 Otros BSC 1     |                          |
|        | Reportes 🔻        |                 |                                                    |                                   | Exportar                 |
| 0      |                   |                 | Nombre                                             | Valor Meta                        | % Unidad T C V           |
|        |                   |                 | BSC TEXTILOS S.A.                                  | 65.52 100.00                      | 65.52 % 🛉 Q 🗙 📀          |
|        |                   |                 |                                                    |                                   |                          |
|        |                   |                 |                                                    |                                   |                          |
|        |                   |                 |                                                    |                                   |                          |
| 0      |                   |                 |                                                    |                                   |                          |
|        |                   | 3               |                                                    |                                   |                          |

También podrás explorar la vista tabular del Bsc desde el link de su nombre.

# Estadísticas variable BSC

Ver Estadísticas de Indicadores.

# Explorar Variable cumplimiento BSC

Ver Explorar Indicador.

### Iniciativas

Por medio de esta opción del menú es posible visualizar iniciativas que han sido configuradas bajo responsabilidad del usuario. Para hacer uso de esta opción:

Haga clic en el link "Iniciativas" del menú lateral BSC.

Desde esta pantalla puede buscar y explorar las iniciativas sobre las cuales tiene derechos.

| <b>n</b>     | Búsquedas                | ✓ Conceptos Últimas funcionalidad                        | les Ayudas Mis            | responsabilidades                   | Recursos 🔻  | 🖬 🖬 🌲            |   |
|--------------|--------------------------|----------------------------------------------------------|---------------------------|-------------------------------------|-------------|------------------|---|
|              | Página inicial           | - BSC / Tableros / Iniciativas                           |                           |                                     |             |                  |   |
|              | Mis respons              | Objetivo Todos 💌                                         |                           |                                     |             |                  | i |
| ŧ            | Tableros 🔺               | Otros parámetros 🗸                                       |                           |                                     |             |                  |   |
| •            | BSC                      |                                                          |                           |                                     |             | Guardar búsqueda |   |
|              | Plantillas<br>Dashboards |                                                          | Buscar                    |                                     |             |                  |   |
|              | Iniciativas              |                                                          |                           |                                     |             |                  |   |
| 0            | Reportes 💌               |                                                          | 1 - 10 de 10              | <b>100</b> -<br>Elementos en página | ĄZ          | Exportar         |   |
|              | Ajustes 🔻                | D Nombre                                                 | Responsable               | Fecha Inicial                       | Fecha Final | Estado           |   |
| ٣            |                          | Adquisición de software contable(Plan)                   | Diana Palacios Hernandez  | 19/ene/2017                         | 15/jul/2017 | Nueva 📀          |   |
|              |                          | Crear programa semillero diseños<br>de vanguardia.(Plan) | Administrador del Sistema | 01/nov/2016                         | 14/sep/2017 | Nueva 💿 🕂        |   |
| )<br>jsp=/ir | nd/searcher/BscIniti     | ativesSVE                                                | Editar                    | Eliminar                            | Seguridad   | Reasignar        |   |

## Agregar o ver comentarios de la iniciativa

Solo el usuario responsable de la iniciativa o aquellos con derechos de ver o comentar podrán hacer uso de esta opción.

- Encuentre la iniciativa sobre la cual desea realizar esta acción utilizando el buscador de la opción Consultar iniciativas.
- Haga clic sobre esta para editarla.
- Despliegue la sección Historial de comentarios, ubicada al final de la pantalla de edición.

| 1  | Búsquedas      | •        | Conceptos           | Últimas funcionalidades  | Ayudas | Mis responsabilidades | Recursos 💌 | (1)     (2)     (2)     (2)     (2)     (2)     (2)     (2)     (2)     (2)     (2)     (2)     (2)     (2)     (2)     (2)     (2)     (2)     (2)     (2)     (2)     (2)     (2)     (2)     (2)     (2)     (2)     (2)     (2)     (2)     (2)     (2)     (2)     (2)     (2)     (2)     (2)     (2)     (2)     (2)     (2)     (2)     (2)     (2)     (2)     (2)     (2)     (2)     (2)     (2)     (2)     (2)     (2)     (2)     (2)     (2)     (2)     (2)     (2)     (2)     (2)     (2)     (2)     (2)     (2)     (2)     (2)     (2)     (2)     (2)     (2)     (2)     (2)     (2)     (2)     (2)     (2)     (2)     (2)     (2)     (2)     (2)     (2)     (2)     (2)     (2)     (2)     (2)     (2)     (2)     (2)     (2)     (2)     (2)     (2)     (2)     (2)     (2)     (2)     (2)     (2)     (2)     (2)     (2)     (2)     (2)     (2)     (2)     (2)     (2)     (2)     (2)     (2)     (2)     (2)     (2)     (2)     (2)     (2)     (2)     (2)     (2)     (2)     (2)     (2)     (2)     (2)     (2)     (2)     (2)     (2)     (2)     (2)     (2)     (2)     (2)     (2)     (2)     (2)     (2)     (2)     (2)     (2)     (2)     (2)     (2)     (2)     (2)     (2)     (2)     (2)     (2)     (2)     (2)     (2)     (2)     (2)     (2)     (2)     (2)     (2)     (2)     (2)     (2)     (2)     (2)     (2)     (2)     (2)     (2)     (2)     (2)     (2)     (2)     (2)     (2)     (2)     (2)     (2)     (2)     (2)     (2)     (2)     (2)     (2)     (2)     (2)     (2)     (2)     (2)     (2)     (2)     (2)     (2)     (2)     (2)     (2)     (2)     (2)     (2)     (2)     (2)     (2)     (2)     (2)     (2)     (2)     (2)     (2)     (2)     (2)     (2)     (2)     (2)     (2)     (2)     (2)     (2)     (2)     (2)     (2)     (2)     (2)     (2)     (2)     (2)     (2)     (2)     (2)     (2)     (2)     (2)     (2)     (2)     (2)     (2)     (2)     (2)     (2)     (2)     (2)     (2)     (2)     (2)     (2)     (2)     (2)     (2)     (2)     (2)     (2)     (2)     (2)     (2)     (2) |     |
|----|----------------|----------|---------------------|--------------------------|--------|-----------------------|------------|----------------------------------------------------------------------------------------------------|-----|
| 0  |                | -        |                     |                          |        |                       |            |                                                                                                    |     |
|    | Página inicial |          | (Tablanas (Inisiat) |                          |        |                       |            |                                                                                                    |     |
| al |                | Objetive | os estratégicos aso |                          |        |                       |            |                                                                                                    | - 7 |
|    | Mis respons    | objetitt | o contregiono do    |                          |        |                       | California |                                                                                                    |     |
| 0  | Tableros 🔺     |          |                     |                          |        |                       |            |                                                                                                    |     |
| C  | BSC            |          | E Nombre            |                          | Valor  | Meta                  | % Unidad T | C V                                                                                                    |     |
| P  | Plantillas     |          |                     |                          |        |                       |            |                                                                                                    |     |
| 0  | Dashboards     |          |                     |                          |        |                       |            | Agregar 🕂                                                                                                    |     |
|    | Iniciativas    |          |                     |                          |        |                       |            |                                                                                                    |     |
| 0  | Reportes 🔻     |          |                     |                          |        |                       |            |                                                                                                    |     |
|    |                | Historia | l de comentarios    | ^                        |        |                       |            |                                                                                                    |     |
| 0  | Ajustes        |          |                     |                          |        |                       |            |                                                                                                    |     |
|    |                |          | and the sector of   |                          |        |                       |            |                                                                                                    |     |
| •  |                |          | mentario sobre el o | cambio dei responsable 🗸 |        |                       |            |                                                                                                    |     |
|    |                | li li    | ncluir comentario   |                          |        |                       |            |                                                                                                    |     |
| \$ |                |          |                     |                          |        |                       |            |                                                                                                    |     |
| •  |                | 9        |                     |                          |        |                       | Eliminar   | Guardar                                                                                                    |     |

Aquí se pueden observar los comentarios incluidos anteriormente en relación con la iniciativa y con las modificaciones de responsable.

Para hacer un comentario, haga clic en el enlace incluir comentario:

| <b>n</b> | Búsquedas                               | ✓ Conceptos I                                            | Últimas funcionalidades | Ayudas | Mis responsabilidades | Recursos 🔻 | 🧑 😐     | <b>III 4</b> |
|----------|-----------------------------------------|----------------------------------------------------------|-------------------------|--------|-----------------------|------------|---------|--------------|
|          | Página inicial<br>Mis respons           | BSC / Tableros / Iniciativas<br>Historial de comentarios |                         |        | -                     |            |         |              |
|          | Tableros A<br>BSC                       | Comentario sobre el camb                                 | io del responsable 🗸    |        |                       |            |         |              |
|          | Plantillas<br>Dashboards<br>Iniciativas | Tema                                                     |                         |        |                       |            |         |              |
| 00       | Reportes                                | Comentario<br>Escribir un c                              | omentario               |        |                       |            |         |              |
|          |                                         |                                                          |                         |        |                       |            |         |              |
|          | 3                                       | Archivos adju                                            | ntos (0) 🗸              |        |                       | Eliminar   | Guardar | Ð            |
|          | Ingrese el asunto del cor               | Conceptos as                                             | ociados (0) 🗸           |        |                       |            |         |              |

- Ingrese el detalle en el campo Comentario.
- Si tiene archivos que desea adjuntar al comentario, despliegue la sección Archivos adjuntos.
- Finalmente haga clic en Guardar
- Para responder un comentario existente, solo debe localizarlo dentro del historial de comentarios, hacer clic en el enlace Responder comentario y ejecutar los mismos pasos descritos anteriormente

# Asignar seguridad a una iniciativa

- Encuentre la iniciativa sobre la cual desea realizar esta acción.
   Para ello siga las instrucciones del ítem: "Buscar iniciativas."
- Haga clic sobre ésta y seleccione la opción "Seguridad".

| Seguridad                                                        |     |          | ? Ayuda    | 8 |
|------------------------------------------------------------------|-----|----------|------------|---|
| niciativa: Crear programa semillero diseños de vanguardia.(Plan) |     |          |            |   |
| Buscar                                                           |     |          |            |   |
| Rol                                                              | Ver | Comentar | Configurar |   |
| Todos los Usuarios                                               |     |          |            |   |
| Administradores                                                  |     |          |            |   |
| Usuario                                                          |     |          |            |   |
| Auxiliares de Operación                                          |     |          |            |   |
| Coordinadores                                                    |     |          |            |   |
| Rol Analítico                                                    |     |          |            |   |
| Administrador de Riesgos                                         |     |          | Guardar    |   |

- Asigne los permisos que desee a los roles que requieran.
- Haga clic en Guardar.
- Aparece un mensaje de operación exitosa si ésta fue así, de lo contrario aparecerá un mensaje de error con su respectivo detalle para la solución del mismo.

# Crear iniciativa

| î  | Búsquedas      | ✓ Concep         | tos Últimas funcionalidades | Ayudas Mis respons | sabilidades Recurso | s 🔹 🌒 🛍   | <b>III 4</b> |
|----|----------------|------------------|-----------------------------|--------------------|---------------------|-----------|--------------|
|    | Página inicial | BSC / Tableros / | Iniciativas                 |                    |                     | -         |              |
|    | Mis respons    |                  |                             |                    |                     |           |              |
| =  | Tableros 🔺     | Nombre*          |                             |                    | Desempeño           | Prioridad |              |
|    | BSC            |                  |                             |                    |                     |           |              |
| O  | Dashboards     | Descripcion      |                             |                    |                     |           |              |
|    | Iniciativas    | Responsable*     | Administrador del Sistema   |                    |                     | 8         |              |
| 0  | Aiustas        |                  |                             |                    |                     |           |              |
|    | Ajusies        | Plan             |                             |                    |                     |           | -            |
| 0  | 1000           | Fecha inicial*   | dd/MM/aaaa bh-mm            | Fecha final*       | dd/MM/aaaa bb:mm    |           | -            |
|    |                | . cond initial   | asymmyddid mennin           |                    |                     |           |              |
| \$ | 2              | Estado           | Nueva                       | Presupuesto        |                     | Guard     | ar           |
| U  |                |                  |                             |                    |                     |           |              |

Al oprimir el botón + se muestra la siguiente pantalla con los campos que el usuario debe diligenciar:

## Editar iniciativa

Esta opción permite al usuario consultar o editar una iniciativa.

Para hacer uso de esta opción:

- Una vez se encuentras la iniciativa sobre la cual deseas realizar esta acción.
- Seleccione la opción "Editar".
- Encuentras la pantalla de edición de la iniciativa.

| î | Búsquedas         | Concept              | tos Últimas funcionalidades           | Ayudas Mis rest                 | oonsabilidades  | s Recursos    | -         | )     |     |     |
|---|-------------------|----------------------|---------------------------------------|---------------------------------|-----------------|---------------|-----------|-------|-----|-----|
|   | Página inicial    | - BSC / Tableros / I | niciativas                            |                                 |                 | -             |           |       |     | - 1 |
|   | Tableros          | Nombre*              | Crear programa semillero diseños de v | anguardia.(Plan)                | 8               | Desempeño     | Prioridad |       |     |     |
| • | BSC<br>Plantillas | Descripción          | Establecer un programa semillero con  | practicantes y personas interes | adas en el tema | a del diseño. |           |       |     |     |
|   | Iniciativas       | Responsable*         | Administrador del Sistema             |                                 |                 |               |           | 8     |     |     |
| 0 | Ajustes 🔻         | Plan                 |                                       |                                 |                 |               |           |       |     |     |
|   |                   | Fecha inicial*       | 01/11/2016 10:47                      | Fecha final*                    | 14/09/2017 1    | 14:56         |           |       |     |     |
|   |                   | Estado               | Nueva                                 | Presupuesto                     | 5000000         |               |           |       |     |     |
| Ð | <b>1</b>          |                      |                                       |                                 |                 | Eliminar      |           | Guard | lar |     |

# Explorar iniciativa

#### Esta opción permite al usuario consultar o editar una iniciativa.

Para hacer uso de esta opción:

- Una vez se encuentra en el menú "Mis responsabilidades", encuentre la iniciativa sobre la cual desea realizar esta acción.
- Seleccione la opción "Explorar iniciativa" como lo muestra la figura.
- Encuentra la pantalla de consulta de la iniciativa, según los privilegios que tenga sobre esta.

|                  | Explorar Crear p                                                                                        | rogram      | a semille       | ero diseños o | <b>de va</b> ı | nguardia      | a.(Plan)     | ? Ayuda   | ×   |
|------------------|----------------------------------------------------------------------------------------------------|-------------|-----------------|---------------|----------------|---------------|--------------|-----------|-----|
|                  |                                                                                                    |             |                 |               |                |               |              |           |     |
| Nombre           | re Crear programa semillero diseños de vanguardia.(Plan)                                                |             |                 |               | Desemp         | eño Prioridad |              |           |     |
| Descripción      | ripción Establecer un programa semillero con practicantes y personas interesadas en el tema del diseño. |             |                 |               |                |               |              |           |     |
| Responsable      | Responsable Administrador del Sistema                                                                   |             |                 |               |                |               |              |           |     |
| Plan             |                                                                                                    |             |                 |               |                |               |              |           |     |
| Fecha inicial    | 01/11/2016 10:47                                                                                        | Eecha final | 14/09/2017 14:5 |               | Estado         | Nueva         | Drecupuesto  | 500000    |     |
| r echa iniciai   | 01/11/2010 10:47                                                                                        |             | 14/03/2017 14:0 |               | Lotado         | Nueva         | Fiesupuesto  | 3000000   |     |
| Indicadores de e | Indicadores de ejecución del plan 🔨 Indicadores de resultados 🔨                                         |             |                 |               |                |               |              |           |     |
|                  | % de cumplimiento del plan                                                                              |             | Ū               | Nombre        |                | Valor Me      | eta % Unidad | тсу       |     |
|                  | % de progreso real                                                                                      |             |                 |               |                |               |              |           | - 1 |
|                  |                                                                                                    |             |                 | Euitui        |                |               | ganaa        | ксазіўнаі | _   |

# Reasignar Iniciativa

Para cambiar el responsable de una iniciativa:

- Encuentre la iniciativa sobre la cual desea realizar esta acción. Para ello siga las instrucciones del ítem: "Buscar iniciativas".
- Haga clic sobre la iniciativa y elija la opción "Reasignar".

| Nombre:                       | Crear programa semillero diseños de vanguardia.(Plan) |  |  |   |
|-------------------------------|-------------------------------------------------------|--|--|---|
|                               |                                                       |  |  |   |
| Responsable*                  | Administrador del Sistema                             |  |  | 8 |
| omentario sobre el o          | cambio del responsable* 🔦                             |  |  |   |
|                               |                                                       |  |  |   |
| Comentario<br>Escribir un col | mentario                                              |  |  |   |
|                               |                                                       |  |  |   |
| Archivos adjunt               | tos (0) 🗸                                             |  |  |   |
| Conceptos aso                 | ciados (0) 🗸                                          |  |  |   |

- Seleccione el nuevo responsable a través del botón
- Ingrese un comentario justificando el cambio.
- Haga clic en Guardar.
- Aparece un mensaje de operación exitosa si ésta fue así de lo contrario aparecerá un mensaje de error con su respectivo detalle para la solución del mismo.

# Preparando informes y presentaciones Estratégicas

- Dashboards
  - Crear Dashboard
    - Creación de Dashboard de Obejtivos
    - Creación de Dashboard de Variables
  - Consultar un dashboard
    - Consultar un dashboard de variables u objetivos
    - Consultar un dashboard desde el buscador de variables
    - Consultar un dashboard desde una presentación
  - Edición de un Dashboard
  - Reasignar configurador de un Dashboard
  - Eliminar un dashboard
  - Seguridad del dashboard
  - Configuración de una presentación para visualizar dashboard
- Reportes
  - Reporte BSC

  - Plan de Acción Institucional
    Parámetro para el reporte de PAI
  - Reportes Contraloría

## Dashboards

El Dashboard de Suite VISIÓN EMPRESARIAL® es una herramienta que crea una visualización ágil y dinámica de la información, a través de widgets y recursos gráficos.

Para acceder a esta herramienta, selecciona el modulo BSC y despliega la opción Dashboards. Se mostrarán una o dos opciones según los permisos que tengas asignados como usuario y podrás escoger entre un dashboard de variables o un dashboard de objetivos.

| <b>n</b> | Búsquedas      | Conceptos Últimas funcionalidades Ayudas Mis responsabilidades Recursos 🔹 🧑 🗰 🛋 🌲                         |
|----------|----------------|----------------------------------------------------------------------------------------------------|
| ک<br>ال  | Página inicial | BSC / Dashboards / Variables                                                                              |
|          | Tableros       | Nombre Todos   Guardar búsqueda                                                                           |
|          | Variables 7    | Buscar                                                                                                    |
|          | Reportes 🔻     | Información                                                                                               |
| 0        | Ajustes        | Información                                                                                               |
| 0        |                | Para realizar una búsqueda establezca los filtros deseados y a continuación haga clic en el botón Buscar. |
|          |                |                                                                                                    |
|          |                |                                                                                                    |
| •        |                |                                                                                                    |

En cualquiera de los dos dashboard, de variables o de objetivos, según los permisos que tengas asignados como usuario, podrás realizar las siguientes acciones:

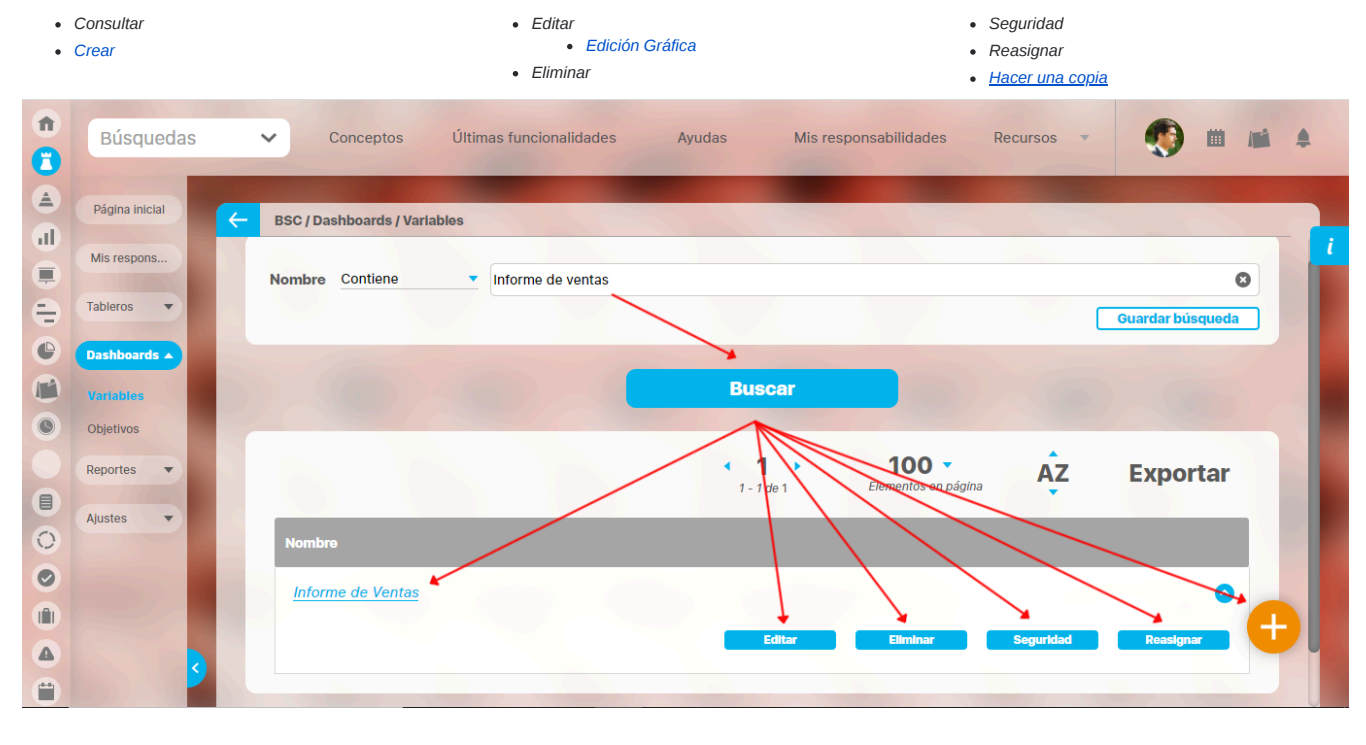

NOTA: Los permisos de los dos dashboards se verán de manera independiente al Editar un rol.

## Crear Dashboard

Los dashboard sirven como una plantilla para mostrar información sobre objetivos estratégicos o variables.

Puedes crear un dashboard de variables o un dashboard de objetivos. Al seleccionar cualquiera de los dos tipos de dashboard se mostrará en la la parte inferior derecha de la pantalla el botón Crear +

| î (î)   | Búsquedas               | Conceptos Últimas funcionalidades Ayudas Mis responsabilidades Recursos 🗸 📢 🗰 🛋 🌲                         |
|---------|-------------------------|----------------------------------------------------------------------------------------------------|
| ے<br>ان | Página inicial          | ESC / Dashboards / Variables                                                                              |
|         | Mis respons<br>Tableros | Nombre Todos •                                                                                            |
| •       | Dashboards              | Guardar búsqueda                                                                                          |
| 0       | Variables<br>Objetivos  | Buscar                                                                                                    |
|         | Reportes 💌              |                                                                                                    |
| 0       | Ajustes                 | Información                                                                                               |
|         |                         | Para realizar una busqueda establezca los filtros deseados y a continuación naga circ en el boton Buscar. |
|         |                         |                                                                                                    |
| Ċ       |                         |                                                                                                    |

- Dashboard de variables
- Dashboard de objetivos

NOTA:

- Según los permisos que tengas asignados como usuario, puede que solo te aparezca un opción de dashboard, ya sea de variables o de obejtivos.
- Si como usuario solo tienes asignado permiso para la creación de dashboards, al seleccionar el dashboard, sea de variables u objetivos el sistema te llevará directamente a la pantalla de configuración.

### Creación de Dashboard de Obejtivos

Los dashboard sirven como una plantilla para mostrar información sobre objetivos estratégicos o variables. Puedes crear un dashboard de objetivos, en la parte inferior derecha de la pantalla con el botón *Crear*  $\bigcirc$ .

| n<br>C   | Búsquedas               | <ul> <li>Conceptos Últimas funcionalidades Ayudas Mis responsabilidades Recursos</li> <li>Mis responsabilidades</li> </ul> |
|----------|-------------------------|----------------------------------------------------------------------------------------------------|
| ال<br>ال | Página inicial          | ESC / Dashboards / Objetivos                                                                                               |
|          | Mis respons<br>Tableros | Nombre Todos                                                                                                    |
|          | Dashboards              | Guardar busqueda                                                                                                    |
|          | Reportes  Ajustes       | Información                                                                                                    |
| 0        |                         | Para realizar una búsqueda establezca los filtros deseados y a continuación haga clic en el botón Buscar.                  |
|          | 3                       |                                                                                                    |

#### NOTA:

- Según los permisos que tengas asignados como usuario, puede que solo te aparezca una opción de dashboard, ya sea de variables o de objetivos.
- Si como usuario solo tienes asignado permiso para la creación de dashboards, al seleccionar el dashboard, sea de variables u objetivos el sistema te llevará directamente a la pantalla de configuración.

En esta pantalla de configuración, el botón aceptar se habilitará cuando todos los campos estén correctamente diligenciados. Si en el campo Aplica a, escoges la opción Seleccionados deberás agregar los objetivos y si seleccionas la opción Todos se habilitará la opción para escoger un objetivo ejemplo para su pre-visualización.

|           | Archivo             | Insertar <del>-</del> 🖊            | Crear dashboard de objetivos                 |   | × |
|-----------|---------------------|------------------------------------|----------------------------------------------|---|---|
| Objet     | ivo para visualizar |                                    |                                              |   |   |
|           | ar                  | Nombre*                            | Desarrollo de procesos                       | 0 |   |
|           | c 🔻                 | Configurador*                      | Administrador del Sistema                    | 0 |   |
| Per<br>Ob | ietivo 💌            | Aplicado a*                        | Todos                                        |   |   |
|           | Jger2               | Objetivo para<br>previsualización* | Desarrollar procesos y productos innovadores | ∞ |   |
|           |                     |                                    |                                              |   |   |
|           |                     |                                    |                                              |   |   |
|           |                     |                                    |                                              |   |   |
|           |                     |                                    | Aceptar                                      |   |   |
|           |                     |                                    |                                              |   |   |

- Nombre: El título con el cual vas a identificar el dashboard.
- Configurador: Es el usuario que se encarga de la configuración del dashboard. De manera predeterminada, aparece el nombre del usuario que está creando el dashboard pero puedes cambiarlo. Para cambiar el nombre del configurador borra el nombre que se muestra y escribe el nuevo nombre en el espacio disponible o elígelo de la lista que te muestra el buscador de usuarios activos disponible al hacer clic sobre el botón.
- Aplicado a: Si eliges la opción seleccionados deberás agregar las variables a las que aplicarás el dashboard y si eliges Todos aplicará para todas la variables y tendrás que escoger una variable ejemplo para su pre-visualización.

Al aceptar te llevará a la pantalla para que realices la Edición gráfica del dashboard.

| ← Archivo                | Insertar 🔻 | A 🖉 🖉 📶 fx 🖾 | Desarrollo de procesos | Guardar 🥐 |
|--------------------------|------------|--------------|------------------------|-----------|
| Objetivo para visualizar |            |              |                        |           |
| Buscar                   |            |              |                        |           |
| BSC                      |            |              |                        |           |
| Perspectiva 🔻            |            |              |                        |           |
| Objetivo 🔻               |            |              |                        |           |
| Widgets 🔻                |            |              |                        |           |
|                          |            |              |                        |           |
|                          |            |              |                        |           |
|                          |            |              |                        |           |
|                          |            |              |                        |           |
|                          |            |              |                        |           |

Para continuar con la creación del Dashboard ve a Edición de un Dashboard

### Creación de Dashboard de Variables

Los dashboard sirven como una plantilla para mostrar información sobre objetivos estratégicos o variables. Puedes crear un dashboard de variables en la parte inferior derecha de la pantalla con el botón *Crear*  $\ominus$ .

| n<br>C  | Búsquedas               | Conceptos Últimas funcionalidades Ayudas Mis responsabilidades Recursos 🔻 🧑 🗰 📫 🌲                         |
|---------|-------------------------|----------------------------------------------------------------------------------------------------|
| ے<br>ال | Página inicial          | BSC / Dashboards / Variables                                                                              |
|         | Mis respons<br>Tableros | Nombre Todos                                                                                              |
| •       | Dashboards A            | Guardar búsqueda                                                                                          |
| 0       | Variables Objetivos     | Buscar                                                                                                    |
|         | Reportes 🔻              |                                                                                                    |
|         | Ajustes                 | Información                                                                                               |
| 0       |                         | Para realizar una búsqueda establezca los filtros deseados y a continuación haga clic en el botón Buscar. |
|         | 3                       |                                                                                                    |

#### NOTA:

- · Según los permisos que tengas asignados como usuario puede que solo te aparezca una opción de dashboard, ya sea de variables o de objetivos.
- Si como usuario solo tienes asignado permiso para la creación de dashboards, al seleccionar el dashboard, sea de variables u objetivos el sistema te llevará directamente a la pantalla de configuración.

En esta pantalla de configuración, el botón aceptar se habilitará cuando todos los campos estén correctamente diligenciados. Si en el campo **Aplica a**, escoges la opción *Seleccionados*, deberás agregar las variables como se muestra en la imagen y si seleccionas la opción *Todos* se habilitará la opción para escoger una variable ejemplo para su previsualización.

| ← Archive                                    |   | insertar <del>-</del> | A                      | Crear dashb                         | oard de va      | riable                        | entación aquí |   |   | × |
|----------------------------------------------|---|-----------------------|------------------------|-------------------------------------|-----------------|-------------------------------|---------------|---|---|---|
| Variable para visualiz<br>Buscar<br>Variable |   | Nombre*               | ador*                  | Ventas<br>Administrador del Sistema |                 |                               |               | 0 | I |   |
| Atributos<br>personalizados<br>Widgets       |   | Aplicado a            | *                      | Seleccionados  Seleccionados Todos  |                 |                               |               |   | I |   |
|                                              | L |                       | Nombre<br>Total Ventas |                                     | Allas<br>totven | Responsable<br>Alonso Quijano | Agregar       |   | I |   |
|                                              |   |                       |                        |                                     | Aceptar         |                               |               |   |   |   |

- Nombre: El título por el cual va a identificar el dashboard.
- Configurador: Es el usuario que se encarga de la configuración del dashboard. De manera predeterminada, aparece el nombre del usuario que está creando el dashboard pero puedes cambiarlo. Para cambiar el nombre del configurador borra el nombre que se muestra y escribe el nuevo nombre en el espacio disponible o elígelo de la lista que te muestra el buscador de usuarios activos disponible al hacer clic sobre el botón.
- Aplicado a: Si eliges la opción seleccionados deberás agregar las variables a la que aplicará el dashboard y si eliges Todos aplicará para todas la variables y tendrás que escoger una variable ejemplo para su pre-visualización.

Al aceptar te llevará a la pantalla para que realices la Edición gráfica del dashboard.

| ← Archiv                                | /o Insertar 🗸 | A 🖉 🖉 🛍 fx 🗠 | Ventas | Guardar |
|-----------------------------------------|---------------|--------------|--------|---------|
| Variable para visuali<br>Total Ventas   | zar 🗸         |              |        |         |
| Variable<br>Atributos<br>personalizados |               |              |        |         |
| Widgets                                 | -             |              |        |         |
|                                         |               |              |        |         |
|                                         |               |              |        |         |

Para continuar con la creación del Dashboard debes ir a Edición Gráfica
# Consultar un dashboard

Para consultar un dashboard selecciona el modulo BSC. Haz clic sobre la opción Dashboard. Puedes seleccionar entre un dashboard de variables o un dashboard de objetivos. Utiliza el buscador para encontrar y elegir el dashboard que deseas visualizar.

En la lista de resultados se mostrarán los dashboards en los cuales, como usuario actual, tienes permisos explícitos mediante la opción de seguridad. También es necesario que tengas permisos sobre los objetivos y variables asociadas al dashboard. Da clic sobre el nombre del dashboard que deseas consultar.

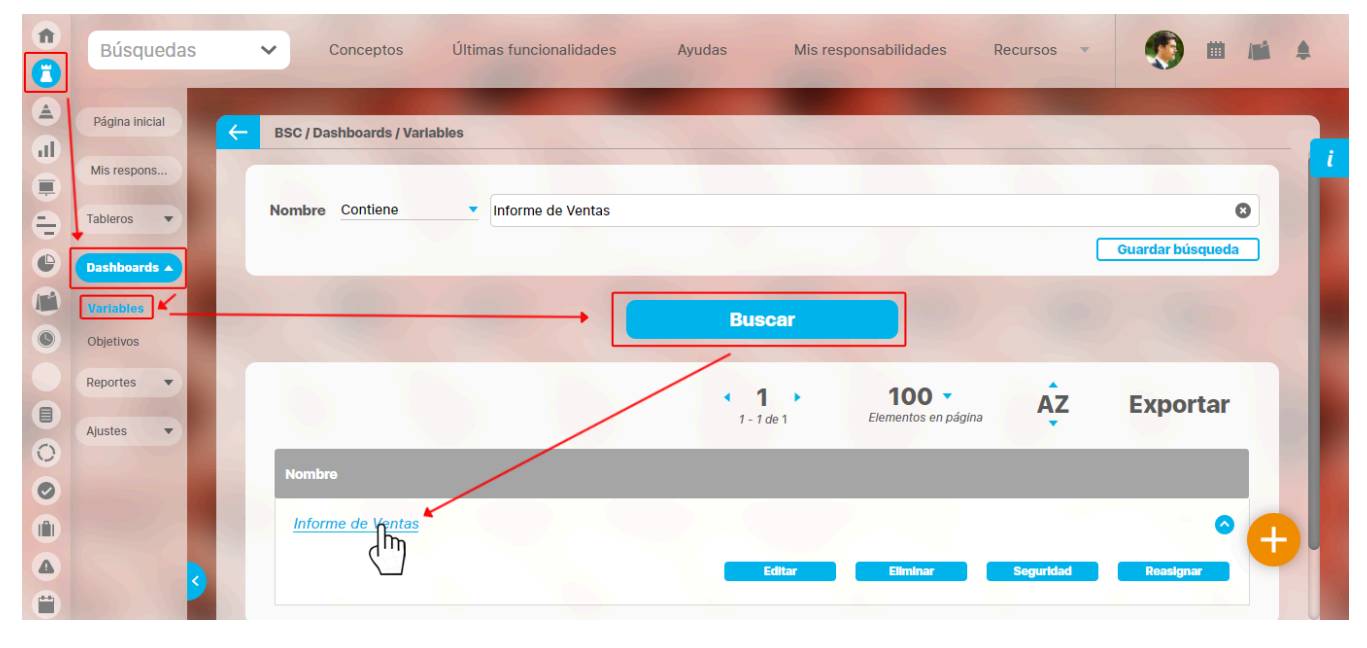

# Dashboard de Variables

Inicialmente se mostrará el dashboard, solo con las etiquetas que se agregaron del menú de herramientas y sin datos. Es necesario que elijas la variable, a fin de poder ver los campos básicos y widgets agregados al crear o editar el dashboard.

|                                                           | Informe de Ventas |      |       |      |     |       |         |        | Pai      | ntalla Completa                 |   |                   |        |
|-----------------------------------------------------------|-------------------|------|-------|------|-----|-------|---------|--------|----------|---------------------------------|---|-------------------|--------|
| Periodo: Sin agrupar 🔻 Desde: Hasta:                      | 10/09/            | 2020 |       |      |     | Valor | res viç | gentes | Variable | e: 💌                            | A | tualizar Exportar | $\sim$ |
|                                                           | 1                 | Se   | ptien | nbre | - 2 | 020   | •       |        |          |                                 | × |                   |        |
|                                                           |                   |      |       |      |     | -     |         |        |          | L                               |   |                   |        |
|                                                           | Dom               | Lun  | Mar I | Mie  | Jue | Vie   | Sab     |        |          | Nombre                          |   |                   |        |
|                                                           | 30                | 31   | 1     | 2    | 3   | 4     | 5       |        |          | EBITDA<br>Renovación de Redidos |   |                   |        |
|                                                           | 6                 | 7    | 8     | 9    | 10  | 11    | 12      |        |          | Ventas Nacionales               |   |                   |        |
|                                                           | 13                | 14   | 15    | 16   | 17  | 18    | 19      |        |          | <u> </u>                        |   |                   |        |
|                                                           | 20                | 21   | 22    | 23   | 24  | 25    | 26      |        |          |                                 |   |                   |        |
|                                                           | 27                | 28   | 29    | 30   | 1   | 2     | 3       |        |          |                                 |   |                   |        |
|                                                           |                   | 1    | 22    | 12   | Q11 |       | -       |        | 1        |                                 |   |                   |        |
| 0.00 5,0000<br>4,522.00 (D)<br>EBITDA (Ptos)              |                   |      |       |      |     |       |         |        |          |                                 |   |                   |        |
| Arbol Textil 🔷 Ventas Nacionales 192.89 (D) <sub>MS</sub> |                   |      |       |      |     |       |         |        |          |                                 |   |                   |        |

La lista de opciones para elegir la variable a visualizar mostrará las variables asociadas al dashboard en el momento de su creación.

También puedes elegir el *período* de los datos y seleccionar si deseas ver *Valores vigentes*. Luego haz clic sobre el botón *Actualizar*, para mostrar el dashboard con los datos de la variable.

|                                        | Infori              | me de Ventas |          |                 |                                                                                                    |          | Pantalla Completa   |   |
|----------------------------------------|---------------------|--------------|----------|-----------------|----------------------------------------------------------------------------------------------------|----------|---------------------|---|
| Periodo: Sin agrupar 🔻 Desde:          | Hasta: 10/09/2020   | Valores      | vigentes | Variable: Venta | s Nacionales 🔻                                                                                                   |          | Actualizar Exportar | X |
| Ventas Nacionales                      |                     |              |          |                 |                                                                                                    |          |                     |   |
| 192.89 (D)<br>Mensual                  |                     |              | Ve       | enta            | S                                                                                                    | ļ        |                     |   |
|                                        |                     | BIMESTRES    | AÑO 2017 | AÑO 2018        | AÑO 2019                                                                                                    | AÑO 2020 |                     |   |
|                                        |                     | BIMESTRE 1   |          | 18,75           | 128,57                                                                                                    | 62,55    |                     |   |
|                                        |                     | BIMESTRE 2   | 540,00   |                 | 141,74                                                                                                    | 105,23   |                     |   |
|                                        |                     | BIMESTRE 3   | 325,00   | 124,86          | 141,87                                                                                                    | 192,89   |                     |   |
|                                        | a long be           | SEMESTRE 1   | 432,50   | 71,81           | 137,39                                                                                                    | 120,22   |                     |   |
|                                        |                     | BIMESTRE 4   |          | 94,93           | 119,95                                                                                                    |          |                     |   |
|                                        |                     | BIMESTRE 5   |          | 110,17          | 21,55                                                                                                    |          |                     |   |
|                                        | 5,050.00            | BIMESTRE 6   |          | 209,28          | 106,78                                                                                                    |          |                     |   |
| Nacionales 4,522.00 (D)                |                     | SEMESTRE 2   |          | 138,13          | 82,76                                                                                                    |          |                     |   |
| EBIIDA (Ptos)                          |                     |              |          |                 |                                                                                                    |          |                     |   |
| Arbol Textil 🔵 Ventas Nacionales 192.8 | 9 (D) <sub>MS</sub> |              |          |                 |                                                                                                    |          |                     |   |
|                                        |                     |              |          | 1991            | all the second second second second second second second second second second second second second second second |          |                     |   |
|                                        |                     |              |          |                 |                                                                                                    |          |                     |   |
|                                        |                     |              |          |                 |                                                                                                    |          |                     |   |
|                                        |                     |              |          |                 |                                                                                                    |          |                     |   |

Puedes utilizar el mismo dashboard para visualizar otras variables. Para ello, simplemente haz el cambio en el campo respectivo: *Variable*. Usa el botón 💙 para realizar la búsqueda deseada. Una vez hayas realizado el cambio, haz clic en el botón *Actualizar*.

# Dashboard de Objetivos

Es necesario que elijas el objetivo estratégico para poder ver los campos básicos y widgets que se agregaron al crear o editar el dashboard.

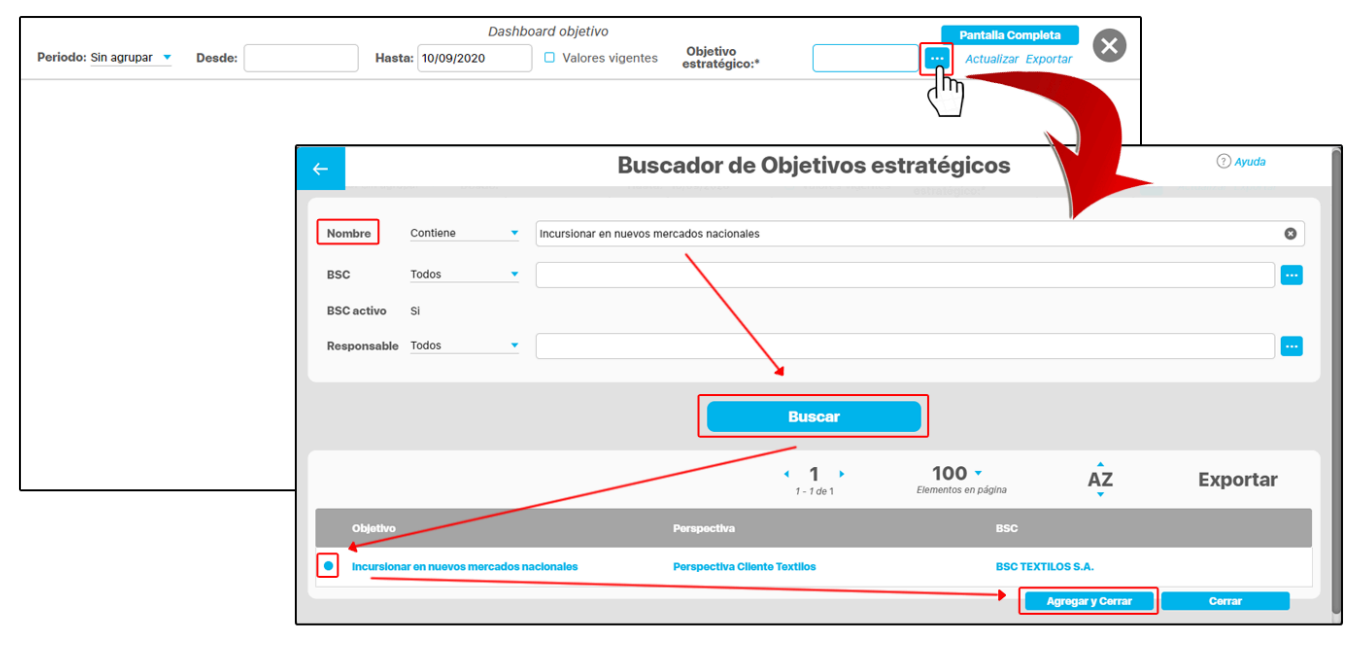

La lista de opciones para elegir el Objetivo estratégico a visualizar te mostrará los objetivos de BSC's activos en el momento de su creación. También puedes elegir el período de los datos y seleccionar si deseas ver *Valores vigentes*. Luego haz clic sobre el botón *Actualizar*.

|                        |                                              | Dashb             | oard objetivo      |                           |                      | Pantalla Completa   |   |
|------------------------|----------------------------------------------|-------------------|--------------------|---------------------------|----------------------|---------------------|---|
| Periodo: Sin agrupar 🔻 | Desde:                                       | Hasta: 10/09/2020 | □ Valores vigentes | Objetivo<br>estratégico:* | Incursionar en r 😣 🚥 | Actualizar Exportar | × |
|                        | Cumplimient<br>TEXTILOS                      | o BSC 65.52 (D)   |                    |                           |                      |                     |   |
|                        | Incursionar en nuevos<br>mercados nacionales | 100.00 (D)        | PORCENTAJE         |                           |                      |                     |   |
|                        |                                              |                   |                    |                           |                      |                     |   |
|                        |                                              |                   |                    |                           |                      |                     |   |
|                        |                                              |                   |                    |                           |                      |                     |   |
|                        |                                              |                   |                    |                           |                      |                     |   |
|                        |                                              |                   |                    |                           |                      |                     |   |

Se mostrará el dashboard con los datos de la variable que mide el Objetivo estratégico si el objeto base es un objetivo estratégico.

### NOTA:

• En la lista de objetivos o el buscador de objetivos solo estarán disponibles los objetivos de BSC's activos

# Widgets:

Los widgets muestran información de las variables asociadas al dashboard. En el caso de un dashboard para objetivos estratégicos, se mostrará la información de la variable que mide el objetivo estratégico seleccionado.

A Nota: Debes tener en cuenta que sólo será posible ver las gráficas de objetivos estratégicos que son medidos con variables.

Los widgets que se pueden visualizar a través de un dashboard son:

- Análisis causas del valor de la variable.
- Análisis efectos del valor de la variable.
- · Análisis soluciones del valor de la variable.
- Análisis soportes del valor de la variable.
- Gráfica componentes de la variable.
- Gráfica de la variable.
- Reporte comparativo de valores.
- Tabla de componentes de la variable.
- Tabla de conceptos asociados.
- Tabla de decisiones de la variable.
- Tabla de iniciativas\*.
- Tabla de metas asignadas\*\*.
- Tabla de resultados de la variable.
- Tabla de usuarios interesados.
- Tabla de variables asociadas.

\* Disponible solo para dashboard de objetivos estratégicos.

\*\* Disponible solo para dashboard de variables.

Los widgets facilitan y hacen más flexible el análisis de la información desde la SVE. Los siguientes cuatro widgets permiten agregar al dashboard el análisis realizado por el gestor de la variable sobre cuatro aspectos fundamentales del valor de la misma: causas, efectos, soluciones y soportes.

• Análisis – causas del valor de la variable.

Se mostrarán dentro de este widget, la justificación o razones que han determinado el valor de la variable.

- Análisis efectos del valor de la variable. Se mostrarán dentro de este widget, las consecuencias o resultados del valor de la variable.
   Análisis – soluciones del valor de la variable.
- Se mostrarán dentro de este widget, las resoluciones formuladas con el fin de mejorar o corregir el valor de la variable.
- Análisis soportes del valor de la variable.
   Se mostrarán dentro de este widget, los documentos que sirven de soporte para el análisis del valor de la variable.

A continuación verás un ejemplo de dashboard que contiene cuatro widgets tipo análisis. Estos widgest no tienen títulos y debes agregarlos con etiquetas. Si das clic en el ícono de la parte inferior derecha de cada widget, podrás ver el detalle de la información en una ventana más amplia:

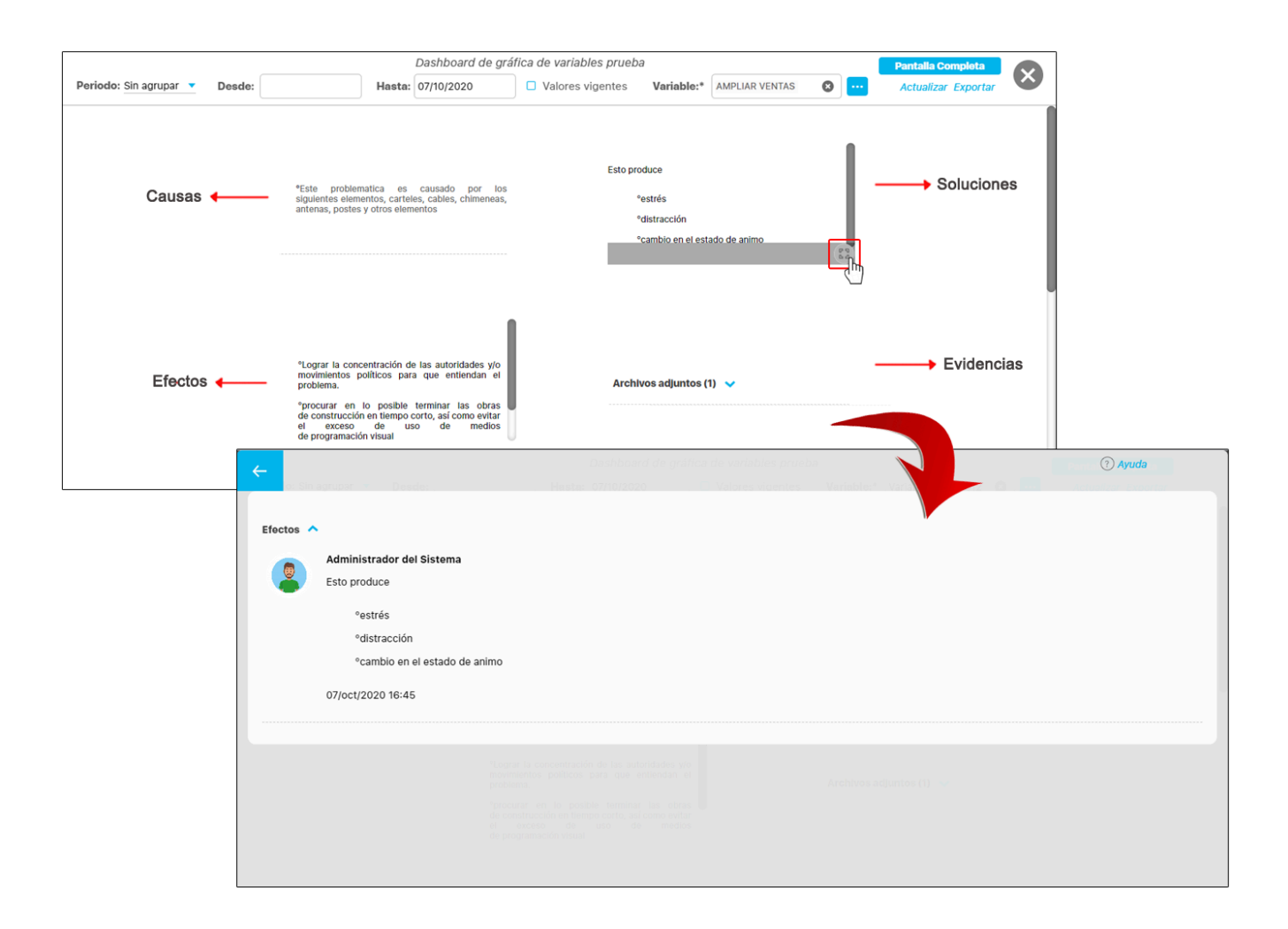

- Los widgets con información para el análisis del valor de una variable deben haber sido agregados por el gestor de la variable en la sección de agregar/ver comentarios de las opciones disponibles al configurar la variable. Para mayor información, véase el apartado Análisis del valor realizado por el gestor de la variable en la sección de Agregar/ver comentario del manual para configuración.
  - Las etiquetas del análisis pueden ser configuradas para cambiar las columnas Causas, Efectos y Soluciones- soportes. Esta configuración afectará el análisis en indicadores y aquí en dashboards en los widgets de **causas, efectos, soluciones y Evidencias.** Si quieres saber cómo personalizar las etiquetas en los indicadores, lo puedes ver en la página configurar la etiqueta del análisis.
  - Para que la configuración de las etiquetas del análisis se vea al consultar los dashboards, debes guardar el análisis después de la configuración de etiquetas.

### Gráfica de componentes de la variable

▲

Se muestra la gráfica de los componentes que forman parte de la fórmula de la variable si esta es calculada.

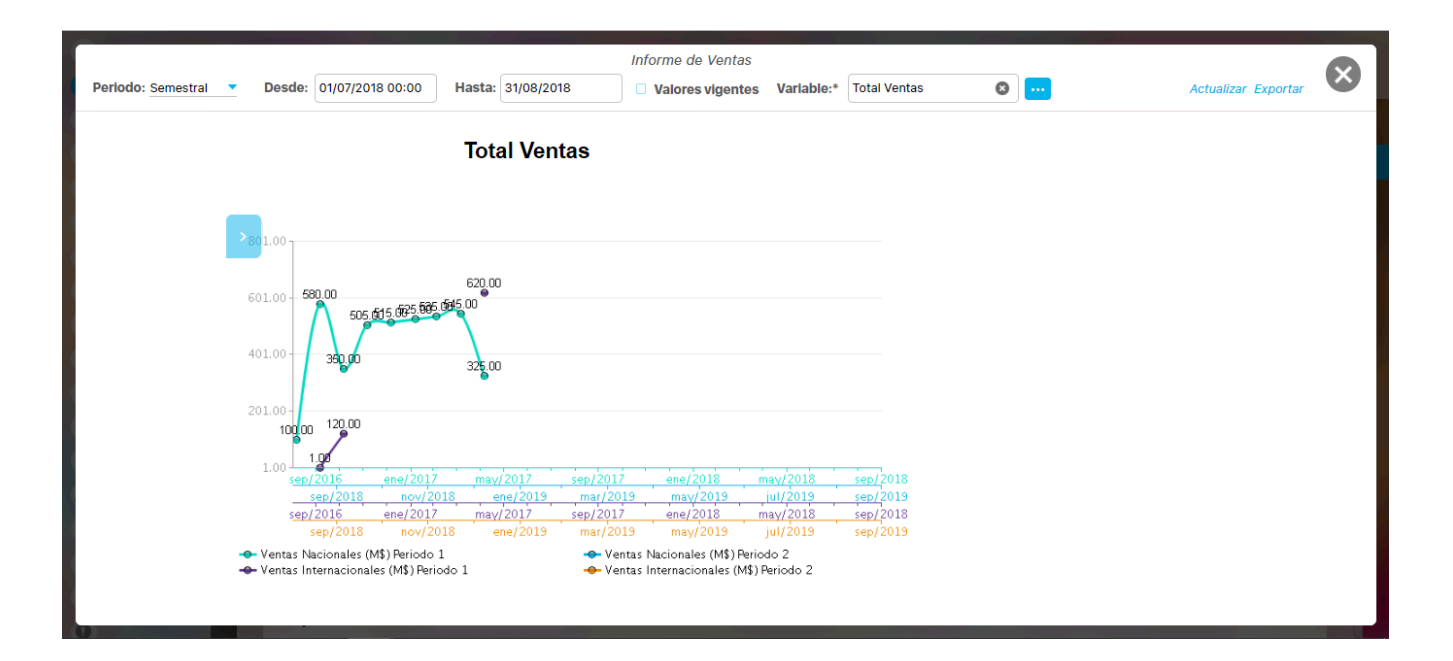

### • Gráfica de la variable

Se muestra la gráfica de la variable que se consultó.

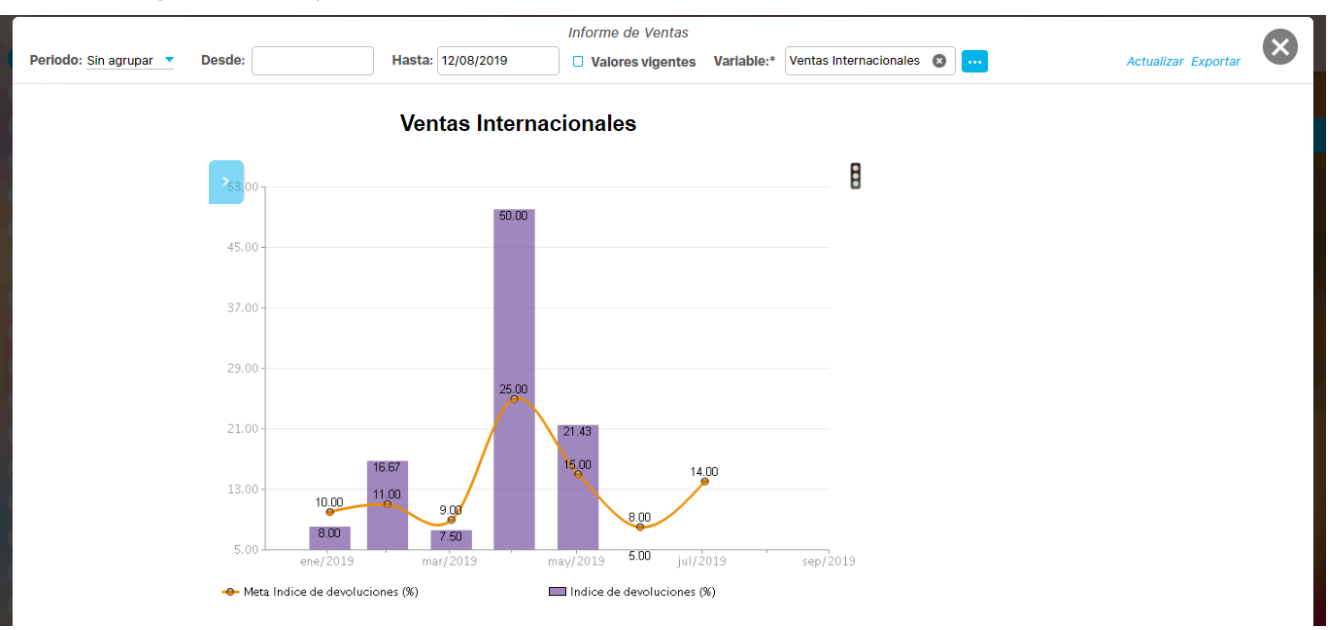

### • Reporte comparativo de valores

Analiza la información de las variables permitiendo establecer comparaciones individuales entre sus valores agrupados.

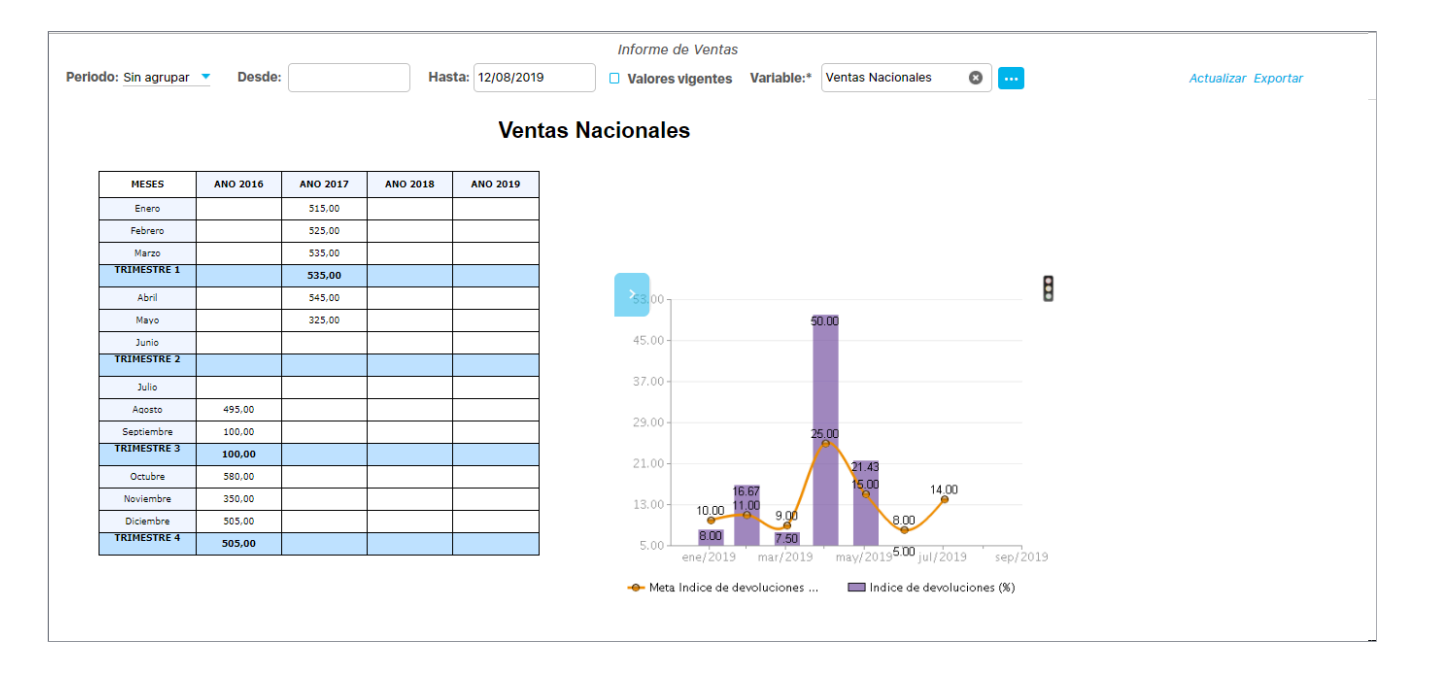

# • Tabla de componentes de la variable

Se muestran los componentes que forman parte de la fórmula de la variable si esta es calculada.

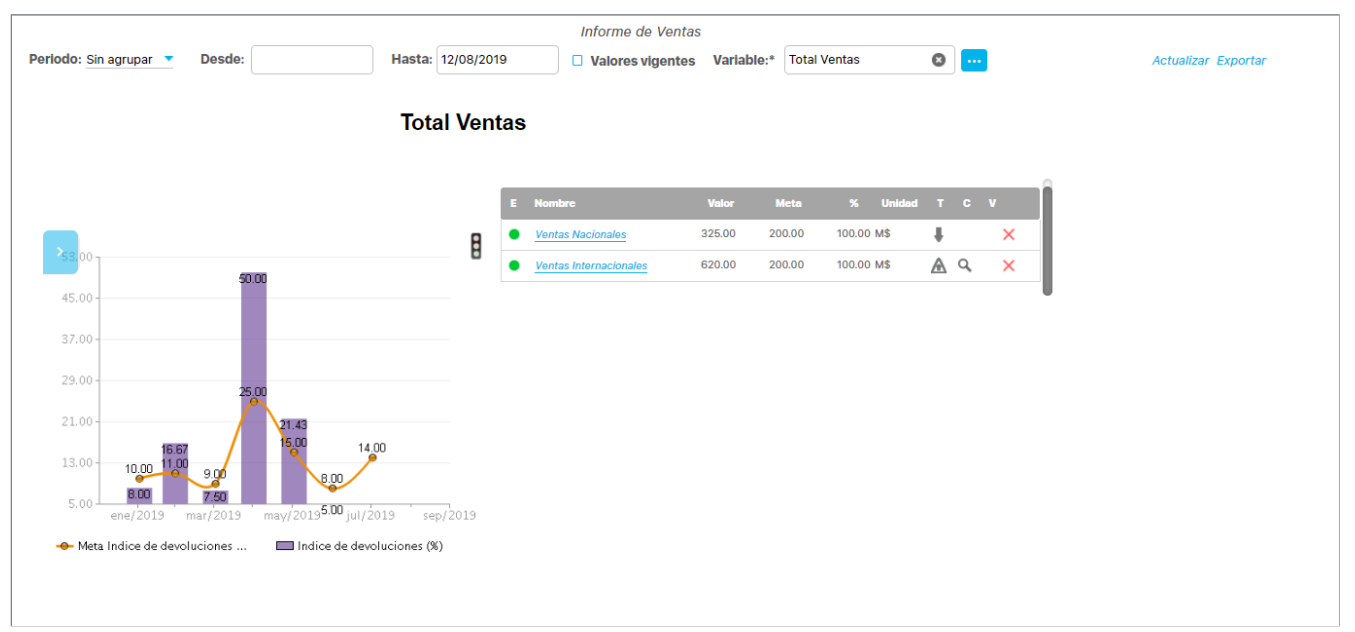

| ← Archivo                                                                 | Insertar - A                         | 2 m fx 🗠          | AMPLI | AR VENTA | S      |   |    |    |   | Guardar | ? |
|---------------------------------------------------------------------------|--------------------------------------|-------------------|-------|----------|--------|---|----|----|---|---------|---|
|                                                                           | φ                                    |                   | 0     |          |        |   |    | 8  | ) |         |   |
| Objetivo para visualizar<br>Ampliar el conocimiento 💌                     | < E Nombre                           | Valor             | Meta  | %        | Unidad | т | C  | v  |   |         |   |
| Buscar                                                                    | Plan de Investigación ;              | y Desarrollo 5.13 | 97.31 | 5.27     | %      | + |    | ×  |   |         |   |
|                                                                           | Investigación                        | 76.92             | 95.79 | 80.30    | %      | + | Q, | ×  |   |         |   |
| Objetivo  Vidgets                                                         | Penetración de la Inve<br>desarrollo | stigacion y 4.03  | 97.00 | 4.16     | %      | ŧ | Q, | ×° |   |         |   |
| Análisis - Causantes del<br>valor de la variable                          | Crecimiento de la Inve<br>desarrollo | stigación y 68.18 | 99.84 | 68.29    | %      | t |    | ×  |   |         |   |
| Análisis - Efectos del<br>valor de la variable                            |                                      |                   |       |          |        |   |    |    |   |         |   |
| Análisis - Soportes del<br>valor de la variable                           | 0                                    |                   | 0     |          |        |   |    | 0  |   |         |   |
| Gráfica componentes de<br>la variable                                     |                                      |                   |       |          |        |   |    |    |   |         |   |
| Gráfica de la variable                                                    |                                      |                   |       |          |        |   |    |    |   |         |   |
| Reporte comparativo de<br>valores                                         |                                      |                   |       |          |        |   |    |    |   |         |   |
| Tabla de componentes<br>de la variable<br>Tabla de conceptos<br>asociados | de componentes de la variable        |                   |       |          |        |   |    |    |   |         |   |

## • Tabla de conceptos asociados

### Se muestran los conceptos a los que la variable está asociada.

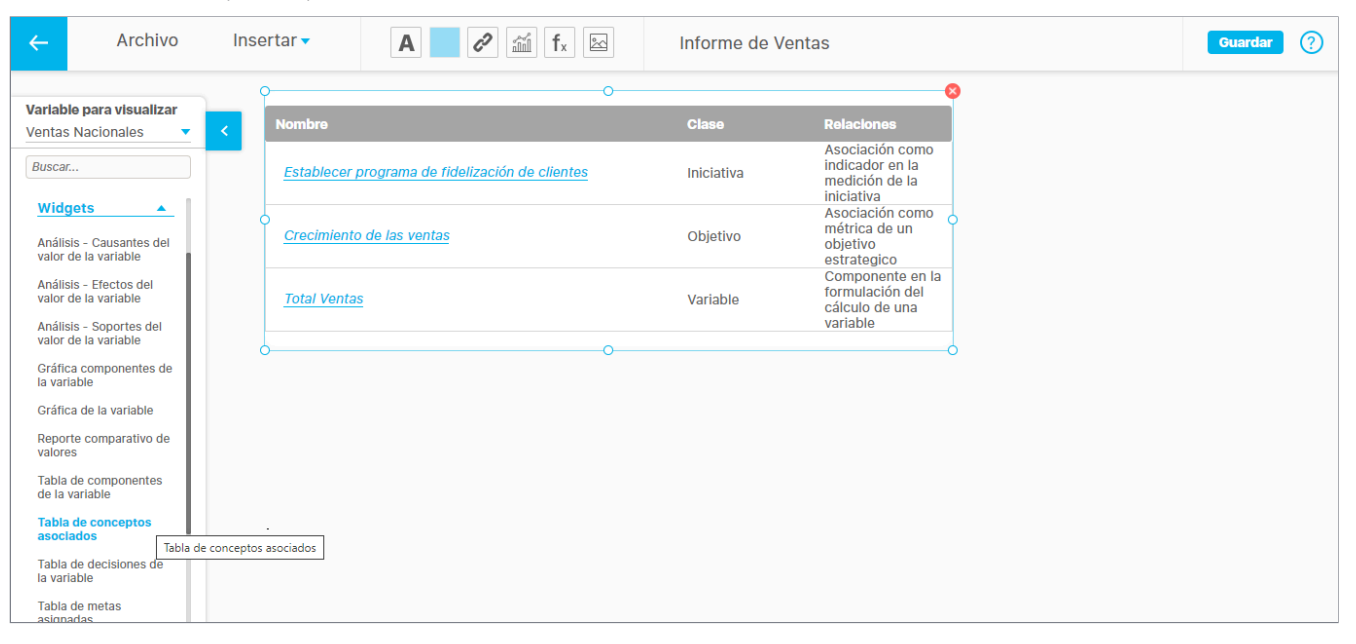

### • Tabla de decisiones de la variable

Se muestran las decisiones tomadas sobre eventos que impactan la variable.

| ← Archivo                                         | Insert             | ar 🗸             | A 🖉 🛍 fx 🖾              | Informe de Ventas            |       |                    | Guardar |  |  |
|---------------------------------------------------|--------------------|------------------|-------------------------|------------------------------|-------|--------------------|---------|--|--|
| Variable para visualizar<br>Ventas Nacionales     |                    | Asunto           | Fecha del evento        | O<br>Fecha de la<br>decisión | % 👉   | %<br>Participación | 9       |  |  |
| Buscar                                            |                    | evento edn12     | 28/feb/2018<br>21:56:52 | 28/feb/2018<br>21:57:07      | 0,00% | 0,00%              |         |  |  |
| valor de la variable                              |                    | evento pruebas12 | 28/feb/2018<br>14:46:00 | 21/oct/2019<br>17:37:12      | 0,00% | 0,00%              |         |  |  |
| Gráfica componentes de                            | 9                  | bug 17664_1      | 28/feb/2018<br>14:37:02 | 05/feb/2019<br>17:52:26      | 0,00% | 0,00%              | >       |  |  |
| la variable<br>Gráfica de la variable             |                    | evento12         | 28/feb/2018<br>14:33:02 | 28/feb/2018<br>14:43:35      | 0,00% | 0,00%              |         |  |  |
| Reporte comparativo de                            |                    | <u>bug 17664</u> | 28/feb/2018<br>14:25:46 | 28/feb/2018<br>14:27:23      | 0,00% | 0,00%              |         |  |  |
| Tabla de componentes                              |                    | eventoedna1      | 28/feb/2018<br>14:14:15 | 28/feb/2018<br>16:00:41      | 0,00% | 0,00%              |         |  |  |
| de la variable<br>Tabla de conceptos<br>asociados | 0_                 |                  |                         | 0                            |       |                    | ,       |  |  |
| Tabla de decisiones de<br>la variable             |                    |                  |                         |                              |       |                    |         |  |  |
| Tabla de metas<br>asignadas                       | la de decisiones c | ie la variable   |                         |                              |       |                    |         |  |  |
| Tabla de resultados de<br>la variable             |                    |                  |                         |                              |       |                    |         |  |  |
| Tabla de usuarios<br>interesados                  |                    |                  |                         |                              |       |                    |         |  |  |
| Tabla de variables<br>asociadas                   |                    |                  |                         |                              |       |                    |         |  |  |

 Tabla de iniciativas

 Este widget está disponible para dashboards con objetivo estratégico como objeto base. En esta tabla se muestra la información básica de las iniciativas asociadas al objetivo estratégico.

| ←                     | Archivo                    | Insertar 🗸                                | A 🖉 🖉 🛍 fx                     | Das           | nboard objetivo |                 |   | Guardar | ? |
|-----------------------|----------------------------|-------------------------------------------|--------------------------------|---------------|-----------------|-----------------|---|---------|---|
| <b>Objet</b><br>Desar | ilvo para visualizar       | Cui<br>TEX                                | mplimiento BSC<br>XTILOS 65.52 | (D)           |                 |                 |   |         |   |
| Busca<br>Gráfie       | r<br>ca de la variable     | Desarrollar proceso<br>productos innovado | ores 100.00 (D)                | PORCENTA      | JE              |                 |   |         |   |
| Repo<br>valore        | rte comparativo de<br>es   | P                                         |                                | O Facha       | Auguago Auguago | •               |   |         |   |
| Tabla<br>de la        | de componentes<br>variable | D Nombre                                  | Medido con base en             | inicial Final | Real Esperad    | lo Cumplimiento |   |         |   |
| Tabla<br>asoci        | de conceptos<br>ados       | 0                                         |                                |               |                 | C               | ) |         |   |
| Tabla<br>la var       | de decisiones de<br>iable  |                                           |                                |               |                 |                 |   |         |   |
| Tabla                 | a de Iniciativas           | <u>_</u>                                  |                                | 0             |                 | (               | ) |         |   |
| Tabla<br>asign        | de metas Tabla de<br>adas  | Iniciativas                               |                                |               |                 |                 |   |         |   |
| Tabla<br>la var       | de resultados de<br>iable  |                                           |                                |               |                 |                 |   |         |   |
| Tabla<br>intere       | de usuarios<br>esados      |                                           |                                |               |                 |                 |   |         |   |
| Tabla<br>asoci        | de variables<br>adas       |                                           |                                |               |                 |                 |   |         |   |
| Acum                  | ulado                      |                                           |                                |               |                 |                 |   |         |   |

Tabla de metas asignadas Se muestran las variables meta que están asociadas a la variable.

| ←                  | Archivo                                      | Insertar 🗸                                | A 2                      | n fx              | Dashboard objetivo | Guardar | ? |
|--------------------|----------------------------------------------|-------------------------------------------|--------------------------|-------------------|--------------------|---------|---|
| Obj<br>Des<br>Busc | etivo para visualizar<br>arrollar procesos … | Cur<br>TEX                                | mplimiento BSC<br>XTILOS | 65.52 (D)         |                    |         |   |
| valo               | or de la variable                            | Desarrollar proceso<br>productos innovado | ores 100.00 (D)          |                   | PORCENTAJE         |         |   |
| Grá<br>la v        | fica componentes de<br>ariable               |                                           |                          |                   |                    |         |   |
| Grá                | fica de la variable                          | E* Nombre                                 |                          | Meta              | %* Unidad T* C* V* |         |   |
| Rep<br>valo        | porte comparativo de<br>pres                 | * Información                             | de la variable con res   | specto a cada met | а                  |         |   |
| Tab<br>de l        | la de componentes<br>la variable             |                                           |                          |                   |                    |         |   |
| Tab<br>aso         | la de conceptos<br>ciados                    |                                           |                          |                   |                    |         |   |
| Tab<br>Ia v        | la de decisiones de<br>ariable               |                                           |                          |                   |                    |         |   |
| Tab                | la de Iniciativas                            |                                           |                          |                   |                    |         |   |
| Tab<br>asi         | ola de metas<br>gnadas                       |                                           |                          |                   |                    |         |   |
| Tab<br>Ia v        | la de resultados de<br>ariable               |                                           |                          |                   |                    |         |   |
| Tab<br>inte        | la de usuarios<br>rresados                   |                                           |                          |                   |                    |         |   |

### Tabla de resultados de la variable

Se muestra información de la variable como estado, valor, meta, cumplimiento, tendencia, comentario y vigencia a la fecha de consulta del dashboard.

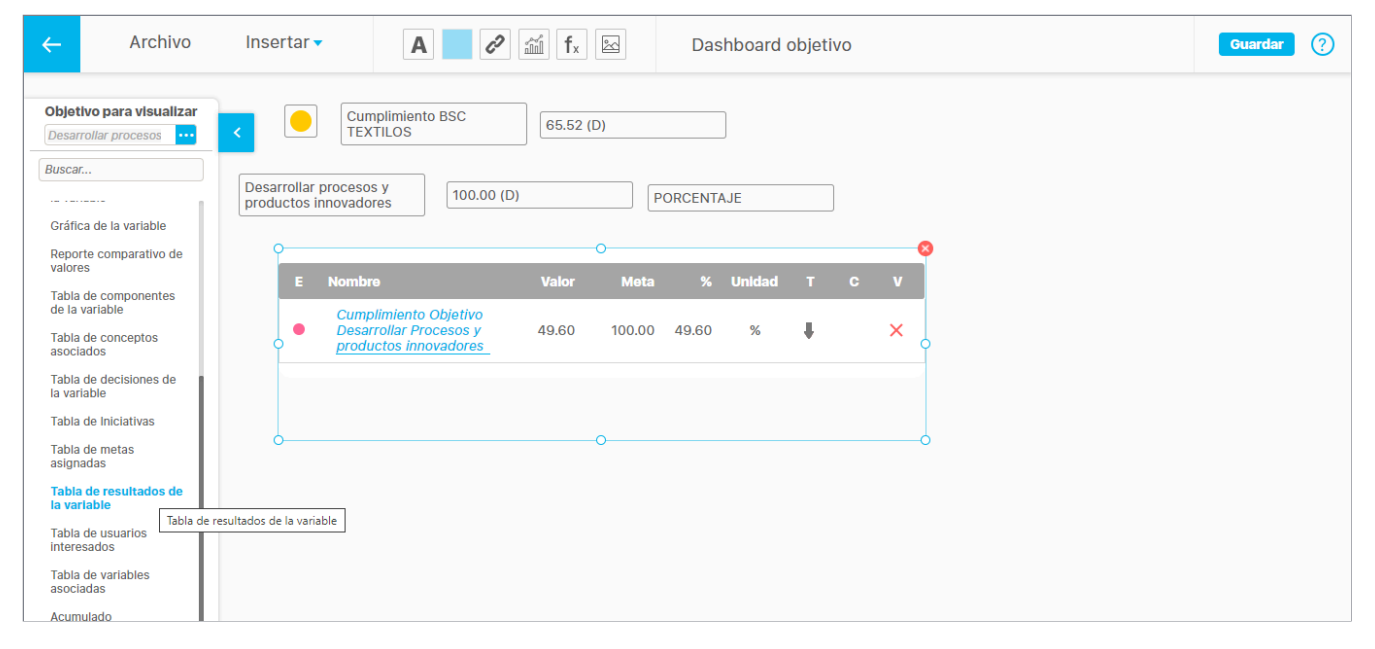

### Tabla de usuarios interesados

Se muestran los usuarios que han sido agregados como interesados en la variable cuando esta fue creada o editada.

| ←                                      | Archivo                                                       | Insertar 🗸                                | <b>A</b> < <i>i</i> f <sub>x</sub> | Dashboard objetivo | Guardar ? |
|----------------------------------------|---------------------------------------------------------------|-------------------------------------------|------------------------------------|--------------------|-----------|
| <b>Obje</b><br>Desa                    | tivo para visualizar<br>rrollar procesos                      | < Cur<br>TE>                              | mplimiento BSC<br>XTILOS 65.52 (D) |                    |           |
| Busca<br>Gráfi                         | ar<br>ica de la variable                                      | Desarrollar proceso<br>productos innovado | DS y 100.00 (D)                    | PORCENTAJE         |           |
| Repo<br>valor<br>Tabla                 | orte comparativo de<br>res<br>a de componentes                | Nombre                                    | 0                                  | 0                  |           |
| de la<br>Tabla<br>asoc                 | a variable<br>a de conceptos<br>iados                         | 0                                         |                                    | Å                  |           |
| Tabla<br>la va<br>Tabla                | a de decisiones de<br>riable<br>a de Iniciativas              | 6                                         | 0                                  | d                  |           |
| Tabla<br>asigr<br>Tabla                | a de metas<br>nadas<br>a de resultados de                     |                                           |                                    |                    |           |
| Tabl<br>Inter<br>Tabla<br>asoc<br>Acun | a de usuarios<br>resados<br>a de variables<br>iadas<br>nulado | uarios interesados                        |                                    |                    |           |

# Tabla de variables asociadas

Se muestran las variables relacionadas con la variable cuando esta fue creada o editada.

| ←                     | Archivo                                  | Insertar 🗸                                | A 🖉                      | fr 🖻      | Dashboard objetivo |   | Guardar | ? |
|-----------------------|------------------------------------------|-------------------------------------------|--------------------------|-----------|--------------------|---|---------|---|
| <b>Objet</b><br>Desar | tivo para visualizar<br>rrollar procesos | Cur<br>TEX                                | nplimiento BSC<br>(TILOS | 65.52 (D) |                    |   |         |   |
| Busca<br>Gráfi        | r<br><br>ca de la variable               | Desarrollar proceso<br>productos innovado | os y<br>pres 100.00 (D)  |           | PORCENTAJE         |   |         |   |
| Repo                  | rte comparativo de<br>es                 | P                                         |                          | 0         |                    | 0 |         |   |
| Tabla<br>de la        | de componentes<br>variable               | E Nombre                                  | Valor                    | Meta S    | % T C V Relaciones |   |         |   |
| Tabla<br>asoci        | de conceptos<br>ados                     |                                           |                          |           |                    |   |         |   |
| Tabla<br>la var       | de decisiones de<br>riable               | 0                                         |                          |           |                    | 0 |         |   |
| Tabla                 | de Iniciativas                           |                                           |                          |           |                    |   |         |   |
| Tabla<br>asign        | i de metas<br>iadas                      |                                           |                          |           |                    |   |         |   |
| Tabla<br>la var       | de resultados de<br>riable               | 6                                         |                          | -0        |                    | 0 |         |   |
| Tabla<br>intere       | de usuarios<br>esados                    |                                           |                          |           |                    |   |         |   |
| Tabla<br>asoc         | a de variables<br>ladas                  | unialelan ananiadan                       |                          |           |                    |   |         |   |
| Acum                  | nulado                                   | variables asociadas                       |                          |           |                    |   |         |   |

A Debes tener en cuenta que el usuario que consulta el dashboard, debe tener permisos para poder explorar las iniciativas, planes y variables presentes en el widget.

# i) Nota

Para los documentos insertados en una presentación o dashboard que tienen una versión liberada con archivo, al seleccionar el enlace se descargará inmediatamente el archivo o se abrirá según como se tenga configurado el navegador. No se explorará el perfil sino que directamente se abre el documento. Si no tiene versión liberada se mostrará el perfil del documento.

# Consultar un dashboard de variables u objetivos

Para consultar un dashboard selecciona el modulo BSC. Haz clic sobre la opción Dashboard. Puedes seleccionar entre un dashboard de variables o un dashboard de objetivos. Utiliza el buscador para encontrar y elegir el dashboard que deseas visualizar.

En la lista de resultados se mostrarán los dashboards en los cuales, como usuario actual, tienes permisos explícitos mediante la opción de seguridad. También es necesario que tengas permisos sobre los objetivos y variables asociadas al dashboard. Da clic sobre el nombre del dashboard que deseas consultar.

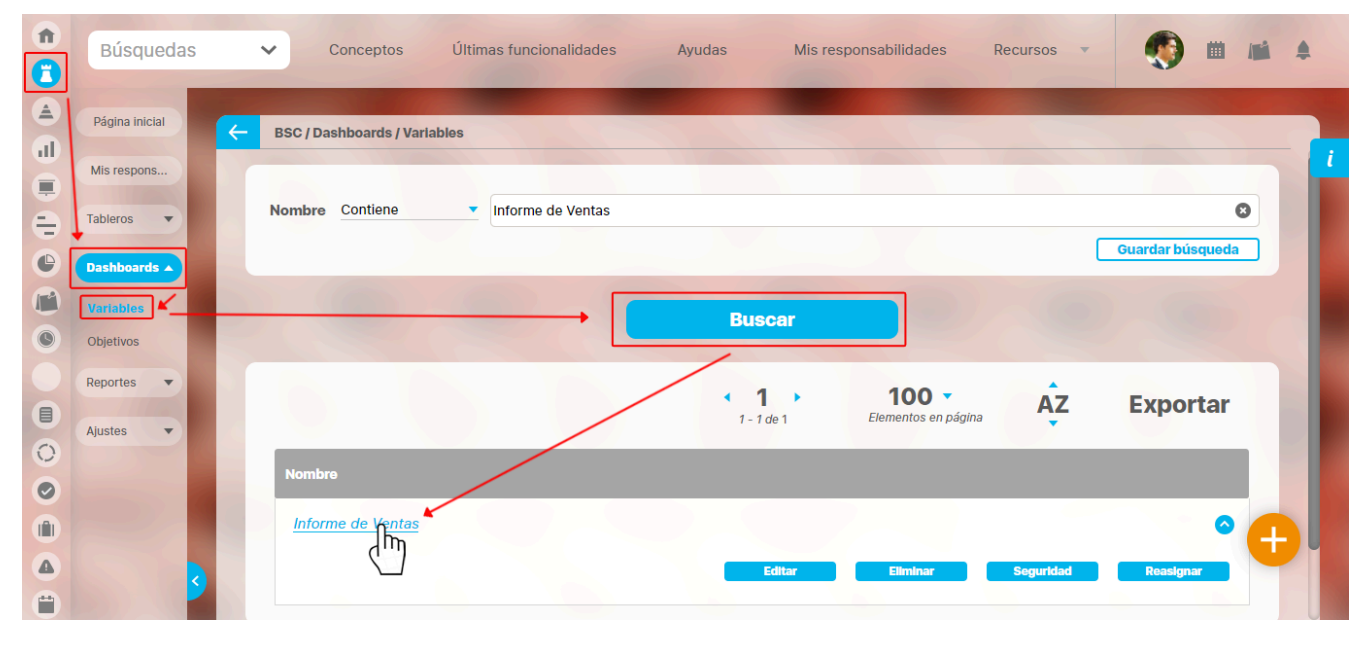

# Dashboard de Variables

Inicialmente se mostrará el dashboard, solo con las etiquetas que se agregaron del menú de herramientas y sin datos. Es necesario que elijas la variable, a fin de poder ver los campos básicos y widgets agregados al crear o editar el dashboard.

|                                               | Informe de Ventas                                                                                                    | Pantalla Completa   |
|-----------------------------------------------|----------------------------------------------------------------------------------------------------|---------------------|
| Periodo: Sin agrupar 🔻 Desde: Hasta:          | 0/09/2020 Valores vigentes Variable: 💌                                                                                                    | Actualizar Exportar |
|                                               | Septiembre 2020                                                                                                    |                     |
|                                               | · Nuclear                                                                                                    |                     |
|                                               | Dom Lun Mar Mie Jue Vie Sab                                                                                                    |                     |
|                                               | 30         31         1         2         3         4         5           6         7         8         9         10         11         12 |                     |
|                                               | 13 14 15 16 17 18 19                                                                                                    |                     |
|                                               | 20 21 22 23 24 25 26                                                                                                    |                     |
|                                               | 27 28 29 30 1 2 3                                                                                                    |                     |
|                                               | State of the second second second second second second second second second second second second second second                             |                     |
| 0.00 5,00,00<br>4,522,00 (D)<br>EBITDA (Ptos) |                                                                                                    |                     |
| Arbol Texta Ventas Nacionales 192.89 (D) M\$  |                                                                                                    |                     |

La lista de opciones para elegir la variable a visualizar mostrará las variables asociadas al dashboard en el momento de su creación.

También puedes elegir el *período* de los datos y seleccionar si deseas ver *Valores vigentes*. Luego haz clic sobre el botón *Actualizar*, para mostrar el dashboard con los datos de la variable.

|                                        | Infori              | me de Ventas |          |                 |                                                                                                    |          | Pantalla Completa   |   |
|----------------------------------------|---------------------|--------------|----------|-----------------|----------------------------------------------------------------------------------------------------|----------|---------------------|---|
| Periodo: Sin agrupar 🔻 Desde:          | Hasta: 10/09/2020   | Valores      | vigentes | Variable: Venta | s Nacionales 🔻                                                                                                   |          | Actualizar Exportar | X |
| Ventas Nacionales                      |                     |              |          |                 |                                                                                                    |          |                     |   |
| 192.89 (D)<br>Mensual                  |                     |              | Ve       | enta            | S                                                                                                    | ļ        |                     |   |
|                                        |                     | BIMESTRES    | AÑO 2017 | AÑO 2018        | AÑO 2019                                                                                                    | AÑO 2020 |                     |   |
|                                        |                     | BIMESTRE 1   |          | 18,75           | 128,57                                                                                                    | 62,55    |                     |   |
|                                        |                     | BIMESTRE 2   | 540,00   |                 | 141,74                                                                                                    | 105,23   |                     |   |
|                                        |                     | BIMESTRE 3   | 325,00   | 124,86          | 141,87                                                                                                    | 192,89   |                     |   |
|                                        | a second by         | SEMESTRE 1   | 432,50   | 71,81           | 137,39                                                                                                    | 120,22   |                     |   |
|                                        |                     | BIMESTRE 4   |          | 94,93           | 119,95                                                                                                    |          |                     |   |
|                                        |                     | BIMESTRE 5   |          | 110,17          | 21,55                                                                                                    |          |                     |   |
|                                        | 5,050.00            | BIMESTRE 6   |          | 209,28          | 106,78                                                                                                    |          |                     |   |
| Nacionales 4,522.00 (D)                |                     | SEMESTRE 2   |          | 138,13          | 82,76                                                                                                    |          |                     |   |
| EBIIDA (Ptos)                          |                     |              |          |                 |                                                                                                    |          |                     |   |
| Arbol Textil 🔵 Ventas Nacionales 192.8 | 9 (D) <sub>MS</sub> |              |          |                 |                                                                                                    |          |                     |   |
|                                        |                     |              |          | 1991            | all the second second second second second second second second second second second second second second second |          |                     |   |
|                                        |                     |              |          |                 |                                                                                                    |          |                     |   |
|                                        |                     |              |          |                 |                                                                                                    |          |                     |   |
|                                        |                     |              |          |                 |                                                                                                    |          |                     |   |

Puedes utilizar el mismo dashboard para visualizar otras variables. Para ello, simplemente haz el cambio en el campo respectivo: *Variable*. Usa el botón 💙 para realizar la búsqueda deseada. Una vez hayas realizado el cambio, haz clic en el botón *Actualizar*.

# Dashboard de Objetivos

Es necesario que elijas el objetivo estratégico para poder ver los campos básicos y widgets que se agregaron al crear o editar el dashboard.

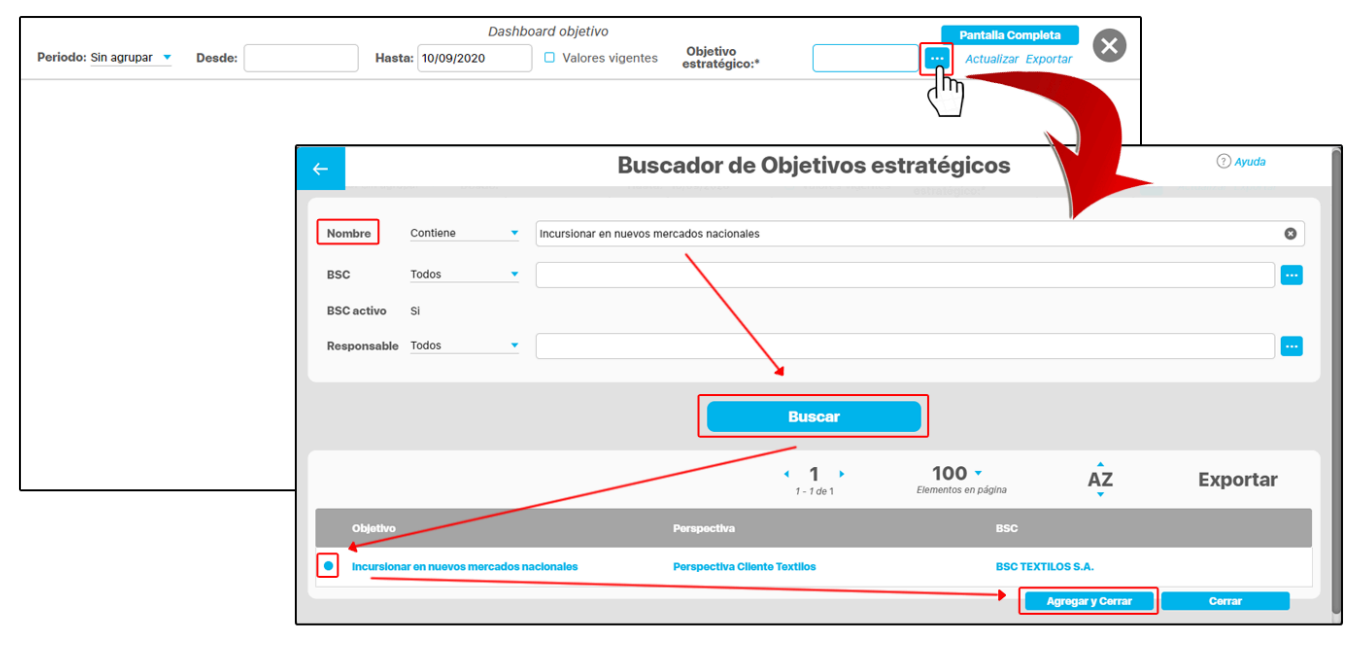

La lista de opciones para elegir el Objetivo estratégico a visualizar te mostrará los objetivos de BSC's activos en el momento de su creación. También puedes elegir el período de los datos y seleccionar si deseas ver *Valores vigentes*. Luego haz clic sobre el botón *Actualizar*.

|                        |                                              | Dashb             | oard objetivo      |                           |                      | Pantalla Completa   |   |
|------------------------|----------------------------------------------|-------------------|--------------------|---------------------------|----------------------|---------------------|---|
| Periodo: Sin agrupar 🔻 | Desde:                                       | Hasta: 10/09/2020 | □ Valores vigentes | Objetivo<br>estratégico:* | Incursionar en r 😣 🚥 | Actualizar Exportar | × |
|                        | Cumplimient<br>TEXTILOS                      | o BSC 65.52 (D)   |                    |                           |                      |                     |   |
|                        | Incursionar en nuevos<br>mercados nacionales | 100.00 (D)        | PORCENTAJE         |                           |                      |                     |   |
|                        |                                              |                   |                    |                           |                      |                     |   |
|                        |                                              |                   |                    |                           |                      |                     |   |
|                        |                                              |                   |                    |                           |                      |                     |   |
|                        |                                              |                   |                    |                           |                      |                     |   |
|                        |                                              |                   |                    |                           |                      |                     |   |

Se mostrará el dashboard con los datos de la variable que mide el Objetivo estratégico si el objeto base es un objetivo estratégico.

### NOTA:

• En la lista de objetivos o el buscador de objetivos solo estarán disponibles los objetivos de BSC's activos

# Widgets:

Los widgets muestran información de las variables asociadas al dashboard. En el caso de un dashboard para objetivos estratégicos, se mostrará la información de la variable que mide el objetivo estratégico seleccionado.

A Nota: Debes tener en cuenta que sólo será posible ver las gráficas de objetivos estratégicos que son medidos con variables.

Los widgets que se pueden visualizar a través de un dashboard son:

- Análisis causas del valor de la variable.
- Análisis efectos del valor de la variable.
- · Análisis soluciones del valor de la variable.
- Análisis soportes del valor de la variable.
- Gráfica componentes de la variable.
- Gráfica de la variable.
- Reporte comparativo de valores.
- Tabla de componentes de la variable.
- Tabla de conceptos asociados.
- Tabla de decisiones de la variable.
- Tabla de iniciativas\*.
- Tabla de metas asignadas\*\*.
- Tabla de resultados de la variable.
- Tabla de usuarios interesados.
- Tabla de variables asociadas.

\* Disponible solo para dashboard de objetivos estratégicos.

\*\* Disponible solo para dashboard de variables.

Los widgets facilitan y hacen más flexible el análisis de la información desde la SVE. Los siguientes cuatro widgets permiten agregar al dashboard el análisis realizado por el gestor de la variable sobre cuatro aspectos fundamentales del valor de la misma: causas, efectos, soluciones y soportes.

• Análisis – causas del valor de la variable.

Se mostrarán dentro de este widget, la justificación o razones que han determinado el valor de la variable.

- Análisis efectos del valor de la variable. Se mostrarán dentro de este widget, las consecuencias o resultados del valor de la variable.
   Análisis – soluciones del valor de la variable.
- Se mostrarán dentro de este widget, las resoluciones formuladas con el fin de mejorar o corregir el valor de la variable.
- Análisis soportes del valor de la variable.

Se mostrarán dentro de este widget, los documentos que sirven de soporte para el análisis del valor de la variable.

A continuación verás un ejemplo de dashboard que contiene cuatro widgets tipo análisis. Estos widgest no tienen títulos y debes agregarlos con etiquetas. Si das clic en el ícono de la parte inferior derecha de cada widget, podrás ver el detalle de la información en una ventana más amplia:

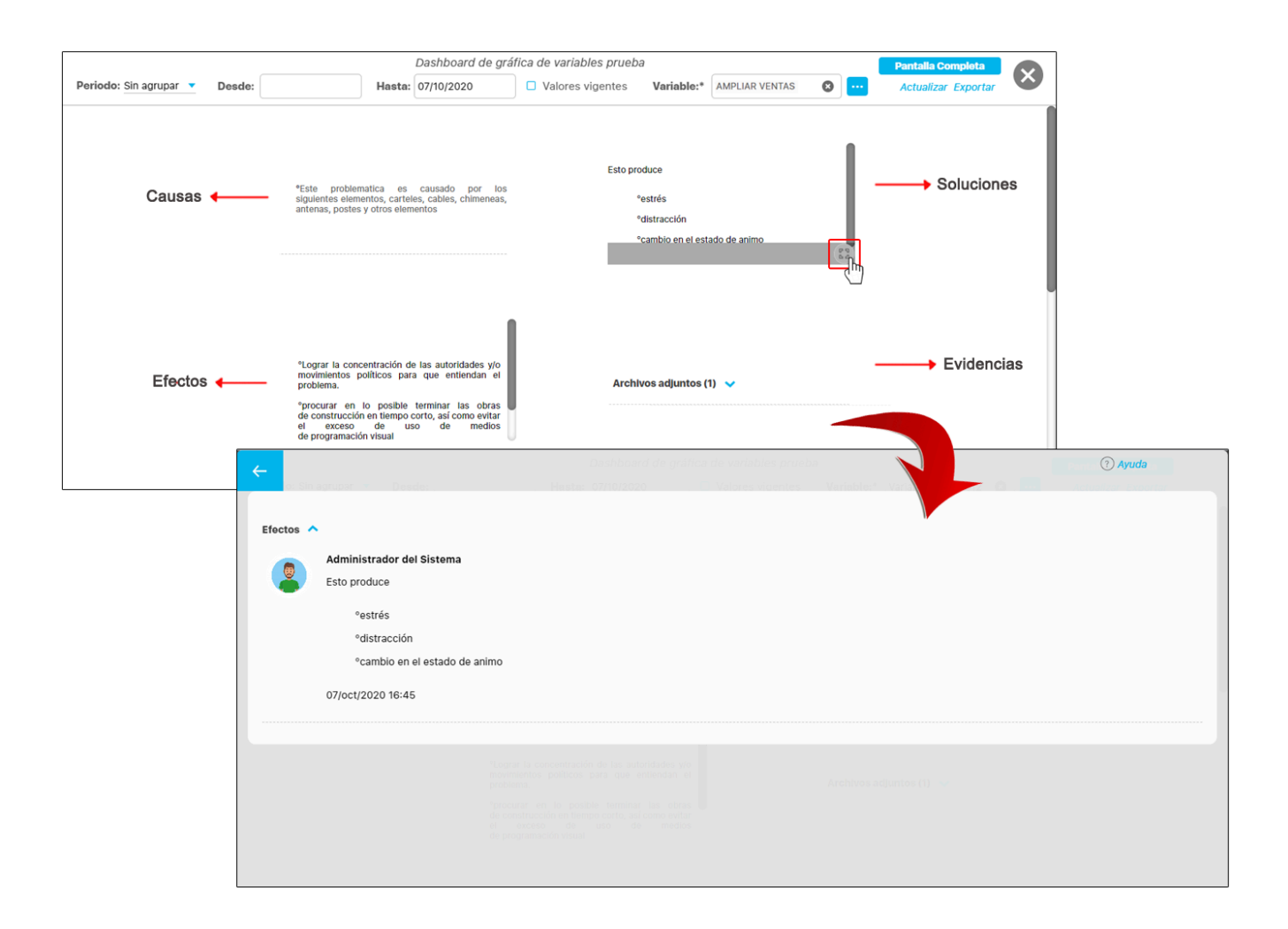

- Los widgets con información para el análisis del valor de una variable deben haber sido agregados por el gestor de la variable en la sección de agregar/ver comentarios de las opciones disponibles al configurar la variable. Para mayor información, véase el apartado Análisis del valor realizado por el gestor de la variable en la sección de Agregar/ver comentario del manual para configuración.
  - Las etiquetas del análisis pueden ser configuradas para cambiar las columnas Causas, Efectos y Soluciones- soportes. Esta configuración afectará el análisis en indicadores y aquí en dashboards en los widgets de **causas, efectos, soluciones y Evidencias.** Si quieres saber cómo personalizar las etiquetas en los indicadores, lo puedes ver en la página configurar la etiqueta del análisis.
  - Para que la configuración de las etiquetas del análisis se vea al consultar los dashboards, debes guardar el análisis después de la configuración de etiquetas.

### Gráfica de componentes de la variable

▲

Se muestra la gráfica de los componentes que forman parte de la fórmula de la variable si esta es calculada.

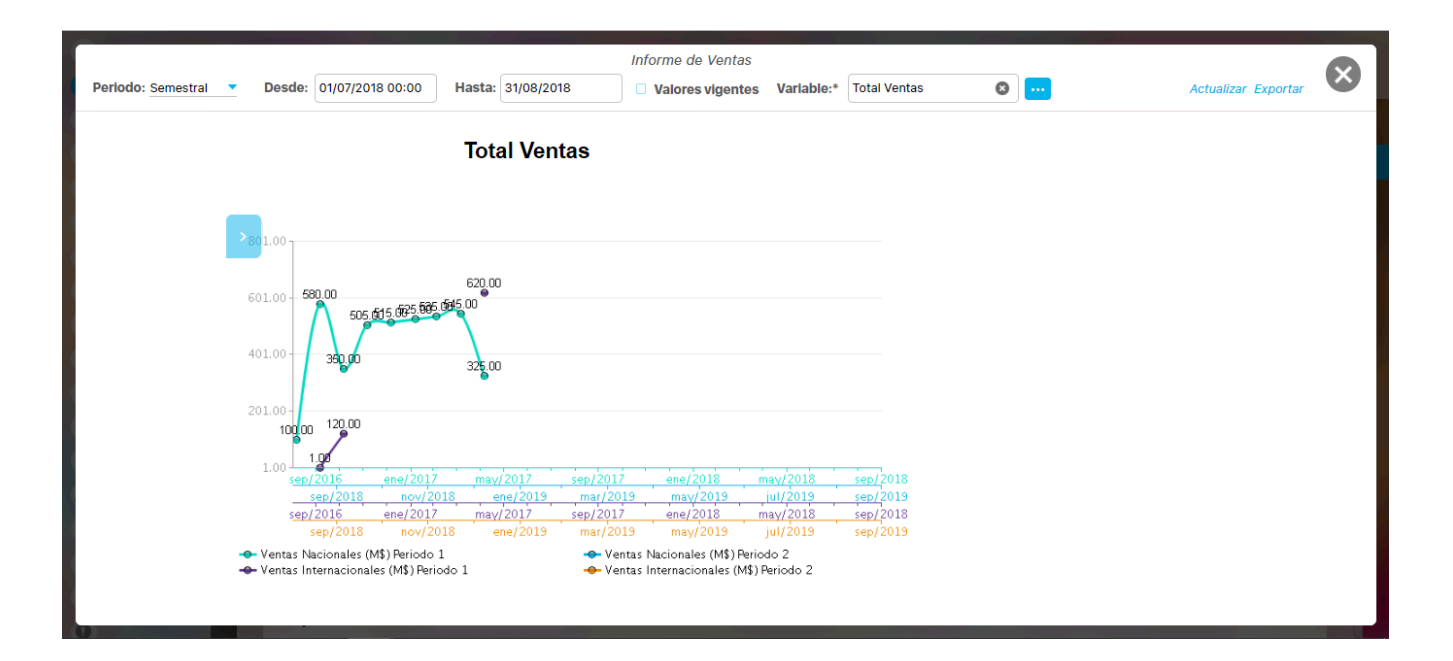

### • Gráfica de la variable

Se muestra la gráfica de la variable que se consultó.

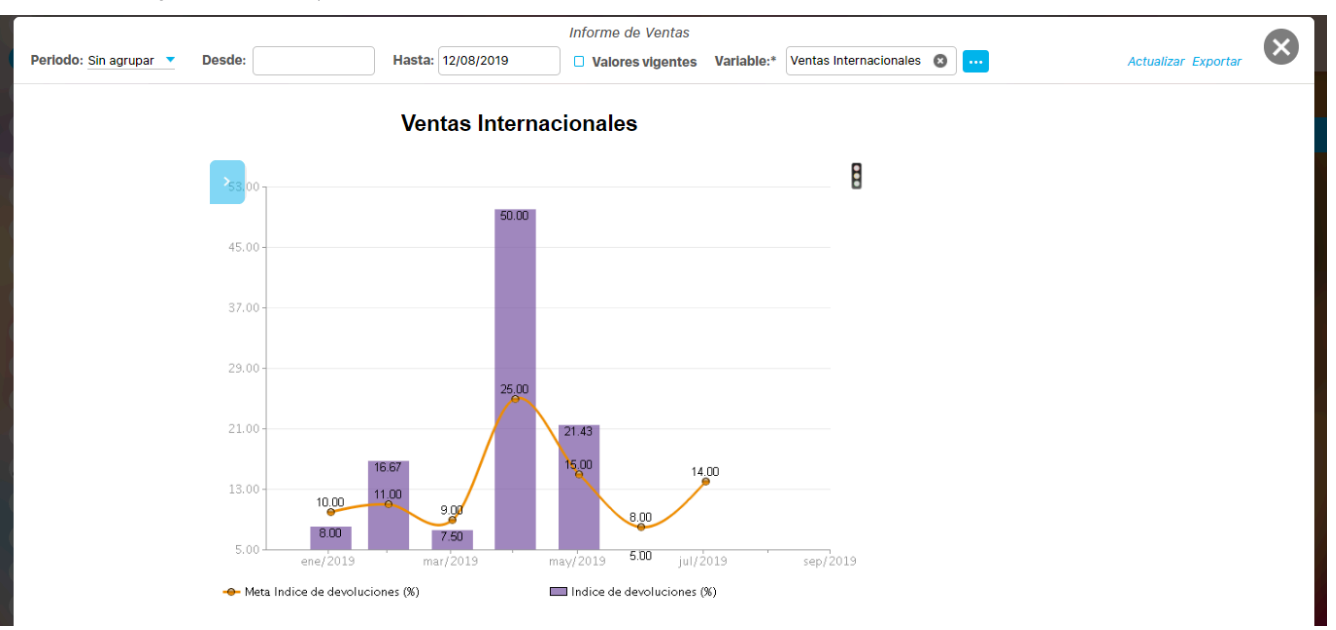

### • Reporte comparativo de valores

Analiza la información de las variables permitiendo establecer comparaciones individuales entre sus valores agrupados.

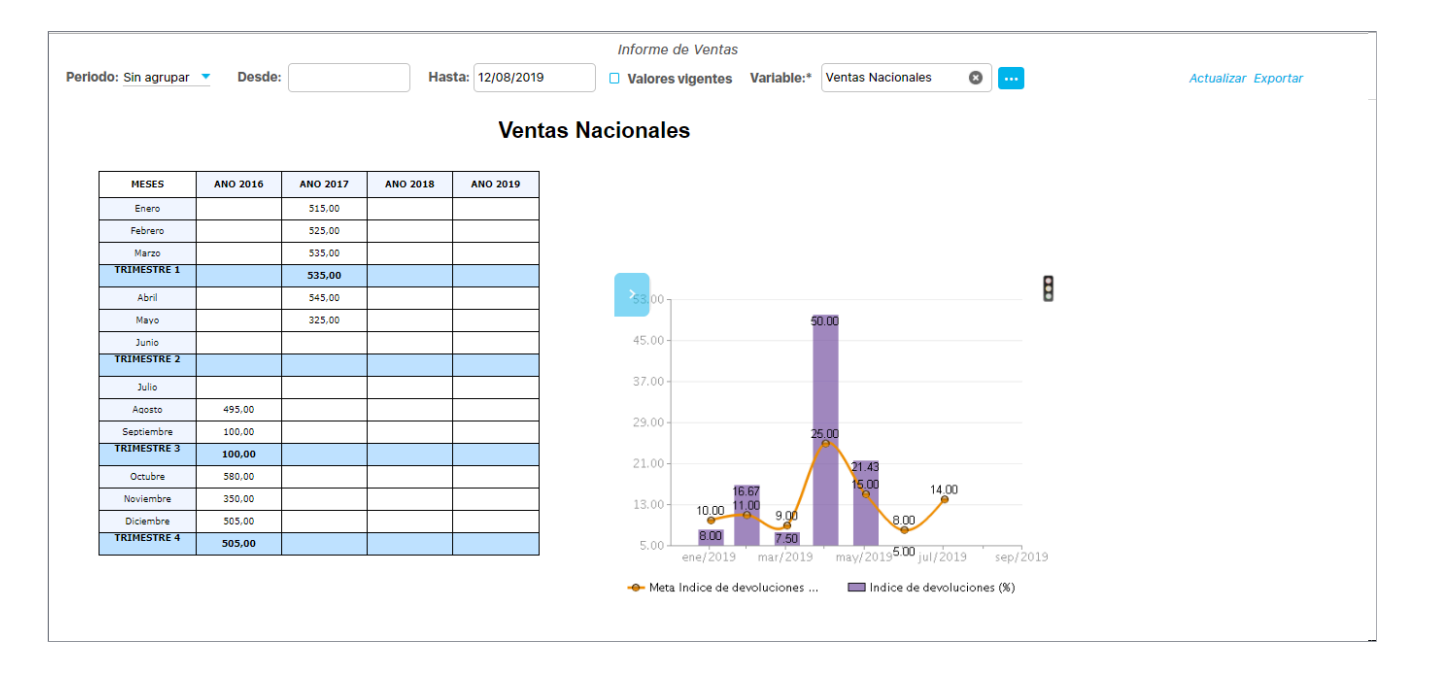

# • Tabla de componentes de la variable

Se muestran los componentes que forman parte de la fórmula de la variable si esta es calculada.

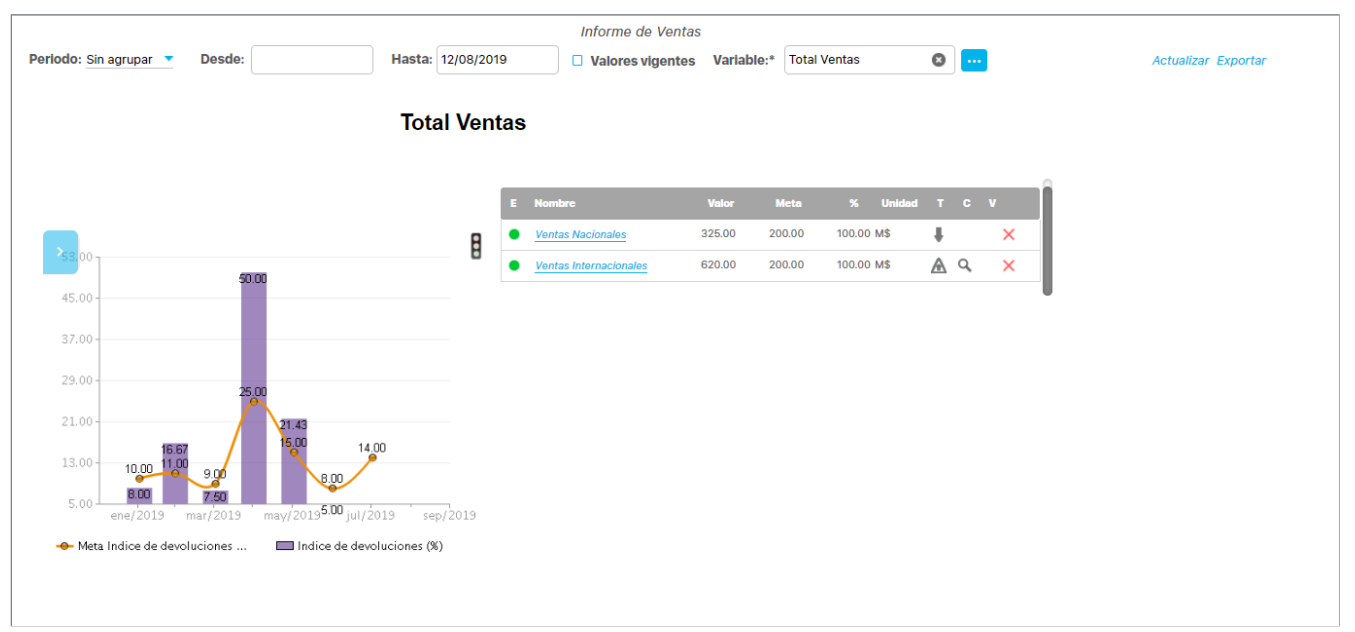

| ←                                       | Archivo                                                    | Inserta       | ar 🗸      |                                                 | fx 🖻  | AMPLIA | R VENT | ۹S     |   |    |   |   | Guardar | ? |
|-----------------------------------------|------------------------------------------------------------|---------------|-----------|-------------------------------------------------|-------|--------|--------|--------|---|----|---|---|---------|---|
| Objetiv                                 | o para visualizar                                          | <u> </u>      |           |                                                 |       | 0      |        |        |   |    | • | • |         |   |
| Ampliar                                 | el conocimiento 🔻                                          | < E           | N         | lombre                                          | Valor | Meta   | %      | Unidad | Т | C  | V |   |         |   |
| Buscar.                                 |                                                            |               | •         | Plan de Investigación y Desarrollo              | 5.13  | 97.31  | 5.27   | %      | + |    | × |   |         |   |
|                                         |                                                            |               |           | Investigación                                   | 76.92 | 95.79  | 80.30  | %      | + | Q, | × |   |         |   |
| Objeti                                  | ivo 🔻                                                      | 0             | •         | Penetración de la Investigacion y               | 4.03  | 97.00  | 4.16   | %      | ÷ | Q, | × |   |         |   |
| Widg                                    | ets 🔺                                                      |               |           |                                                 |       |        |        |        |   |    |   |   |         |   |
| Análisi<br>valor d                      | s - Causantes del<br>le la variable                        |               | •         | Crecimiento de la Investigación y<br>desarrollo | 68.18 | 99.84  | 68.29  | %      | 1 |    | × |   |         |   |
| Análisi<br>valor d                      | s - Efectos del<br>le la variable                          |               |           |                                                 |       |        |        |        |   |    |   |   |         |   |
| Análisi<br>valor d                      | s - Soportes del<br>e la variable                          | ó—            |           |                                                 |       | 0      |        |        |   |    | C | ) |         |   |
| Gráfica<br>la varia                     | a componentes de<br>able                                   |               |           |                                                 |       |        |        |        |   |    |   |   |         |   |
| Gráfica                                 | a de la variable                                           |               |           |                                                 |       |        |        |        |   |    |   |   |         |   |
| Report<br>valores                       | e comparativo de                                           |               |           |                                                 |       |        |        |        |   |    |   |   |         |   |
| Tabla d<br>de la v<br>Tabla d<br>asocia | de componentes<br>rariable<br>Tabla<br>de conceptos<br>dos | de componente | s de la v | variable                                        |       |        |        |        |   |    |   |   |         |   |
| Tabla o                                 | de decisiones de                                           |               |           |                                                 |       |        |        |        |   |    |   |   |         |   |

### • Tabla de conceptos asociados

## Se muestran los conceptos a los que la variable está asociada.

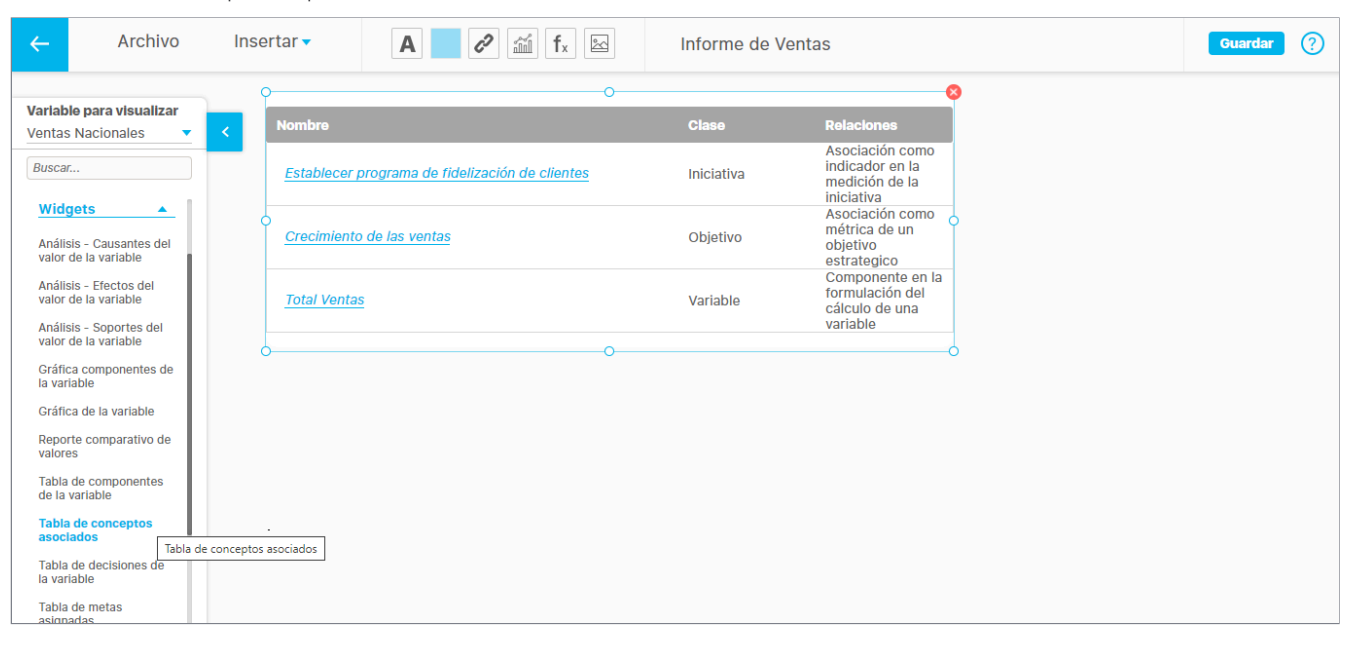

### • Tabla de decisiones de la variable

Se muestran las decisiones tomadas sobre eventos que impactan la variable.

| ← Archivo                                         | Insert             | ar 🗸             | A 🖉 🛍 fx 🖾              | Informe de                   | Ventas |                    |   | Guardar |  |
|---------------------------------------------------|--------------------|------------------|-------------------------|------------------------------|--------|--------------------|---|---------|--|
| Variable para visualizar<br>Ventas Nacionales     |                    | Asunto           | Fecha del evento        | O<br>Fecha de la<br>decisión | % 👉    | %<br>Participación | 9 |         |  |
| Buscar                                            |                    | evento edn12     | 28/feb/2018<br>21:56:52 | 28/feb/2018<br>21:57:07      | 0,00%  | 0,00%              |   |         |  |
| valor de la variable                              |                    | evento pruebas12 | 28/feb/2018<br>14:46:00 | 21/oct/2019<br>17:37:12      | 0,00%  | 0,00%              |   |         |  |
| Gráfica componentes de                            | 9                  | bug 17664_1      | 28/feb/2018<br>14:37:02 | 05/feb/2019<br>17:52:26      | 0,00%  | 0,00%              | > |         |  |
| la variable<br>Gráfica de la variable             |                    | evento12         | 28/feb/2018<br>14:33:02 | 28/feb/2018<br>14:43:35      | 0,00%  | 0,00%              |   |         |  |
| Reporte comparativo de                            |                    | <u>bug 17664</u> | 28/feb/2018<br>14:25:46 | 28/feb/2018<br>14:27:23      | 0,00%  | 0,00%              |   |         |  |
| Tabla de componentes                              |                    | eventoedna1      | 28/feb/2018<br>14:14:15 | 28/feb/2018<br>16:00:41      | 0,00%  | 0,00%              |   |         |  |
| de la variable<br>Tabla de conceptos<br>asociados | 0_                 |                  |                         | 0                            |        |                    | , |         |  |
| Tabla de decisiones de<br>la variable             |                    |                  |                         |                              |        |                    |   |         |  |
| Tabla de metas<br>asignadas                       | la de decisiones c | ie la variable   |                         |                              |        |                    |   |         |  |
| Tabla de resultados de<br>la variable             |                    |                  |                         |                              |        |                    |   |         |  |
| Tabla de usuarios<br>interesados                  |                    |                  |                         |                              |        |                    |   |         |  |
| Tabla de variables<br>asociadas                   |                    |                  |                         |                              |        |                    |   |         |  |

 Tabla de iniciativas

 Este widget está disponible para dashboards con objetivo estratégico como objeto base. En esta tabla se muestra la información básica de las iniciativas asociadas al objetivo estratégico.

| ←                     | Archivo                    | Insertar 🗸                                | A 🖉 🖉 🛍 fx                     | Das           | nboard objetivo |                 |   | Guardar | ? |
|-----------------------|----------------------------|-------------------------------------------|--------------------------------|---------------|-----------------|-----------------|---|---------|---|
| <b>Objet</b><br>Desar | ilvo para visualizar       |                                           | mplimiento BSC<br>XTILOS 65.52 | (D)           |                 |                 |   |         |   |
| Busca<br>Gráfie       | r<br>ca de la variable     | Desarrollar proceso<br>productos innovado | ores 100.00 (D)                | PORCENTA      | JE              |                 |   |         |   |
| Repo<br>valore        | rte comparativo de<br>es   | P                                         |                                | O Facha       | Auguago Auguago | •               |   |         |   |
| Tabla<br>de la        | de componentes<br>variable | D Nombre                                  | Medido con base en             | inicial Final | Real Esperad    | lo Cumplimiento |   |         |   |
| Tabla<br>asoci        | de conceptos<br>ados       | 0                                         |                                |               |                 | C               | ) |         |   |
| Tabla<br>la var       | de decisiones de<br>iable  |                                           |                                |               |                 |                 |   |         |   |
| Tabla                 | a de Iniciativas           | <u>_</u>                                  |                                | 0             |                 | (               | ) |         |   |
| Tabla<br>asign        | de metas Tabla de<br>adas  | Iniciativas                               |                                |               |                 |                 |   |         |   |
| Tabla<br>la var       | de resultados de<br>iable  |                                           |                                |               |                 |                 |   |         |   |
| Tabla<br>intere       | de usuarios<br>esados      |                                           |                                |               |                 |                 |   |         |   |
| Tabla<br>asoci        | de variables<br>adas       |                                           |                                |               |                 |                 |   |         |   |
| Acum                  | ulado                      |                                           |                                |               |                 |                 |   |         |   |

Tabla de metas asignadas Se muestran las variables meta que están asociadas a la variable.

| ←            | Archivo                                      | Insertar 🗸                                | A 2 11 fx                         | Dashboard objetivo |   | Guardar ? |
|--------------|----------------------------------------------|-------------------------------------------|-----------------------------------|--------------------|---|-----------|
| <b>Obje</b>  | etivo para visualizar<br>arrollar procesos   | Cur<br>TEX                                | mplimiento BSC<br>XTILOS 65.52 (D | )                  |   |           |
| Busc         | ar<br>Inis opportes del<br>Ir de la variable | Desarrollar proceso<br>productos innovado | os y<br>ores 100.00 (D)           | PORCENTAJE         |   |           |
| Grá<br>la vi | fica componentes de<br>ariable               |                                           |                                   |                    | ๅ |           |
| Grá          | fica de la variable                          | E* Nombre                                 | Meta                              | %* Unidad T* C* V* |   |           |
| Rep<br>valo  | orte comparativo de<br>res                   | * Información                             | de la variable con respecto a ca  | da meta            |   |           |
| Tab<br>de I  | la de componentes<br>a variable              |                                           |                                   |                    |   |           |
| Tab<br>aso   | la de conceptos<br>ciados                    |                                           |                                   |                    |   |           |
| Tab<br>la va | la de decisiones de<br>ariable               |                                           |                                   |                    |   |           |
| Tab          | la de Iniciativas                            |                                           |                                   |                    |   |           |
| Tab<br>asiç  | la de metas<br>jnadas                        |                                           |                                   |                    |   |           |
| Tab<br>la va | la de resultados de<br>ariable               |                                           |                                   |                    |   |           |
| Tab<br>inte  | la de usuarios<br>resados                    |                                           |                                   |                    |   |           |

### Tabla de resultados de la variable

Se muestra información de la variable como estado, valor, meta, cumplimiento, tendencia, comentario y vigencia a la fecha de consulta del dashboard.

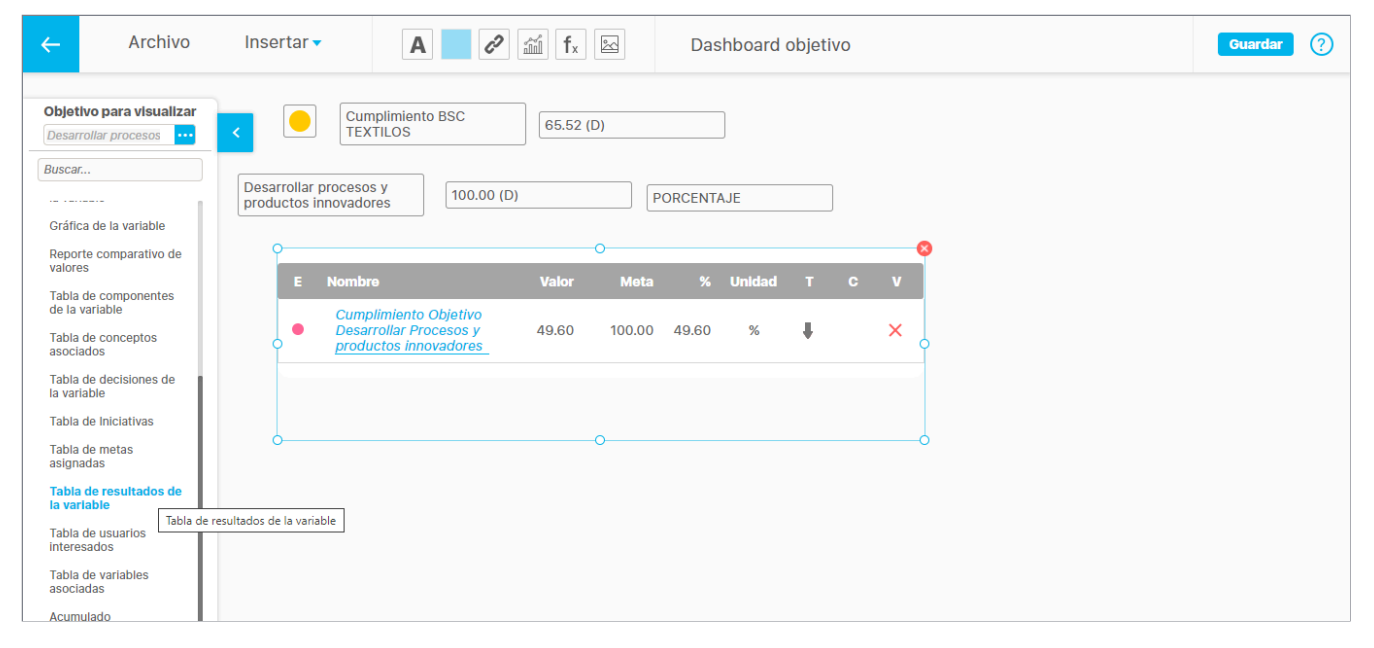

### Tabla de usuarios interesados

Se muestran los usuarios que han sido agregados como interesados en la variable cuando esta fue creada o editada.

| ←                             | Archivo                                                             | Insertar 🗸                                | <b>A</b> < <i>i</i> fx ≥           | Dashboard objetivo | Guardar ? |
|-------------------------------|---------------------------------------------------------------------|-------------------------------------------|------------------------------------|--------------------|-----------|
| <b>Obje</b><br>Desa           | tivo para visualizar<br>rrollar procesos                            | < Cun<br>TEX                              | nplimiento BSC<br>(TILOS 65.52 (D) |                    |           |
| Busca                         | ar<br>ica de la variable                                            | Desarrollar proceso<br>productos innovado | s y<br>res 100.00 (D)              | PORCENTAJE         |           |
| Repo<br>valo<br>Tabl          | orte comparativo de<br>res<br>a de componentes<br>a variable        | Nombre                                    | 0                                  | 0                  |           |
| Tabl<br>asoc                  | a de conceptos<br>ciados                                            |                                           |                                    |                    |           |
| la va<br>Tabl                 | a de decisiones de                                                  | δ                                         | 0                                  | ò                  |           |
| Tabi<br>asig<br>Tabi<br>la va | a de metas<br>nadas<br>a de resultados de<br>riable                 |                                           |                                    |                    |           |
| Tabl<br>Intel<br>Tabl<br>asoc | a de usuarlos<br>resados<br>Tabla de us<br>a de variables<br>ciadas | uarios interesados                        |                                    |                    |           |

# Tabla de variables asociadas

Se muestran las variables relacionadas con la variable cuando esta fue creada o editada.

| ÷                    | Archivo                                  | Insertar 🔻                               | A 2                      | 1 fx      | Dashboard objetivo |   | Guardar | ? |
|----------------------|------------------------------------------|------------------------------------------|--------------------------|-----------|--------------------|---|---------|---|
| <b>Objet</b><br>Desa | tivo para visualizar<br>rrollar procesos | Cu<br>TE                                 | mplimiento BSC<br>XTILOS | 65.52 (D) |                    |   |         |   |
| Busca<br>Gráfi       | r<br><br>ca de la variable               | Desarrollar process<br>productos innovad | DS y 100.00 (D)          |           | PORCENTAJE         |   |         |   |
| Repo<br>valor        | rte comparativo de<br>es                 | P                                        |                          | 0         |                    | 8 |         |   |
| Tabla<br>de la       | de componentes<br>variable               | E Nombre                                 | Valor                    | Meta      | % T C V Relaciones |   |         |   |
| Tabla<br>asoci       | de conceptos<br>iados                    |                                          |                          |           |                    |   |         |   |
| Tabla<br>la var      | de decisiones de<br>riable               | 0                                        |                          |           |                    | 0 |         |   |
| Tabla                | de Iniciativas                           |                                          |                          |           |                    |   |         |   |
| Tabla<br>asign       | i de metas<br>iadas                      |                                          |                          |           |                    |   |         |   |
| Tabla<br>la var      | i de resultados de<br>riable             |                                          |                          | 0         |                    | 0 |         |   |
| Tabla<br>intere      | de usuarios<br>esados                    |                                          |                          |           |                    |   |         |   |
| Tabla<br>asoc        | a de variables<br>ladas                  | unishlar areaindan                       |                          |           |                    |   |         |   |
| Acum                 | nulado                                   | variables asociadas                      |                          |           |                    |   |         |   |

A Debes tener en cuenta que el usuario que consulta el dashboard, debe tener permisos para poder explorar las iniciativas, planes y variables presentes en el widget.

# i) Nota

Para los documentos insertados en una presentación o dashboard que tienen una versión liberada con archivo, al seleccionar el enlace se descargará inmediatamente el archivo o se abrirá según como se tenga configurado el navegador. No se explorará el perfil sino que directamente se abre el documento. Si no tiene versión liberada se mostrará el perfil del documento.

# Consultar un dashboard desde el buscador de variables

Al buscar una variable en la lista de resultados del buscador de variables, podrás explorar la variable, ver sus estadísticas y también podrás consultar los dashboard que aplican para dicha variable.

Para ello, haz clic sobre la variable y si tiene dashboards asociados, aparecerán los nombres de los mismos. Elige el dashboard que deseas consultar.

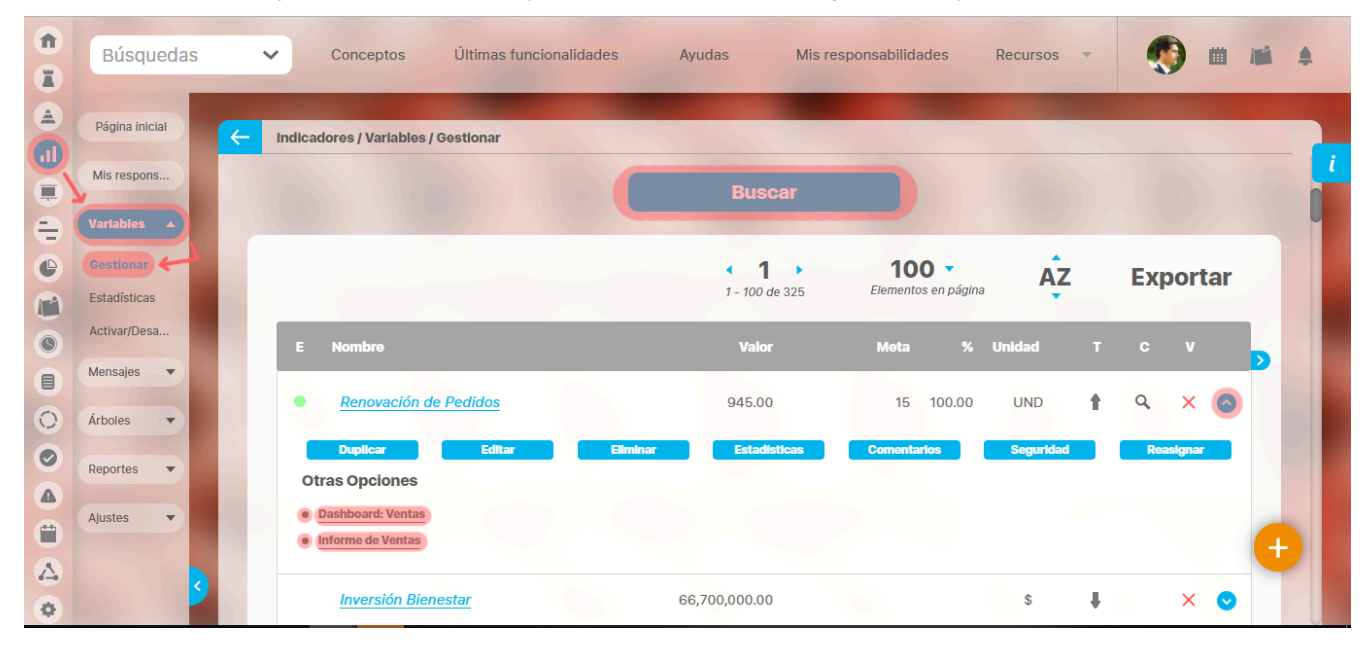

# Consultar un dashboard desde una presentación

Para consultar un dashboard desde una presentación:

- Haz clic sobre la opción Consultar que está disponible en la sección de Presentaciones en el Menú lateral.
- Aparecerá un Buscador de presentaciones de la SVE con un solo parámetro de búsqueda, el nombre de las presentaciones.

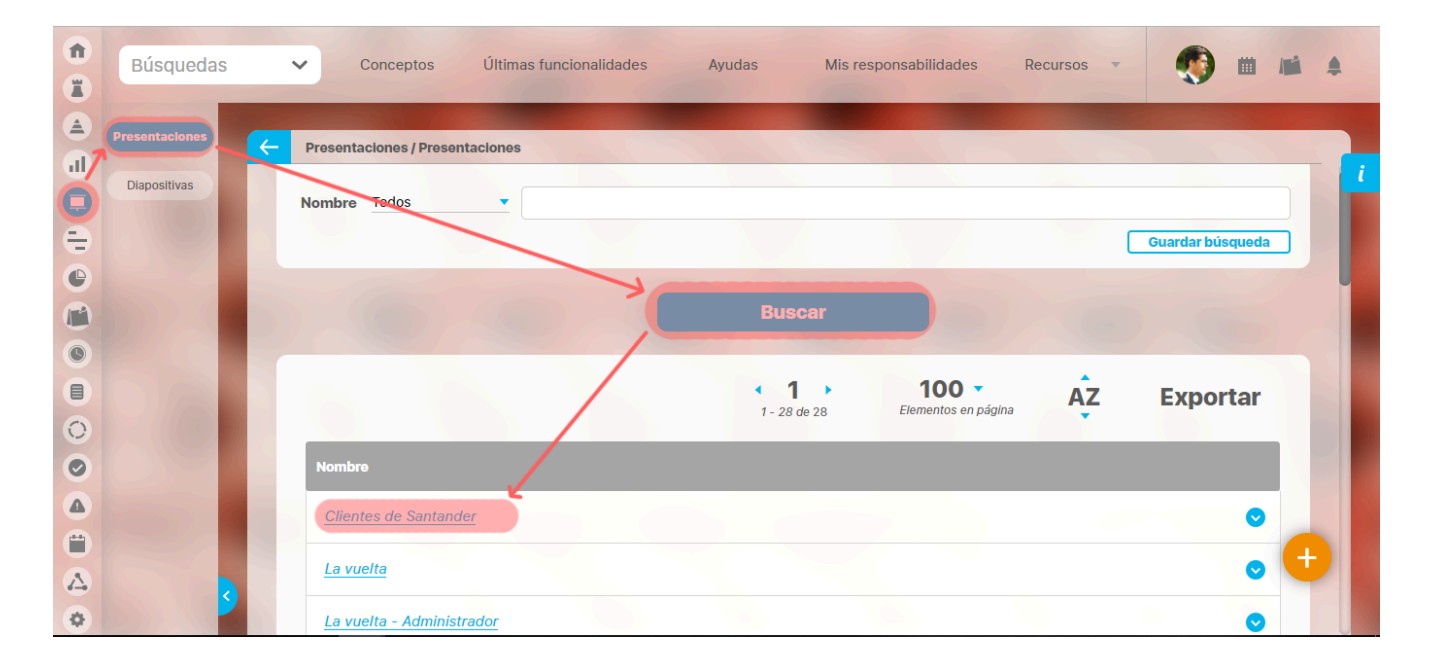

- En la lista de resultados, haz clic sobre la presentación que deseas consultar. Debe ser una presentación que haya sido previamente configurada con un hipervínculo a un objeto de la SVE, visible a través de dashboards.
- Al abrirse la presentación, haz clic sobre el hipervínculo creado para asociar el dashboard a ese concepto cuando se configuró la presentación. Se verán la opción *Explorar* y la lista de dashboards que aplican para dicho concepto u objeto base.

| Periodo: Sin agrupar 🔻 Desde: | Hasta: 12/08/2019                                     | ientes de Santander<br>Valores vigentes |                                                                                                    | Salir de Pantalla Completa<br>Actualizar Exportar |
|-------------------------------|-------------------------------------------------------|-----------------------------------------|----------------------------------------------------------------------------------------------------|---------------------------------------------------|
|                               |                                                       | <u>SANTANDER</u>                        |                                                                                                    |                                                   |
|                               |                                                       | BUCARAMANG<br>Y SU ZONA METROP          | A<br>OLITANA                                                                                                    |                                                   |
| 200.00-200.00 200.00          | 20000 20000 20000020000 20000 20000 20000 20000 20000 | Ventas Nacionales 325.00 (D             | Explorar Indicador<br>Estadísticos<br>Comentario                                                                   |                                                   |
| ±90/2018 ° oct/2011           | 3 dic/2018 reb/2019 abr/2019 jun/2019 ago/20          | INFORME DE VENTAS                       | Otras Opciones      Sin acceso al dashboard asociado     Dashboard BSC1     Dashboard Gestor     Informe de Ventas |                                                   |
|                               | Clientes Santander (P)                                |                                         |                                                                                                    | J                                                 |

• Selecciona el dashboard deseado.

- Se abrirá una nueva ventana que mostrará el objeto base en el dashboard elegido a través de los campos y widgets agregados cuando se configuró el dashboard.
- Se mostrará el dashboard con los datos de la variable o de la variable que mide el objetivo estratégico al momento de consultar el dashboard.

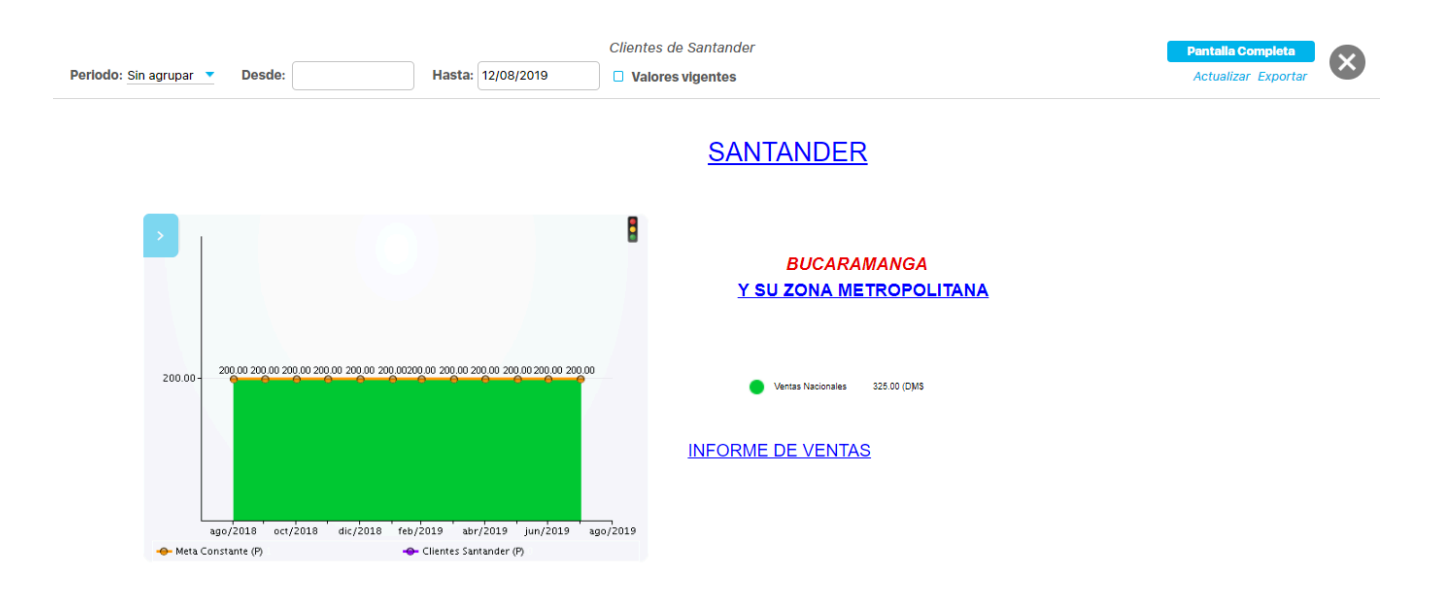

- Puedes elegir otras opciones para el período de los datos y seleccionar si deseas ver Valores vigentes. Luego haz clic sobre el botón Actualizar.
- Se mostrará el dashboard con los datos de la variable en caso de que el objeto base sea una variable; o la variable que mide el Objetivo estratégico, si el objeto base es un objetivo estratégico.
- Puedes utilizar el mismo dashboard para visualizar otros objetivos o variables. Simplemente haz el cambio en el campo respectivo: Objetivo estratégico o Variable. Puedes usar el botón para realizar la búsqueda del objeto deseado.
- Una vez hayas realizado el cambio, haz clic en el botón Actualizar.

Recuerda que las presentaciones que se muestran en este buscador son aquellas sobre las que el usuario tiene permiso o es el configurador.

# Edición de un Dashboard

Para editar un dashboard, realiza la búsqueda del dashboard y despliega el botón. Selecciona la opción Editar que te llevará a la ventana para editar el dashboard.

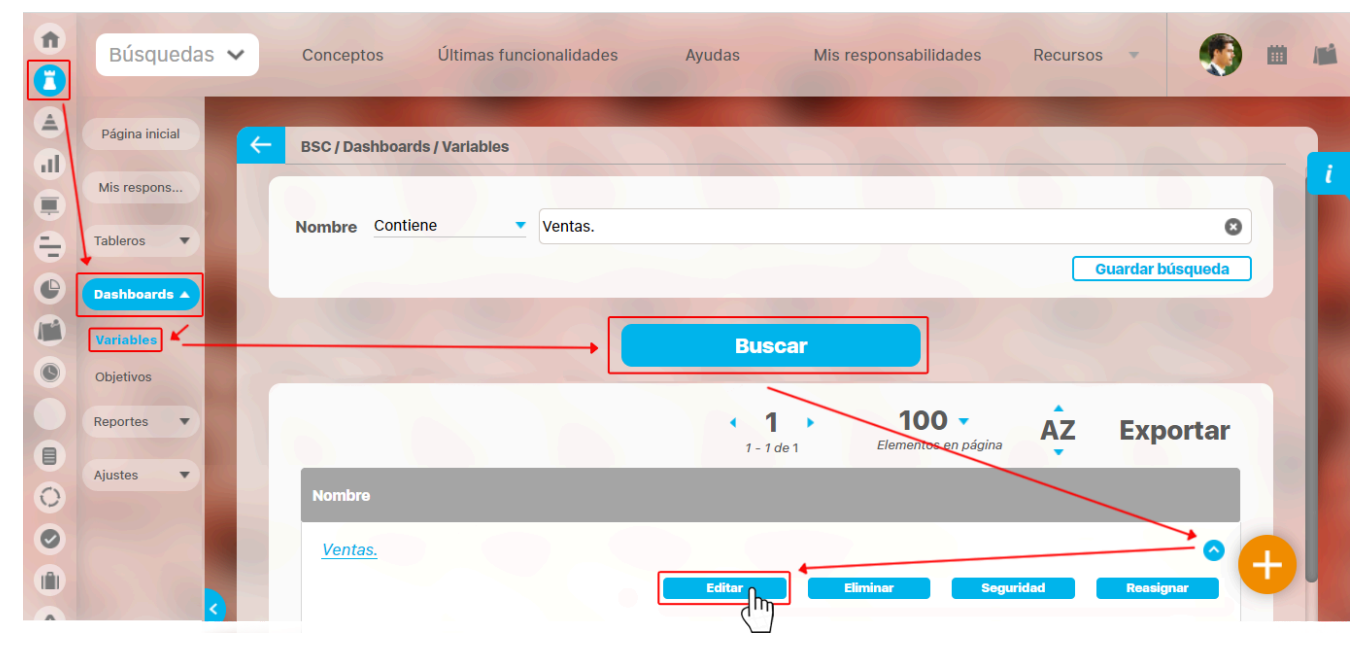

Si al acceder al dashboard se muestra el siguiente mensaje, quiere decir que la variable, el objetivo ejemplo, las variables o los objetivos seleccionados fueron eliminados, por lo cual se debe seleccionar una variable o un objetivo nuevamente, dando clic en el botón configurar.

| ~                         | Archivo              | Insertar <del>-</del> | A 🖉 🖉 🖆 fx 🖾                       | BSC TEXTILOS S.A.                                    | Guardar ? |
|---------------------------|----------------------|-----------------------|------------------------------------|------------------------------------------------------|-----------|
| Varial<br>Buscar<br>Varia | ble para visualizar  | <                     |                                    |                                                      |           |
| Atrib<br>perso<br>Widg    | utos<br>onalizados T |                       | Dashboard sin variable             | able ejemplo, para este dashboard fueron eliminadas, |           |
|                           |                      |                       | por favor configurarias nuevamente | Configurar                                           |           |
|                           |                      |                       |                                    |                                                      |           |
|                           |                      |                       |                                    |                                                      |           |
|                           |                      |                       |                                    |                                                      |           |

Al entrar a configurar debes seleccionar la variable o el objetivo para que se active el botón Aceptar. Si cierras la ventana te llevará nuevamente al buscador del dashboard.

| ← Arc                       | hivo    | Insertar - /                       | Configurar dashboard de variable |     | × |
|-----------------------------|---------|------------------------------------|----------------------------------|-----|---|
| Variable para visu          | ıalizar |                                    |                                  |     |   |
| Buscar                      |         | Nombre*                            | BSC TEXTILOS S.A.                | 8   |   |
| Variable                    | •       | Configurador*                      | Administrador del Sistema        | ۰ 😶 |   |
| Atributos<br>personalizados | •       | Aplicado a*                        | Todos                            |     |   |
| Widgets                     | •       |                                    |                                  |     |   |
|                             |         | Variable para<br>previsualización* |                                  |     |   |
|                             |         |                                    |                                  |     |   |
|                             |         |                                    |                                  |     |   |
|                             |         |                                    |                                  |     |   |
|                             |         |                                    |                                  |     |   |
|                             |         | _                                  |                                  |     |   |

# Al aceptar te llevará a la pantalla de edición del dashboard.

| ~               | Arch         | hivo   | insertar × 🛛 🖉                     | Configurar dashboard de variable |     |  |
|-----------------|--------------|--------|------------------------------------|----------------------------------|-----|--|
| Variab          | le para visu | alizar |                                    |                                  |     |  |
| Buscar.         |              |        | Nombre*                            | BSC TEXTILOS S.A.                | 8   |  |
| Varial          |              | •      | Configurador*                      | Administrador del Sistema        | ۰ 🚥 |  |
| Atribu<br>perso |              | •      | Aplicado a*                        | Todos                            |     |  |
| Widg            |              | •      | Apriodate d                        |                                  |     |  |
|                 |              |        | Variable para<br>previsualización* | Ventas Internacionales           | 8   |  |
|                 |              |        |                                    |                                  |     |  |
|                 |              |        |                                    |                                  |     |  |
|                 |              |        |                                    |                                  |     |  |
|                 |              |        |                                    | Aceptar                          |     |  |
|                 |              |        |                                    |                                  |     |  |

Si hay elementos que se insertaron en el dashboard y también fueron eliminados, aparecerá el siguiente mensaje, indicando que los objetos resaltados en rojo ya no existen y debes configurarlos nuevamente o eliminarlos para poder guardar la edición.

| Celebra para sensitize   Recentor is localize and and and and is   Bottor entries   Objective and and and and and and and and and and                                        | ← Archivo Insertar <del>•</del>                                                                                           |                                                                                                    | SC TEXTILOS                                                   | Guardar 🕐 |             |
|----------------------------------------------------------------------------------------------------|----------------------------------------------------------------------------------------------------|----------------------------------------------------------------------------------------------------|---------------------------------------------------------------|-----------|-------------|
| Archivo Insertar     Objetivo para visualizar   Promover la cultura org     BSC     BSC TEXTILOS S.A.     Cumplimiento BSC   Perspectiva   Objetivo   Widgets     Pagina web | Objetivo para visualizar<br>Promover la cultura org v<br>Buscac<br>BSC v<br>Perspectiva v<br>Objetivo v Page<br>Widgets v | TILOS S.A.<br>Cumplimiento BSC<br>TEXTILOS<br>Información<br>Los objetos resaltados en rojo estaban cont<br>sistema que ya no existen. Por favor revise : | ligurados con conceptos del<br>su configuración o elimínicos. |           |             |
| Perspectiva   Objetivo  Pagina web  Vidgets  Pagina keb                                                                                                    |                                                                                                    | ← Archivo Insertar ▼<br>Objetivo para visualizar<br>Promover la cultura org ▼ ≮<br>Buscar<br>BSC ▼ BS                                                     | C TEXTILOS SA.                                                |           | Guardar (?) |
|                                                                                                    |                                                                                                    | Perspectiva   Objetivo  Widgets                                                                                                    | Pagina web                                                    | 1         |             |

En la ventana para editar un dashboard tendrás opciones como:

• Editar la información básica de un dashboard de variables o un dashboard de objetivos.

| ← Archivo Insertar •                              | A 🖉 🖉 🛍 fx    | Ventas.                   |              |                | Guardar ? |   |
|---------------------------------------------------|---------------|---------------------------|--------------|----------------|-----------|---|
| Nuevo                                             |               |                           |              |                |           |   |
| Total Venta:<br>Guardar com                       |               |                           |              |                |           |   |
| Buscar Seguridad                                  |               |                           |              |                |           |   |
| Variable Historial C Archivo                      |               | Configurar das            | shboard de v | variable       |           |   |
| Atributos personalizados Variable para visualizar |               | eeningurur uu             |              |                |           | Ŭ |
| Widgets  Total Ventas Buscar                      | Nombre*       | Ventas.                   |              |                | ٥         |   |
| Variable                                          | Configurador* | Administrador del Sistema |              |                |           |   |
| Atributos<br>personalizados                       | Aplicado a*   | Seleccionados 🔻           |              |                |           |   |
| Widgets 💌                                         | ·             |                           |              |                |           |   |
|                                                   | Nombre        |                           | Allas        | Responsable    |           |   |
|                                                   | Total Ventas  |                           | totven       | Alonso Quijano | - 1       |   |
|                                                   |               |                           |              | Ag             | regar 🕂   |   |
|                                                   |               |                           |              |                | U         |   |
|                                                   |               |                           | Aceptar      |                |           |   |
|                                                   |               |                           |              |                |           |   |

# Guardar como:

- Sirve para hacer una copia del dashboard. Debes cambiar el nombre y si lo requieres puedes cambiar el configurador. Marca "Copiar Seguridad", si quieres que el nuevo dashboard conserve los permisos aplicados al dashboard original.
- Marca "Ir a edición de la copia", si quieres que la pantalla que se recargue una vez se realice la copia del dashboard, o sea la edición del nuevo dashaboard. Esta opción será útil si como usuario que está realizando la copia eres también configurador del nuevo dashboard o tienes permisos de configurar el nuevo dashboard. Si no eres configurador ni tienes permisos de configurar, a pesar de que se haya marcado esta opción, irás a una pantalla de solo lectura.

| ← Archivo Insertar ▼                                                                    | A 🖉 🖉 🎬 fx                                                                                                    | Ke Ventas.                                                                                       | Guardar      | D       |
|-----------------------------------------------------------------------------------------|----------------------------------------------------------------------------------------------------|--------------------------------------------------------------------------------------------------|--------------|---------|
| Variable pa<br>Total Venta<br>Buscar<br>Variable                                        |                                                                                                    |                                                                                                  |              |         |
| Atributos Fersonalizados Variable para visualizar Variable para visualizar Total Vortas |                                                                                                    | Guardar presentación como                                                                        |              | Cuerder |
| Ruscar.,<br>Variable •                                                                  | Asigna un nombre p<br>nuevo archivo a pari<br>Nombre*                                                                                                    | ara poder guardar el documento. Recuerda que la opción "guardar co<br>tir del actual.<br>Ventas. | omo" crea un |         |
| personalizados                                                                          | Configurador*                                                                                                    | Administrador del Sistema                                                                        | 0            |         |
|                                                                                         | <ul><li>Valores vigentes</li><li>Copiar seguridad</li></ul>                                                                                                    |                                                                                                  |              |         |
|                                                                                         | Ir a la edición de electrica de electrica de electrica de la electrica de la electrica de l | copia                                                                                            |              |         |
|                                                                                         |                                                                                                    | Guardar                                                                                          |              |         |

# NOTA:

- El Nombre del dashboard no puede ser igual al de otro dashboard, por lo tanto si no cambias el nombre antes de hacer la copia, el sistema no te permitirá realizar la acción.
- Los campos obligatorios están marcados con un asterisco\* y si no se diligencian no se habilitará el botón guardar.

| ← Archivo Insert                                              | ar • A 🖉 🛍 fx 🖾 Ventas.                        | ar (?)              |   |
|---------------------------------------------------------------|------------------------------------------------|---------------------|---|
| Variable pa<br>Total Venta<br>Buscar<br>Variable<br>Historial |                                                |                     |   |
| Atributos personalizados                                      | Seguridad                                      | ? Ayuda             | 3 |
| Inducto                                                       | Presentaciones: Ventas.<br>Buscar<br>Rol Ver d | Comentar Configurar |   |
|                                                               | Todos los Usuarios                             | • •                 |   |
|                                                               | Administradores                                | • •                 |   |
| _                                                             | Usuario                                        | 0 0                 |   |
|                                                               | Auxiliares de Operación                        | 0 0                 |   |
|                                                               | Coordinadores                                  | 0 0                 |   |
|                                                               | Rol Analitico                                  | Guardar             |   |

# • Seguridad:

# Historial de re-asignación

• En esta opción puedes consultar cronológicamente los cambios del configurador realizados, del mas reciente al más antiguo.

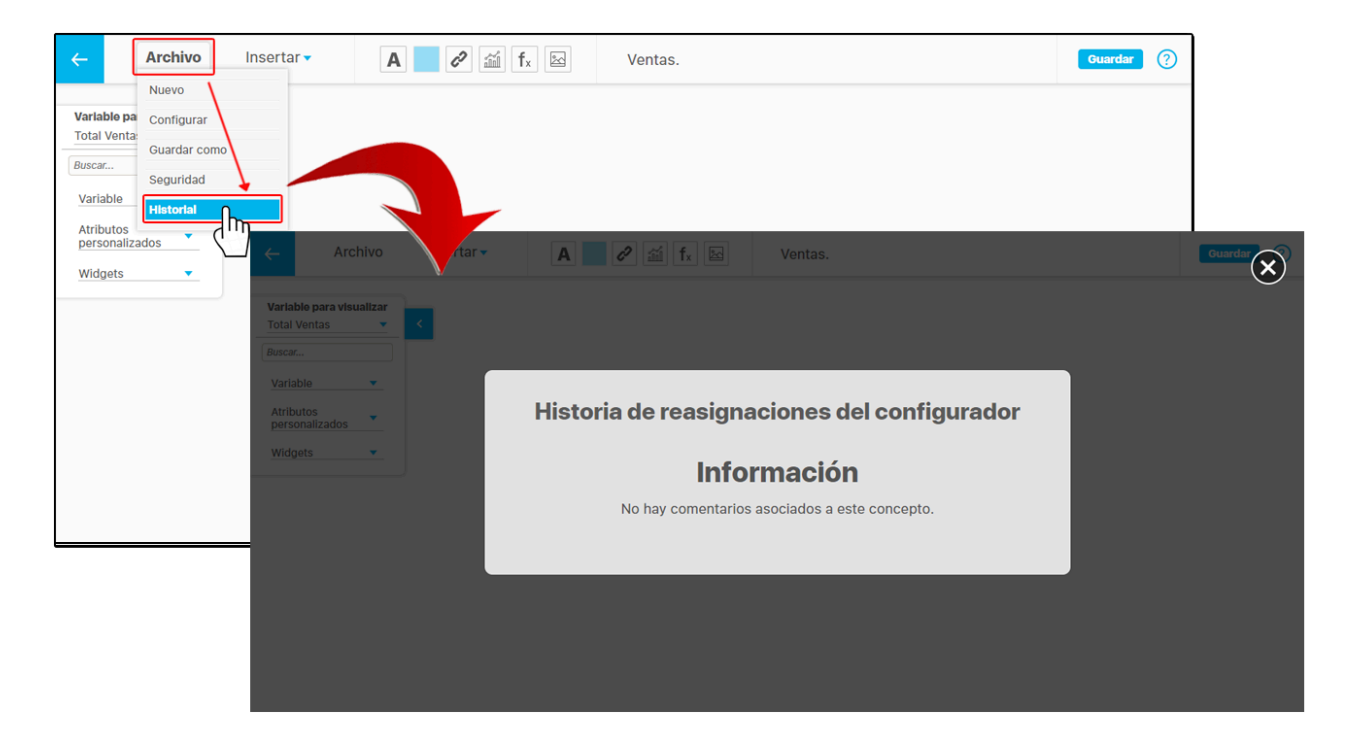

En la ventana de edición del dashboard puedes insertar variables, planes, categorías, tareas, definiciones, mejoras, tareas de IO y Widgets como el contador de tareas por plan. Las opciones disponibles en la barra de herramientas son similares a las de una presentación:

| Agregar Etiquetas               | Agregar un Hipervínculo | Agregar Fórmula 🗽       |
|---------------------------------|-------------------------|-------------------------|
| Agregar Área sensible           | Agregar una Gráfica     | Agregar Imagen de fondo |
| ← Archivo Insertar -            | A 🖉 🕍 fx 🖾 Ventas.      | Guardar                 |
| Variable                        |                         |                         |
| Variable para visualizar Planes |                         |                         |
| Definición                      |                         |                         |
| Buscar Mejora                   |                         |                         |
| Variable Tareas IO              |                         |                         |
| Atributos vidgets               |                         |                         |
| Widgets •                       |                         |                         |
|                                 |                         |                         |
|                                 |                         |                         |
|                                 |                         |                         |
|                                 |                         |                         |
|                                 |                         |                         |
|                                 |                         |                         |
|                                 |                         |                         |
|                                 |                         |                         |
|                                 |                         |                         |

Imagen de fondo del dashboard: Esta opción te permite agregar una imagen como fondo del dashboard. Toma en cuenta que la SVE solo permite anexar imágenes que se encuentren

en formato JPG y JPEG. Si agregas imágenes con tamaño superior a los 2880 pixeles, la imagen se puede ver cortada en el editor. Da clic en el ícono de la imagen selecciona imagen del ordenador, luego haz clic en *Abrir* de la ventana emergente. Se cargará inmediatamente en el fondo del dashboard,

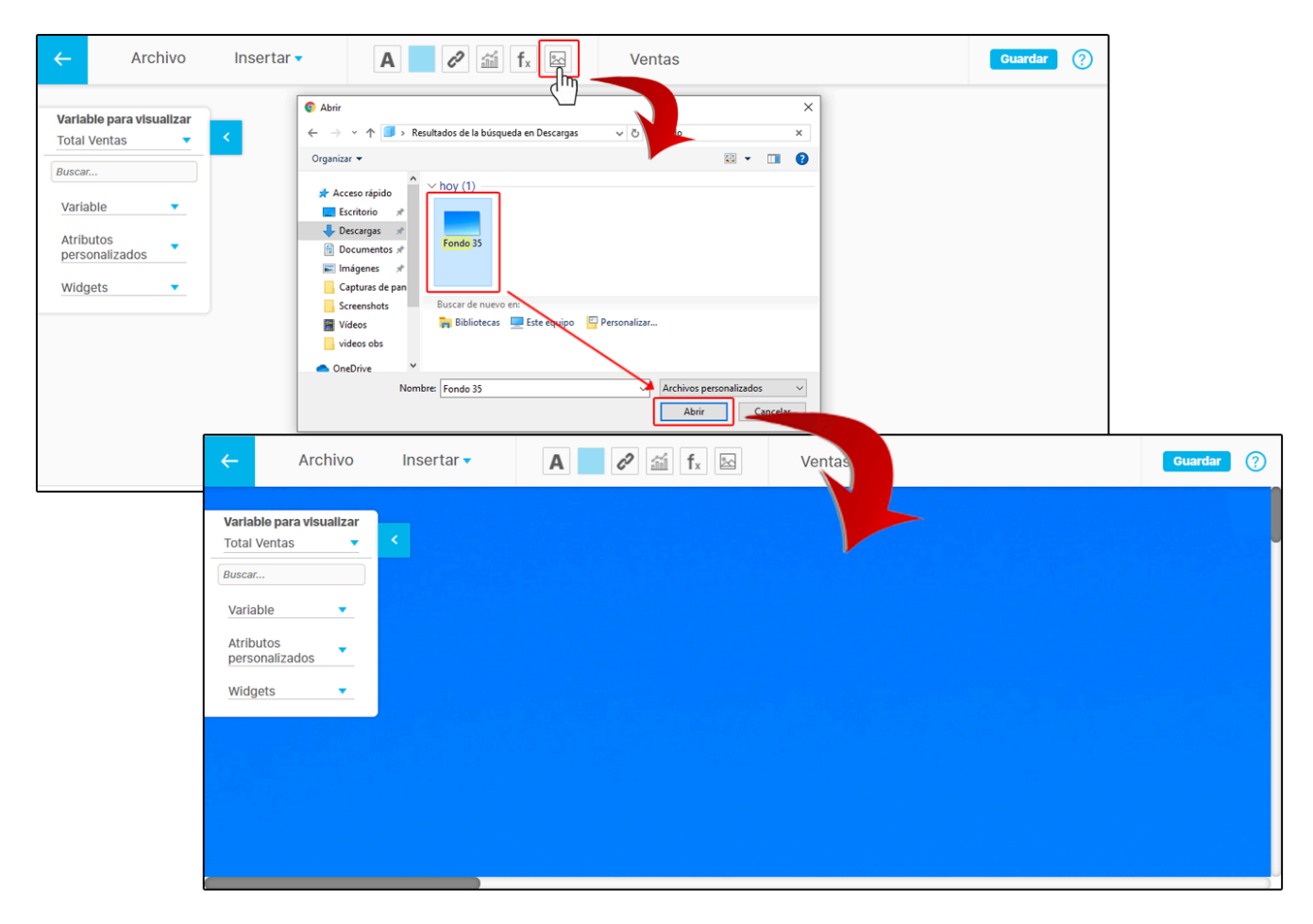

Al seleccionar nuevamente *Agregar imagen* se mostrarán dos opciones: *imagen Seleccionar* que sirve para cambiar la imagen o *Diseño Reestablecer* que me permite eliminar el fondo de la presentación. Ten en cuenta que el sistema no tiene restricción en el tamaño de las imágenes.

| Archivo Insertar A                                                      | f <sub>x</sub> E Ventas.                 | Guardar ? |
|-------------------------------------------------------------------------|------------------------------------------|-----------|
| Variable para visualizar       Total Ventas       Buscar       Variable | ×                                        |           |
| Atributos<br>personalizados                                             | Imagen de fondo                          |           |
| Widgets                                                                 | Imagen Seleccionar<br>Diseño Restablecer |           |
|                                                                         |                                          |           |
|                                                                         |                                          |           |

# Alinear y distribuir

Al seleccionar varios elementos aparecerán en la parte superior diferentes opciones de alineación. Al posicionarte sobre una de las opciones te mostrará un pequeño mensaje indicando la acción que realizará en los elementos seleccionados. También se muestra la opción *Eliminar todos* los elementos seleccionados y puedes hacerlo dando clic en la

palabra o presionando el botón suprimir Usupr del teclado.

| ÷                                                                            | Archivo                                                                          | Inse | ertar 🔻 | A 2                                                                                            | fr 🗠       | AMPLIAR VENTAS            |                    | Gua        | rdar 🥐 |                    |   |
|------------------------------------------------------------------------------|----------------------------------------------------------------------------------|------|---------|------------------------------------------------------------------------------------------------|------------|---------------------------|--------------------|------------|--------|--------------------|---|
| Objetivo<br>Generar<br>Buscar                                                | para visualizar<br>valor 🛛 🗸                                                     | <    |         |                                                                                                |            |                           |                    |            |        |                    |   |
| Respons<br>Medida o<br>Nombre<br>que se m<br>Semáfor<br>perspect<br>Vigencia | able<br>con base en<br>variable con<br>lide<br>o de la<br>tiva<br>de su variable |      |         | Administrador del Sist                                                                         | BSC TEX    | TILOS S.A.                | Ŧ                  |            |        |                    |   |
| Valor de<br>Unidad o                                                         | su variable<br>le su variable<br>zador de su                                     | l    |         |                                                                                                |            |                           |                    |            |        |                    |   |
| Tendenc<br>Meta de                                                           | ia variable<br>su variable                                                       |      |         | Archivo                                                                                        | Insertar 🗸 | = = =                     | Alinear centre     | o vertical |        | Eliminar elementos | 0 |
| Objetiv                                                                      | 0 <u> </u>                                                                       |      |         | Generar valor<br>Buscar<br>Responsable<br>Medida con base en                                   |            |                           | OBSC TEXTILOS S.A. | -9         |        |                    |   |
|                                                                              |                                                                                  |      |         | Nombre variable con<br>que se mide<br>Semáforo de la<br>perspectiva<br>Vigencia de su variable |            | Administrador del Sistema |                    |            |        |                    |   |
|                                                                              |                                                                                  |      |         | Valor de su variable<br>Unidad de su variable<br>Temporizador de su<br>variable                |            |                           |                    |            |        |                    |   |
|                                                                              |                                                                                  |      |         | Tendencia variable<br>Meta de su variable<br>Valor meta de su<br>variable                      |            |                           |                    |            |        |                    |   |
|                                                                              |                                                                                  |      |         | Objetivo 🔻                                                                                     |            |                           |                    |            |        |                    |   |

En este caso se alineó con la opción Alinear centro vertical .

| Objetivo para visualizar   Generar valor     Buscar        Responsable   Medida con base en   Nombre variable con   Que se midor de la   perspectiva   Vigencia de su variable   Unidad de su variable   Valor de su variable   Tendencia variable   Medida variable   Valor de su variable   Tendencia variable   Valor meta de su   Valor   Valor meta de su   Valor   Valor   Objetivo | ← Archivo                                                                                                    | Insertar 🗸 | = = =                     | t II H II         | Eliminar elementos | ? |
|----------------------------------------------------------------------------------------------------|----------------------------------------------------------------------------------------------------|------------|---------------------------|-------------------|--------------------|---|
|                                                                                                    | Objetivo para visualizar<br>Generar valor<br>Buscar<br>Responsable<br>Medida con base en<br>Nombre variable con<br>que se mide<br>Semáforo de la<br>perspectiva<br>Vigencia de su variable<br>Valor de su variable<br>Unidad de su variable<br>Unidad de su variable<br>Temporizador de su<br>variable<br>Tendencia variable<br>Meta de su variable<br>Meta de su variable<br>Valor meta de su<br>variable |            | Administrador del Sistema | BSC TEXTILOS S.A. |                    |   |

Hay dos opciones adicionales a la alineación y sirven para distribuir vertical y horizontalmente los elementos en el dashboard. Estas opciones permiten dejar un espacio de igual tamaño cuando es posible, es decir, si no hay demasiados elementos seleccionados, lo cual no permitiría generar un espacio entre ellos. Para esto selecciona los elementos y da clic sobre el ícono de distribución como se muestra en la siguiente imagen:

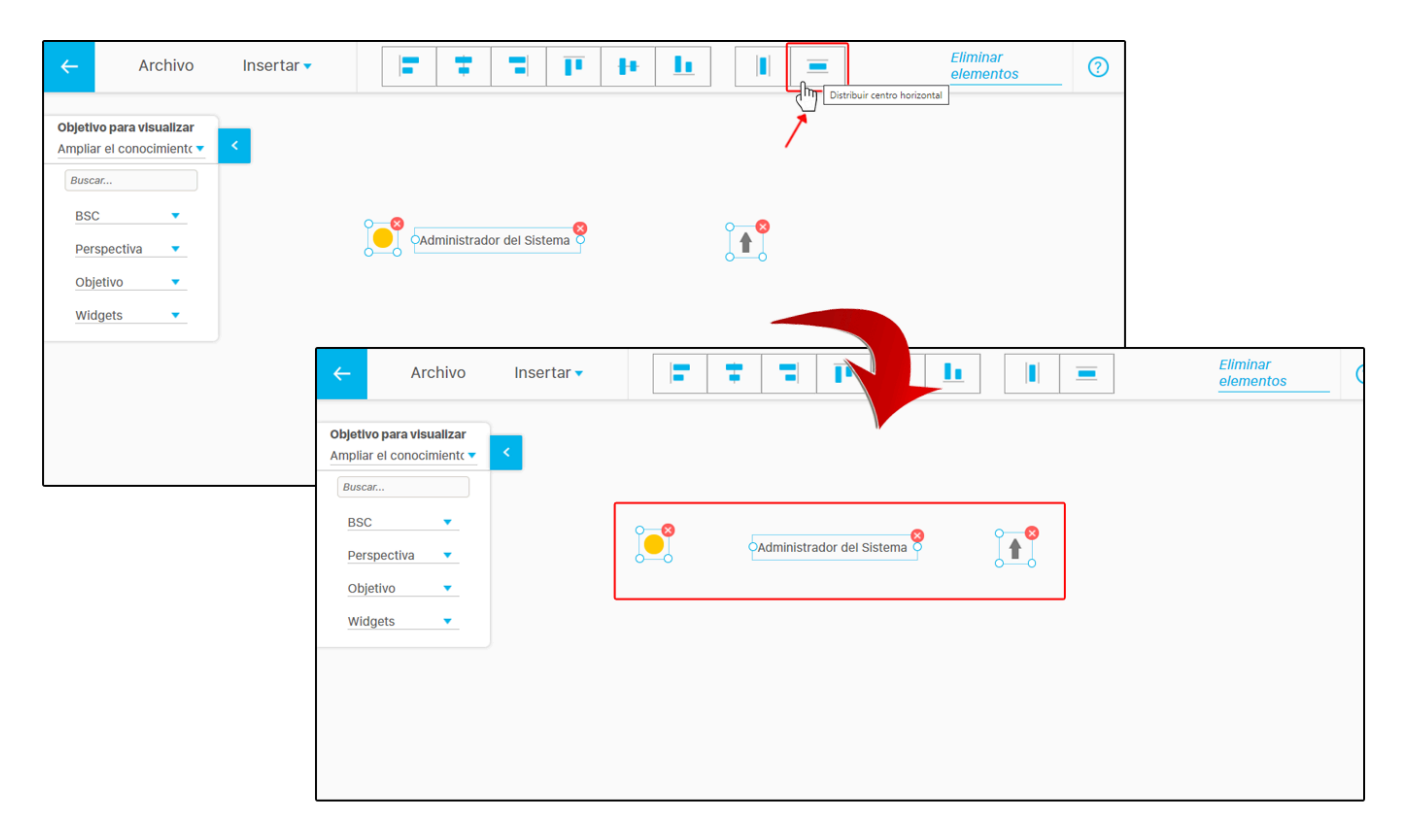

# Copiar y pegar

También puedes copiar uno o varios elementos seleccionados con el teclado presionando Ctrl + c y pegarlo presionando Ctrl + v.

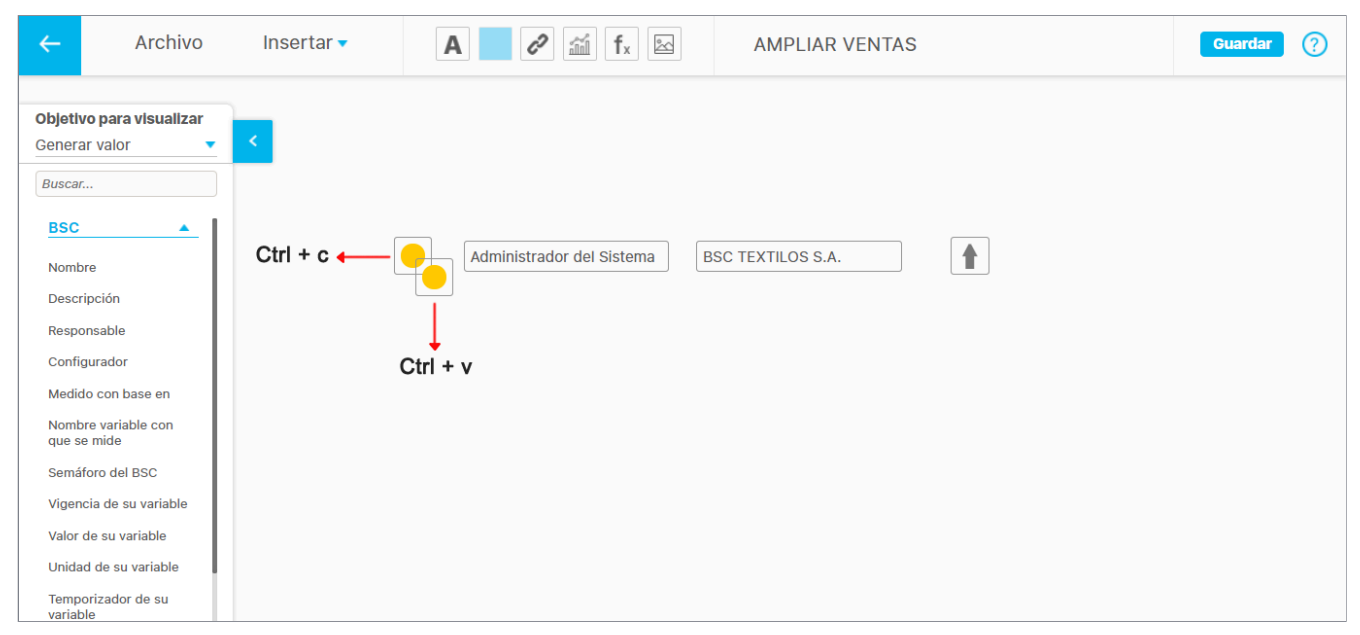

Puedes seleccionar varios elementos del dashboard manteniendo presionado la tecla Ctrl y dando clic sobre cada elemento.

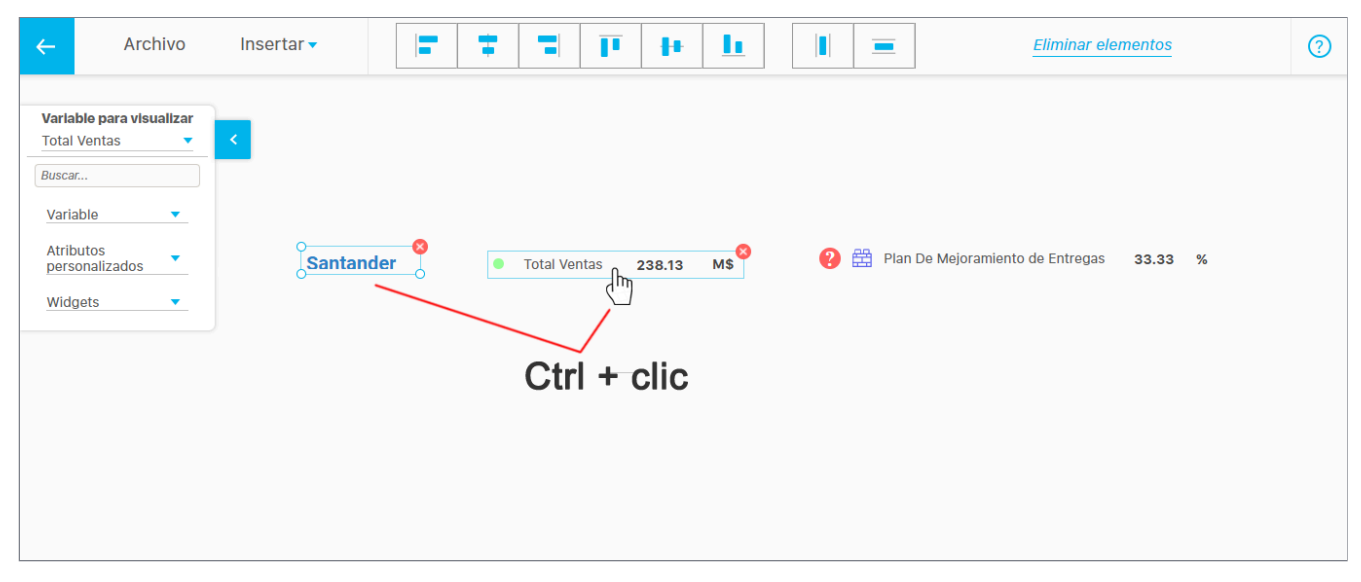

También puedes mover los elementos seleccionados con las flechas del teclado o si quieres que el movimiento sea mas pequeño, mantén oprimida la tecla Ctrl y utiliza las flechas del teclado.

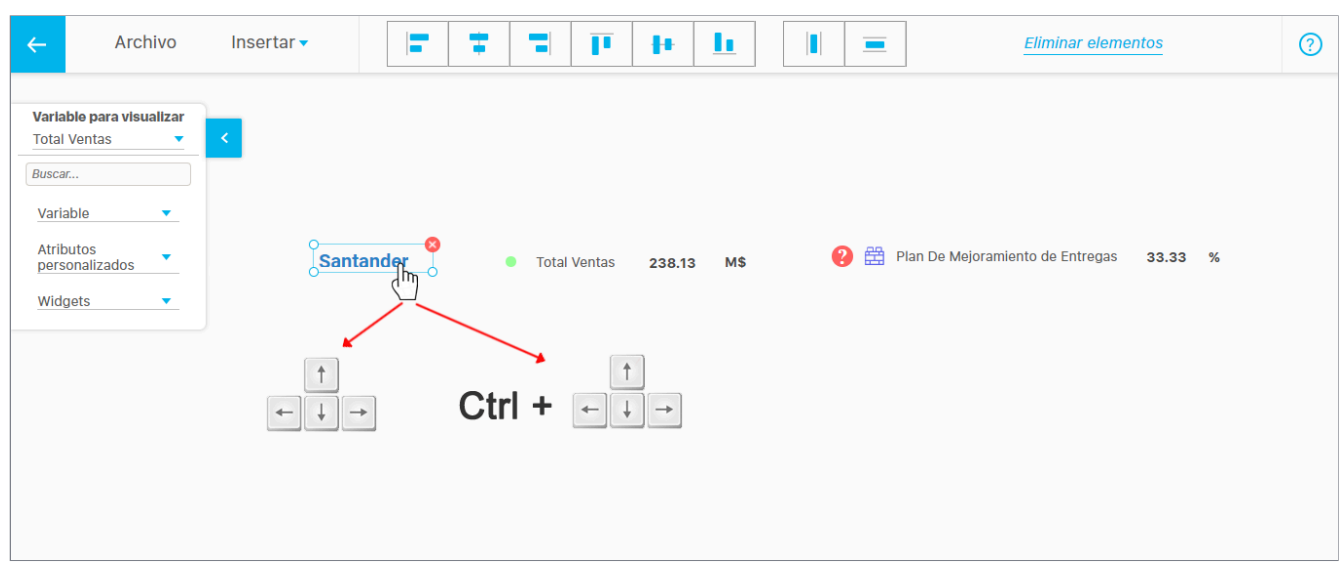

# Campos básicos de un dashboard de Objetivos estratégicos

Al lado izquierdo de la pantalla, se mostrará una lista de campos dinámicos para agregar al dashboard. Estos campos están divididos en campos básicos como *BSC, Perspectiva, Objeto* y Widgets. Al hacer clic sobre cada uno de ellos, se desplegarán los atributos o etiquetas disponibles para objetivos estratégicos que podrás agregar al dashboard.

| <del>~</del>              | Archivo                     | Insertar 🔻 | Α | 2 🛍 fx 🖾 | Desarrollo de procesos | Guardar | ? |
|---------------------------|-----------------------------|------------|---|----------|------------------------|---------|---|
| Objetivo                  | para visualizar             |            |   |          |                        |         |   |
| Buscar                    |                             |            |   |          |                        |         |   |
| BSC                       | •                           |            |   |          |                        |         |   |
| Perspec                   | tiva 🔻                      |            |   |          |                        |         |   |
| Objetivo<br>Widgets       |                             |            |   |          |                        |         |   |
| Análisis -<br>valor de la | Causantes del<br>a variable |            |   |          |                        |         |   |
| Análisis -<br>valor de la | Efectos del<br>a variable   |            |   |          |                        |         |   |
| Análisis -<br>valor de la | Soportes del<br>a variable  |            |   |          |                        |         |   |
| Gráfica co<br>la variable | omponentes de               |            |   |          |                        |         |   |

# Campos básicos de un dashboard de Variables

Al lado izquierdo de la pantalla, se mostrará una lista de campos dinámicos para agregar al dashboard. Estos campos están divididos en campos básicos como Variable, Atributos personalizados, y Widgets. Al hacer clic sobre cada uno de ellos, se desplegarán los atributos o etiquetas disponibles para variables que podrás agregar al dashboard,

| ÷                                       | Archivo                                                                                       | Insertar 🔻 | A 2 11 fx 🖂 | Ventas. | Guardar ? |
|-----------------------------------------|-----------------------------------------------------------------------------------------------|------------|-------------|---------|-----------|
| Varia<br>Tota<br>Busca<br>Vari<br>Atrii | able para visualizar<br>I Ventas                                                              | <          |             |         |           |
| Anál<br>valor<br>Anál<br>valor          | gets  isis - Causantes del de la variable isis - Efectos del de la variable                   |            |             |         |           |
| Anál<br>valo<br>Gráf<br>la va<br>Gráf   | isis - Soportes del<br>r de la variable<br>ica componentes de<br>riable<br>ica de la variable |            |             |         |           |
| Repo                                    | orte comparativo de<br>res                                                                    |            |             |         |           |

- Ten en cuenta que se mostrarán los *Atributos personalizados* configurados que estén activos para variables, siempre y cuando no pertenezcan al tipo Tabla de conceptos funcionales, Tabla de Atributos, Sql, Calculado, Subtítulo, e Imagen.
- Al final de la lista de campos básicos, se mostrará la herramienta Widget que te permitirá agregar útiles componentes gráficos y dinámicos para tu dashboard.

### Notas:

Para los campos básicos: Valor de la variable Acum, Valor de la meta Acum y % cumplimiento Acum:

- En cualquiera de los anteriores casos los valores del acumulado son vigentes a la fecha de consulta, independiente de, si está o no seleccionado el check de valores vigentes.
- Si está configurado el parámetro: "Vigencia de gestión" y el periodo seleccionado es diferente a otro periodo, el sistema toma como fecha Desde la fecha de inicio del periodo de vigencia y fecha Hasta la fecha de consulta.
- Si no está configurado el parámetro: "Vigencia de gestión" y el periodo seleccionado es diferente a otro periodo, la fecha Desde se determina restando un año a la fecha de consulta.
- Si seleccionas como periodo la opción Otro periodo, los valores calculados toman como referencia los periodos de fechas diligenciados.
- Para más información sobre cómo se calculan estos campos ver Reporte Acumulado

# Widgets:

Los widgets muestran información de las variables asociadas al dashboard. En el caso de un dashboard para objetivos estratégicos, se mostrará la información de la variable que mide el objetivo estratégico seleccionado.

Los widgets disponibles son:

- Análisis causas del valor de la variable.
- Análisis efectos del valor de la variable.
- Análisis soluciones del valor de la variable.
- Análisis soportes del valor de la variable.
- Gráfica componentes de la variable.
- Gráfica de la variable.
- Reporte comparativo de valores.
- Tabla de componentes de la variable.
- Tabla de conceptos asociados.
- Tabla de decisiones de la variable.
- Tabla de iniciativas\*.
- Tabla de metas asignadas\*\*.
- Tabla de resultados de la variable.
- Tabla de usuarios interesados.
- Tabla de variables asociadas.
- Acumulado.
- \* Disponible solo para dashboard de objetivos estratégicos.

\*\* Disponible solo para dashboard de variables.

Los widgets facilitan y hacen más flexible el análisis de la información desde la SVE.

Los siguientes cuatro widgets permiten agregar al dashboard el análisis realizado por el gestor de la variable sobre cuatro aspectos fundamentales del valor de la variable: causas, efectos, soluciones y soportes.

### • Análisis - causas del valor de la variable

Se mostrará dentro de este widget, el texto que describe la justificación o razones que han determinado el valor de la variable.

| <del>~</del>                                                                                                    | Archivo                                                                                                    | Insertar 🗸                             | <b>A</b> < <i>i</i> f <sub>x</sub> ≥ | Ventas.                                 | Guardar | ? |
|----------------------------------------------------------------------------------------------------|----------------------------------------------------------------------------------------------------|----------------------------------------|--------------------------------------|-----------------------------------------|---------|---|
| Variabi<br>Total V<br>Buscar<br>Variabi<br>Atribu<br>person<br>Widge<br>Análisi<br>del valo<br>Análisis<br>valor de | e para visualizar<br>entas<br>entas<br>entas<br>entas<br>ele<br>malizados<br>ts<br>s - Causantes<br>or de la variable<br>e la variable<br>- Soportes del<br>e avariable | s - Causantes del valor de la variable | Anális                               | is - Causantes del valor de la variable |         |   |
| Gráfica<br>la varia                                                                                                 | componentes de<br>ple                                                                                                    |                                        |                                      |                                         |         |   |

### • Análisis - efectos del valor de la variable

Se mostrarán dentro de este widget, las consecuencias o resultados del valor de la variable.

| ← Arc                                                                                    | hivo         | Insertar 🔻 | Α | in fx | 2 | Ventas. | Guardar | ? |
|------------------------------------------------------------------------------------------|--------------|------------|---|-------|---|---------|---------|---|
| Variable para visa<br>Total Ventas<br>Buscar                                             | ualizar      |            |   |       |   |         |         |   |
| Variable<br>Atributos<br>personalizados                                                  |              |            |   |       |   |         |         |   |
| Análisis - Causante<br>valor de la variable<br>Análisis - Efectos<br>valor de la variabl | del<br>e     |            |   |       |   |         |         |   |
| Análisis - Soportes<br>valor de la variable<br>Gráfica component<br>la variable          | del<br>es de |            |   |       |   |         |         |   |

• Análisis – soluciones del valor de la variable

Se mostrarán dentro de este widget, las resoluciones formuladas con el fin de mejorar o corregir el valor de la variable.

| ÷                                                                                                    | Archivo                                                                                                    | Insertar 🗸                        | <b>A</b> < <i>i</i> fx ≥ | Ventas | Guardar | ? |
|----------------------------------------------------------------------------------------------------|----------------------------------------------------------------------------------------------------|-----------------------------------|--------------------------|--------|---------|---|
| Varial<br>Varial<br>Busca<br>Atribb<br>pers<br>Wid<br>Análi:<br>valor<br>Análi:<br>valor<br>Análi:<br>soluu<br>la var<br>Gráfik<br>la var | ble para visualizar<br>ble CalculadaMt •••<br>able ••<br>able ••<br>utos ••<br>onalizados ••<br>gets ••<br>als - Causas del<br>de la variable<br>als - Efectos del<br>de la variable<br>sis - Resumen de<br>chores al valor de<br>lable ••<br>ca componentes de<br>lable<br>ca de la variable | Silisis - Resumen de Soluciones a | al valor de la variable  |        |         |   |
| valor                                                                                                    | rte comparativo de<br>es                                                                                                    |                                   |                          |        |         |   |

# Análisis – soportes del valor de la variable

Se mostrarán dentro de este widget, los documentos que sirven de soporte para el análisis del valor de la variable.

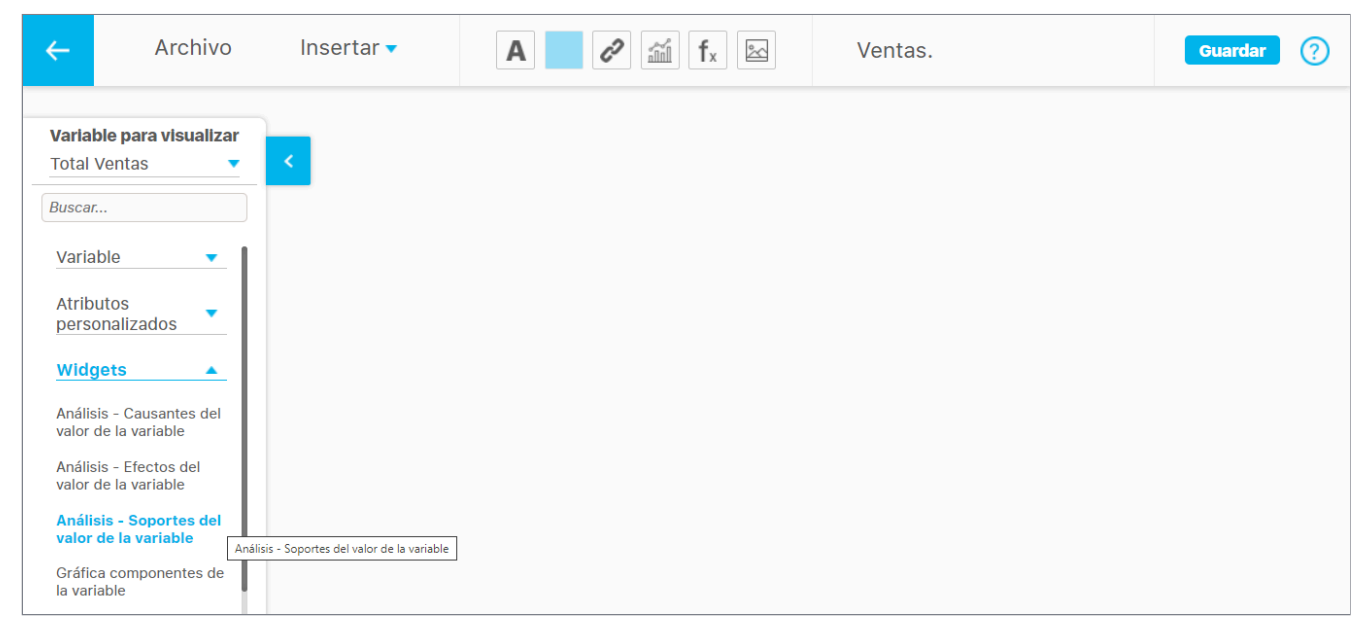

A continuación verás el ejemplo de un dashboard que contiene cuatro widgets tipo análisis

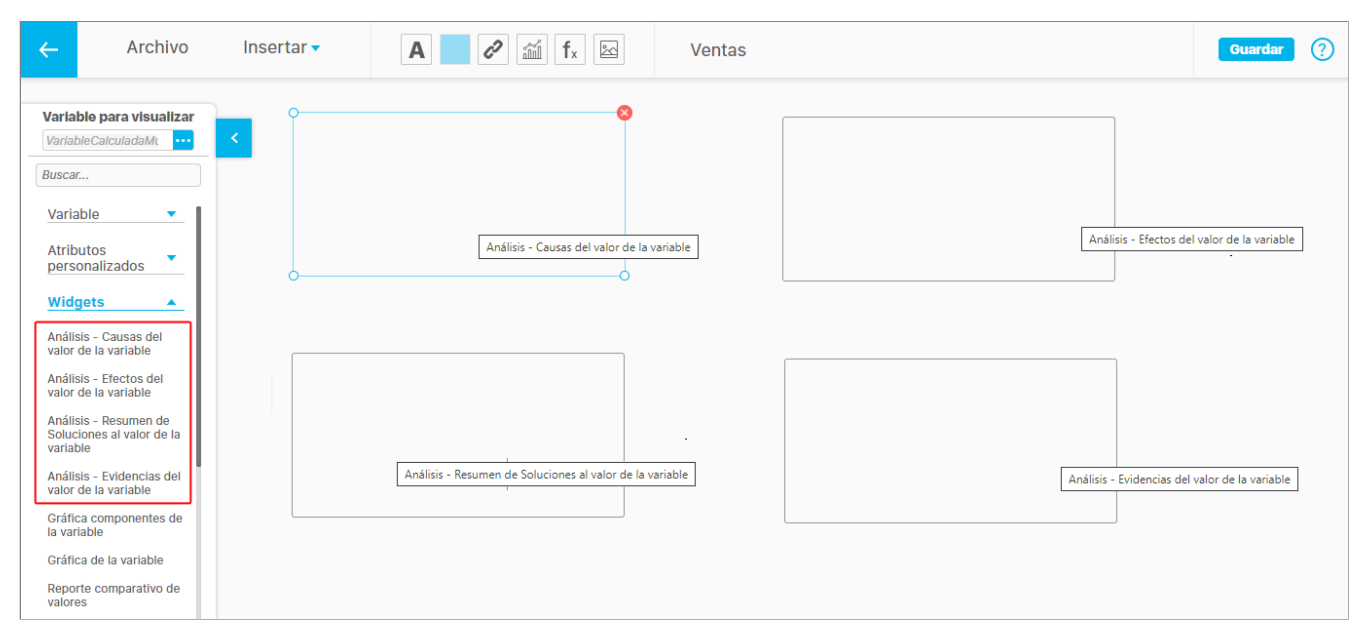

## NOTAS:

Si las etiquetas han sido cambiadas en indicadores, también cambiarán en el dashboard, en los widgets de **Causas, Efectos, Soluciones y Evidencias.** Si quieres saber cómo personalizar las etiquetas en los indicadores lo puedes ver en la pagina **Configurar la etiqueta del análisis**.

### (i) Nota

La información que se muestra en los widgets para el análisis del valor de una variable debe haber sido previamente agregada por el gestor de la variable con la opción *Agregar/ver comentarios*, disponible al consultar la variable.

Para mayor información, véase el apartado Análisis del valor realizado por el gestor de la variable en la sección de Agregar/ver comentario de este manual.

### · Gráfica de componentes de la variable

Se muestra la gráfica de los componentes que forman parte de la fórmula de la variable si esta es calculada. Si la variable de previsualización no tiene componentes, la grafica no se podrá configurar y al posicionarse sobre esta se mostrara un mensaje indicando que no tiene componentes como se muestra en la siguiente imagen.

### Gráfica de la variable

Si la gráfica de la variable está seleccionada, al lado derecho aparecerá una pequeña ventana para seleccionar el modo de ver la variable ya sea histórico o puntual. También puedes agregar más periodos. Al posicionarte sobre la gráfica se muestra un mensaje indicando el nombre del componente insertado, como se muestra en la siguiente imagen:

También podrás realizar agrupaciones en la gráfica

Al explorar la variable, podrás ver que su valor es cuatrimestral, junto con la fecha de consulta del período y su valor agrupado.

Si seleccionas un objetivo que no esté medido por una variable, se verán los recuadros de los widgets en blanco y al posicionarte sobre alguno de ellos, se mostrará un mensaje indicando que ese objetivo no tiene variable asociada.

### · Reporte comparativo de valores

Este reporte sirve para analizar la información de las variables permitiendo establecer comparaciones individuales entre sus valores agrupados. Al seleccionar el widget se abrirá una ventana para configurar el reporte y se insertará si das clic en el botón aceptar.

Al estar seleccionado el reporte se mostrará el botón *Editar* ubicado en la parte superior derecha, para cambiar su configuración. También puedes ajustar su tamaño de visualización tomando una de sus esquinas con clic sostenido.

NOTA: El reporte mostrará siempre los valores con dos decimales y cuando es último valor en el totalizador, se mostrará vacío si el anterior valor es vacío.

• Tabla de componentes de la variable
Se muestran los componentes que forman parte de la fórmula de la variable si esta es calculada. Si seleccionas una variable que no tiene componentes el widget mostrará solo el encabezado de la tabla de componentes. Si te posicionas en una esquina de la tabla, se mostrará un ícono indicando que puedes configurar su tamaño. También puedes explorar dando clic en el link del nombre de cada elemento de la tabla.

### • Tabla de conceptos asociados

En esta tabla se muestran los conceptos a los que la variable está asociada. También puedes explorar dando clic en el link del nombre de cada elemento de la tabla.

### Original

.

### • Tabla de decisiones de la variable

Se muestran las decisiones tomadas sobre eventos que impactan la variable. También puedes explorar dando clic en el link del nombre de cada elemento de la tabla.

### • Tabla de iniciativas

Este widget está disponible para dashboards de objetivo estratégico.

En esta tabla se muestra la información básica de las iniciativas asociadas al objetivo estratégico.

| <del>~</del>                      | Archivo                                                   | Insertar 🔻 | Α |                       | 2                     | Desarroll      | o de proces    | sos                |              | Guardar | ? |
|-----------------------------------|-----------------------------------------------------------|------------|---|-----------------------|-----------------------|----------------|----------------|--------------------|--------------|---------|---|
| <b>Objeti</b><br>Desarr           | <b>vo para visualizar</b><br>rollar procesos y   <b>*</b> | < D Nombre |   | Medido con base<br>en | O<br>Fecha<br>Inicial | Fecha<br>Final | Avance<br>Real | Avance<br>Esperado | Cumplimiento | 8       |   |
| Buscal<br>la var<br>Gráfie        | r<br>iable<br>ca de la variable                           |            |   |                       |                       |                |                |                    |              | 0       |   |
| Repo<br>valore<br>Tabla<br>de la  | rte comparativo de<br>es<br>de componentes<br>variable    | 0          |   |                       | 0                     |                |                |                    |              | -0      |   |
| Tabla<br>Tabla<br>la var<br>Tabla | ados<br>de decisiones de<br>iable<br>a de Iniciativas     |            |   |                       |                       |                |                |                    |              |         |   |
| Tabla<br>asign<br>Tabla<br>varial | de metas<br>adas<br>de resultados de la<br>ble            | iciativas  |   |                       |                       |                |                |                    |              |         |   |

#### Si haces clic sobre:

- El nombre de una iniciativa, podrás explorarla.
- El nombre de una variable, podrás explorarla para la fecha final del dashboard.
- El nombre del plan, podrás consultar el informe de avance resumido por categoría para la fecha final del dashboard o del período comprendido por el mismo.
- Tabla de metas asignadas

Se muestran las variables meta que están asociadas a la variable.

#### (i) Nota

Toma en cuenta que el usuario que consulta el dashboard, debe tener permisos para poder explorar las iniciativas, planes y variables presentes en el widget.

| ← Archivo                                                                                                    | Insertar 🗸                 | <b>A</b> < <i>i i f x</i> ⊠                       | Ventas.                    | Guardar ? |
|----------------------------------------------------------------------------------------------------|----------------------------|---------------------------------------------------|----------------------------|-----------|
| Variable para visualizar<br>Total Ventas                                                                                                    | E* Nombre<br>* Información | O<br>Meta<br>de la variable con respecto a cada n | X* Unidad T* C* V*<br>neta |           |
| Gráfica componentes de<br>la variable<br>Gráfica de la variable<br>Reporte comparativo de<br>valores<br>Tabla de conceptos<br>asociados<br>Tabla de decisiones de<br>la variable<br><b>Tabla de metas</b><br><b>asignadas</b><br>Tabla de resultados de la<br>variable | asignadas                  | O                                                 | 0                          |           |

### • Tabla de resultados de la variable

Se muestra información de la variable como estado, valor, meta, cumplimiento, tendencia, comentario y vigencia a la fecha de consulta del dashboard. También puedes explorar dando clic en el link del nombre de cada elemento de la tabla.

| ←                                   | Archivo                                                       | Inser             | tar 🔻 |                   | Α           | • | 2                      | fx 🖄           | ] | Ventas        | 6. |   |        |  | Guardar | ? |
|-------------------------------------|---------------------------------------------------------------|-------------------|-------|-------------------|-------------|---|------------------------|----------------|---|---------------|----|---|--------|--|---------|---|
| <b>Varia</b><br>Total               | ble para visualizar<br>Ventas                                 | <                 | E     | Nombre<br>Total V | )<br>/entas |   | <b>Valor</b><br>184.41 | Meta<br>200.00 | % | Unidad<br>M\$ | T  | С | v<br>× |  |         |   |
| Gráfic<br>la vari                   | a componentes de                                              |                   |       |                   |             |   |                        |                |   |               | -  |   |        |  |         |   |
| Gráfic<br>Repor<br>valore<br>Tabla  | a de la variable<br>te comparativo de<br>es<br>de componentes |                   |       |                   |             |   |                        |                |   |               |    |   |        |  |         |   |
| de la<br>Tabla<br>asocia            | variable<br>de conceptos<br>ados                              |                   |       |                   |             |   |                        |                |   |               |    |   |        |  |         |   |
| Tabla<br>la vari<br>Tabla<br>asigni | de decisiones de<br>iable<br>de metas<br>adas                 |                   |       |                   |             |   |                        |                |   |               |    |   |        |  |         |   |
| Tabla<br>la var                     | de resultados de<br>iable<br>Tabla de resultado               | os de la variable |       |                   |             |   |                        |                |   |               |    |   |        |  |         |   |

### • Tabla de usuarios interesados

Se muestran los usuarios que han sido agregados como interesados en la variable cuando esta fue creada o editada.

| ÷                                                                                                    | Archivo                                                                                                    | Insertar 🗸                | A 🖉 🖉 🖆 fx 🖾 | Ventas. | Guardar (?) |
|----------------------------------------------------------------------------------------------------|----------------------------------------------------------------------------------------------------|---------------------------|--------------|---------|-------------|
| Varia<br>Total<br>Busca<br>Gram<br>la var<br>Gráfi<br>Repo<br>valor<br>Tabla<br>de la<br>Tabla<br>asoci<br>Tabla<br>asign<br>Tabla<br>Tabla | Able para visualizar<br>Ventas  Ventas  v  ca componentes ue<br>riable ca de la variable ca de la variable ca de componentes variable a de conceptos iados a de decisiones de riable a de decisiones de riable a de resultados de la ble a de usuarios | < Nombre<br>Alonso Quijar |              |         |             |
| inter                                                                                                    | Tabla de usua                                                                                                    | arios interesados         |              |         |             |

#### • Tabla de variables asociadas

Se muestran las variables relacionadas con la variable cuando ésta fue creada o editada.

| ←                 | Archivo                               | Insertar 🗸      | A 🖉 🖉 🖆 fx 🖻 | Ventas.            | Guardar |
|-------------------|---------------------------------------|-----------------|--------------|--------------------|---------|
| Variat            | ole para visualizar                   |                 | 0            | •                  |         |
| Total             | /entas 🔹                              | < E Nombre      | Valor Meta   | % T C V Relaciones |         |
| Buscar            |                                       |                 |              |                    |         |
| Gráfic<br>la vari | a componentes de<br>able              | 0               |              | 4                  |         |
| Gráfic            | a de la variable                      |                 |              |                    |         |
| Repor<br>valore   | te comparativo de<br>s                |                 |              |                    |         |
| Tabla<br>de la v  | de componentes<br>variable            | 0               | O            | o                  |         |
| Tabla<br>asocia   | de conceptos<br>idos                  |                 |              |                    |         |
| Tabla<br>la vari  | de decisiones de<br>able              |                 |              |                    |         |
| Tabla<br>asigna   | de metas<br>Idas                      |                 |              |                    |         |
| Tabla<br>la vari  | de resultados de<br>able              |                 |              |                    |         |
| Tabla<br>intere   | de usuarios<br>sados                  |                 |              |                    |         |
| Tabla<br>asocia   | de variables<br>adas<br>Tabla de vari | ables asociadas |              |                    |         |

### • Acumulado

Se muestra la tabla de datos del reporte Acumulado de una variable, de acuerdo a la variable que se elija.

Las fechas para las que se muestra esta tabla dependen del parámetro de Vigencia de Gestión, es decir, mostrará la información para los periodos de una año atrás por defecto o del tiempo según el parámetro de Vigencia de gestión.

En este widget se debe tener en cuenta que los valores acumulados se calculan de dos formas:

- 1. Mediante función resumen: Los valores se calculan mediante la función resumen, en tiempo real, y no quedan guardados en la base de datos.
- <u>Mediante una variable</u>: Al usar otra variable (que llamaremos variable acumulada) que permite calcular el acumulado de la variable "padre", los valores de la variable acumulada toman como referencia la fecha del dato de la variable Padre y con esta se determina el valor vigente de la variable acumulada para esa fecha. Estos datos sí se encuentran guardados en la base de datos.

| ~             | Archivo                          | Ins | ertar 🔻           | Α           | Ċ | fx fx    | ~      | Ventas. |   |             |            |       |   | Guardar | ? |
|---------------|----------------------------------|-----|-------------------|-------------|---|----------|--------|---------|---|-------------|------------|-------|---|---------|---|
|               |                                  |     | <b>φ</b>          |             |   |          | 0      |         |   |             |            | 8     | ) |         |   |
| Varia<br>Tota | able para visualizar<br>I Ventas | <   | Fecha             |             | E | Valor    | Meta   | %       | E | Valor Acum. | Meta Acum. | %     |   |         |   |
| Busc          | ar                               |     | 05/ene/202        | 20 11:01:00 | • | 117.57   | 200.00 | 58.79   | ٠ | 117.57      | 200.00     | 58.78 |   |         |   |
| Grát          | fica componentes de              |     | <u>05/mar/202</u> | 20 11:01:00 | ٠ | 375.21   | 200.00 | 100.00  | ٠ | 375.21      | 200.00     | 100   |   |         |   |
| la va         | ariable                          |     | 0<br>05/abr/202   | 0 11:01:00  | ٠ | 1,032.80 | 200.00 | 100.00  | • | 1,032.80    | 200.00     | 100   |   |         |   |
| Grát          | fica de la variable              |     | <u>05/may/202</u> | 20 11:01:00 | • | 184.41   | 200.00 | 92.20   | • | 184.41      | 200.00     | 92.2  |   |         |   |
| valo          | res                              |     |                   |             |   |          |        |         |   |             |            |       |   |         |   |
| Tabl<br>de la | la de componentes<br>a variable  |     |                   |             |   |          | 0      |         |   |             | Acumulado  |       |   |         |   |
| Tabl<br>aso   | la de conceptos<br>ciados        |     |                   |             |   |          | Ĭ      |         |   |             | Acamalado  |       |   |         |   |
| Tabi<br>la va | la de decisiones de<br>ariable   |     |                   |             |   |          |        |         |   |             |            |       |   |         |   |
| Tabl<br>asig  | la de metas<br>nadas             |     |                   |             |   |          |        |         |   |             |            |       |   |         |   |
| Tabi<br>la va | la de resultados de<br>ariable   |     |                   |             |   |          |        |         |   |             |            |       |   |         |   |
| Tabl<br>inter | la de usuarios<br>resados        |     |                   |             |   |          |        |         |   |             |            |       |   |         |   |
| Tabl<br>aso   | la de variables<br>ciadas        |     |                   |             |   |          |        |         |   |             |            |       |   |         |   |
| Acu           | mulado                           |     |                   |             |   |          |        |         |   |             |            |       |   |         |   |

### Sigue los pasos para agregar un widget al dashboard:

1. Haz clic sobre el widget que deseas agregar al dashboard.

2. Una vez hayas agregado el widget al dashboard, aparecerá una representación del mismo. De acuerdo al tipo de widget, aparecerá un rectángulo, una tabla o un reporte.

| ←                       | Archivo                                  | Insertar 🗸                                       | A 2 11 fx                |               | Ventas       |          |          |                                                           |         | Editar    | Guardar                                                                                                    | ? |
|-------------------------|------------------------------------------|--------------------------------------------------|--------------------------|---------------|--------------|----------|----------|-----------------------------------------------------------|---------|-----------|----------------------------------------------------------------------------------------------------|---|
| Varia<br>Total<br>Busca | ble para visualizar<br>Ventas 🔹          | <ul> <li>1,280.00 -</li> <li>880.00 -</li> </ul> | 1,032.80                 |               |              |          |          |                                                           |         |           |                                                                                                    |   |
| Anális                  | sis - Efectos del                        | 480.00 -                                         | 375 21                   |               | MESES        | AÑO 2016 | AÑO 2017 | AÑO 2018                                                  | AÑO 201 | 9 AÑO 202 | > <b>*</b>                                                                                                    |   |
| valor                   | de la variable                           | 95                                               | 3980189.6857             |               | Enero        |          |          | 23,01                                                     | 251,74  | 117,57    |                                                                                                    |   |
| Anális<br>valor         | sis - Soportes del                       | se                                               | p/2019 feb/2020 jul/2020 |               | Enero        |          |          | 23,01                                                     | 251,74  | 117,57    |                                                                                                    |   |
| 0-16-                   |                                          | 🦯 🔷 Total Ve                                     | ntas (M                  |               | Febrero      |          |          | 36,53                                                     | 264,55  |           |                                                                                                    |   |
| la var                  | iable                                    |                                                  |                          |               | Febrero      |          |          | 36,53                                                     | 264,55  | i         |                                                                                                    |   |
| Gráfic                  | a de la variable                         |                                                  |                          |               | Marzo        |          |          |                                                           | 184,26  | 375,21    |                                                                                                    |   |
| Repo                    | te comparativo de                        |                                                  |                          | <b>→</b> ]    | Marzo        |          |          |                                                           | 184,26  | 375,21    |                                                                                                    |   |
| valore                  | es                                       |                                                  |                          |               |              |          |          |                                                           |         |           | , The second second sec |   |
| Tabla<br>de la          | de componentes                           |                                                  | Nombre                   |               |              | c        | lase     | Relaciones                                                |         |           |                                                                                                    |   |
| Tabla<br>asoci<br>Tabla | de conceptos<br>ados<br>de decisiones de |                                                  | <u>Crecimiento de l</u>  | las ventas    |              | (        | Objetivo | Asociación<br>como métric<br>de un objetiv<br>estrategico | a<br>vo |           |                                                                                                    |   |
| la var                  | iable                                    |                                                  | Adquisición Maq          | juinaria Plai | nta <u>B</u> | F        | Plan     | Variable Plan<br>(Planificado)                            | n<br>r) |           |                                                                                                    |   |
| Tabla<br>asign          | de metas<br>adas                         |                                                  |                          |               |              |          |          | Asociación<br>como indica                                 | dor     |           |                                                                                                    |   |
| Tabla<br>la var         | de resultados de<br>iable                |                                                  |                          |               |              |          |          |                                                           |         |           |                                                                                                    |   |

Si deseas cambiar el tamaño del widget, haz clic sobre una de sus esquinas y redimensiónalo, manteniendo presionado el botón izquierdo del ratón hasta lograr el tamaño deseado. Para cambiar la ubicación del widget, ubica el cursor sobre el recuadro de la etiqueta y arrástralo al lugar deseado.

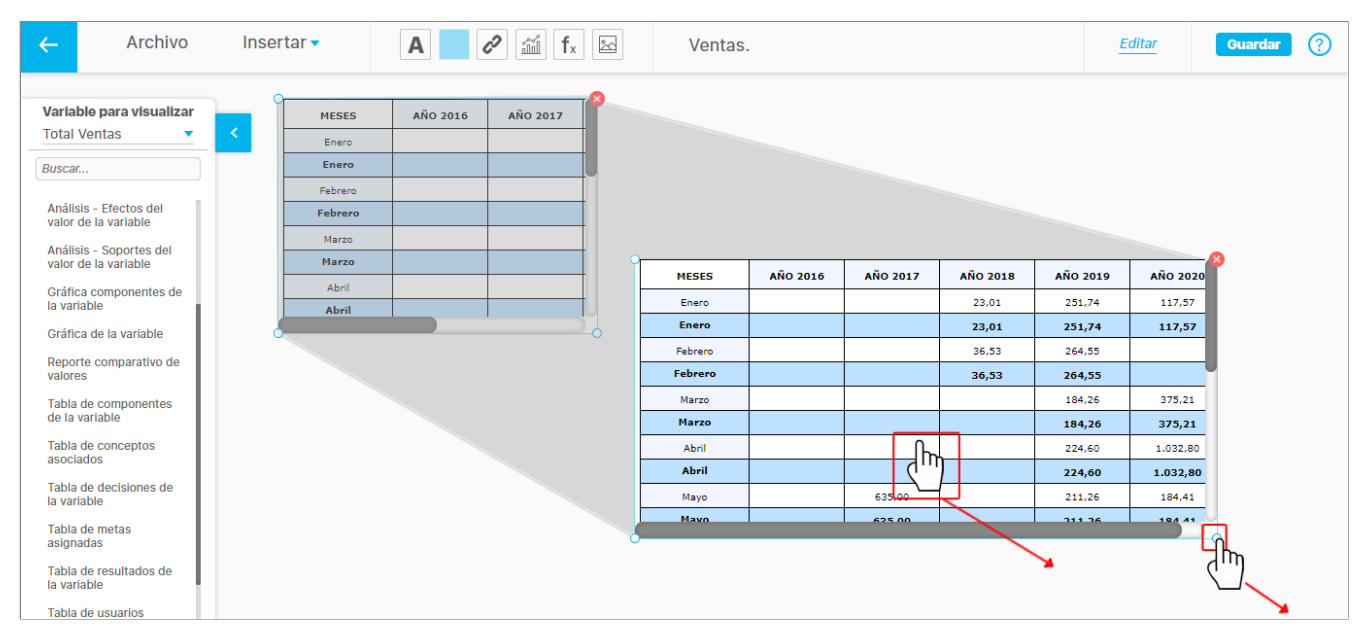

Al hacer clic sobre la opción Editar Gráfica, se abrirá la siguiente pantalla que te permitirá editar y decidir cómo deseas que sea presentado el Widget seleccionado.

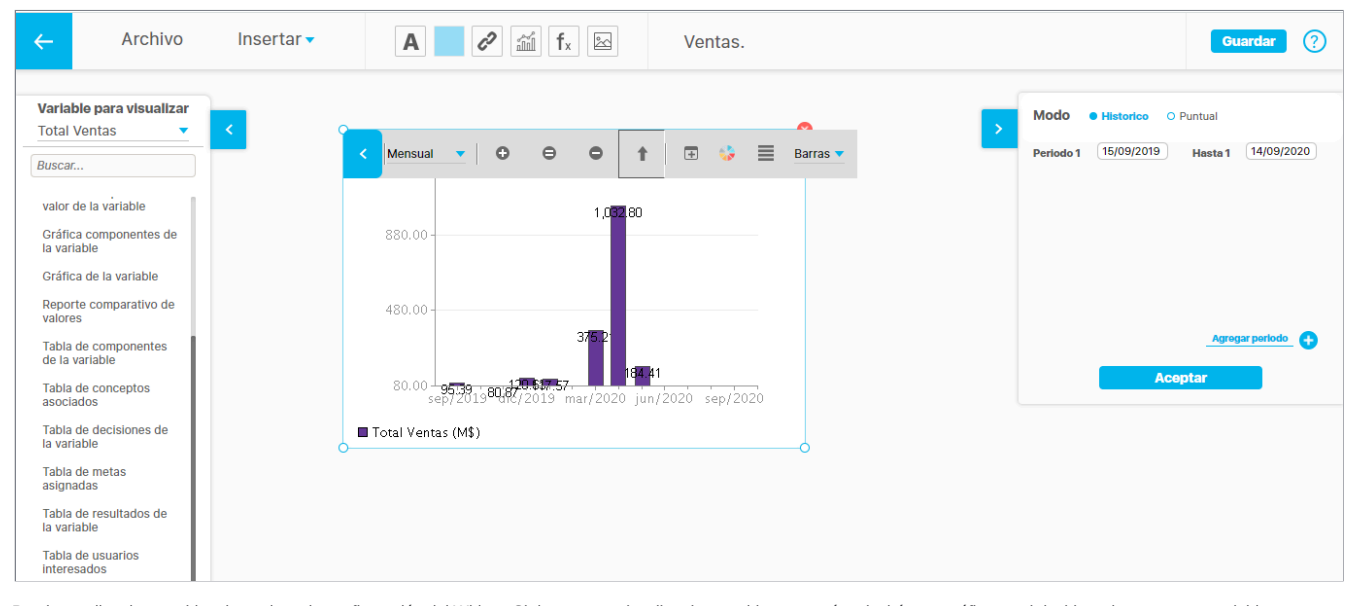

Puedes realizar los cambios deseados a la configuración del Widget. Si deseas pre-visualizar los cambios o ver cómo lucirá esta gráfica en el dashboard, agrega una variable cualquiera y realiza los ajustes deseados. Esta variable solo servirá para la pre-visualización, pues cuando visualices el widget en el dashboard, se mostrará la variable que mide el objetivo estratégico vinculado al dashboard.

Haz clic sobre el botón Guardar para guardar los cambios hechos en la edición del dashboard. Al guardar los cambios, se mostrará un mensaje indicando que el dashboard se ha guardado de manera exitosa.

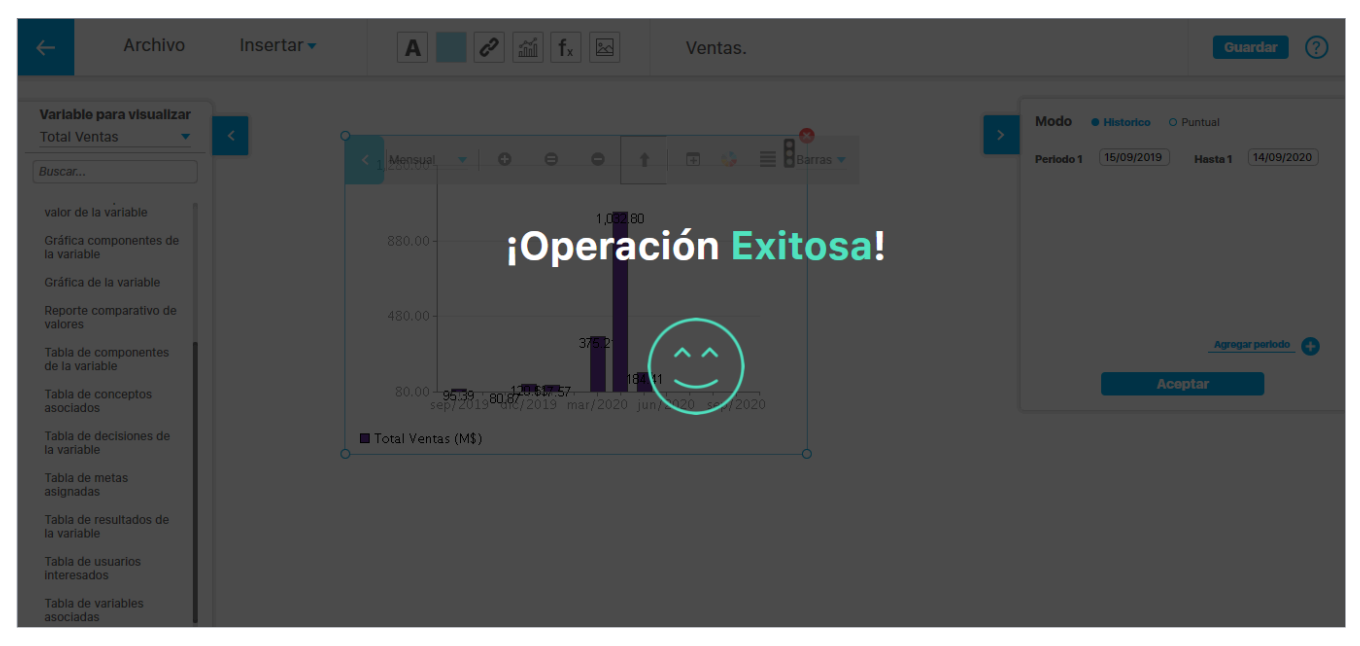

Para incluir un Widget en una presentación, hazlo a través de la opción Agregar hipervínculo. Selecciona agregar un Objeto de Visión. Si se trata de un Widget para objetivos, elige la opción Objetivo estratégico. Si se trata de un Widget para variables, elige la opción Variable. Puedes realizar cambios al dashboard a través de la opción Configurar.

## Reasignar configurador de un Dashboard

Si tienes permisos de administrar los dashborar entonces, desde el buscador tendrás disponibles las opciones de seguridad y de reasginar el configuardor del dashboard. El resultado de la búsqueda traerá los dashboards que cumplen sus parámetros elegidos, al administrar un dashboard. Podrás realizar la asignación de permisos usando la opción Seguridad y la reasignación del configurador eligiendo **Reasignar**.

| n | Búsquedas      | Conceptos Últimas funcionalidades Ayudas Mis responsabilidades Recursos 🗸 👘 | mi              |
|---|----------------|-----------------------------------------------------------------------------|-----------------|
| 0 | -              | 3                                                                           |                 |
|   | Página inicial | - BSC / Dashboards / Variables                                              |                 |
|   | Mis respons    |                                                                             |                 |
| = | Tableros 🔹     | Nombre Contiene Ventas.                                                     | 0               |
| e | Dashboards 🔺   | Guardar busqued                                                             |                 |
|   | Variables      | Buscar                                                                      |                 |
| 0 | Objetivos      |                                                                             |                 |
|   | Reportes 🔻     | 1<br>1-1 de 1<br>Liementor agigina AZ Exportar                              |                 |
| 0 | Ajustes 💌      |                                                                             |                 |
| 0 |                | Nombre                                                                      |                 |
|   |                |                                                                             |                 |
|   | 3              | Editar Eliminar Seguridad Reasignar                                         |                 |
|   |                | 1 SUSCIENCES V Conceptor Others functorialitates Avuitas Mile responsation  | Teches Decision |
|   |                |                                                                             |                 |
|   |                | Nombre* Ventas.                                                             |                 |
|   |                | Configurador* Alonso Quijano                                                | •               |
|   |                | Comentario*                                                                 |                 |
|   |                |                                                                             |                 |
|   |                | Reasing do nor motion de varaciones                                         |                 |
|   |                |                                                                             |                 |
|   |                |                                                                             |                 |
|   |                |                                                                             |                 |
|   |                | Archivos adjuntos (0) 🗸                                                     |                 |
|   |                | Conceptos asociados (0) 🔝                                                   |                 |
|   |                |                                                                             | Guardar         |
|   |                |                                                                             |                 |

En la pantalla se muestra el actual configurador. Puedes cambiarlo digitando el nombre del nuevo usuario o utilizando el buscador de usuarios . Debes digitar un comentario que justifique el cambio y dar clic en el botón *Guardar.* 

| Manaharat         |                                                                                                    |         |
|-------------------|----------------------------------------------------------------------------------------------------|---------|
| Nombre            |                                                                                                    |         |
| Configurador*     | Alonso Quijano                                                                                                    | 8       |
| Comentario*       | ¡Operación Exitosa!                                                                                                    |         |
| * • •             | $\Rightarrow \begin{bmatrix} a \end{bmatrix}  B  I  \underline{U}  \Leftrightarrow  \mathbf{x}_2  \mathbf{x}^2  \models  \models  \textcircled{B}  \textcircled{B}  \boxed{\mathbf{T}_{2\dots}}  \bullet  \boxed{\mathbf{A}_{1^*}  \boxed{\mathbf{A}}_{1^*}}$ |         |
| Reasignado po     | rmotivo de vacaciones                                                                                                    |         |
|                   |                                                                                                    |         |
| Archivos adjuntos | (0) 🗸                                                                                                    |         |
| Conceptos asocia  | dos (0) 🗸                                                                                                    |         |
|                   |                                                                                                    | Guardar |
|                   |                                                                                                    |         |

Para tener en cuenta:

- El botón guardar solo se habilita después de haber cambiado el nombre del configurador.
- El comentario es obligatorio.

## Eliminar un dashboard

Para eliminar un dashboard, elige la opción *Eliminar* que está disponible al hacer clic sobre el nombre del dashboard que deseas eliminar. Se abrirá la ventana para confirmar la eliminación del dashboard. Allí también se te informará si el dashboard tiene asociaciones a objetos que debas eliminar primero.

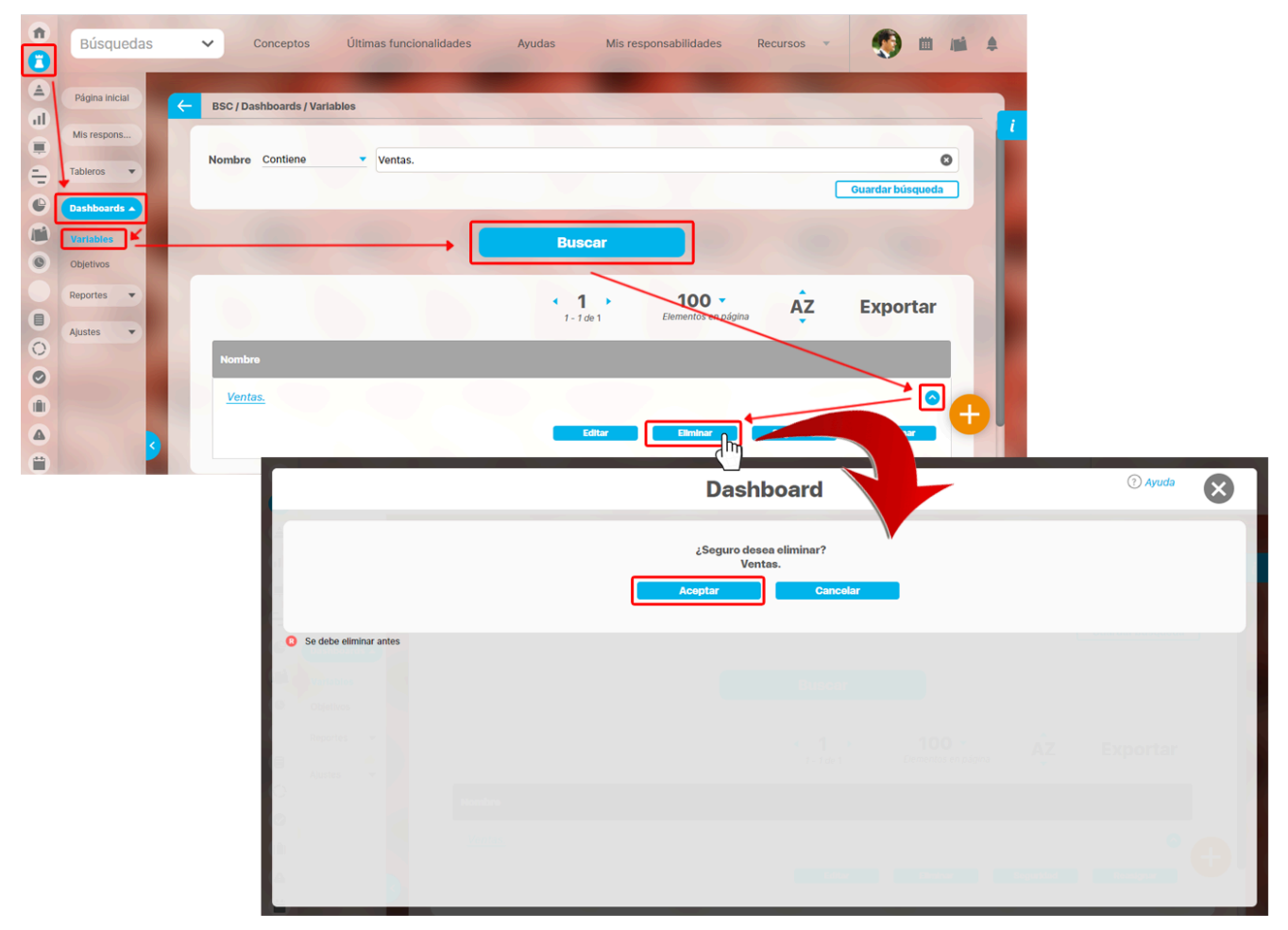

Haz clic sobre Aceptar para confirmar la eliminación del dashboard.

## Seguridad del dashboard

Esta opción te permite asignar permisos a otros usuarios eligiendo los correspondientes roles. Realiza la búsqueda del dashboard y despliega el botón, luego selecciona la opción **Seguridad**, y aparece la siguiente pantalla en donde podrás elegir los roles a los cuales deseas asignar permisos.

|          | BSC / Dashboard | ls / Variables                                                                                                    |                     |                              |              |        |            |                                                                                                    |   |
|----------|-----------------|----------------------------------------------------------------------------------------------------|---------------------|------------------------------|--------------|--------|------------|----------------------------------------------------------------------------------------------------|---|
| bleros   | Nombre Contier  | ne Ventas.                                                                                                    |                     |                              | Guardar búsg | © ueda |            |                                                                                                    |   |
| shboards |                 |                                                                                                    | Dusses              |                              |              |        |            |                                                                                                    |   |
| jetivos  | - ( )           |                                                                                                    | Buscar              |                              |              |        |            |                                                                                                    |   |
| ortes 💌  |                 |                                                                                                    | < 1 ><br>1 - 1 de 1 | 100 -<br>Elementos en página | AZ Export    | ar     |            |                                                                                                    |   |
| ites 👻   | Nombre          |                                                                                                    |                     |                              |              |        |            |                                                                                                    |   |
|          | <u>Ventas.</u>  |                                                                                                    |                     |                              |              |        |            |                                                                                                    |   |
|          |                 |                                                                                                    | Editar              | Eliminar Seg                 | urldad       |        |            |                                                                                                    |   |
|          |                 |                                                                                                    |                     |                              | חייה         |        |            |                                                                                                    |   |
|          | Г               |                                                                                                    |                     | Segurid                      | ad           |        | -          | ? Ayuda                                                                                                    | 6 |
|          | F               | Procenterinner: Venter                                                                                                  |                     | Segurid                      | ad           |        | -          | (?) Ayuda                                                                                                    | E |
|          | Ī               | Presentaciones: Ventas.                                                                                                 |                     | Segurid                      | ad           |        | -          | ? Ayuda                                                                                                    | E |
|          |                 | Presentaciones: Ventas.                                                                                                 |                     | Segurid                      | ad           |        | -          | (?) Ayudə                                                                                                    |   |
|          |                 | Presentaciones: Ventas.<br>Buscar<br>Rol                                                                                |                     | Segurid                      | ad           | Ve     | r Comentar | (2) Ayuda r Configurar                                                                                                    |   |
|          |                 | Presentaciones: Ventas.<br>Buscar<br>Rol<br>Todos los Usuarios                                                          |                     | Segurid                      | ad           | Ve     | Comenta    | ⑦ Ayuda r Configurar                                                                                                    |   |
|          |                 | Presentaciones: Ventas.<br>Buscar<br>Rol<br>Todos los Usuarios<br>Administradores                                       |                     | Segurid                      | ad           |        | Comentar   | <ul> <li>Ayuda</li> <li>Configurar</li> <li>Configurar</li> </ul>                                                                                                    | E |
|          |                 | Presentaciones: Ventas.<br>Buscar<br>Rol<br>Todos los Usuarlos<br>Administradores<br>Usuarlo                            |                     | Segurid                      | ad           | Ver    | Comentar   | <ul> <li>Ayuda</li> <li>Configurar</li> <li></li> <li></li> </ul>                                                                                                    |   |
|          |                 | Presentaciones: Ventas.<br>Buscar<br>Rol<br>Todos los Usuarios<br>Administradores<br>Usuario<br>Auxiliares de Operación |                     | Segurid                      | ad           |        | Comentar   | <ul> <li>Ayuda</li> <li>Configurar</li> <li>Configurar</li> <li>Co</li></ul> |   |

- Marca los privilegios que deseas otorgar de las opciones Ver, Comentar y/o Configurar al frente del rol o roles a los que deseas otorgar permiso sobre el dashboard.
- Una vez hayas seleccionado las casillas, notarás que al final de la lista, se informa el número de roles que fueron modificados y se habilita el botón Guardar.
- Haz clic sobre el botón
   Guardar

para registrar tus cambios. Aparecerá un mensaje que te avisará que el proceso se realizó con éxito. jsp=editObjectSecurity.jsp41

## Configuración de una presentación para visualizar dashboard

Para incluir un dashboard en una presentación crea una nueva presentación o edita una ya existente.

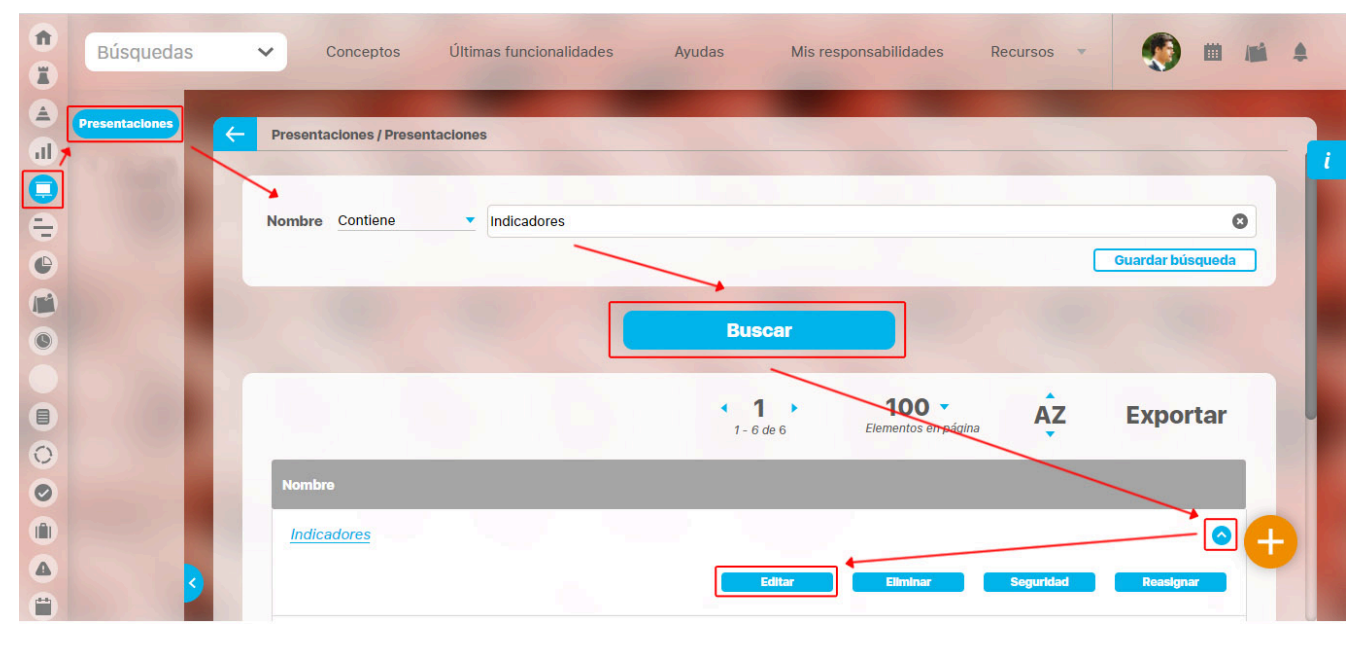

En la edición agrega un Hipervínculo usando el ícono 🧭 disponible en el menú de herramientas de la presentación.

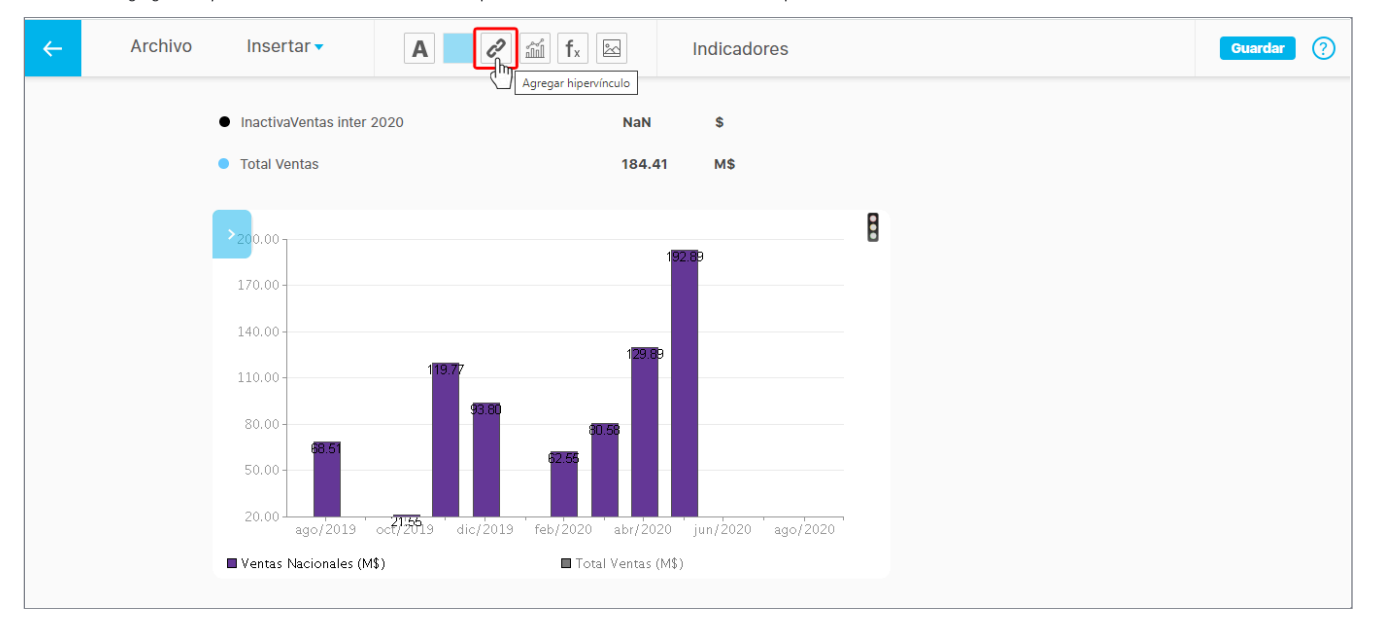

Haz doble clic sobre el *hipervínculo* que acabas de agregar a la presentación y agrega el nombre de la etiqueta, luego da un clic por fuera del texto para que se desaparezca el menú del texto que se muestra en la parte superior, ahora da un solo clic sobre el nombre de la etiqueta que acabaste de escribir para que se muestre el menú que tiene por omisión la opción Dirección web, despliega la lista y selecciona *Objeto visión.* 

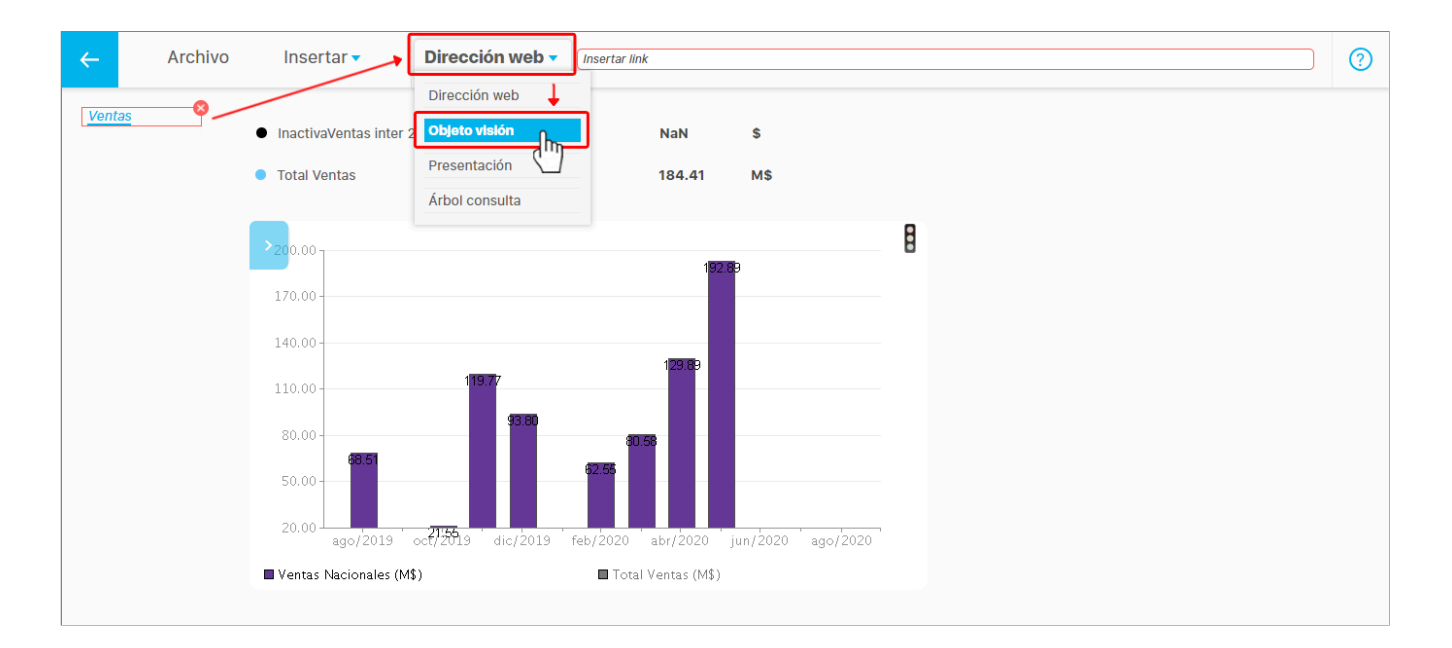

El sistema te llevará al buscador de conceptos de la SVE con los siguientes parámetros:

- Clase. Elige el mismo tipo de objeto base que tiene el dashboard que vas a incluir en la presentación. Por ejemplo, si elegiste Objetivos estratégicos como objeto base, debes elegir Objetivos estratégicos.
- Nombre. De manera predeterminada se mostrará Todos. Puedes dejar esta opción con la selección Todos y así obtener una lista de todos los conceptos que están dentro de la Clase elegida en el parámetro anterior. También puedes usar las otras opciones disponibles en el parámetro Nombre.

En la **Clase** selecciona Dashboard y en el campo **Nombre** el nombre del dashboard, después da clic en el botón **Buscar**. Entre los resultados de la búsqueda selecciona el concepto que va a ser mostrado en el Dashboard y da clic sobre el botón **Agregar y cerrar**. Una vez creado el enlace guarda los cambios en la presentación.

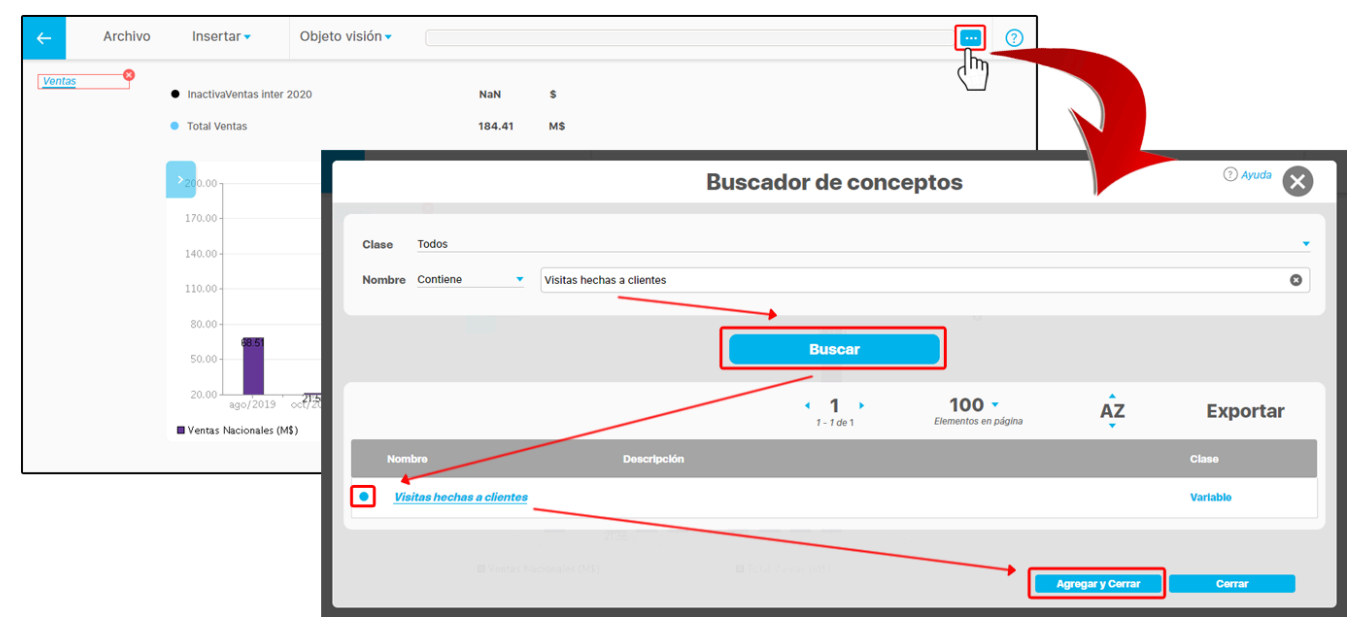

A Es importante que tengas en cuenta que como usuario solo podrás ver los dashboards, presentaciones, objetivos y variables en los que tengas permiso.

## Reportes

- Reporte BSC
- Plan de Acción Institucional
  - Parámetro para el reporte de PAI
- Reportes Contraloría

## Reporte BSC

| n<br>D | Búsquedas               | ✓ Conceptos Últimas funcionalidades Ayudas Mis responsabilidades Recursos ▼ | 🧐 🖩 🛋 🔺     |
|--------|-------------------------|-----------------------------------------------------------------------------|-------------|
|        | Página inicial          | ESC / Reportes / Reportes BSC                                               |             |
|        | Mis respons<br>Tableros | Fecha* 20/09/2019 11:26                                                     |             |
|        | Reportes BSC            | BSC - DSC Mercado internacional                                             | Ver reporte |
|        | PAI<br>Contraloría      |                                                                             |             |
|        |                         |                                                                             |             |
|        |                         |                                                                             |             |
| ¢<br>• | 3                       |                                                                             |             |

Al seleccionar la opción Reportes BSC, el sistema le mostrará los siguientes filtros:

Fecha: En este filtro se muestra la fecha actual. Puede modificarla si desea consultar de un día específico.

BSC: Le permite seleccionar el BSC activo que desea visualizar en el reporte. La lista de BSC's solo muestra los que están activos.

El reporte muestra los datos de los últimos valores para cada uno de los componentes del BSC cuando estos se calculan con base en indicadores.

| Búsquedas        | ✓ Conceptos Últimas funcionalid          | lades Ayudas                                            | Mis re | ponsabilidades | s Recu    | ्र 🗄 Exportar | I 🤋 Ayuda    |
|------------------|------------------------------------------|---------------------------------------------------------|--------|----------------|-----------|---------------|--------------|
| Fecha 23/12/20   | Periodo Sin agrupar                      | -                                                       |        |                |           |               |              |
| Valores Vigentes | Con Avance en Iniciativas Con hito Con c | componentes                                             |        |                |           |               | 💭 Actualizar |
| BSC: BSC Merca   | do Internacional 🔻                       |                                                         |        |                |           |               |              |
|                  |                                          |                                                         |        |                |           |               |              |
|                  | Objetivos                                | Métricas                                                |        | Meta           | Ejecución | Cumplimiento  |              |
|                  | BSC Mercado Internacional                | 1                                                       | M\$    | 200,00         | * 118,64  | 59,32%        |              |
|                  | Perspectiva Financiera                   | ۸                                                       | NUM    | 2,00           | * 345,00  | 0,00%         |              |
|                  | Medir la Rentabilidad de la Empresa      | InactivaVariable manual     1                           | UND    | 50.000,00 *    | 3,00      | 0,01%         |              |
|                  | Perspectiva Cliente                      | Ť                                                       | EQ     | 3,00           | * 100,00  | 0,00%         |              |
|                  |                                          | Tasa de deserción de     clientes                       | %      | 45,00 *        | 101,27    | 0,00%         |              |
|                  | Amphar numero de clientes                | <ul> <li>Tasa de adquisición de<br/>clientes</li> </ul> | %      | 92,00 *        | 63,33     | 68,84%        |              |

Puede modificar la información que se visualiza en el reporte modificando:

El campo Fecha eligiendo otro límite de tiempo para los datos que se muestran en el reporte.

El campo Período le permite agrupar los datos.

También puede seleccionar si desea ver sólo los Valores vigentes.

Adicionalmente, puede marcar la opción Con avance en iniciativas para ver la información de las variables asociadas a las iniciativas.

|                                                                                  | Conceptos Últim                                         | as fun | cionalic | iedes     | Ayudas    | Mi          | s responsabilidades                       | Recur   | sos 🔹 🌖 Adri                          | 🗄 Exportar     | (?) Ayuda   |
|----------------------------------------------------------------------------------|---------------------------------------------------------|--------|----------|-----------|-----------|-------------|-------------------------------------------|---------|---------------------------------------|----------------|-------------|
| cha 23/12/2019 16:49 Periodo<br>Valores Vigentes Con Avance en Iniciativas Con 1 | Sin agrupar                                             |        |          |           |           |             |                                           |         |                                       |                | 🗘 Actualiza |
| C: BSC Mercado Internacional 🔻                                                   |                                                         |        |          |           |           |             |                                           |         |                                       |                |             |
|                                                                                  |                                                         |        |          |           |           |             |                                           |         | Iniciativas                           |                |             |
| Objetivos                                                                        | Metricas                                                |        |          | мета      | Ejecucion | Cumplimient | 0<br>Iniciativa                           | %       | Indicadores                           | Valor          | Meta        |
| <ul> <li>BSC Mercado Internacional</li> </ul>                                    |                                                         | +      | M\$      | 200,00    | * 118,64  | 59,32%      |                                           |         |                                       |                |             |
| Perspectiva Financiera                                                           |                                                         | ₽      | NUM      | 2,00 *    | * 345,00  | 0,00%       |                                           |         |                                       |                |             |
| Medir la Rentabilidad de la Empresa                                              | <ul> <li>InactivaVariable manual</li> <li>1</li> </ul>  | A      | UND      | 50.000,00 | 3,00      | 0,01%       | Sin Iniciativas)                          |         |                                       |                |             |
| Perspectiva Cliente                                                              |                                                         | t      | EQ       | 3,00 *    | * 100,00  | 0,00%       |                                           |         |                                       |                |             |
| âmiliar númara da cliantar                                                       | <ul> <li>Tasa de deserción de<br/>clientes</li> </ul>   | -      | %        | 45,00 *   | 101,27    | 0,00%       | Establecer programa<br>de fidelización de | 10,77 % | <ul> <li>Ventas Nacionales</li> </ul> | * 21,55 [M\$]  | 200,00      |
| Anipilai numei o de cliences                                                     | <ul> <li>Tasa de adquisición de<br/>clientes</li> </ul> | •      | 96       | 92,00     | 63,33     | 68,84%      | clientes                                  |         |                                       |                |             |
| Perspectiva Aprendizaje y Crecimiento                                            |                                                         | 1      | M\$      | 200,00 *  | * 118,64  | 59,32%      |                                           |         |                                       |                |             |
|                                                                                  | • Ventas Internacionales                                | 1      | M\$      | 200,00    | * 118,64  | 59,32%      | Desarrollo del plan del                   |         | <ul> <li>Ventas Nacionales</li> </ul> | * 21,55 [M\$]  | 200,00      |
|                                                                                  | Ventas Nacionales      Total Ventas                     | A      | M\$      | 200,00    | * 21,55   | 10,77%      | monitoreo del                             | 59,32 % | • Ventas Internacionales              | * 118,64 [M\$] | 200,00      |
|                                                                                  | Porcentaje de                                           | 197    | MŞ       | 200,00    | 80,87     | 40,43%      | mercado                                   |         | <ul> <li>Total Ventas</li> </ul>      | * 80,87 [M\$]  | 200,00      |
|                                                                                  | utilización de                                          | 1      |          | 05.40     | 450.00    | 100.000/    |                                           |         |                                       |                |             |

También, puede marcar la opción Con hito para ver la información de los planes asociadas a los indicadores.

| lores Vigentes |                                    |                                                                       |       |        |         |           |              |                                        |
|----------------|------------------------------------|-----------------------------------------------------------------------|-------|--------|---------|-----------|--------------|----------------------------------------|
| Iores vigenies | Con Avance en Iniciativas          | Con hito 🗌 Con componentes                                            |       |        |         |           |              | G Actua                                |
| BSC TEXTILOS   | 5.A. 🔻                             |                                                                       |       |        |         |           |              |                                        |
|                |                                    |                                                                       |       |        |         |           |              |                                        |
|                | Objetivos                          | Métricas                                                              |       |        | Meta    | Ejecución | Cumplimiento | Reporte de<br>hitos                    |
| • BSC          | <b>TEXTILOS S.A.</b>               |                                                                       | t     | %      | 100,00  | * 65,52   | 65,52%       |                                        |
| tralori        | ectiva Financiera Textilos         |                                                                       | Ŧ     | %      | 100.0   | * 74,54   | 74,54%       |                                        |
| Establece      | r estrategias efectivas para logra | r satisfacer las expectativas de los a                                | ccion | istas. |         |           |              |                                        |
|                |                                    | EVA                                                                   | 1     | %      | 78,00 * | 120,91    | 100,00%      |                                        |
| Generar va     | Generar valor financiero           | <ul> <li>Retorno de la Inversión<br/>(ROI)</li> </ul>                 | Ť     | %      | 98,46   | 30,57     | 31,05%       |                                        |
| Impulsar e     | crecimiento internacional          | Cumplimiento Objetivo<br>Impulsar Crecimiento<br>Internacional        | ŧ     | %      | 100,00  | 75,18     | 75,18%       |                                        |
|                |                                    | <ul> <li>Retorno de la Inversión<br/>(ROI)</li> </ul>                 | t     | %      | 98,46   | 30,57     | 31,05%       |                                        |
| Efectividad    |                                    | Participación de la<br>Inversión en proyectos<br>de comercio exterior | t     | %      | 99,93   | 99,27     | 99,34%       | Plan Conferencia<br>Diseño Textil 2017 |
|                |                                    |                                                                       |       |        |         |           |              |                                        |

También, puede marcar la opción Con Componentes para ver la información de las variables que componen a cada una de las métricas definidas.

| Búsquedas 🗸 Conceptos                                                                                                | Últimas funcionalidade    | 5                  | Ayudas          |     | Mis responsabilidades                                      | Recurso      | Ł Exportar      | I 🥐 Ayuda     |
|----------------------------------------------------------------------------------------------------|---------------------------|--------------------|-----------------|-----|------------------------------------------------------------|--------------|-----------------|---------------|
| 20/09/2019 11:00 P                                                                                                   | eriodo Sin agrupar 🔻      |                    |                 |     |                                                            |              |                 |               |
| 🛛 Valores Vigentes 🗋 Con Avance en Iniciativas 🗋 Con hito 📕 Con componentes Nivel 2 💿 🖬 Mostrar fórmula 🂢 Actualizar |                           |                    |                 |     |                                                            |              |                 |               |
| C: BSC TEXTILOS S.A.                                                                                                 |                           |                    |                 |     |                                                            |              |                 |               |
| BSC* BSC Mercado In                                                                                                  | ternacional               |                    |                 |     |                                                            |              |                 |               |
| • BSC TEXTILOS S.A.                                                                                                  | Metrica                   | 15                 | %               |     | N/A                                                        | 100,00       | * 65,52         | 2 65,52%      |
| Perspectiva Financiera Textilos Establecer estrategias efectivas para lograr satisfac                                | er las expectativas de lo | <b>↓</b><br>Is acc | %<br>cionistas. |     | N/A                                                        | 100,00       | * 74,54         | 4 74,54%      |
|                                                                                                    |                           |                    |                 |     | Descripción de la fórmula:                                 | 100 * Rentab | ilidad Esperada | a / Inversión |
|                                                                                                    | •                         | ŧ                  | \$              | 1.  | TOTAL Rentabilidad<br>Esperada                             |              | * 63.815.63     | 3             |
|                                                                                                    | EVA                       | -                  | UND             | 1.1 | Variable de control de<br>tendencia cada 3 hacia<br>arriba |              | * 1             | 8             |
|                                                                                                    |                           | 1                  | \$              | 2.  | TOTAL Inversión                                            |              | 69.425.91       | 9             |

Adicionalmente podrá elegir cuantos niveles de componentes que quiere que se muestren en el reporte. Por defecto muestra 1 nivel de componentes. Si elige 2 verá las métricas, sus variables componentes y las componentes de cada componente.

El reporte mostrará una nueva columna Componentes , donde se verá Un número que identifica el nivel y el nombre de la o las variables componentes (tiene hipervínculo a explorar la variable de acuerdo a los permisos que tenga el usuario que ve el reporte, sino tiene permisos mostrará la pantalla donde puede solicitarlos).

También se verá la tendencia, la unidad, el valor de la meta, el valor de la ejecución y el % de cumplimiento para cada componente a la fecha de consulta.

Solo se muestran componentes que sean otras variables, no se muestran componentes constantes, funciones de planes, funciones de variables (si son funciones de variables se verá la variable pero no la función de la variable). En la columna componentes al final del renglón irá el TOTAL que es el valor de la variable padre.

La opción Mostrar fórmula de las métricas esta desmarcada por defecto, al marcarla, si una componente es calculada, y tiene descripción la fórmula se mostrará después de sus datos y antes de sus subcomponentes.

La lista de opciones para elegir el BSC le permitirá visualizar la información de cualquiera de los BSC creados en el sistema y sobre los que el usuario actual tiene permisos.

Luego de realizar cualquier cambio sobre los filtros, haga clic sobre el botón Actualizar para ver los cambios en el reporte.

Este reporte puede ser exportado como otros en el sistema.

NOTAS:

- · Si marca la opción Con componentes no podrá marcar las opciones Con avance en iniciativas, Con Hitos,
- Si marca la opción Con avance en iniciativas no podrá marcar la opcion Con componentes.
- Si marca la opción Con Hitos no podrá marcar la opcion Con componentes.
- Si veo el reporte usando la opción Con componentes y dentro de las componentes hay variables cuya formula usan funciones de ella misma al ver el reporte la misma variable no se muestra como componente o subcomponente. Solo se muestra una vez cada variable.
- Si veo el reporte de bsc usando la opción Con componentes y cualquier combinación de opciones posibles cuando marco componentes y dentro de las componentes hay variables cuya formula usan una subcomponente varias veces (con diferente funciones, etc) entonces la componente o subcomponente se muestra 1 sola vez.

## Plan de Acción Institucional

A través de esta opción, puede generar el "Informe de plan de acción institucional", definiendo los criterios sobre los cuales desea consultar el informe.

• Balanced Scorecard: Puede utilizar este filtro para visualizar información de los BSC que cumplan con los criterios de búsqueda definidos a través de las opciones de este campo.

• Incluir valores del año: Permite filtrar el año que se tendrá en cuenta para la medición periódica para cada acción, tarea, actividad de cada objetivo de calidad.

Una vez elija el botón Generar, el sistema descargará el informe como un archivo .xls.

| 1 | Búsquedas               | ✓ Conceptos                                   | Últimas funcionalidades | Ayudas | Mis responsabilidades | Recursos 🔻 | 🐠 🖩 🛋 🌲 |
|---|-------------------------|-----------------------------------------------|-------------------------|--------|-----------------------|------------|---------|
|   | Página inicial          | BSC / Reportes / PAI                          |                         | -      | -                     |            |         |
|   | Mis respons<br>Tableros | Balanced scorecard<br>Incluir valores del año | Todos •                 |        |                       |            |         |
| 0 | Reportes BSC<br>PAI     |                                               |                         |        |                       |            | Generar |
|   | Contraloría<br>Ajustes  |                                               |                         |        |                       |            |         |
|   |                         |                                               |                         |        |                       |            | 20      |
|   |                         |                                               |                         |        |                       |            |         |
| • | 3                       |                                               |                         |        |                       |            |         |

## Parámetro para el reporte de PAI

El reporte de Plan de Acción Institucional requiere la configuración de dos parámetros del sistema. Estos parámetros definen de donde se sacará la información que el reporte mostrará en las columnas Impacto y Tipo de indicador

|       | <b>ئ</b> ، د | ≷• ∓                                            |                         |                               |        | Reporte (1) [Mo           | do de co | mpatibilidad]          | - Excel      |               |               |            | 🔺 Soporte            | Pensemos        | SA 🖽         | -         | a x       |
|-------|--------------|-------------------------------------------------|-------------------------|-------------------------------|--------|---------------------------|----------|------------------------|--------------|---------------|---------------|------------|----------------------|-----------------|--------------|-----------|-----------|
| Archi | vo Inic      | io Insertar Diseño                              | de página Fórmulas      | Datos Revi                    | sar    | Vista 🛛 ¿Qué dese         | a hacer  |                        |              |               |               |            |                      |                 |              | Ŀ         | 🔄 Compart |
|       |              |                                                 |                         |                               |        |                           |          |                        |              |               |               |            |                      |                 |              |           |           |
| C15   |              | $\bullet$ : $\times \checkmark f_{\mathcal{R}}$ |                         |                               |        |                           |          |                        |              |               |               |            |                      |                 |              |           |           |
| 11    |              |                                                 |                         |                               |        |                           |          | ,                      |              |               | •             | DI.        |                      |                 |              |           |           |
|       |              |                                                 |                         |                               |        |                           |          |                        |              |               |               | PL/        | AN DE                | AC              | CION         | INS       | 1110      |
|       |              | TĘXT                                            | ILOSsa                  |                               |        |                           |          |                        |              |               |               |            | BSC T                | EXT             | <b>TILOS</b> | S.A.      | .         |
| 1     |              | 0781A                                           |                         | 0504                          |        |                           |          |                        |              |               |               |            |                      |                 |              |           |           |
|       | PERSPE       | CTIVA:                                          |                         | PERS                          | PECIN  | VA APRENUIZAJE Y CRE      | CIMIEN   | TO TEXTILOS            |              |               |               |            |                      |                 |              |           |           |
| . (2) | OBJETI       | VO ESTRATÉGICO:                                 |                         |                               |        |                           |          |                        |              |               |               |            |                      |                 |              |           |           |
| . (3) | OBJETIV      | O ESTRATEGICO JEFATUI                           | RA / COMANDO / DIRECCI  | ON: AMPL                      | IAR EL | CONOCIMIENTO EN INV       | ESTIG/   | CION Y DE SA           | RROLLO       |               |               |            |                      |                 |              |           |           |
| 1     | (4)          | (5)                                             | (6)                     | ( <sup>0</sup> )              | 0.40   | (9)                       | (10)     | (11)                   | (12)         | (13)          | (14)          | (15)<br>Щ  | (10)                 | (1/)<br>        |              |           |           |
|       | BIETIVO      |                                                 |                         |                               | AD(    | DRMULA Y/0                | ADA      |                        |              |               |               | ABI        |                      | 4CIQ            | PRI          | MER TRIME | STRE      |
| 1     | DE           | ACCIONES Y/O TAREAS<br>ACTIVIDADES              | NOMBRE DEL<br>INDICADOR | DESCRIPCION<br>DEL INDICAL OR | DIQN   | DEFINICIÓN                | ORE      | TIEMPO DE<br>EJECUCIÓN | RECURSOS     | LINEA<br>BASE | META<br>ANUAL | NO         | IMPACTO<br>PROPUESTO | Ĕ               |              |           |           |
| •     | ALIDAD       |                                                 |                         |                               | 2<br>2 | PERACIONAL                | EMP      |                        |              |               |               | IN US      |                      | NO <sub>2</sub> | VALOR        | META      | LOGR      |
| 1     |              |                                                 |                         |                               | F      |                           | F        |                        |              |               |               | <b>E</b>   |                      | •               |              |           |           |
| (2)   | OBJETI       | VO ESTRATÉGICO:                                 |                         |                               |        |                           |          |                        |              |               |               |            |                      |                 |              |           |           |
| (3)   | OBJETIV      | O ESTRATÉGICO JEFATUI                           | RA / COMANDO / DIRECCI  | ÓN: DE SA                     | RROLL  | AR SISTEMAS DE INFO       | RMACIÓ   | N EMPRESAR             | RIAL/ORGANIZ | ZACIONAL      |               |            |                      |                 |              |           |           |
|       | (4)          | (5)                                             | (6)                     | (7)                           | (8)    | (9)                       | (10)     | (11)                   | (12)         | (13)          | (14)          | (15)       | (16)                 | (17)            |              |           |           |
|       |              |                                                 |                         |                               | 8      |                           | Q        |                        |              |               |               | S BL       |                      | Ş.              | PRI          | MER TRIME | STRE      |
| . 0   | BJETIVO      | ACCIONES Y/O TAREAS                             | NOMBRE DEL              | DESCRIPCIÓN                   | DIC    | FORMULA Y/0<br>DEFINICIÓN | RIZA     | TIEMPO DE              | RECURSOS     | LÍNEA         | META          | NS/        | ІМРАСТО              | RA              |              |           | _         |
| 0     | ALIDAD       | ACTIVIDADES                                     | INDICADOR               | DEL INDICADOR                 | NIO    | OPERACIONAL               | Po       | EJECUCION              | necon 505    | BASE          | ANUAL         | SPO<br>NDK | PROPUESTO            | ND8             | VALOR        | META      | LOGR      |
|       |              |                                                 |                         |                               | Ĕ      |                           | E E      |                        |              |               |               | 2          |                      | 8               |              |           |           |
|       |              |                                                 |                         |                               |        |                           |          |                        |              |               |               |            |                      |                 |              |           |           |
| . (2) | OBJETIN      | VO ESTRATEGICO:                                 |                         | ÓN FOME                       | NTAD   |                           |          |                        |              | 10            |               |            |                      |                 |              |           |           |
| . ()  | (4)          | (5)                                             | (6)                     | (7)                           | (8)    | (9)                       | (10)     | (11)                   | (12)         | (13)          | (14)          | (15)       | (16)                 | (17)            |              |           |           |
| 1     |              |                                                 |                         |                               | 5      |                           | ъ        |                        | (12)         |               |               | ۳.         |                      | ş               |              |           |           |
| . 0   | BJETIVO      |                                                 | NONDOL DEL              | precoloción                   | CAD    | FORMULA Y/0               | S        | TICHIDO OC             |              | ince          |               | SAB        | -                    | AC              | PRI          | MERTRIME  | STRE      |
|       | DE           | ACTIVIDADES                                     | INDICADOR               | DEL INDICADOR                 | ģ      | DEFINICIÓN                | SRL      | FJECUCIÓN              | RECURSOS     | BASE          |               | N V        | PROPUESTO            | лек<br>К        |              |           |           |

Para configurar estos parámetros ve al módulo de indicadores la sección Ajustes en la opción Parámetros:

| 1<br>I | Búsquedas 🗸                                | Últimas Ayudas respon<br>funcionalidades Ayudas respon                                                                                                    | Mis<br>nsabilidades Recursos           | ٩                       |   |
|--------|--------------------------------------------|----------------------------------------------------------------------------------------------------|----------------------------------------|-------------------------|---|
|        | Página inicial<br>Mis respons<br>Variables | Indicadores / Ajustes / Parámetros<br>Permitir ingreso de datos Sql desde plantilla<br>Permitir ingreso de datos Olap desde plantilla                                    | :                                      | i<br>i                  | ľ |
|        | Mensajes<br>Árboles                        | Permitir el ingreso de datos Servicio WEB desde la plantilla<br>Seguridad recursiva sobre variables<br>Procesar las fórmulas a pesar que los componentes no tengan valor |                                        |                         |   |
|        | Reportes   Ajustes                         | Tipo de Variable (Informe de plan de acción institucional)<br>Impacto (Informe de plan de acción institucional)                                                          | Tipo indicador                         | į<br>į                  |   |
|        | Exportar<br>Importar<br>Parámetros         | Habilitar la corrección de redondeo de valores decimales (*) Campos obligato                                                                                             | rios                                   |                         | 1 |
|        | Atributos pe                               | Nota: Para aplicar los cambios realizados deberá o contrario ningún cambio será ten                                                                                      | primir el botón "Gua<br>ido en cuenta. | rdar", de lo<br>Guardar |   |

Los parámetros que se usan para este reportes son:

- Tipo de variable (Informe de plan de acción institucional): En este parámetro, se puede elegir el atributo personalizado que asigna el valor a la columna *Tipo de indicador* del reporte Plan de Acción Institucional.
- Impacto (Informe de plan de acción institucional): En este parámetro, se puede elegir el atributo personalizado que asigna el valor a la columna Impacto del reporte Plan de Acción Institucional.

Si no se han creado estos Atributos personalizados debes primero ir a la opción Atributos personalizados de la sección Ajustes del módulo de indicadores y crear el atributo de la variable en donde se elegirá que tipo de indicador es y otro para elegir que impacto tiene esa variable. En las siguiente imagen se muestra un ejemplo donde se crearon los atributos Tipo indicador e Impacto.

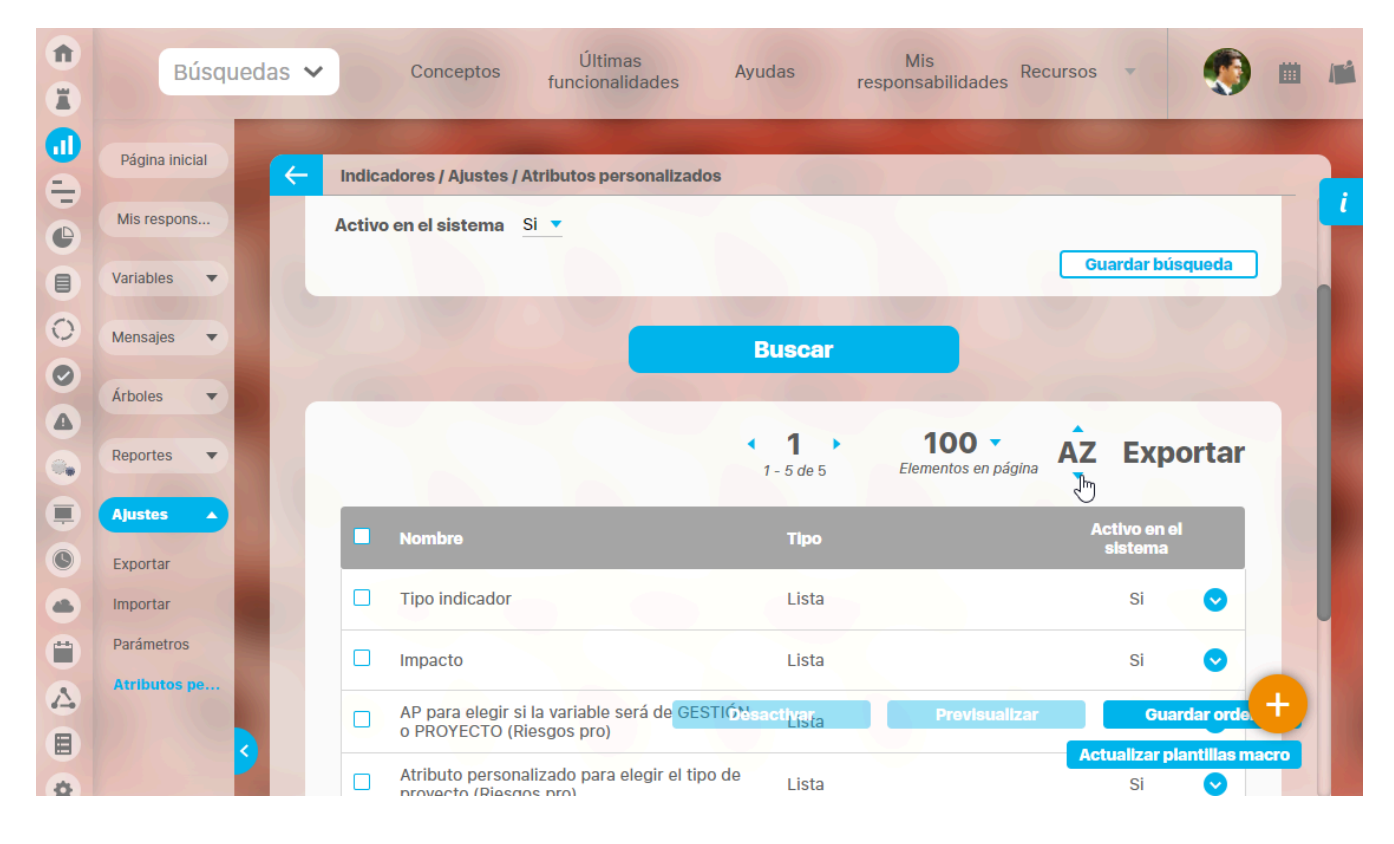

### jsp=/bsc/base/configParams.jsp

# Reportes Contraloría

| <b>î</b> | Búsquedas      | 🗸 Conceptos Últimas funcionalidades Ayudas Mis responsabilidades Recursos 🕶 🧑 🗰 🛋 🌲 |
|----------|----------------|-------------------------------------------------------------------------------------|
|          | Página inicial | ESC / Reportes / Contraloría                                                        |
|          | Mis respons    | Nombre                                                                              |
|          | Reportes 🔺     | Reporte Contraloría Formato N.3                                                     |
|          | Reportes BSC   | Reporte Contraloría Formato N.4                                                     |
|          | Contraloría    | Reporte Contraloría Formato N.6                                                     |
| 0        | Ajustes 🔻      |                                                                                     |
|          |                |                                                                                     |
|          |                |                                                                                     |
| •        | 3              |                                                                                     |

Esta opción le permite acceder a los distintos formatos de reportes de contraloría disponibles en el sistema.

Al seleccionar cada reporte, el usuario podrá definir los criterios sobre los cuales desea consultar el reporte el cual podrá generar como un archivo .x/s, .pdf y .cvs.

## Configurando BSC

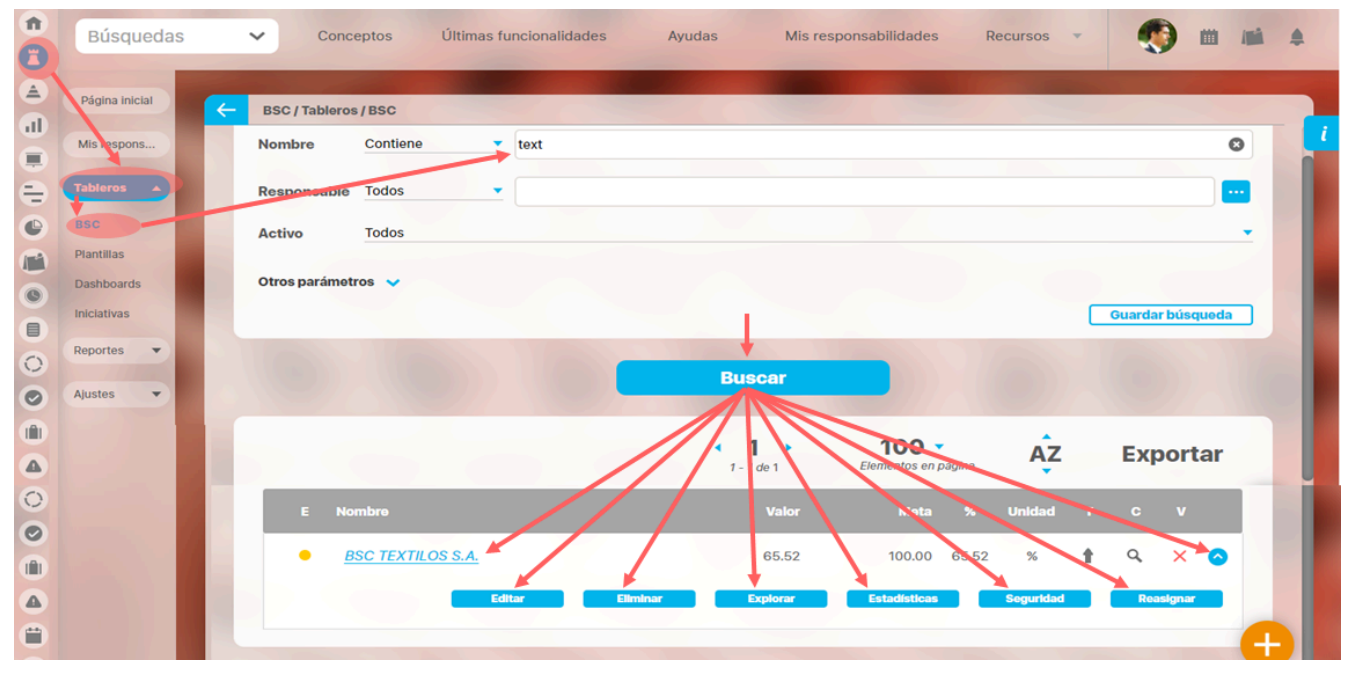

Desde la opción BSC de la sección Tableros podrás crear, configurar y gestionar los BSC de tu organización.

Este buscador dispone de los filtros Nombre (BSC), responsable, Activo (si esta activo o inactiva el bsc) y los atributos personalizados activos para buscar los bsc, una vez los encuentres tendrás disponible las siguientes opciones de acuerdo a los permisos que tu usuario posea:

- Explorar BSC
- Crear
- Editar
- Eliminar
- Explorar: variable cumplimiento Bsc
- Estadísticas: variable cumplimiento Bsc
- Seguridad
- Reasignar configurador
- Activar o inactivar BSC

## Configuración Preliminar

Es importante y muy útil para tu organización que antes de empezar a configurar el BSC configures campos personalizados y plantillas estándar, asi como los parámetros necesarios para algunos reportes. A continuación verás como hacerlo:

- Atributos personalizados para BSC
- Gestionar Plantillas de BSC

## Atributos personalizados para BSC

Utiliza la opción Atributos personalizados de la sección Ajustes del menú de BSC para gestionar los atributos o campos personalizados que se verán en el BSC

Los atributos personalizados son campos que se pueden crear de acuerdo a las necesidades de tu organización, esta es un labor del administrador y requiere algunas conocimientos técnicos de la herramienta. Para más información sobre como crear, editar, eliminar los diferentes tipos de atributos consulte el manual de administrador Atributos personalizados

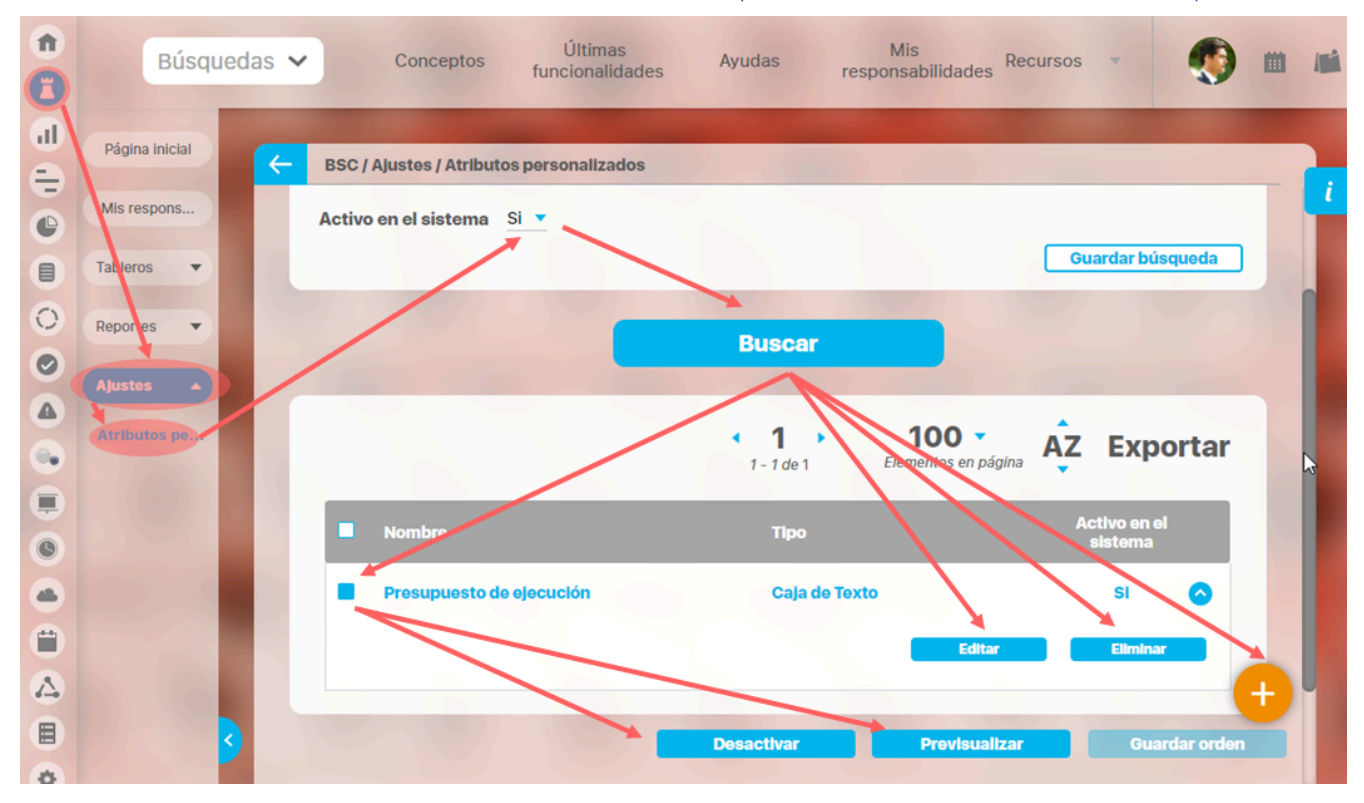

Desde este buscador de atributos personalizados puedes gestionarlos. Para encontrar el Atributo a modificar tienes disponibles los filtros Nombre, tipo y activo en el sistema...

Das clic en buscar y encontrarás los atributos que coincidan con el filtro, podrás:

- Activar / Desactivar
- Previsualizar
- Guardar orden
- Crear
- Editar
- Eliminar

### Atributos personalizados

| Búsquedas                                       | Conceptos Últimas funcionalidades Ayudas Mis responsabilidades Recursos                                                                                                    |
|-------------------------------------------------|----------------------------------------------------------------------------------------------------|
| Seguridad 👻<br>Datos bás 👻                      | Administrador / Atributos personalizados / Procesos                                                                                                    |
| Atributes<br>Processos<br>Áreas<br>Definiciones | Nombre     Todos       Tipo     Todos       Activo en el sistema     Si                                                                                                    |
| Fuentes d  Agentes                              | Buscar                                                                                                    |
| Auditoría<br>Licencia<br>Módulos                | Información         Para realizar una búsqueda establezca los filtros deseados y a continuación haga clic en el botón Busca.         Desactivar       Provisualizar         Guardar orden       Actualizar vistas reportes |

Los atributos personalizados son campos que pueden ser creados por cada administrador y están disponibles en los módulos del sistema, con el fin de recolectar y almacenar información requerida y propia de su organización que aplique a los siguientes conceptos:

- Procesos
- Áreas
- Definiciones
- Usuarios

() Los atributos personalizados también aplican para los nuevos conceptos de los módulos no nativos.

### Tipos de Atributos Personalizados

En el menú lateral, se encuentran los atributos personalizados para cada uno de los conceptos.

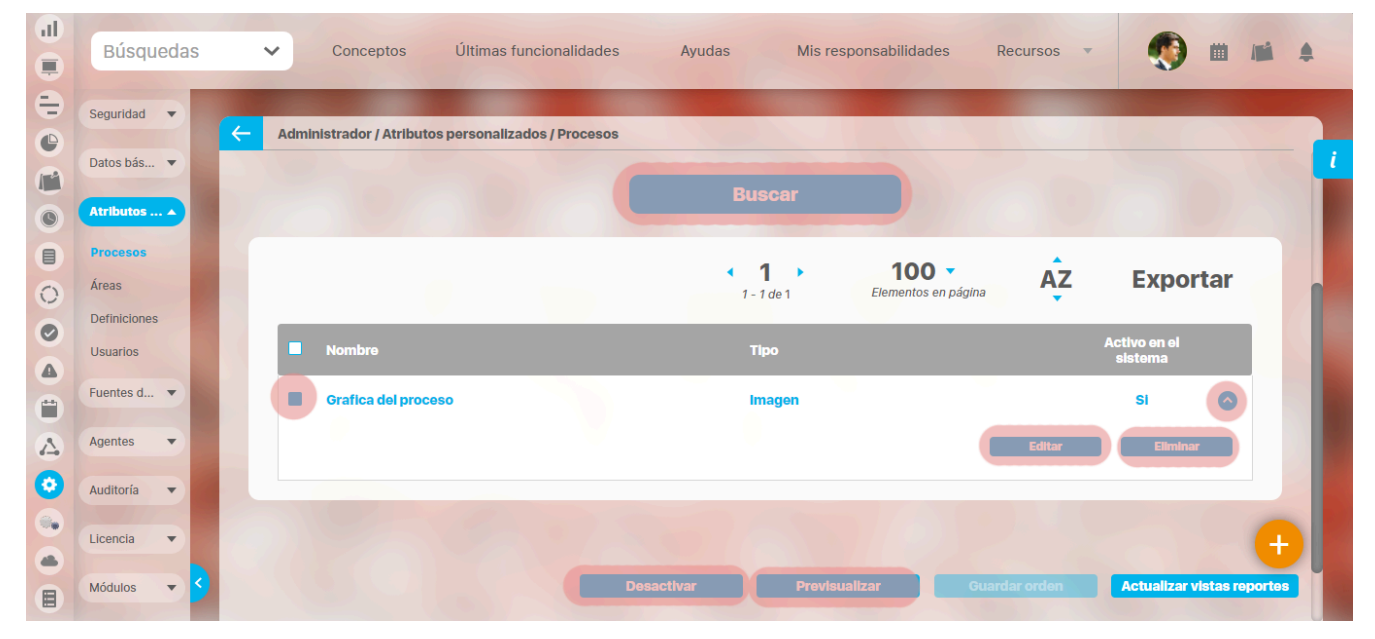

Al elegir una de las opciones del menú, ingresará al buscador de los atributos personalizados ya creados para ese concepto.

- Búsqueda de un atributo personalizado
- Previsualización de los Atributos Personalizados

- Editar un atributo
- Desactivar/Activar un atributo
- Eliminar un atributo
- Validar información permitida en un atributo

En cada módulo podrá acceder a los atributos personalizados.

### Ejemplo:

Módulo de Planes

| 1 | Búsquedas         | <ul> <li>Conceptos Últimas funcionalidades Ayudas Mis responsabilidades Recursos</li> <li>Mis responsabilidades</li> </ul>                                                    |
|---|-------------------|----------------------------------------------------------------------------------------------------|
|   | Página inicial    | Planes / Atributos Personalizados / Planes                                                                                                    |
|   | Mis respons       |                                                                                                    |
|   | Planificación     | Nombre Todos Tipo Todos T                                                                                                    |
|   | Atributos         | Activo en el sistema Si 🔻                                                                                                    |
|   | Planes Categorías | Guardar busqueda                                                                                                    |
| 0 | Tareas            | Buscar                                                                                                    |
| 4 | Ajustes           | Información                                                                                                    |
|   | 3                 | Para realizar una búsqueda establezca los filtros deseados y a continuación haga clic en el botón Busca.<br>Desactivar Previsualizar Guardar orden Actualizar vistas reportes |

Módulo de Mejoras

| 1<br>I | Búsquedas                                  | <ul> <li>Conceptos Últimas funcionalidades Ayudas Mis responsabilidades Recursos </li> <li>Mis responsabilidades Recursos </li> </ul> |
|--------|--------------------------------------------|----------------------------------------------------------------------------------------------------|
|        | Página inicial<br>Mis respons              | Mejoras / Ajustes / Atributos personalizados                                                                                          |
|        | Mejoras 🔻                                  | Nombre Todos                                                                                                    |
|        | Ajustes                                    | Tipo Todos •<br>Activo en el sistema Si •<br>Guardar búsqueda                                                                         |
|        | Flujos<br>Flujos activos<br>Notificaciones | Buscar                                                                                                    |
| 0      | Tipos<br>Correos                           |                                                                                                    |
|        | Parámetros<br>Atributos pe                 | Para realizar una búsqueda establezca los filtros deseados y a continuación haga clic en el botón Busca.                              |
| \$     | <b>9</b>                                   | Desactivar Previsualizar Guardar orden Actualizar vistas reportes                                                                     |

Módulo de Gestión del Riesgo

| 1)<br>II | Búsqued<br>Personaliza        | as<br>adas ` | Conceptos               | Últimas funcio          | nalidades      | Ayudas              | Mis responsabilidades   | Recursos 🔻             | Administrador del<br>Sistema |          |
|----------|-------------------------------|--------------|-------------------------|-------------------------|----------------|---------------------|-------------------------|------------------------|------------------------------|----------|
|          | Página inicial<br>Mis respons | K            | Gestión del riesgo / At | tributos personalizados | / Monitoreos   |                     |                         |                        |                              | - 1      |
|          | Riesgos 👻                     |              | Nombre                  | Todos                   | [              |                     |                         |                        |                              |          |
| 0        | Reportes 💌                    |              | Тіро                    | Todos                   |                |                     |                         |                        |                              |          |
| °        | Atributos 🔺                   |              | Activo en el sistema    | Si 🔻                    |                |                     |                         |                        | Guardar búsqued              |          |
|          | Riesgos<br>Controles          |              |                         |                         |                |                     |                         |                        |                              |          |
| 0        | Monitoreos                    |              |                         |                         |                | В                   | iscar                   |                        |                              |          |
|          | Ajustes 💌                     |              |                         |                         |                |                     |                         |                        |                              |          |
|          | Preguntas 🔻                   |              |                         |                         |                | Inform              | nación                  |                        |                              |          |
|          |                               |              | Р                       | ara realizar una bú     | squeda estable | ezca los filtros de | eseados y a continuació | ón haga clic en el bot | ón Buscar.                   |          |
| ٥        |                               |              |                         |                         |                |                     |                         |                        |                              | •        |
|          |                               | 9            |                         |                         |                | Desactiv            | var Previsualia         | car Guardar on         | rden Actualizar vistas r     | reportes |

### Módulo Integridad Operativa

| 1  | Búsquedas      | 🗸 Conceptos Últimas funcionalidades Ayudas Mis responsabilidades Recursos 🗸 🔞 🗰 💕 🌲                                                                                        |
|----|----------------|----------------------------------------------------------------------------------------------------|
|    | Página inicial |                                                                                                    |
|    | Mis respons    | Integridad operativa / Atributos personalizados / Rondas                                                                                                    |
|    | Revo           | Nombre Todos V                                                                                                    |
| Õ  | Activación 🔻   | Tipo Todos •                                                                                                    |
|    | Reportes       | Activo en el sistema Si 💌                                                                                                    |
| 0  | Administrar V  | Guardar busqueda                                                                                                    |
|    | Atributos      | Buscar                                                                                                    |
|    | Rondas         |                                                                                                    |
| \$ | Equipos        | Información 🕂                                                                                                    |
| 0  | Ajustes 🔹 S    | Para realizar una búsqueda establezca los filtros deseados y a continuación haga clic en el botón Buscar.           Desactivar         Previsualizar         Guardar orden |

## Búsqueda de un Atributo Personalizado

Al elegir una de las opciones del menú, ingresará al buscador de los atributos personalizados ya creados para ese concepto.

| Î  | Búsquedas                | 🖌 Conceptos Últimas funcionalidades Ayudas Mis responsabilidades Recursos 💌 媷 🏛 🛋 🌲                                                                                                    |
|----|--------------------------|----------------------------------------------------------------------------------------------------|
|    | Página inicial           | Indicadores / Ajustes / Atributos personalizados                                                                                                    |
|    | Mis respons<br>Variables | Nombre Todos  Tipo Todos  Todos  Tipo Todos  Todos  Tipo Todos  Tipo Todos  Tipo Todos  Tipo Todos  Tipo Todos  Tipo Todos Todos Tod |
| 0  | Mensajes 🔻               | Activo en el sistema Si 💌                                                                                                    |
|    | Reportes                 | Buscar                                                                                                    |
| 00 | Ajustes  Exportar        | Información                                                                                                    |
|    | Importar<br>Parámetros   | Para realizar una búsqueda establezca los filtros deseados y a continuación haga clic en el botón Buscar.                                                                                                    |
|    | Atributos pe 🗲           | Desactivar Previsualizar Guardar orden Actualizar vistas reportes Actualizar plantillas macro                                                                                                    |

Puede refinar la búsqueda a través de los siguientes filtros:

- Nombre del atributo personalizado
- Tipo del atributo personalizado
- Estado del atributo (Activo o Inactivo)

Luego seleccione el botón Buscar.

Los resultados se mostrarán en una tabla semejante a la siguiente:

| Búsquedas      | s 💊 | Conceptos Últimas funcio                               | onalidades Ayudas I                 | Vis responsabilidades   | Recursos 💌           | 🧕 🖬                    |
|----------------|-----|--------------------------------------------------------|-------------------------------------|-------------------------|----------------------|------------------------|
| Página inicial | (   | Indicadores / Ajustes / Atributos personal             | lizados                             |                         |                      |                        |
| Mis respons    |     |                                                        | Buscar                              |                         |                      |                        |
| Variables 🔻    |     |                                                        |                                     |                         |                      |                        |
| Mensajes ▼     |     |                                                        | <b>1</b> - 14 de 14                 | Elementos en página     | AZ EX                | portar                 |
| Reportes V     |     | Nombre                                                 | Tipo                                |                         | Activo e<br>sisten   | n el<br>1a             |
| Ajustes 🔺      |     | Atributo personalizado para asocia                     | ar PROCESO a la variable Selector   | r de concepto           | Si                   | •                      |
| Exportar       |     | Atributo personalizado para asocia                     | ar ÁREA ORG. a la variable Selector | r de concepto           | Si                   | •                      |
| Importar       |     | AP para elegir si la variable será de<br>(Riesgos pro) | GESTIÓN o PROYECTO Lista            |                         | Si                   | • 🕂                    |
| Atributos pe   | 3   | Atributo personalizado para elegir pro)                | el tipo de proyecto (Riesgos Guard  | lar orden Actualizar vi | istas reportes Actua | lizar plantillas macro |

Allí puede realizar las siguientes acciones:

- Cambiar el orden de los atributos en el concepto para el cual aplica
- Previsualizar uno o varios atributos
- Desactivar uno o varios atributos
- Crear un nuevo atributo
- Actualizar plantillas macro
- Actualizar vistas reportes: Este botón permite actualizar a petición del usuario, los datos de la vista materializada del concepto que se utiliza para visualizar los reportes
  personalizados

### Actualizar vistas reportes

1. Cuando un usuario ingrese a una reporte personalizado de cualquier concepto, si la vista materializada no existe, el sistema la crea, sino, simplemente hace uso de la vista.

- 2. Las vistas materializadas tendrán la nomenclatura CC\_#idConcepto#\_MVW, basado en la nomenclatura de las vistas dinámicas con formato CC\_#idConcepto#\_VW.
- 3. Las vistas materializadas tendrán proceso automático de actualización de sus datos todos los días a las 01 horas (01:00 am).
- 4. Cada vez que un usuario, crea o elimine un atributo personalizado de cualquier concepto, entonces el sistema reconstruirá la vista materializada correspondiente al concepto en cuestión.
- 5. Se agrega un nuevo botón de acción, a la página de Gestión de Atributos Personalizados, llamado "Actualizar vistas reportes", al cual permite actualizar a petición del usuario, los datos de la vista materializada del concepto correspondiente.

Una vez presionado el botón , el sistema despliega el siguiente mensaje de notificación

Si el usuario selecciona "Aceptar", se ejecutará el proceso y a culminar si no hubo error presenta el siguiente mensaje de confirmación

Si selecciona, "Cancelar", se cerrará el mensaje de confirmación y no ejecutará el proceso de actualización de la vista.

## Cambiar el Orden de los Atributos Personalizados

Si desea cambiar el orden de los atributos personalizados que aplican para el concepto, se recomienda realizar una búsqueda que incluya todos los atributos personalizados para ese concepto.

| Û  | Búsquedas      | <ul> <li>Conceptos Últimas funcionalida</li> </ul> | ades Ayudas Mis responsabilidades Re        | cursos 🗸 🍈 🛗 🛋 🌲                   |
|----|----------------|----------------------------------------------------|---------------------------------------------|------------------------------------|
|    |                | _                                                  |                                             | v                                  |
|    | Página inicial | Planes / Atributos Personalizados / Planes         | the second second second                    |                                    |
| UL | Mis respons    |                                                    |                                             | <u>i</u>                           |
|    | Distantia      |                                                    | Buscar                                      |                                    |
| 0  |                |                                                    |                                             |                                    |
| •  | Reportes 🔻     |                                                    | 1 → 100 ▼<br>1 - 3 de 3 Elementos en página | AZ Exportar                        |
|    | Atributos 🔺    |                                                    |                                             |                                    |
|    | Planes         | Nombre                                             | Тіро                                        | Activo en el<br>sistema            |
|    | Categorías     | País                                               | Lista                                       | Si 🗢                               |
| 0  | Tareas         | Deceringián                                        | Árca de texte                               | si 🔹                               |
| 0  | Ajustes 🔹      | Description                                        | Area de texto                               | 51                                 |
|    |                | Variable Plan (Planificador)                       | Selector de concepto                        | Si 😒                               |
|    |                |                                                    |                                             |                                    |
| 4  | <              |                                                    | Desactivar Previsualizar Guarda             | r orden Actualizar vistas reportes |
| •  |                |                                                    | Contraction of the second second second     |                                    |

Para ello, no modifique la configuración predeterminada de los filtros del buscador y seleccione el botón Buscar.

Tome el atributo que desea ordenar y arrástrelo a su nueva ubicación.

|   | Búsquedas           | ; | ✓ Conceptos             | Últimas funcionalidades | Ayudas | Mis resp               | oonsabilidades               | Recursos 🔻  | ۲                       |              | \$ |
|---|---------------------|---|-------------------------|-------------------------|--------|------------------------|------------------------------|-------------|-------------------------|--------------|----|
|   | Página inicial      | ÷ | Planes / Atributos Pers | onalizados / Planes     |        |                        |                              |             |                         |              |    |
|   | Mis respons         |   |                         |                         | 1-     | <b>1</b>               | 100 🔹<br>Elementos en página | ĄZ          | Expor                   | tar          |    |
|   | Reportes V          |   | Nombre                  |                         |        | ſlpo                   |                              |             | Activo en el<br>sistema |              |    |
| 6 | Atributos 🔺         |   | Variable Plan           | (Planificador)          | I      | Selector de c<br>Lista | oncepto                      |             | Si<br>Si                |              |    |
|   | Categorías          |   | Descripción             |                         |        | Área de texto          |                              |             | Si                      |              |    |
| 0 | Tareas<br>Ajustes 🔹 |   |                         |                         |        |                        |                              |             |                         |              |    |
|   | 2/1                 |   |                         |                         |        |                        |                              |             |                         |              |    |
|   |                     | 3 |                         |                         |        | Previsua               | lizar Gu                     | ardar orden | Actualizar v            | istas report |    |

Repita esta operación para cada atributo que desee cambiar de orden.

Finalmente, haga clic en el botón Guardar orden.

## Desactivar/Activar Atributos Personalizados

Para desactivar atributos personalizados, selecciónelos en la columna izquierda y elija el botón Desactivar.

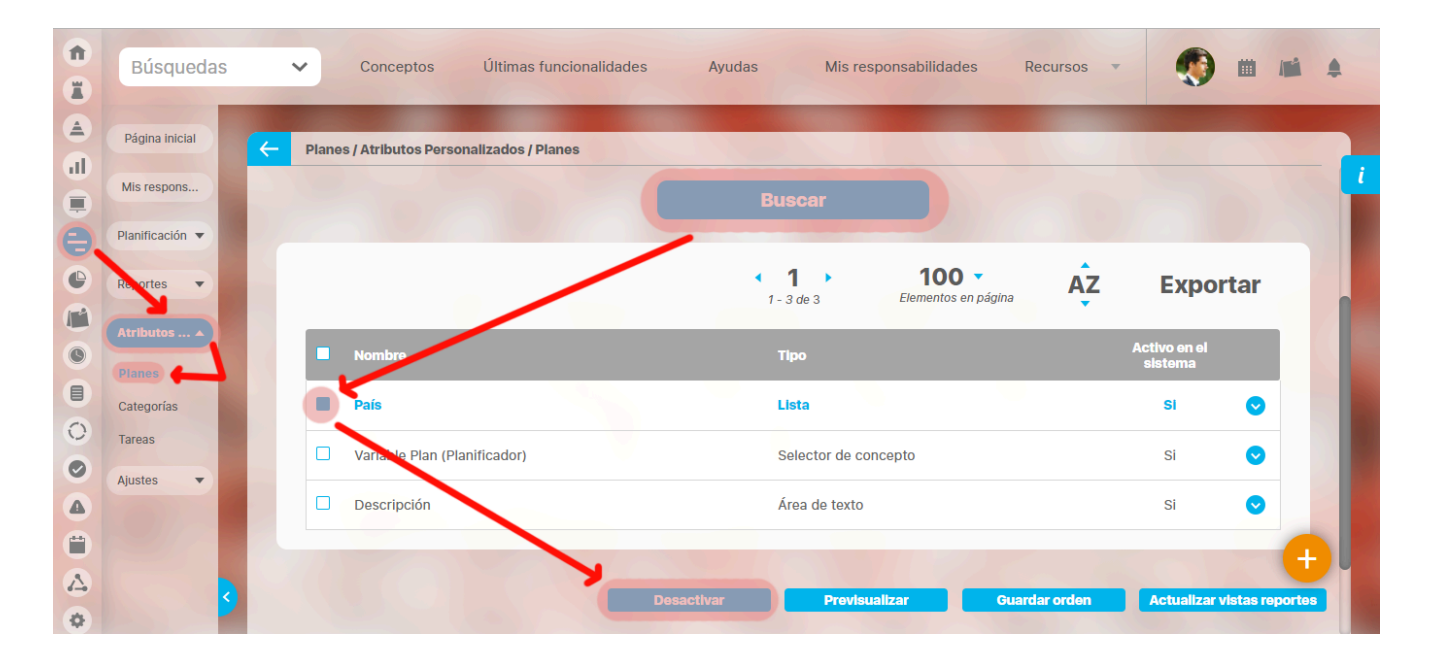

Confirmar la acción en el siguiente mensaje:

|   | Búsquedas       | Conceptos     Últimas funcionalidades      | Ayudas Mis responsabilidades                | Recursos      |                            |  |
|---|-----------------|--------------------------------------------|---------------------------------------------|---------------|----------------------------|--|
|   |                 | Planes / Atributos Personalizados / Planes |                                             |               |                            |  |
| O | Mis respons     |                                            |                                             |               |                            |  |
| 0 | Planificación 🔻 |                                            |                                             |               |                            |  |
| 0 | Reportes 🔻      | Cambiar estado                             | <b>D</b> 🗸                                  | ina AZ        | Exportar                   |  |
| 0 |                 | ¿Está seguro que desea desactivar          | los atributos personalizados seleccionados? |               |                            |  |
|   |                 | País                                       |                                             |               | si 💿                       |  |
| 0 | Tareas          | Variable Plan (Planificador)               |                                             |               | si 📀                       |  |
|   | Ajustes         | Descripción                                | Área de texto                               |               | si 🔿                       |  |
|   |                 |                                            |                                             | Editar        | Eliminar                   |  |
|   |                 | Desad                                      | ctivar Previsualizar (                      | Guardar orden | Actualizar vistas reportes |  |

El sistema mostrará un mensaje de Operación Exitosa y los atributos desactivados ya no se mostrarán en la lista de atributos activos.

| 1<br>I | Búsquedas                     |   | ~     | Conceptos            | Últimas funcionalio | dades Ay   | udas Mis res      | oonsabilidades | Recurs 📀 o  | peración Exitosa                                                                                                    | 0 |
|--------|-------------------------------|---|-------|----------------------|---------------------|------------|-------------------|----------------|-------------|----------------------------------------------------------------------------------------------------|---|
|        | Página inicial<br>Mis respons | ~ | Plane | es / Atributos Perso | onalizados / Planes |            |                   |                |             |                                                                                                    |   |
| •      | Planificación 🔻               |   |       |                      |                     |            | <b>1</b> - 2 de 2 | 100 🔻          | ĄZ          | <b>Exportar</b>                                                                                                    |   |
|        | Reportes 🔻                    |   |       | Nombre               |                     |            | Тіро              |                |             | Activo en el<br>sistema                                                                                                    |   |
| 0      | Atributos  Planes             |   |       | País                 |                     |            | Lista             |                |             | Si 📀                                                                                                    |   |
|        | Categorías                    |   |       | Descripción          |                     |            | Área de texto     |                |             | Si 📀                                                                                                    |   |
| 0      | Tareas<br>Ajustes             |   |       |                      |                     |            |                   |                |             |                                                                                                    |   |
|        | 01                            |   |       |                      |                     |            |                   |                |             |                                                                                                    |   |
|        |                               |   |       |                      |                     |            | Drauleur          | alizar Gua     | rdar orden  | Actualizar vietae i                                                                                                    | + |
| •      |                               |   |       |                      |                     | Besactival | Plensus           | - Oua          | ratar-oraon | All the terminal and the terminal and the terminal and the terminal and the terminal and the terminal and the terminal and the terminal and the terminal and the terminal and terminal and terminal an |   |

### De igual manera, buscando los atributos inactivos podrá elegirlos para activarlos.

| ft<br>II | Búsquedas            | Conceptos Últimas funcionalidades Ayudas Mis responsabilidades Recursos T 💭 🗰 📫 🌲 |
|----------|----------------------|-----------------------------------------------------------------------------------|
|          | Página inicial       | Planes / Atributos Personalizados / Planes                                        |
| <b>.</b> | Planificación 🔻      | Activo en el sistema No y<br>Guardar búsqueda                                     |
|          | Reportes   Atributos | Buscar                                                                            |
|          | Planes<br>Categorías | 1 2 de 2 100 AZ Exportar                                                          |
| 0        | Tareas<br>Ajustes    | Nombre Tipo Activo en el sistema                                                  |
|          |                      | Ciudad Lista No O                                                                 |
|          | 3                    | Activar Previsualizar Guardar orden Actualizar vistas reportes                    |

 Tenga en cuenta que:
 Es posible que el sistema no permita que un atributo sea eliminado o inactivado si éste ha sido configurado desde la base de datos como identificador del concepto de un módulo no nativo para el que aplica.

**(**)

- El atributo personalizado inactivo no se visualiza al editar el objeto para el cual había sido creado (variable, proceso, etc.).
- Un atributo personalizado, que ya tuvo información para el objeto (variable, proceso, etc.), al ser inactivado, podrá verse su correspondiente valor en color gris al explorar el objeto.
- Si sucediere lo anterior pero el atributo personalizado no tiene valor, entonces no se mostrará al explorar el objeto (variable, proceso, etc.).
- Para los atributos personalizados que aplican para las mejoras y hayan sido inactivados, se recomienda editar los pasos de mejora y los reportes. De lo contrario, los atributos personalizados inactivos se mostrarán en modo de lectura en los pasos y se seguirán mostrando en los reportes.

### Pre-visualización de los Atributos Personalizados

Una vez haya realizado la búsqueda de los atributos personalizados, podrá visualizarlos al seleccionarlos en la columna izquierda y elegir el botón *Previsualizar*.

Ícono Ayuda

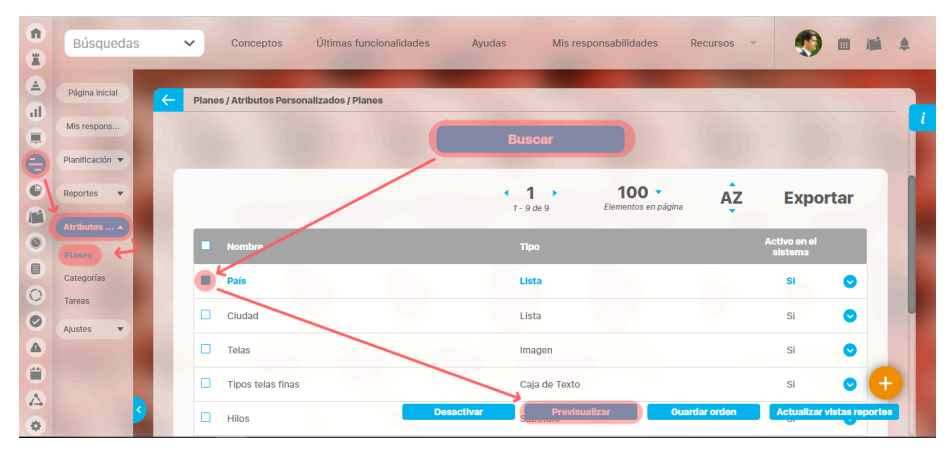

Se mostrará una ventana con la pre-visualización de los atributos seleccionados.

|                | Р       | revisualización             | ? Ayuda                                                    |
|----------------|---------|-----------------------------|------------------------------------------------------------|
|                |         |                             |                                                            |
| País* Colombia |         | Elija el país               | u al que pertenece el plan de acción que Ud. está creando. |
|                |         |                             | Valldar                                                    |
|                |         |                             |                                                            |
|                |         |                             |                                                            |
|                |         |                             |                                                            |
|                |         |                             |                                                            |
|                |         |                             |                                                            |
|                | E Hilos | Desectiver Supervisedicer C | Actualizer visites reported                                |

Al pasar el cursor del ratón sobre el ícono Ayuda, podrá ver el texto que se ha configurado en el atributo y que servirá para darle un indicio de ayuda a los usuarios que requieren ingresar valores en el atributo.

Durante la pantalla de pre-visualización de los atributos personalizados, puede validar el tipo de información que permite cada atributo personalizado.

Para ello, ingrese un valor de prueba en los atributos y luego haga clic sobre el botón Validar.

Por ejemplo, si desea confirmar que el sistema esté validando que sólo se permita el ingreso de números enteros en un atributo tipo caja de texto configurado de esa forma, entonces ingrese otro tipo de valor, por ejemplo, una palabra y seleccione el botón *Validar*. El sistema le dirá que ese campo no acepta esos valores.

Si los atributos personalizados son obligatorios, el sistema también obligará que tengan algún valor en el momento de validar los datos.

En el caso de un atributo de tipo tabla de conceptos la previsualización le permite agregar los tipos de conceptos configurados y ver como lucirá la tabla de conceptos.

|                     | Previsualización                                    | ? Ayuda                  |
|---------------------|-----------------------------------------------------|--------------------------|
|                     |                                                     |                          |
| Hitos realcionados* |                                                     | 0                        |
|                     | 1 - 3 de 3 AZ                                       | Exportar                 |
| Nombre              | Descripción                                         | Clase                    |
| Activo Total        | Refleja el valor total de los activos de la empresa | Variable                 |
| activo1             |                                                     | Activo de<br>información |
| activo2             |                                                     | Activo de<br>información |
|                     |                                                     | Agrogar 🕂                |
|                     |                                                     | Validar                  |

 Nota
 Si el atributo de selector de concepto
 utiliza los filtros de un concepto específico
 de avalentier concento NO aparece el o de cualquier concepto NO aparece el botón ver junto al campo valor por defecto a menos que se especifique un valor específico.

Cada concepto agregado a la tabla tiene un enlace en su nombre que llevará al usuario a explorar el concepto (si posee permisos) o la pantalla que le explica que no tiene permisos y le permite solicitar al responsable accesos sobre el concepto.

| ¢              | Usuario no Autori<br>Favor consultar c<br>Seguir esta mejora | zado a realizar esta<br>on el Administrador. | Previsualizació<br>acción por bloqueo o r | on<br>no Activación. | 🔿 Ayuda |                                                                                                    |
|----------------|--------------------------------------------------------------|----------------------------------------------|-------------------------------------------|----------------------|---------|----------------------------------------------------------------------------------------------------|
| Hitos realcio  |                                                              |                                              |                                           |                      |         |                                                                                                    |
| Administration |                                                              |                                              |                                           |                      |         |                                                                                                    |
|                |                                                              |                                              |                                           |                      | 100     | lar da la compañía de la compañía de la compañía de la compañía de la compañía de la compañía de la compañía de |

Para los atributos de tipo Selector de concepto en la previsualización y en las opciones donde se usen se dispone del botón VER, que permitirá explorar el concepto asignado, siempre y cuando el usuario cuente con los permisos necesarios. Sino es así vuelve a aparecer la pantalla de acceso no autorizado.

|         |                 | F                                          | Previsualización | ? Ayuda            |
|---------|-----------------|--------------------------------------------|------------------|--------------------|
| selctor | Acciones para e | l cumplimientos de entrega Planta <u>B</u> |                  | C w ver I          |
|         |                 |                                            |                  | Validar<br>Validar |
|         |                 |                                            |                  |                    |
|         |                 |                                            |                  |                    |
|         |                 |                                            |                  |                    |
|         |                 |                                            |                  |                    |

| -                |                        |                 |                            | ? Ayuda |
|------------------|------------------------|-----------------|----------------------------|---------|
| Solicitud        | Pasos anteriores       | Paso 2          | Historial de comentarlos   |         |
| Nombre de la M   | ejora Acciones p       | ara el cumplim  | ientos de entrega Planta B |         |
| Тіро             | Accion Cor             | rectiva         |                            |         |
| Código de la Me  | jora AC-0008           |                 |                            |         |
| Flujo de mejora  | miento Flujo para l    | Proceso de Mejo | ramiento                   |         |
| Alcance          | Empresa                |                 |                            |         |
| Asociado a       |                        |                 |                            |         |
| Autor de la mejo | Administra             | dor del Sistema | 1                          |         |
| Descripción 🔺    |                        |                 |                            |         |
| Adn              | ninistrador del Sistem | a               |                            |         |

En el caso de los atributos de tipo Caja de texto con valor aceptado Url, si el AP se visualiza en una pantalla de edición del AP se verá así:

|                    |                      | Previsualización | ? Ayuda | × |
|--------------------|----------------------|------------------|---------|---|
|                    |                      |                  |         |   |
| Proveedor de Telas | http://www.telas.com |                  | ٥       |   |
| Reportes +         |                      |                  | Valida  |   |
|                    |                      |                  |         |   |
| Categorias         |                      |                  |         |   |
| Austes +           |                      |                  |         |   |
| 4                  |                      |                  |         |   |

Si la pantalla donde se visualiza es de solo lectura o el AP de url está definido como de solo lectura entonces se verá como un link:

| Previsualización   |                      |  |          |   |  |  |  |  |
|--------------------|----------------------|--|----------|---|--|--|--|--|
|                    |                      |  |          |   |  |  |  |  |
| Proveedor de Telas | http://www.telas.com |  |          | ī |  |  |  |  |
|                    |                      |  | Valida   | - |  |  |  |  |
|                    |                      |  |          |   |  |  |  |  |
|                    |                      |  |          |   |  |  |  |  |
|                    |                      |  |          |   |  |  |  |  |
| Δ                  | Ayuda                |  | Eliminar | Ð |  |  |  |  |

Finalmente, haga clic en el enlace Cerrar ubicado en la esquina superior derecha para salir de la pre-visualización.

## Creación de un Atributo Personalizado

| Para cre | ar un atributo perso | onaliza       | do, seleccione el icor       | no 🙂 ubicado en la es   | squina inferior der | echa del buscador.    |                  |              |            | _     |
|----------|----------------------|---------------|------------------------------|-------------------------|---------------------|-----------------------|------------------|--------------|------------|-------|
| î<br>X   | Búsquedas            | ~             | Conceptos                    | Últimas funcionalidades | Ayudas              | Mis responsabilidades | Recursos 🔻       | ۲            | i ii       | mi 4  |
| )<br>∎   | Página inicial       | <del>(~</del> | Planes / Atributos Pe        | ersonalizados / Planes  |                     |                       |                  |              |            | - i   |
|          | Planificación 🔻      |               | Nombre                       | Todos                   |                     |                       |                  |              |            |       |
|          | Atributos 🔺          |               | Tipo<br>Activo en el sistema | Todos •                 |                     |                       |                  |              |            |       |
|          | Planes Categorías    |               |                              |                         |                     | Ruscar                |                  | Guardar bús  | squeda     |       |
| 0        | Tareas<br>Ajustes 💌  |               |                              |                         |                     |                       |                  |              |            |       |
|          |                      |               | Para realizar i              | una húsqueda estal      | Infor               | mación                | nuación haga     |              | -          | ÷     |
|          | 2                    |               | ruru redizar (               | esta                    | Backival OS TIL     | uscar.                | Grandardidencigo | Actualizar v | /Istas rep | ortes |

El sistema mostrará la siguiente pantalla para elegir el tipo de atributo y diligenciar sus correspondientes campos.

| 1<br>I | Búsquedas                      | ~ | Conceptos               | Últimas funcionalio  | dades         | Ayudas         | Mis responsab    | ilidades | Recursos           | -        | )        |   | \$ |
|--------|--------------------------------|---|-------------------------|----------------------|---------------|----------------|------------------|----------|--------------------|----------|----------|---|----|
|        | Página inicial                 | F | Planes / Atributos Pers | sonalizados / Planes | s             |                |                  |          |                    |          |          |   |    |
|        | Mis respons<br>Planificación 🔻 |   | Caja de Texto Selec     | ctor de concepto     | Área de texto | Tabla de conce | otos funcionales | Lista    | Tabla de atributos | Calculad | o Imagei | 1 |    |
| •      | Reportes 🔹                     |   | Subtítulo SQL           |                      |               |                |                  |          |                    |          |          |   |    |
| 0      | Atributos A                    |   | Etiqueta*               |                      |               |                |                  |          |                    |          |          |   |    |
|        | Categorías<br>Tareas           |   | Ayuda                   |                      |               |                |                  |          |                    |          |          |   |    |
|        | Ajustes 🔻                      |   | Obligatorio             |                      |               |                |                  |          |                    |          |          |   |    |
|        | ~                              |   | Orden en la pantalla*   | Al Final             |               |                |                  |          |                    |          | Guarda   | • |    |
| 1      |                                |   | Activo en el sistema    | Si                   |               |                |                  |          |                    |          | ouuruu   |   |    |

Existen varios Tipos de atributos( detalle de su creación) disponibles para cada concepto de Suite Visión Empresarial.

### Edición de un Atributo Personalizado

En la tabla de resultados del buscador de Atributos, haga clic sobre el atributo que desea modificar y elija la opción Editar del menú emergente.

| Î  | Búsquedas       | ~     | Conceptos              | Últimas funcionalidades | s Ayudas   | Mis resp                     | onsabilidades       | Recursos     | - 👩          |              |     |
|----|-----------------|-------|------------------------|-------------------------|------------|------------------------------|---------------------|--------------|--------------|--------------|-----|
|    | -               |       |                        |                         |            |                              | 1992                |              |              |              |     |
|    | Página inicial  |       |                        |                         |            |                              |                     |              |              |              |     |
| al |                 | E Pla | anes / Atributos Perso | onalizados / Planes     |            |                              |                     |              |              |              | - 7 |
|    | Mis respons     |       |                        |                         |            |                              |                     |              |              |              |     |
| e  | Planificación 🔻 |       |                        |                         |            |                              |                     |              |              |              |     |
| •  | Reportes V      |       |                        |                         | •          | 1 •                          | 100 -               | ^7           | Expo         | rtor         |     |
| P  |                 |       |                        |                         | 1 - 5      | 5 de 5                       | Elementos en página |              | Ехро         | เล           |     |
| ē  | Atributos 🔺     | 11 F  | Nombro                 |                         | T          | 200                          |                     |              | Activo en el |              |     |
|    | Planes -        |       | Nombre                 |                         |            | μo                           |                     |              | sistema      |              |     |
|    | Categorías      | C     | País                   |                         | Li         | sta                          |                     |              | Si           | $\bigcirc$   |     |
| 0  | Tareas          |       |                        |                         |            |                              |                     | T-Illian     |              |              |     |
| 0  | Ajustes 🔹       |       |                        |                         |            |                              |                     | Eultar       | Elimin       | ar           |     |
|    |                 |       | Ciudad                 |                         | Li         | sta                          |                     |              | Si           | $\bigcirc$   |     |
| •  | 3//2            |       |                        |                         |            |                              |                     |              |              |              |     |
|    |                 |       | Descripción            |                         | Âr         | rea de texto                 |                     |              | Si           |              |     |
| 0  | <u></u>         |       | Variable Plan (Pl      | anificador)             | Desactivar | Previsual<br>elector de conc | izar Gu<br>cepto    | lardar orden | Actualizar   | vistas repor | tes |

Se mostrarán los datos del atributo en forma editable para que realice las modificaciones necesarias y guarde los cambios.

| 1 | Búsquedas       | ✓ Conceptos              | Últimas funcionalidades          | Ayudas               | Mis responsabilidades | Recursos 🔻    | 👧 🗉 🖬    |   |
|---|-----------------|--------------------------|----------------------------------|----------------------|-----------------------|---------------|----------|---|
|   |                 | -                        | -                                | -                    | -                     |               |          |   |
|   | Página inicial  | Planes / Atributos Perso | alizados / Planes                |                      | 2011/1640             |               |          |   |
|   | Mis respons     |                          |                                  | • 1                  | •                     |               |          | - |
| 0 | Planificación 🔻 |                          |                                  | 1-50                 | 60                    |               |          |   |
| 0 | Reportes 🔻      | Lista                    |                                  |                      |                       |               |          |   |
|   | Atributos A     |                          |                                  |                      |                       |               |          |   |
| 0 | Planes          | Etiqueta*                | País                             |                      |                       |               | 8        |   |
|   | Categorías      |                          | Elija el naís al que pertenece e | l plan de acción que |                       |               |          |   |
| 0 | Tareas          | Ayuda                    | Enja el país al que pertenece e  | i plan de deción que |                       |               |          |   |
| 0 | Ajustes 🔹       |                          |                                  |                      |                       |               |          |   |
|   |                 | Obligatorio              |                                  |                      |                       |               |          |   |
|   |                 | Orden en la pantalla*    | Al Principio                     |                      |                       |               |          | • |
| 4 | 5               | Activo en el sistema     | SI                               | Guardar              | Desactivar            | Previsualizar | Eliminar |   |
|   |                 | Soloooión*               | Único O Múltiplo                 |                      |                       |               |          |   |

El tipo del atributo no puede ser modificado.

También desde esta pantalla podrá realizar las siguientes opciones:

- Crear un nuevo atributo (enlace ubicado en la esquina superior derecha)
- Previsualizar el atributo
- Desactivar/Activar el atributo
- Eliminar el atributo
# Eliminación de un Atributo Personalizado

En la tabla de resultados del buscador de Atributos, haga clic sobre el atributo que desea eliminar y elija la opción Eliminar del menú emergente.

| 1<br>I | Búsquedas       | •            | <ul> <li>Conceptos</li> </ul> | Últimas funcionalidades | Ayudas                 | Mis respor                   | nsabilidades             | Recursos     | •            | ···· ·          |
|--------|-----------------|--------------|-------------------------------|-------------------------|------------------------|------------------------------|--------------------------|--------------|--------------|-----------------|
|        | Página inicial  | <del>(</del> | Planes / Atributos Pers       | onalizados / Planes     |                        |                              |                          |              |              |                 |
|        | Mis respons     |              |                               |                         |                        |                              |                          |              |              |                 |
| 0      | Planificación 🔻 |              |                               |                         |                        |                              |                          |              |              |                 |
| •      | Reportes •      |              |                               |                         | < <b>1</b><br>1 - 5 de | • 5                          | 100  Elementos en página | , AZ         | Ехрог        | rtar            |
|        | Atributos 🔺     |              |                               | _                       |                        |                              |                          |              | Activo en el | _               |
|        | Planes          |              | Nombre                        |                         | Tipo                   |                              |                          |              | sistema      |                 |
| 0      | Categorías      |              | País                          |                         | Lista                  | 3                            |                          |              | Si           |                 |
| 0      | Ajustes 🔻       |              |                               |                         |                        |                              |                          | Editar       | Elimina      |                 |
|        |                 |              | Ciudad                        |                         | Lista                  | 3                            |                          |              | Si           | •               |
|        |                 |              | Descripción                   |                         | Área                   | de texto                     |                          |              | Si           | • 🕂             |
| 4      | 3               |              | Variable Plan (P              | lanificador)            | Desactivar Sele        | Previoualiz<br>ctor de conce | ar Gu<br>pto             | Jardar orden | Actualizar v | vistas reportes |

Confirme la acción en el siguiente mensaje:

|                          | Atributo person | alizado de tabla de conceptos                                                                                                    | ? Ayuda                       |
|--------------------------|-----------------|----------------------------------------------------------------------------------------------------|-------------------------------|
|                          | Ac              | ¿Seguro desea eliminar?<br>Hitos realcionados<br>ceptar Cancelar                                                                                                    |                               |
| R Se debe eliminar antes |                 |                                                                                                    | si 💿                          |
|                          |                 |                                                                                                    | si o                          |
| Planes<br>Categories     |                 |                                                                                                    | si 💿                          |
| Tareas                   |                 |                                                                                                    | Si 💿                          |
| Ajustes 👻                |                 |                                                                                                    | 2 El Contraction              |
|                          |                 |                                                                                                    |                               |
|                          |                 | Curde order order orde | n Actualizar visitas reportes |

Si el atributo personalizado ya ha sido usado por algún concepto, no se podrá eliminar. El sistema mostrará las restricciones por sus asociaciones a conceptos.

|                         | Atributo pers                        | onalizado de lista de valores  | ? Ayuda  |
|-------------------------|--------------------------------------|--------------------------------|----------|
|                         |                                      | No es posible eliminar<br>País |          |
|                         | Items R                              | əlacionados                    | Cantidad |
| R Atributo personalizad | do usado en conceptos                |                                | 38       |
| R Atributo personalizad | do con listas dependientes asociadas |                                | 1        |
|                         |                                      | Cerrar                         |          |
| Se debe eliminar antes  |                                      |                                |          |
|                         |                                      |                                |          |
|                         |                                      |                                |          |
|                         |                                      |                                |          |
|                         |                                      |                                |          |

# Notas

- Si no desea seguir utilizando un atributo personalizado que no se pudo eliminar, puede desactivarlo para evitar que siga apareciendo en los conceptos involucrados.
- Es posible que el sistema no permita que un atributo sea eliminado o inactivado si éste ha sido configurado desde la base de datos como identificador del concepto de un módulo no nativo para el que aplica.

# Tipos de atributos personalizados..

#### Existen los siguientes tipos de atributos personalizados: 🧑 📾 📾 🌲 Búsquedas ~ Conceptos Últimas funcionalidades Ayudas Mis responsabilidades Recursos Planes / Atributos Personalizados / Planes Lista Tabla de atributos Calculado Imagen Subtítulo SQL Área de texto Tabla de conceptos funcion nales Etiqueta\* Ayuda Obligatorio Orden en la pantalla\* AI Final Activo en el sistema Si Su visualización dep

- Caja de Texto
- Selector de Concepto
- Área de Texto
- Tabla de Conceptos Funcionales
- Lista
- Plan Asociado
- Tabla de Atributos
- CalculadoImagen
- Subtítulo
- Sql
- Servicio web
- API REST
- Tomar acción
- Adjuntos

Al elegir el tipo de atributo que se desea crear, el sistema mostrará unos campos que permiten la configuración del atributo para su posterior visualización al crear, editar, o explorar el concepto para el cual el atributo aplica.

| CONCEPTO                   | Caja<br>de<br>Texto | Selector<br>de<br>concepto | Área<br>de<br>Texto | Tabla de<br>Conceptos<br>Funcionales | Lista | Tabla de<br>Atributos | Calculado | Imagen | Sub |
|----------------------------|---------------------|----------------------------|---------------------|--------------------------------------|-------|-----------------------|-----------|--------|-----|
| Áreas<br>Organizativas     | х                   | х                          | х                   | Х                                    | х     | х                     | х         | х      |     |
| Auditorias de<br>Calidad   | х                   | х                          | х                   | Х                                    | х     | х                     | х         | х      |     |
| Procesos                   | х                   | х                          | х                   | х                                    | х     | х                     | х         | х      |     |
| Riesgos                    | х                   | х                          | х                   | х                                    | х     | х                     | х         | х      |     |
| Monitoreos<br>de un Riesgo | х                   | х                          | х                   | Х                                    | х     | х                     | Х         | х      |     |
| Definiciones               | х                   | х                          | х                   | х                                    | х     | х                     | х         | Х      |     |
| Planes                     | х                   | х                          | х                   | х                                    | х     | х                     | х         | Х      |     |
| Tareas                     | х                   | х                          | х                   | х                                    | х     | х                     | х         | Х      |     |
| Categorías                 | х                   | х                          | х                   | х                                    | х     | х                     | х         | Х      |     |
| Reuniones                  | х                   | х                          | х                   | х                                    | х     | х                     | х         | Х      |     |
| Usuarios                   | х                   | х                          | х                   | х                                    | х     | х                     | х         | Х      |     |
| Controles de<br>Riesgos    | х                   | х                          | х                   |                                      | х     |                       | Х         | х      |     |
| Documentos                 | х                   | х                          | х                   | х                                    | х     |                       | х         | х      |     |
| Registros de<br>Calidad    | х                   | х                          | х                   | Х                                    | х     | х                     | Х         | х      |     |
| Mejoras                    | х                   | х                          | х                   | х                                    | х     | х                     | х         | Х      |     |
| Variables                  | х                   | х                          | х                   | х                                    | х     | х                     | х         | Х      |     |
| Conceptos<br>con flujo     | х                   | х                          | х                   | х                                    | х     | х                     | х         | х      |     |
| Conceptos<br>sin flujo     | х                   | х                          | Х                   | х                                    | х     | х                     | х         | Х      |     |

La siguiente tabla muestra los tipos de atributos disponibles para cada concepto de el sistema.

# Atributo Personalizado Plan Asociado

El tipo de atributo *Plan Asociado* le permite disponer de un campo tipo tabla que le permitirá agregar y diligenciar tareas de un plan de mejoramiento desde una mejora. Realice la configuración para este atributo completando los siguientes campos:

- Etiqueta: Define el nombre que tendrá este campo. Este será el nombre que se visualizará al editar/explorar el concepto para el cual se está creando este atributo.
- Ayuda: Permite el ingreso de un texto de ayuda que podrá visualizar el usuario al hacer clic sobre el ícono Salvavidas al lado de este campo en el momento de ingresar información al crear/editar/explorar el concepto para el cual aplica.
- Obligatorio: Marque esta casilla si el atributo será obligatorio. Cuando un atributo personalizado es obligatorio, el sistema validará si éste tiene un valor antes de poder permitir que se guarden los cambios para el concepto para el cual aplica.
- Orden en la pantalla: Indica la posición de este atributo en las pantallas de edición y exploración del concepto al que aplica. Si aún no existe ningún atributo creado en el sistema para el concepto, la única opción disponible será Al final. Si por el contrario, ya existen otros atributos, el sistema mostrará las opciones de ubicación para antes o después de los atributos ya existentes.

| Caja de Texto Selector de conc  | epto Área de texto Tabla de conceptos funcionales Lista Plan asociado Tabla de atributos Calculado                                                                                                    |
|---------------------------------|----------------------------------------------------------------------------------------------------|
| Imagen Subtítulo SQL            |                                                                                                    |
|                                 |                                                                                                    |
| Etiqueta*                       |                                                                                                    |
| Ayuda                           | I                                                                                                    |
| Obligatorio                     |                                                                                                    |
| Orden en la pantalla*           | Al Final                                                                                                    |
| Activo en el sistema            | Si                                                                                                    |
| Clase aceptada                  | Plan de acción                                                                                                    |
|                                 |                                                                                                    |
| Valor por defecto               |                                                                                                    |
| Tipo de acción                  | Acción correctiva                                                                                                    |
| Restringir avance de la mejora: | (Si se activa este campo, los responsables de los pasos de las mejoras que tengan este atributo personalizado no podrán continuar al siguiente paso si todas las tareas asociadas no han sido terminadas y aprobadas.) |
| Obligar a asignar aprobador:    | (Si se activa este campo, los responsables de los pasos de las mejoras que tengan este atributo personalizado no podrán grabar o continuar hasta que el responsable de aprobar las tareas sea asignado.)               |
|                                 | (*) Campos obligatorios                                                                                                    |

Activo en el sistema: Este campo es solo informativo. Indica si el atributo personalizado puede ser usado en las pantallas de edición y exploración del concepto. Al crear un atributo, su valor predeterminado es Sí.

• Clase aceptada: Muestra las opciones definidas por el usuario para el atributo. Por ahora sólo se muestra la opción Plan de acción.

- Valor por defecto: este campo permite definir cual plan de mejoramientos se utilizará en la mejora, existen tres posibilidades para esto:
  - Por proceso: Le permite asociar un plan de mejoramiento asociado a el proceso. De acuerdo al proceso que asocie a alcance de la mejora se tomará su plan de mejoramiento
  - Tipo de mejora: le permite asociar un plan de mejoramiento a un tipo de mejora. De acuerdo al tipo de mejora se tomará el plan de mejoramiento que le corresponda a ese tipo de mejora
  - Otro: Le permite asociar un plan de mejoramiento a través del buscador de planes. También puede crear un plan.

Tipo de acción: El texto aquí definido sirve como título para la sección de las tareas del plan. Inicialmente se brindan las opciones Acción correctiva y Correcciones. No
obstante, también puede elegir Ninguno y escribir un título personalizado en el campo que se activa denominado Título de la tabla.

| Plan de Mejoramiento Asociado - Por Proceso           Ian         Plan de Mejoramiento Instalaciones Eléctricas |                     |                    |   |
|----------------------------------------------------------------------------------------------------|---------------------|--------------------|---|
| ategoría : PQR_002_Queja en Octubre otra vez no llegó el pedi                                                   | Aprobador de tareas | Andrea Castro Luna |   |
| Tareas por Realizar                                                                                             |                     |                    | • |
|                                                                                                    |                     |                    |   |

• Título de la tabla: Este campo se activa al elegir la opción Ninguno en el campo Tipo de Acción. Puede escribir aquí el título que desea ver reflejado en la tabla de las tareas.

En el siguiente ejemplo, el valor del campo Título de la tabla es "Tareas por Realizar"

Las tareas que se agreguen en esa tabla pertenecerán a ese plan dentro de una categoría creada por el sistema y cuyo nombre estará conformado por la unión del código de la mejora y el nombre de la mejora unidos por un guión bajo "\_".

El Aprobador de tareas, podrá ser elegido al solicitar la mejora. Si se deja vacío este campo, el sistema asignará al usuario responsable del plan también como responsable de aprobar las tareas de esa categoría. Si requieres que sea obligatorio asignar el aprobador de tareas entonces debes marcar

La tabla permite la creación de tareas y su correspondiente diligenciamiento.

• Restringir avance de la mejora: Marque esta casilla si requiere que los responsables de los pasos de las mejoras que tengan este atributo personalizado no puedan continuar al siguiente paso si todas las tareas asociadas no han sido terminadas y aprobadas

Restringir avance de la mejora: (Si se activa este campo, los responsables de los pasos de las mejoras que tengan este atributo personalizado no podrán continuar al siguiente paso si todas las tareas asociadas no han sido terminadas y aprobadas.)

#### (i) Tenga en cuenta que:

- Esta opción solo permitirá continuar el paso de la mejora si las tareas asignadas a realizar en el paso ya están en estado Finalizada o Cancelada.
- Cuando el plan se encuentra cancelado y no se han aprobado y revisado todas las tareas asignadas al paso, no se tienen en cuenta esta restricción y se permite continuar el flujo.
- Si el plan está en estado suspendido no se podrá continuar con el flujo a menos que todas las tareas asignadas al paso estén en estado Finalizado o cancelado
- Desde el momento en que se configure esta restricción las mejoras que sean devueltas a pasos con planes asociados solo podrá continuar el flujo, si todas las tareas están terminadas y aprobadas (Finalizadas) o canceladas.
- A pesar de que se tenga la restricción para continuar un paso solo si las tareas del plan asociado están terminadas y aprobadas, si se salta el paso NO se validará la restricción.
- Si se cambia la configuración de esta restricción mientras se edita un paso de una mejora con plan asociado, solo se tomará el cambio hasta que la pantalla se vuelva a cargar.
- Cuando un recurso de la mejora guarda el paso NO se tendrá en cuenta esta restricción.
- Obligar a asignar Aprobador: Marque esta casilla si requiere que sea obligatorio seleccionar un aprobador para las tareas del plan, el usuario seleccionado será asignado como responsable de la categoría que se creó con el Código -Nombre de la mejora de esta manera se convierte en el aprobador de las tareas. Si esta casilla no se marca, el usuario podrá elegir o no aprobador, si lo deja vacío se asignará como aprobador de las tareas al responsable del plan

Obligar a asignar aprobador: (Si se activa este campo, los responsables de los pasos de las mejoras que tengan este atributo personalizado no podrán grabar o continuar hasta que el responsable de aprobar las tareas sea asignado.)

#### (i) Tenga en cuenta que:

- Si eres responsable de un paso de mejora con un plan asociado editable y se activa ese paso porque fue devuelto entonces se hacen las mismas validaciones de cuando es obligatorio el aprobador, que la primera vez que pasó por ahí la mejora.
- Cuando el atributo de plan asociado no es obligatorio pero el aprobador de tareas si (este campo Obligar a asignar Aprobador marcado), cuando no se asigne plan a dicho atributo, entonces el sistema no obliga que el aprobador sea obligatorio.
- Al marcar o desmarcar esta opción y guardar, se verá reflejado el cambio inmediatamente en todos los pasos de mejora que usen el Atributo que se está modificando.

Este atributo es usado en el módulo de mejoras, para saber como utilizarlo consulta Pasos Asociados a un Plan de Mejoramiento

#### (i) Nota

• Este tipo de atributo personalizados NO está disponible para todos los conceptos, por ahora se usa solamente en el módulo de MEJORAS y en los conceptos con flujo.

# Atributo Personalizado Tipo Área de Texto

Permite el ingreso de textos más extensos que los permitidos en el atributo tipo caja de texto.

| Tipo de atributo*     | Caja de Texto         Selector de concepto         Area de texto         Tabla de conceptos funcionales         Lista         Tabla de atributos         Calculado         Imagen |
|-----------------------|----------------------------------------------------------------------------------------------------|
|                       | Subtitulo SQL API REST                                                                                                    |
|                       |                                                                                                    |
|                       |                                                                                                    |
| Etiqueta*             |                                                                                                    |
|                       |                                                                                                    |
| Ayuda                 |                                                                                                    |
|                       |                                                                                                    |
| Obligatorio           |                                                                                                    |
|                       |                                                                                                    |
| Orden en la nantalla* | Fin                                                                                                    |

# Configuración de un Atributo Tipo Área de Texto

Realice la configuración para este atributo completando los siguientes campos:

Etiqueta: Define el nombre que se visualizará al editar o explorar el concepto para el cual se está creando este atributo.

Ayuda: Puedo ingresar un texto guía que podrán visualizar los usuarios cuando ingresan información al crear, editar o explorar el concepto para el cual aplica.

Obligatorio: Se marca esta opción si el atributo es obligatorio. El sistema valida si se pueden guardar los cambios para este concepto según aplique.

Orden en la pantalla: Indica la posición de este atributo en la opción explorar y editar de acuerdo al concepto para el cual aplique.

Si aún no existe ningún atributo creado en el sistema para el concepto, la única opción disponible será Al final. Si por el contrario, ya existen otros atributos, el sistema mostrará las opciones de ubicación para antes o después de los atributos ya existentes.

Activo en el sistema: Es un campo informativo. Indica si el atributo personalizado puede ser usado en las pantallas de edición y exploración del concepto. Al crear un atributo, su valor predeterminado es Sí.

Depende de: Es un campo opcional que se debe usar sólo si se desea que el atributo editado dependa de otro. De ser así, debe elegir el atributo que será superior entre los atributos tipo lista (única) que se muestran como opciones en este campo.

• Restringir adjuntos: Marque esta opción si desea restringir los adjuntos para el comentario.

• Restringir caracteres: Si desea restringir la cantidad de caracteres en los comentarios, indíquelo con una cantidad mayor a cero(0). El número de caracteres permitido es 4GB.

La siguiente imagen muestra un ejemplo de un atributo área de texto configurado que no permite archivos adjuntos ni conceptos asociados y con un límite de 500 caracteres.

• De solo lectura: Marca esta casilla si el atributo será solo de lectura.

|                          |                                |                                                        |                                                                           |                                                                           |                                                                           | •                                                                         |
|--------------------------|--------------------------------|--------------------------------------------------------|---------------------------------------------------------------------------|---------------------------------------------------------------------------|---------------------------------------------------------------------------|---------------------------------------------------------------------------|
|                          |                                |                                                        |                                                                           |                                                                           |                                                                           |                                                                           |
|                          |                                |                                                        |                                                                           |                                                                           |                                                                           |                                                                           |
| Marque esta opción si de | esea restringir los adjuntos p | oara el comentario.)                                   |                                                                           |                                                                           |                                                                           |                                                                           |
| (Si desea restr          | ringir la cantidad de caracte  | res en los comentarios,                                | indíquelo con una cantida                                                 | ad mayor a cero(0).)                                                      |                                                                           |                                                                           |
|                          | (Marque esta opción si de      | (Marque esta opción si desea restringir los adjuntos p | (Marque esta opción si desea restringir los adjuntos para el comentario.) | (Marque esta opción si desea restringir los adjuntos para el comentario.) | (Marque esta opción si desea restringir los adjuntos para el comentario.) | (Marque esta opción si desea restringir los adjuntos para el comentario.) |

| () | Para el concepto RIESGOS<br>Para el concepto Riesgos se debe<br>diligenciar un campo adicional:                                                  |  |  |  |  |  |  |  |
|----|----------------------------------------------------------------------------------------------------|--|--|--|--|--|--|--|
|    | • Etapa: Debe seleccionar de la lista de los pasos de riesgos en cual de esos pasos va a aparecer el atributo personalizado que se está creando. |  |  |  |  |  |  |  |
|    | Caja de Texto Selector de concepto Area de texto                                                                                                 |  |  |  |  |  |  |  |
|    | Etiqueta*                                                                                                    |  |  |  |  |  |  |  |
|    | Ayuda                                                                                                    |  |  |  |  |  |  |  |
|    | Obligatorio                                                                                                    |  |  |  |  |  |  |  |
|    | Etapa*                                                                                                    |  |  |  |  |  |  |  |
|    | Orden en la pantalla* Identificación<br>Análisis                                                                                                 |  |  |  |  |  |  |  |
|    | Activo en el sistema<br>Su visualización depende de<br>Monitoreo                                                                                 |  |  |  |  |  |  |  |

A Nota Al explorar o previsualizar un atributo personalizado de tipo área de texto, notará que este atributo cuenta con:

- opciones de formato para el texto.
- secciones para adjuntar archivos y asociar conceptos. En el caso de los atributos creados para controles de riesgos, estas secciones no aplican.

| 8   | Búsquedas                                | ✓ Conceptos                  | Últimas funcionalidades Ayud                                                                                                    | das Responsabilidades 🔻               | Recursos 🔹 🕵 🗰 |       |
|-----|------------------------------------------|------------------------------|----------------------------------------------------------------------------------------------------|---------------------------------------|----------------|-------|
| ā   | Página inicial                           | Indicadores / Ajustes / Atri | ibutos personalizados                                                                                                    |                                       |                |       |
|     | Mis respons<br>Variables 💌<br>Mensajes 💌 |                              | c<br>c                                                                                                    | eración Exitosa !<br>Creación Exitosa |                |       |
|     | Árboles 👻                                | Tipo de atributo"            | Caja de Texto                                                                                                    |                                       |                |       |
| 100 | Alustes<br>Exportar                      | Etiqueta*                    | Área de texto                                                                                                    |                                       | 8              |       |
| ٥   | Importar                                 | Ayuda                        |                                                                                                    |                                       |                |       |
| 0   | Parámetros<br>Atributos pe               | Obligatorio                  |                                                                                                    |                                       |                |       |
| 0   | 2                                        | Orden en la pantalla*        | Fin Guardar                                                                                                    | Desactivar                            | Previsualizar  |       |
|     |                                          |                              |                                                                                                    |                                       |                |       |
|     |                                          | Área de text                 | to                                                                                                    | Previsuali                            | zación         | Ayuda |
|     |                                          | Área de text                 | to<br>a $\leftrightarrow \Rightarrow$ a B I U $\leftrightarrow$ x <sub>2</sub> x <sup>2</sup> E<br>juntos (0) $\checkmark$<br>asociados (0) $\checkmark$<br>Considence<br>Criticer et la servicitor | Previsuali                            | zación         | Ayuda |

### Atributo Personalizado Tipo Caja de Texto

Este atributo te permite el ingreso de información tipo texto. Durante su configuración puede definirse si aplicará para un tipo de texto específico, como números, fechas o correos electrónicos.

| <b>1</b> | Búsquedas      | Conceptos Últimas funcionalidades Ayudas Mis responsabilidades Recursos v 👧 🗰 📫 🌲                                                                                                    |
|----------|----------------|----------------------------------------------------------------------------------------------------|
|          | Página inicial | Indicadores / Ajustes / Atributos personalizados                                                                                                    |
|          | Mis respons    | Activo en el sistema Si 👻                                                                                                    |
| Ð        | Variables 🔻    | Guardar búsqueda                                                                                                    |
| C        | Mensajes 💌     |                                                                                                    |
| 0        | Árboles 💌      | Buscar                                                                                                    |
| 0        | Reportes 🔻     |                                                                                                    |
|          | Alustos        | 1 - 1 de 1 Elementos en página AZ EXPORTAR                                                                                                    |
|          | Exportar       | Nombre Tipo Activo en el sistema                                                                                                    |
| 0        | Importar       | Entregas - gueias y reclamos Tabla de atributos Si                                                                                                    |
|          | Parámetros     | Crear +                                                                                                    |
|          | Atributos pe   | , ordan m                                                                                                    |
| <b>(</b> |                | Búsquedas      ✓ Conceptos Últimas funcionalidades Ayudas Mis res seilidades Recursos      Mis mis      mis mis mis mis mis mis mis mis mis                                                                                                    |
|          |                |                                                                                                    |
|          |                | A Página Inicial C Indicadores / Ajustes / Atributos personalizados                                                                                                    |
|          |                | (d) Misrespons                                                                                                    |
|          |                | Variables Variables Variab |
|          |                | Subtítulo SQL                                                                                                    |
|          |                | Mensajes V                                                                                                    |
|          |                | Arboles V                                                                                                    |
|          |                | Reportes                                                                                                    |
|          |                | Alustes A                                                                                                    |
|          |                | O Exportar                                                                                                    |
|          |                | Obligatorio                                                                                                    |
|          |                | Parametros     Orden en la pantalla*     Fin                                                                                                    |
|          |                | Activo en el sistema Si                                                                                                    |
|          |                | Su visualización depende de:                                                                                                    |

#### (i) Para el concepto RIESGOS

Para el concepto Riesgos debes diligenciar un campo adicional:

• Etapa: Debes seleccionar de la lista de los pasos de riesgos, aquel paso en el cual debe aparecer el atributo personalizado que se está creando.

#### Configuración de un Atributo Tipo Caja de Texto

Realiza la configuración para este atributo completando los siguientes campos:

Etiqueta: Define el nombre que se visualizará al editar o explorar el concepto para el cual estás creando este atributo.

Ayuda: Puedes ingresar un texto guía que visualizarán los usuarios cuando ingresan información al crear, editar o explorar el concepto para el cual aplica.

Obligatorio: Debes marcar esta opción si el atributo es obligatorio. El sistema valida si se pueden guardar los cambios para este concepto, según aplique.

Orden en la pantalla: Indica la posición de este atributo en la opción explorar y editar de acuerdo al concepto para el cual aplique.

Si aún no existe ningún atributo creado en el sistema para el concepto, la única opción disponible será Al final. Si por el contrario, ya existen otros atributos, el sistema mostrará las opciones de ubicación para antes o después de los atributos ya existentes.

Activo en el sistema: Es un campo informativo. Indica si el atributo personalizado puede ser usado en las pantallas de edición y exploración del concepto. Al crear un atributo, su valor predeterminado es Sí.

Su visualización depende de: Es un campo opcional que debes usar sólo si deseas que el atributo editado dependa de otro. De ser así, debes elegir el atributo que será superior entre los atributos tipo lista (única) que se muestran como opciones en este campo. Para mas información, consulta la sección Atributos Dependientes.

Sufijo: Valor que será insertado por el sistema cuando se cree un nuevo concepto para el cual aplica este atributo personalizado. Por ejemplo, si eliges el sufijo horas, al agregar un valor 10 al atributo, el sistema mostrará 10 horas.

Valores aceptados: Define el tipo de texto que el sistema debe permitir que ingrese el usuario en este campo. Sus opciones son:

| Valores aceptados | Números enteros                    | •   |
|-------------------|------------------------------------|-----|
|                   | Cualquier texto                    |     |
|                   | Números enteros                    | - 1 |
|                   | Números reales                     | - 1 |
|                   | Dirección de correo electrónico    | - 1 |
|                   | Fecha en la forma dd/MM/aaaa       | - 1 |
|                   | Fecha en la forma dd/MM/aaaa hh:mm | - 1 |
|                   | URL                                |     |

### Nota:

El atributo de Caja de Texto con valor aceptado Url se verá como un enlace o link desde pantallas donde el AP se muestre de solo lectura, si el AP es editable no será un link.

Ejemplo de URL validas

http://google.com

http://www.google.com

https://www.google.co

https://google.colombia.mx www.google.mx

Las urls aceptadas deben iniciar con:

- http://
- http://www.
- https://
- https://www.
- www.

- Debe seguir con caracteres que esten entre a-z , A-Z  $\acute{o}~$  0-9.
- Terminar con punto(.) seguido de mínimo dos caracteres que no sean espacios

Si en el campo valores aceptados seleccionas números enteros o reales aparecerá la opción para elegir uno de los 3 formatos, ya sea numero, moneda o porcentaje.

|          | Búsquedas      | • | <ul> <li>Conceptos</li> </ul> | Últimas funcionalidades | Ayudas | Mis responsabilidades | Recursos 💌         | - <b>(1)</b> | 1  | 4   |
|----------|----------------|---|-------------------------------|-------------------------|--------|-----------------------|--------------------|--------------|----|-----|
|          | _              | - |                               | 100000 000              |        |                       |                    |              |    |     |
|          | Página inicial | < | Indicadores / Ajustes / A     | tributos personalizados |        |                       |                    |              |    |     |
|          |                |   | Obligatorio                   |                         |        |                       |                    |              |    | - i |
|          | MIS respons    |   | Orden en la pantalla*         | Fin                     |        |                       |                    |              | •  |     |
| =        | Variables      |   | Activo en el sistema          | Si                      |        |                       |                    |              |    |     |
| e        | Mensajes 🔻     |   | Su visualización depen        | de de:                  |        |                       |                    |              | •  |     |
|          | Árboles 🔻      |   | Suffie                        |                         |        |                       |                    |              |    |     |
|          |                |   | Sunjo                         |                         |        |                       |                    |              |    |     |
|          | Reportes •     |   | Valores aceptados             | Números enteros         |        |                       |                    |              | -  |     |
|          | Ajustes 🔺      |   |                               |                         |        |                       |                    |              |    |     |
| 0        | Exportar       |   |                               | Formato Número          | Decin  | nales 0 Ejemplo       | : 98.76 Formateado | 99           |    |     |
| $\odot$  | Importar       |   |                               | Moneda                  | ie     |                       |                    |              |    |     |
|          | Parámetros     |   | Valor por defecto             | locenta                 |        |                       |                    |              |    |     |
|          | Atributos pe   |   | De solo lectura               |                         |        |                       | _                  |              |    |     |
| <b>(</b> |                |   |                               |                         |        |                       |                    | Guard        | ar |     |

#### Notas:

- Si seleccionas reales en el campo valores aceptados, el campo decimales se habilitará y podrás colocar un numero desde cero (0) hasta nueve (9). En el instante en que coloques el numero, se pre-visualiza el ejemplo de cómo quedará formateado el número cuando se agregue un valor en el atributo.
- Esta opción también funciona en una caja de texto de una columna, en una tabla del atributos .
- El numero formateado se verá al explorar y al editar un concepto que tenga un atributo personalizado formateado. En los reportes se mostrará directamente lo que está guardado en la base de datos, o sea el número, tal como lo diligenció el usuario.

En el siguiente ejemplo se muestra la pre-visualización de un atributo caja de texto con valores aceptados, en donde se seleccionaron Números reales con 2 decimales. Al escribir un número y dar clic por fuera del campo, el sistema adiciona automáticamente los 2 decimales.

|                  | Previsualización                        | ? Ayuda |
|------------------|-----------------------------------------|---------|
|                  |                                         |         |
| Costo 240,560.00 |                                         |         |
| C Annual -       |                                         | Validar |
| Cross +          | Previsualización                        | Ayuda 🛞 |
| Records *        |                                         |         |
| Costo 240560     |                                         | •       |
| D Inform         | Información                             |         |
|                  | Todos los campos son válidos<br>Aceptar | Valldar |
|                  |                                         |         |
|                  |                                         |         |
|                  |                                         |         |

Cuando se aceptan valores de fecha, se dispondrá de un calendario para registrar las fechas. También podrás eliminar o digitar la fecha, siguiendo el formato elegido.

| AuditoriaFinal* | Fecha | en la    | a forr | na do | d/MM | l/aaaa | a   |  |
|-----------------|-------|----------|--------|-------|------|--------|-----|--|
|                 | •     | <b>^</b> |        | Juni  | 0 -  | 2018   | ►   |  |
|                 | Dom   | Lun      | Mar    | Mié   | Jue  | Vie    | Sáb |  |
|                 | 27    | 28       | 29     | 30    | 31   | 1      | 2   |  |
|                 | 3     | 4        | 5      | 6     | 7    | 8      | 9   |  |
|                 | 10    | 11       | 12     | 13    | 14   | 15     | 16  |  |
|                 | 17    | 18       | 19     | 20    | 21   | 22     | 23  |  |
|                 | 24    | 25       | 26     | 27    | 28   | 29     | 30  |  |

En caso que el atributo sea definido como de solo lectura no se dispondrá del calendario, pues no se podrá cambiar la fecha.

| AuditoriaFinal* | Fecha en la forma dd/MM/aaaa | AU į    |
|-----------------|------------------------------|---------|
|                 | Ayuda                        | Validar |

Valor por defecto: Valor que se mostrará de manera predeterminada al crear un nuevo concepto para el cual aplica, si este atributo está activo. En caso que el valor aceptado sea fecha se puede utilizar la siguiente cadena: \$hoy\$ para indicar al sistema que el valor por defecto será la fecha actual en el formato seleccionado.

# Atributo Personalizado Tipo Calculado

Este atributo permite la creación de un campo personalizado cuya información será calculada con base en otros campos.

| Planes / Atributos Personali | zados / Categorías     | (100)                          |                       |                       |                 |
|------------------------------|------------------------|--------------------------------|-----------------------|-----------------------|-----------------|
| Caja de Texto Selector de    | concepto Área de texto | Tabla de conceptos funcionales | Lista Tabla de atribi | utos Calculado Imager | n Subtítulo SQL |
| Etiqueta*                    | l                      |                                |                       |                       |                 |
| Ayuda                        |                        |                                |                       |                       |                 |
| Obligatorio                  |                        |                                |                       |                       |                 |
|                              |                        |                                |                       |                       |                 |

- Para el concepto RIESGOS
   Para el concepto Riesgos se debe
   diligenciar un campo adicional:
  - Etapa: Debe seleccionar de la lista de los pasos de riesgos en cual de esos pasos va a aparecer el atributo personalizado que se está creando.

### Configuración de un Atributo Tipo Calculado

Realice la configuración para este atributo completando los siguientes campos:

- Etiqueta: Define el nombre que tendrá este campo. Este será el nombre que se visualizará al editar/explorar el concepto para el cual se está creando este atributo.
- Ayuda: Permite el ingreso de un texto de ayuda que podrá visualizar el usuario al hacer clic sobre el ícono Salvavidas al lado de este campo en el momento de ingresar información al crear/editar/explorar el concepto para el cual aplica.
- Obligatorio: Marque esta casilla si el atributo será obligatorio. Cuando un atributo personalizado es obligatorio, el sistema validará si éste tiene un valor antes de poder permitir que se guarden los cambios para el concepto para el cual aplica.
- Orden en la pantalla: Indica la posición de este atributo en las pantallas de edición y exploración del concepto al que aplica. Si aún no existe ningún atributo creado en el sistema para el concepto, la única opción disponible será *Al final*. Si por el contrario, ya existen otros atributos, el sistema mostrará las opciones de ubicación para antes o después de los atributos ya existentes.
- Activo en el sistema: Este campo es sólo informativo. Indica si el atributo personalizado puede ser usado en las pantallas de edición y exploración del concepto. Al crear un atributo, su valor predeterminado es Sí.
- Depende de: Si las opciones de este atributo dependen de la información de otro atributo personalizado tipo lista única, debe elegir el nombre de ese atributo de la lista desplegable de este campo. Para mayor información, consulte la sección Configuración de Listas Dependientes.

Si no depende de otro, no seleccione ninguna opción en este campo y proceda a configurar las opciones que tendrá este atributo en los valores de entrada.

#### Cálculo:

En esta sección debe configurar la fórmula del valor que será calculado para este atributo.

| isquedas            | ~         | Conceptos     | Últimas funcionalidades | Ayudas                   | Mis responsabilidades                | Recursos 💌 | •      |         |  |
|---------------------|-----------|---------------|-------------------------|--------------------------|--------------------------------------|------------|--------|---------|--|
| Su visualización de | pende de: |               |                         | Cálculo                  |                                      |            |        | ,       |  |
| Componente:<br>Pais | S         | Campos dispon | ibles<br>•              | Operad<br>+ -<br>Fórmula | ores:<br>* / ^ % ! = &&    !=<br>a:* | =e>())     | ><;    |         |  |
| Funciones<br>abs(x) |           |               | <u> </u>                | >                        |                                      |            | Probar |         |  |
|                     |           |               |                         | Semáforo                 |                                      |            |        | Juardar |  |

#### Campos disponibles:

• Componentes: En este campo se listan las etiquetas de los atributos personalizados cuyo tipo son permitidos para ser incluidos como componentes de la fórmula para los atributos calculados (caja de texto que solo acepten números y listas.

Elija el componente y luego agréguelo a la fórmula presionando el botón con el signo >.

• Funciones: Puede elegir cualquiera de las siguientes funciones matemáticas: "abs(x)", "exp(x)", "if(cond, x1, x2)", "ln(x)", "log(x)", "mod(x,y)", "rand()", "sqrt(x)", "sum(x1,y1)", "isnull(x)", "max(x1, x2, ..., xn)", "min(x1, x2, ..., xn)", "prom(x1, x2, ..., xn)", "divide(x1, x2)"

Elija el componente y luego agréguelo a la fórmula presionando el botón con el signo >.

- Fórmula: En esta área de texto puede combinar componentes y operadores para configurar la fórmula al elegir los componentes y funciones requeridos.

Una vez termine de configurar la fórmula, valídela usando el botón Probar.

Si la validación es exitosa, se mostrará una marca de verificación de color verde al lado del botón Probar que le permitirá guardar el atributo posteriormente.

• Semáforo: En esta sección puede configurar el semáforo que desea que acompañe al resultado del cálculo.

| Búsqu | uedas 🗸                                              | Conceptos        | Últimas funcionalidades | Ayudas   | Mis responsabilidades | Recursos 🔻 | ۲      | 1 | \$ |
|-------|------------------------------------------------------|------------------|-------------------------|----------|-----------------------|------------|--------|---|----|
| F     | Planes / Atributos Personaliza Pais Funciones abs(x) | dos / Categorías |                         | >        |                       |            |        |   | ſ  |
|       | Número de estados:<br>2<br>3<br>4<br>5               |                  |                         | Semáforo |                       |            | Probar |   |    |

Lo primero que debe hacer es elegir el número de estados que desea tener.

Número de estados: De manera predeterminada, este campo no muestra ningún número de estados. Si desea que hayan estados, podrá elegir desde dos hasta cinco estados.

Al elegir el número de estados podrá realizar la configuración de cada uno de ellos.

- Estado del semáforo: Escriba aquí la etiqueta que desea asignar a este estado. Por ejemplo: Excelente, Bueno, Regular, Deficiente. Esta etiqueta es opcional, la cual puede ser cualquier texto alfanumérico de hasta 999 caracteres.
- Lista de colores: Frente a la caja de texto para asignar la etiqueta del estado, se encuentra un menú desplegable en el cual podrá elegir el color que desea asignar al estado. Los colores disponibles son rojo, naranja, amarillo, verde y azul.
- Límite: Escriba el valor que determinará a partir de cuándo se mostrará este estado.

El primer estado comenzará desde el valor asignado debajo de él.

El último estado comenzará desde el valor asignado encima de él.

Observe el siguiente ejemplo en el cual se eligió tener tres estados configurados de la siguiente manera:

| Planes / A           | tributos Personaliz | zados / Categorias |          | Semáforo     |          |  |   |  |
|----------------------|---------------------|--------------------|----------|--------------|----------|--|---|--|
| Número d             | le estados:         |                    |          |              |          |  | • |  |
| Estado de            | l semáforo Ver      | rde                |          |              | •        |  |   |  |
| Estado de            | l semáforo Am       | arillo             |          |              |          |  |   |  |
| Límite:<br>Estado de | l semáforo Roj      | jo                 |          |              | <b>•</b> |  |   |  |
|                      |                     |                    |          |              |          |  |   |  |
|                      |                     |                    | (*) Camp | os obligator | ios      |  |   |  |

- Primer estado: Se denominó Excelente y tendrá el color verde. Su límite inferior será 90, lo cual quiere decir que si el valor es igual o superior a 90, este será el estado que se mostrará en el campo de este atributo calculado.
- Segundo estado: Se denominó Regular y tendrá el color amarillo. Su límite inferior será 60, lo cual quiere decir que si el valor es igual o superior a 60, este será el estado que se mostrará en el campo de este atributo calculado.
- Tercer estado: Se denominó Deficiente y tendrá el color rojo. Como este es el último estado, el límite inferior del anterior estado (60) será su límite superior, lo cual quiere decir que si el valor es igual o superior a 90, este será el estado que se mostrará en el campo de este atributo calculado.

Utilice el botón Guardar para terminar la creación del atributo.

### 👍 Tenga en cuenta que:

- Si agrega componentes tipo lista, el sistema no verifica si su contenido es numérico.
- El usuario puede visualizar la fórmula del campo calculado al pasar el cursor del ratón sobre el nombre del campo.

| SM_Calculado01:  |                 |                   |
|------------------|-----------------|-------------------|
| SM_ListaNum01" + | "SM_ListaNum02" | / "SM_ListaNum01" |
| SM_CajaTexto_Num | 01:             |                   |

• Si uno de los componentes de la fórmula de un campo calculado se ha desactivado, el sistema tratara de hacer el cálculo con el valor que ya tenga almacenado.

Puede elegir realizar distintas acciones a través de los siguientes botones:

- Desactivar para cambiar el estado del atributo. Si éste se encuentra inactivo, el botón se llamará Activar.
- Previsualizar para ver cómo se mostrará el atributo en el concepto para el cual aplica.
- Eliminar para borrar el atributo del sistema. Si el atributo tiene asociaciones ya existentes, el sistema no le permitirá eliminarlo. En ese caso se recomienda inactivarlo.

# Atributo Personalizado Tipo Selector de Concepto

Este atributo permite la creación de un campo personalizado para contener una imagen.

| squedas 🗸                       | Conceptos Últi         | mas funcionalidades A          | uyudas Mis responsa      | bilidades Recursos | · 🥠           |   |
|---------------------------------|------------------------|--------------------------------|--------------------------|--------------------|---------------|---|
| - Planes / Atributos Personalia | zados / Categorías     |                                |                          |                    |               |   |
| Caja de Texto Selector de       | concepto Área de texto | Tabla de conceptos funcionales | Lista Tabla de atributos | Calculado Imagen   | Subtítulo SQL |   |
| Etiqueta*                       | I                      |                                |                          |                    |               |   |
| Ayuda                           |                        |                                |                          |                    |               |   |
| Obligatorio                     |                        |                                |                          |                    |               |   |
| Orden en la pantalla*           | Al Final               |                                |                          |                    |               | • |
| Activo en el sistema            | Si                     |                                |                          |                    |               |   |
| Su visualización depende d      | le:                    |                                |                          |                    |               | • |

#### Configuración de un Atributo Tipo Imagen

Realice la configuración para este atributo completando los siguientes campos:

- Etiqueta: Define el nombre que tendrá este campo. Este será el nombre que se visualizará al editar/explorar el concepto para el cual se está creando este atributo.
- Ayuda: Permite el ingreso de un texto de ayuda que podrá visualizar el usuario al hacer clic sobre el ícono Salvavidas al lado de este campo en el momento de ingresar información al crear/editar/explorar el concepto para el cual aplica.
- Obligatorio: Marque esta casilla si el atributo será obligatorio. Cuando un atributo personalizado es obligatorio, el sistema validará si éste tiene un valor antes de poder permitir que se guarden los cambios para el concepto para el cual aplica.
- Orden en la pantalla: Indica la posición de este atributo en las pantallas de edición y exploración del concepto al que aplica. Si aún no existe ningún atributo creado en el sistema para el concepto, la única opción disponible será Al final. Si por el contrario, ya existen otros atributos, el sistema mostrará las opciones de ubicación para antes o después de los atributos ya existentes.
- Activo en el sistema: Este campo es sólo informativo. Indica si el atributo personalizado puede ser usado en las pantallas de edición y exploración del concepto. Al crear un atributo, su valor predeterminado es Sí.
- Su visualización depende de: Este es un campo opcional que puede usar cuando desee que este atributo sea visible en el formulario que diligenciará el usuario dependiendo de la respuesta previamente elegida en el campo personalizado elegido. Para mayor información, consulte la sección *Su visualización depende* de en este mismo manual.

Utilice el botón Guardar para terminar con la creación del atributo.

Puede elegir realizar distintas acciones a través de los siguientes botones:

- Desactivar para cambiar el estado del atributo. Si éste se encuentra inactivo, el botón se llamará Activar.
- Previsualizar para ver cómo se mostrará el atributo en el concepto para el cual aplica.
- Eliminar para borrar el atributo del sistema. Si el atributo tiene asociaciones ya existentes, el sistema no le permitirá eliminarlo. En ese caso se recomienda inactivarlo.

Al explorar o pre-visualizar un atributo personalizado de tipo imagen, notará que este atributo cuenta con una recuadro gris.

|            |                    | Previsualización | (?) Ayuda | • 🗙    |
|------------|--------------------|------------------|-----------|--------|
| Telas      |                    |                  |           |        |
| Categorias |                    |                  | v         | alidar |
| Ajustes 👻  |                    |                  |           |        |
|            |                    |                  |           |        |
| A          | Hitos realcionados |                  |           |        |

El usuario podrá agregar una imagen haciendo clic sobre ese recuadro y eligiendo la imagen ubicada en su computador. Igualmente puede hacerlo para validar este atributo.

- Para el concepto RIESGOS Para el concepto Riesgos se debe diligenciar un campo adicional:
  - Etapa: Debe seleccionar de la lista de los pasos de riesgos en cual de esos pasos va a aparecer el atributo personalizado que se está creando.

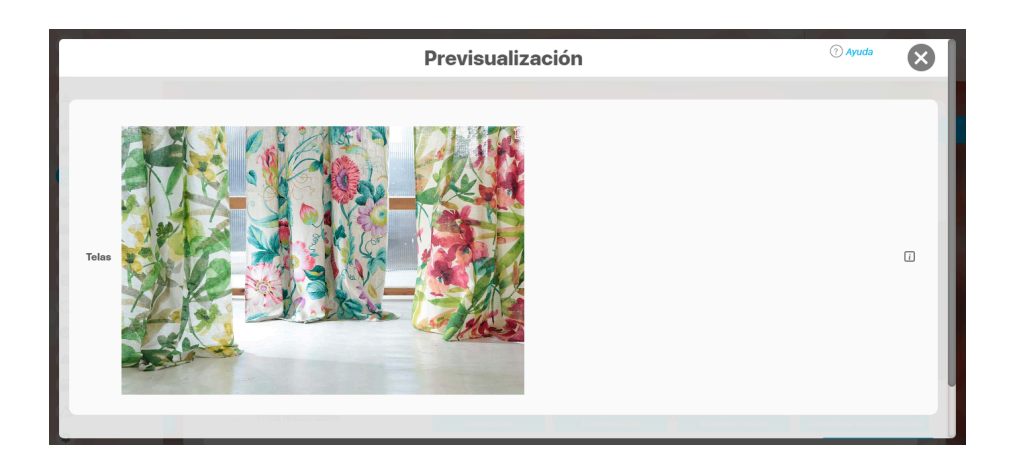

Puede eliminar la imagen haciendo clic sobre el ícono Eliminar ubicado en el extremo superior derecho.

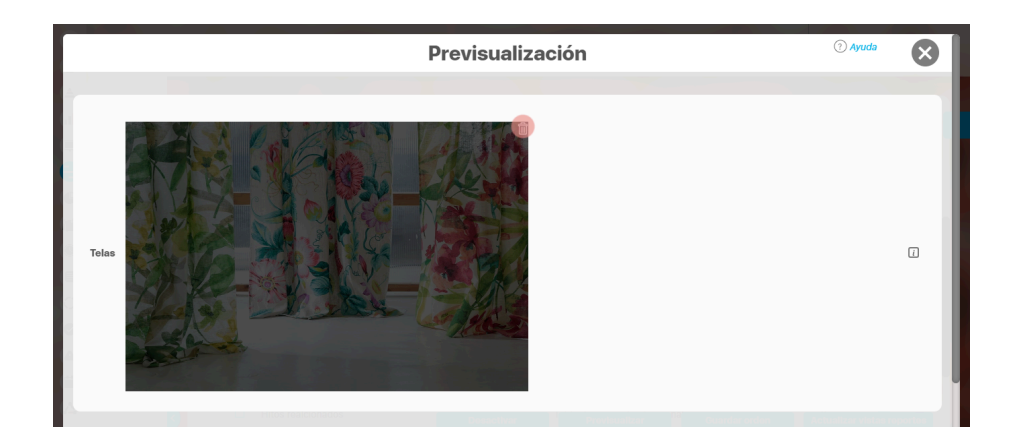

### Atributo personalizado Tipo sql

Los atributos Sql permiten definir campos en los conceptos de la Suite que traen información de otros sistemas utilizando una conexión que usa controladores JDBC, que permiten acceder a diferentes Bases de datos. El AP sql funciona de esta manera:

- 1. Debes crear la fuente de datos externa. (usualmente este permiso es concedido a administradores técnicos)
- 2. Debes crear la consulta sql. (Esta actividad debe realizarla una persona técnica experta en la estructura de la Base de datos que se requiere consultar)
- 3. Debes crear el AP sql para el concepto que requiere traer información de otra base de datos.
- 4. Debes consultar un registro del concepto para verificar que el Ap trae los valores adecuados para este registro, esto se realiza utilizando el botón calcular para que se ejecute la sql, traiga el dato esperado para el registro y puedas verificar que es correcto. Recuerda que para que una consulta que use parámetros debe tener diligenciados los valores de los atributos que son los parámetros para que la consulta arroje datos válidos y correctos.
- 5. Guarda los cambios en el registro del concepto para almacenar el valor traído por la sql en el paso anterior.

| В | súsquedas 🗸 🗸                        | Conceptos Últi       | mas funcionalidades         | Ayudas     | Mis responsabili   | idades    | Recursos | -         | ٢   | Ħ      |          | \$ |
|---|--------------------------------------|----------------------|-----------------------------|------------|--------------------|-----------|----------|-----------|-----|--------|----------|----|
|   | ← Planes / Atributos Personalizad    | los / Planes         |                             |            |                    |           |          |           |     |        |          | i  |
|   | Caja de Texto Selector de con        | ncepto Área de texto | Tabla de conceptos funcion: | ales Lista | Tabla de atributos | Calculado | Imagen   | Subtítulo | SQL |        |          |    |
|   | Ayuda                                |                      |                             |            |                    |           |          |           |     |        |          |    |
|   | Obligatorio<br>Orden en la pantalla* | Al Final             |                             |            |                    |           |          |           |     |        | •        |    |
| > | Su visualización depende de:         |                      |                             |            |                    |           |          |           | G   | uardar | <u>·</u> |    |

#### Esta es la información a diligenciar en un Ap de tipo sgl

- Etiqueta: Define el nombre que tendrá este campo. Este será el nombre que se visualizará al editar/explorar el concepto para el cual se está creando este atributo. Es obligatorio.
- Ayuda: Permite el ingreso de un texto de ayuda que podrá visualizar el usuario al hacer clic sobre el ícono Salvavidas al lado de este campo en el momento de ingresar información al crear/editar/explorar el concepto para el cual aplica.
- Obligatorio: Marque esta casilla si el atributo será obligatorio. Cuando un atributo personalizado es obligatorio, el sistema validará si éste tiene un valor antes de poder permitir que se guarden los cambios para el concepto para el cual aplica.
- Etapa: Este campo solo se mostrará si estas diligenciando el AP sql para el módulo de riesgos. Muestra la lista de los pasos de riesgos para que selecciones en cual de esos pasos va a aparecer el atributo personalizado que se está creando.
- Orden en la pantalla: Indica la posición de este atributo en las pantallas de edición y exploración del concepto al que aplica. Si aún no existe ningún atributo creado en el sistema para el concepto, la única opción disponible será *Al final*. Si por el contrario, ya existen otros atributos, el sistema mostrará las opciones de ubicación para antes o después de los atributos ya existentes. Es obligatorio
- Activo en el sistema: Este campo es sólo informativo. Indica si el atributo personalizado puede ser usado en las pantallas de edición y exploración del concepto. Al crear un atributo, su valor predeterminado es Sí.
- Su visualización depende de: Este es un campo opcional que debes usar sólo si deseas que el atributo editado dependa de otro. De ser así, debes elegir el atributo que será superior de entre los atributos tipo lista (única) que se muestran como opciones en este campo. Para mayor información, consulte la sección Atributos Dependientes.
- Consulta sql: en esta sección debes elegir la fuente de datos y la consulta a la fuente externa, estos deben haber sido creados con anterioridad por un administrador técnico.
  - Fuente de datos JDBC: la fuente de datos es un concepto de la suite donde se almacena la información necesaria para establecer conexión a fuentes de datos externas a través de controladores JDBC (Java Database Connectivity), Solo debes seleccionar de la lista de fuentes la corresponde al lugar de donde se sacará la información que se verá en este Ap.
  - Consulta prediseñada: este es un concepto de la suite que generalmente es creado por el administrador técnico, la consulta a una Base de datos externa debe ser realizada por un experto en la estructura de esa Base. Solo debes seleccionar de la lista de consultas prediseñadas la consulta creada para traer la información necesaria para este AP.
  - Parámetros de la consulta: Estos parámetros corresponden a información que se pasa como variable para permitir que la consulta sea dinámica y traiga el valor que se requiere según una condición determinada. Los parámetros se crean en la consulta prediseñada, En esta sección aparecen todos los parámetros usados por la

consulta para que se determine el valor que usará. Para usar los parámetros debe eligir de la lista de atributos el que contenga la información necesaria para filtrar la consulta. Si la consulta NO tiene parámetros NO aparece esta sección.

### (i) Nota

Al entrar a editar un Ap verás los cambios en el nombre de la consulta prediseñada o los parámetros de consulta que el administrador haya realizado desde la última vez que se edito el AP. Si los cambios se hacen mientras tienes abierta la pantalla del AP sólo se verán si refrescas la pantalla.

# Atributo personalizado Tipo Subtítulo

Este atributo permite la creación de un campo personalizado para mostrar un Subtítulo y dividir en secciones los demás atributos personalizados

| Búso     | quedas                                                      | ✓ Co                                              | onceptos Últ                       | imas funcionalidades                                 | Ayudas        | Mis responsat        | ilidades  | Recursos | •         | ۲   |        |   | 4 |
|----------|-------------------------------------------------------------|---------------------------------------------------|------------------------------------|------------------------------------------------------|---------------|----------------------|-----------|----------|-----------|-----|--------|---|---|
| <b>~</b> | Planes / Atributos<br>Caja de Texto                         | <b>Personalizados / F</b><br>Selector de concepto | Planes                             | Tabla de conceptos func                              | ionales Lista | Tabla de atributos   | Calculado | Imagen   | Subtítulo | SQL |        |   |   |
| ŀ        | Etiqueta*                                                   |                                                   |                                    |                                                      |               |                      |           |          |           |     |        |   |   |
|          | Orden en la pantalla* Al Final v<br>Activo en el sistema Si |                                                   |                                    |                                                      |               |                      |           |          |           |     |        | l |   |
|          | Subtítulo                                                   | * 🖻 🕯                                             | <b>1</b> ← <i>→</i>   <i>a</i>   B | <i>I</i> <u>U</u> ಈ x <sub>2</sub> x <sup>2</sup> }≘ | ≡ Ta • Aı•    | <b>A</b> ▼ È È È Ì ■ |           |          |           |     |        |   |   |
|          |                                                             |                                                   |                                    |                                                      |               |                      |           |          |           | G   | uardar |   |   |

#### Configuración de un Atributo Tipo Subtítulo

Realice la configuración para este atributo completando los siguientes campos:

- Etiqueta: Define el nombre que tendrá este campo. Este será el nombre que se visualizará al editar/explorar el concepto para el cual se está creando este atributo.
- Orden en la pantalla: Indica la posición de este atributo en las pantallas de edición y exploración del concepto al que aplica. Si aún no existe ningún atributo creado en el sistema para el concepto, la única opción disponible será *Al final*. Si por el contrario, ya existen otros atributos, el sistema mostrará las opciones de ubicación para antes o después de los atributos ya existentes.
- Activo en el sistema: Este campo es sólo informativo. Indica si el atributo personalizado puede ser usado en las pantallas de edición y exploración del concepto. Al crear un atributo, su valor predeterminado es Sí.
- Subtítulo: en esta opción se puede digitar el subtítulo que se requiere visualizar, se dispone de una barra de herramienta para configurar el formato, color y disposición del subtítulo con el cual se puede simular una división dentro de los atributos personalizados activos.

|   | Búsq | quedas                 | ~       | Conceptos                             | Últimas funcionalidades | Ayudas        | Mis responsabilidades | Recursos 🔻 | ۲ |        |   | \$ |
|---|------|------------------------|---------|---------------------------------------|-------------------------|---------------|-----------------------|------------|---|--------|---|----|
|   |      | Diamas ( Atributes Day |         | des ( Planes                          |                         |               |                       |            |   |        |   |    |
|   |      | Orden en la pantalla*  | Al Fina | al                                    |                         |               |                       |            |   |        | • | i  |
|   |      | Activo en el sistema   | Si      |                                       |                         |               |                       |            |   |        |   |    |
|   |      | Subtítulo              | *       | 1 1 1 1 1 1 1 1 1 1 1 1 1 1 1 1 1 1 1 | B I U abs x₂ x² i≡ ∷    | E 7a • Aı • A |                       |            |   |        |   |    |
| > |      |                        |         |                                       | (*) Camp                | oos obligato  | rios                  |            | G | ðuarda | - |    |

Utilice el botón Guardar para terminar con la creación del atributo.

Puede elegir realizar distintas acciones a través de los siguientes botones:

- Desactivar para cambiar el estado del atributo. Si éste se encuentra inactivo, el botón se llamará Activar.
- Previsualizar para ver cómo se mostrará el atributo en el concepto para el cual aplica.
- Eliminar para borrar el atributo del sistema. Si el atributo tiene asociaciones ya existentes, el sistema no le permitirá eliminarlo. En ese caso se recomienda inactivarlo.

# Atributo Personalizado Tipo Tabla de Conceptos Funcionales

Este atributo personalizado permite la búsqueda y selección de varios conceptos de Suite Visión Empresarial.

| î<br>I | Búsquedas<br>Personalizadas | <ul> <li>Conceptos</li> </ul> | Úttimas funcionalidades Ayudas Mis responsabilidades Recursos 🛩 👰 Alonso Quijano                                                                                   | <b>Ш 18</b> |
|--------|-----------------------------|-------------------------------|----------------------------------------------------------------------------------------------------|-------------|
|        | Página inicial              | Indicadores / Ajustes / At    | ributos personalizados                                                                                                    |             |
|        | Mis respons                 | Tipo de atributo*             | Caja de Texto         Selector de concepto         Área de texto         Tabla de conceptos funcionales         Lista         Tabla de atributos         Calculado |             |
|        | Variables 🔻                 |                               | Imagen Subtítulo SQL                                                                                                    |             |
| Ð      | Mensajes 👻                  |                               |                                                                                                    |             |
| ۵      | Árboles 👻                   | Etiqueta*                     |                                                                                                    |             |
| 0      |                             |                               |                                                                                                    |             |
| 0      | Reportes 💌                  | Ayuda                         |                                                                                                    |             |
|        | Ajustes 🔺                   |                               |                                                                                                    |             |
| 0      | Exportar                    | Obligatorio                   |                                                                                                    |             |
| ¢      | Importar                    | Orden en la pantalla*         | Fin                                                                                                    | •           |
|        | Parámetros                  | Activo en el sistema          | SI                                                                                                    |             |
| 8      | Atributos pe                |                               |                                                                                                    |             |
| 0      |                             |                               | Beneficiario<br>BSC<br>Biograda                                                                                                    |             |
| 0      |                             |                               | Cargos                                                                                                    |             |
| 0      |                             | Clase aceptada*               | Categoria<br>Causas de riesgos<br>Centro de Trabajo                                                                                                    |             |
|        |                             |                               | Ciclo de Vida del Activo                                                                                                    |             |

Configuración de un Atributo Tipo Tabla de Conceptos Funcionales

Realice la configuración para este atributo completando los siguientes campos:

**Etiqueta:** Define el nombre que se visualizará al editar o explorar el concepto para el cual se está creando este atributo.

Ayuda: Puedo ingresar un texto guía que podrán visualizar los usuarios cuando ingresan información al crear, editar o explorar el concepto para el cual aplica.

Obligatorio: Se marca esta opción si el atributo es obligatorio. El sistema valida si se pueden guardar los cambios para este concepto según aplique. **Orden en la pantalla:** Indica la posición de este atributo, si aún no existe ningún atributo creado en el sistema para el concepto, la única opción disponible será *Al final*. Si por el contrario, ya existen otros atributos, el sistema mostrará las opciones de ubicación para antes o después de los atributos ya existentes.

Activo en el sistema: Este campo es sólo informativo. Indica si el atributo personalizado puede ser usado en las pantallas de edición y exploración del concepto. Al crear un atributo, su valor predeterminado es *Sí*.

Clase aceptada: Define el tipo de concepto que el sistema debe permitir que ingrese el usuario en este campo. Algunas de sus opciones son:

|                   | Búsquedas                | ~                           | Conceptos                                              | Últimas funcionalidades    | Ayudas | Mis responsabilidades | Recursos 🔻 |   | •      | A . |
|-------------------|--------------------------|-----------------------------|--------------------------------------------------------|----------------------------|--------|-----------------------|------------|---|--------|-----|
|                   | Página inicial           | Indicadores / Ajustes / Atr | ibutos personalizados                                  |                            |        |                       |            |   |        |     |
|                   | lis respons              | Ayuda                       |                                                        |                            |        |                       |            |   |        |     |
| Var               | riables •                | Obligatorio                 |                                                        |                            |        |                       |            |   |        |     |
| A Árb             | boles -                  | Orden en la pantalla*       | Fin                                                    |                            |        |                       |            |   |        | 1   |
| C Rep             | portes 💌                 | Activo en el sistema        | Si                                                     |                            |        |                       |            |   |        |     |
|                   | ustes 🔺                  |                             | Auditoría de cali<br>Ausentismo<br>Beneficiario<br>BSC | dad                        |        |                       |            |   | 0      |     |
| Exp<br>imp<br>imp | iportar                  | Clase aceptada*             | Búsquedas<br>Cargos<br>Categoría<br>Causas de rieso    | ne l                       |        |                       |            |   | -      |     |
| Par<br>Att        | irámetros<br>iributos pe |                             | Centro de Trabaj<br>Ciclo de Vida de                   | o<br>I Activo              |        |                       |            |   |        |     |
| 0                 |                          |                             | Seleccionar todo                                       | Ninguno Invertir selección |        |                       |            |   |        |     |
|                   | <b>S</b>                 | - Filtros                   |                                                        |                            |        |                       |            | G | uardar |     |

NOTAS

• Este atributo tabla de conceptos funcionales y el atributo selector de concepto acepta en la clase el concepto cargos de la opción datos básicos del módulo administrador.

- Si se crea o edita atributos personalizados de tabla de concepto que solo aceptan BSCs entonces puedo establecer el valor del filtro Activo con los valores: Si, No o Todos. De forma predeterminada tiene le valor "Si"
- Si se crea o edita atributos personalizados de tabla de concepto que solo aceptan Perspectivas u Objetivos estratégicos entonces puedo establecer el valor del filtro "BSC activo" con los valores: Si, No o Todos. De forma predeterminada tiene le valor "Si"

| () | <ul> <li>Nota</li> <li>Este atributo no está disponibles en los Controles de Riesgos.</li> </ul> |                  |                            |                   |       |           |        |           |     |  |
|----|--------------------------------------------------------------------------------------------------|------------------|----------------------------|-------------------|-------|-----------|--------|-----------|-----|--|
|    | <del>(</del>                                                                                     | Gestlón del ries | sgo / Atributos personaliz | zados / Controles |       |           |        |           |     |  |
|    |                                                                                                  | Caja de Texto    | Selector de concepto       | Área de texto     | Lista | Calculado | Imagen | Subtítulo | SQL |  |
|    |                                                                                                  |                  |                            |                   |       |           |        |           |     |  |

| Para         | a el concepto Riesgos se debe dili | genciar un campo a         | adicional:            |                        |                        | Versie wie en enté |          |   |
|--------------|------------------------------------|----------------------------|-----------------------|------------------------|------------------------|--------------------|----------|---|
|              | • Etapa: Debe seleccionar de la    | l lista de los pasos       | de riesgos en cual de | esos pasos va a aparec | er el atributo persona | lizado que se esta | creando. |   |
| $\leftarrow$ | Gestión del riesgo / Atributos     | personalizados / Rie       | esgos                 |                        |                        |                    |          |   |
|              | SQL                                |                            |                       |                        |                        |                    |          |   |
|              |                                    |                            |                       |                        |                        |                    |          |   |
|              | Etiqueta*                          |                            |                       |                        |                        |                    |          |   |
|              | Ayuda                              |                            |                       |                        |                        |                    |          |   |
|              | Obligatorio                        |                            |                       |                        |                        |                    |          |   |
|              | Etapa*                             |                            |                       |                        |                        |                    |          | - |
|              | Orden en la pantalla*              | Identificación<br>Análisis |                       |                        |                        |                    |          |   |
|              | Activo en el sistema               | Valoración<br>Manejo       |                       |                        |                        |                    |          |   |
|              | Su visualización depende de        | Monitoreo                  |                       |                        |                        |                    |          |   |

### Creación de Variables, Riesgos, Compromisos y Conceptos Personalizados desde un Atributo Tabla de conceptos

Al utilizar un atributo tipo tabla de conceptos de las clases específicas VARIABLES, RIESGOS, COMPROMISOS O CONCEPTOS PERSONALIZADOS (sea un concepto con flujo o sin flujo) y siempre y cuando el usuario que esté utilizando el Atributo tenga permisos de crear Variables, Riesgos, Compromisos o el concepto personalizados entonces al ingresar al buscador del concepto tendrá disponible el botón crear que le permitirá crear el concepto que quiere asociar y volver al Atributo asociando el concepto recien creado.

Por ejemplo:

En el módulo de indicadores se creó un atributo personalizado que permite asociar una tabla de compromisos a cada variable. Al utilizar este Atributo, si el usuario que diligencia el atributo personalizado además tiene permisos para crear Compromisos, entonces verá en la parte inferior derecha de la pantalla el botón para crear un Compromiso nuevo:

| Búsqueo           | ias ·   | ~       | Conceptos       | Últimas funcio | nalidades | Ayudas | Mis responsabilio | lades | Recursos 💌   | ? Ayuda  |
|-------------------|---------|---------|-----------------|----------------|-----------|--------|-------------------|-------|--------------|----------|
| Título            | Todos   | •       |                 |                |           |        |                   |       |              |          |
| Responsable       | Todos   | •       |                 |                |           |        |                   |       |              |          |
| Aprobador         | Todos   | •       |                 |                |           |        |                   |       |              |          |
| Fecha límite      | Todas   | •       |                 |                |           |        |                   |       |              |          |
| Estado            | Todos   |         |                 |                |           |        |                   |       |              | <b>.</b> |
| Origen            | Todas   |         |                 |                |           |        |                   |       |              | <b>-</b> |
|                   |         |         |                 |                | E         | Suscar | relador           |       | Factor limb  |          |
| No mostrar selecc | ionados |         |                 |                |           |        |                   |       |              | Crear +  |
|                   | 3       | Eventos | Decisiones rela |                | Infor     | mación | Agregar           | Agre  | gar y Cerrar | Cerrar   |

Si das clic en crear, entonces aparece la pantalla para crear un Compromiso Nuevo,

| ÷                    | Crear compromiso                                                                                                    | ? Ayuda |   |
|----------------------|----------------------------------------------------------------------------------------------------|---------|---|
|                      |                                                                                                    |         |   |
| Título*              | Compromiso para revisar definición del indicador                                                                                             |         | 8 |
| Descripción*         | Compromiso para revisar definición del indicador cada 6 meses y verificar que está bien definido para el objetivo de los logros que apalanca |         |   |
| Responsable*         | Administrador del Sistema                                                                                                    | 8       |   |
| Fecha límite*        | 30/06/2020 23:59                                                                                                    |         |   |
| Aprobador*           | Administrador del Sistema                                                                                                    | 8       |   |
|                      | (*) Campos obligatorios                                                                                                    |         |   |
| No mostrar seleccion |                                                                                                    |         |   |
|                      | Información                                                                                                    | Guardar |   |

diligencia los datos y Guarda, verás un mensaje de éxito y se cerrará la pantalla de creación para volver a la pantalla de indicadores desde donde estabas asociando el Compromiso:

| 1<br>I | Búsquedas             | ~ | Concep            | tos Últim        | as funcionalida | ades         | Ayudas            | Mis resp | onsabilidades       | Recursos  | •            |          |   |  |
|--------|-----------------------|---|-------------------|------------------|-----------------|--------------|-------------------|----------|---------------------|-----------|--------------|----------|---|--|
|        | Página inicial        | ÷ | Indicadores / Var | lables / Gestion | ar              |              |                   |          |                     |           |              |          |   |  |
|        | Mis respons Variables |   | Tabla de c        | ompromiso        | S               |              |                   |          |                     |           | •            |          |   |  |
| C      | Gestionar             |   |                   |                  |                 |              | <b>1</b> - 1 de 1 | •        | ĄZ                  | Ехр       | ortar        |          |   |  |
| 0      | Activar/Desa          |   | Título            | omiso para rovis | ar dofinición   | Responsable  | 9                 | Aprob    | ador                | Fecha lí  | mite         | i        |   |  |
|        | Mensajes   Árboles    |   | del indi          | icador           |                 | Administrado | or del Sistema    | Admin    | istrador del Sistem | a 23:59:0 | 0<br>Agregar |          |   |  |
| 0      | Reportes 🔹            |   |                   |                  |                 |              |                   |          |                     | -         | Agregar      |          |   |  |
|        | Ajustes               | - | Eventos / Decisio | nes relacionados | <u> </u>        |              |                   |          |                     |           |              |          | Đ |  |
| 0      |                       |   |                   |                  |                 |              |                   |          |                     | Guardar   |              | Eliminar |   |  |

Podrás seguir adicionando compromisos a este atributo de tabla de compromisos ya sea eligiendo una que ya existe o creando otros compromisos nuevos.

# Tabla de Atributos

| lúsqueda | as 💊                   | Conce            | eptos Últi    | mas funcionalidades     | Ayudas         | Mis responsab      | ilidades  | Recursos | •         | ۲   |   |  |
|----------|------------------------|------------------|---------------|-------------------------|----------------|--------------------|-----------|----------|-----------|-----|---|--|
| ← Pla    | nes / Atributos Persor | nalizados / Pian | es            |                         |                |                    |           |          |           |     |   |  |
| Caja     | a de Texto Selector    | r de concepto    | Área de texto | Tabla de conceptos func | cionales Lista | Tabla de atributos | Calculado | Imagen   | Subtítulo | SQL |   |  |
| Etiq     | queta*                 |                  |               |                         |                |                    |           |          |           |     |   |  |
| Ayu      | ıda                    |                  |               |                         |                |                    |           |          |           |     |   |  |
| Obli     | ligatorio              |                  |               |                         |                |                    |           |          |           |     |   |  |
| Ord      | len en la pantalla*    | Al Final         |               |                         |                |                    |           |          |           |     | • |  |
| Acti     | ivo en el sistema      | Si               |               |                         |                |                    |           |          |           |     |   |  |
|          |                        |                  |               | Con                     | figurar column |                    |           |          |           |     |   |  |

El tipo de atributo Tabla de Atributos te permite disponer de un campo tipo tabla que te permitirá agregar distintos atributos para diligenciar diferentes tipos de información.

### NOTAS:

Este atributo no está disponible para el concepto Documentos.

Para el concepto Riesgos debes diligenciar un campo adicional:

• Etapa: En la lista de los pasos de riesgos debes seleccionar en cuál de esos pasos va a aparecer el atributo personalizado que estás creando.

### Configuración de un Atributo Tipo Tabla de Atributos

Realiza la configuración para este atributo completando los siguientes campos:

- Etiqueta: Define el nombre que tendrá este campo. Este será el nombre que se visualizará al editar/explorar el concepto para el cual se está creando este atributo.
- Ayuda: Permite el ingreso de un texto de ayuda que podrá visualizar el usuario al hacer clic sobre el ícono Salvavidas, al lado de este campo, en el momento de ingresar información al crear/editar/explorar el concepto para el cual aplica.
- Obligatorio: Marca esta casilla si el atributo será obligatorio. Cuando un atributo personalizado es obligatorio, el sistema validará si este tiene un valor, antes de permitir que se guarden los cambios para el concepto que aplica.
- Orden en la pantalla: Indica la posición de este atributo en las pantallas de edición y exploración del concepto al que aplica. Si aún no existe ningún atributo creado en el sistema para el concepto, la única opción disponible será *Al final*. Si por el contrario, ya existen otros atributos, el sistema mostrará las opciones de ubicación para antes o después de los atributos ya existentes.
- Activo en el sistema: Este campo es solo informativo e indica si el atributo personalizado puede ser usado en las pantallas de edición y exploración del concepto. Al crear un atributo, su valor predeterminado es Sí.

| El sistema muestra inicialmente una columna, pero puedes agregar hasta un total de ocho columnas haciendo clic sobre el botón Agregar | J | . También puedes editar cada columna |
|----------------------------------------------------------------------------------------------------|---|--------------------------------------|
| haciendo clic sobre el enlace <i>Configurar columna</i> .                                                                             |   |                                      |

| G | Búsquedas 🗸 Con                                            | ceptos    | Últimas funcionalidades | Ayudas          | Mis responsabilidades | Recursos 💌 | ٩  |       | 4 |
|---|------------------------------------------------------------|-----------|-------------------------|-----------------|-----------------------|------------|----|-------|---|
|   | Congatono<br>Orden en la pantalla*<br>Activo en el sistema | Fin<br>Si | Planes                  | Configurar colu | mna                   |            |    |       | 1 |
|   | +                                                          |           |                         |                 |                       |            |    |       |   |
| > |                                                            |           | (*) Cá                  | ampos oblig     | gatorios              |            | Gu | ardar |   |

En la configuración de la columna podrás elegir el correspondiente tipo de atributo, de acuerdo a la información que deseas que se agregue a cada columna. Las opciones son:

- Caja de texto.
- Selector de concepto.
- Área de texto.
- Lista.

En el caso de seleccionar lista, diligencia los campos, en especial los obligatorios marcados con un asterisco \*. Para agregar un nuevo campo en los valores de entrada selecciona la opción O, y guarda el valor de entrada dando clic en el ícono O.

|                                                  | Atributos Personalizados                      | ? Ayuda               |
|--------------------------------------------------|-----------------------------------------------|-----------------------|
| Caja de Texto Selector de concepto Ár            | ea de texto                                   |                       |
| Etiqueta* País                                   |                                               | ٢                     |
| Ayuda                                            |                                               |                       |
| Obligatorio                                      |                                               |                       |
| Valores de entrada:*                             |                                               |                       |
| Colombia                                         |                                               |                       |
| Valor por Active la 🚖 del valor que d<br>defecto | esea que se muestre de manera predeterminada. |                       |
|                                                  | (*) Campos obligatorios                       |                       |
|                                                  |                                               | Aplicar configuración |

Activa el valor si quieres que se muestre de manera predeterminada seleccionando con un clic el ícono 🖈 que se mostrará luego así 🚖 . Después elige la opción aplicar configuración.

|                      |                                                                          | 🤉 Ayuda               |
|----------------------|--------------------------------------------------------------------------|-----------------------|
| Etiqueta*            | País                                                                     | Sec. 1                |
| Ayuda                |                                                                          |                       |
| Obligatorio          |                                                                          |                       |
| Selección*           | • Única O Múltiple                                                       |                       |
| Valores              | de entrada:*                                                             |                       |
| Mexico               |                                                                          |                       |
| Valor por<br>defecto | Active la 対 del valor que desea que se muestre de manera predeterminada. |                       |
|                      | (*) Campos obligatorios                                                  | Aplicar configuración |

La columna configurada tendrá color verde y mostrará un resumen de su configuración. Puedes hacer clic sobre su nombre y acceder nuevamente a la ventana de configuración. Para

eliminar la columna selecciona el ícono *Eliminar* is i no tiene ningún tipo de restricción. Para *inactivar* o *activar* una columna, bastará con hacer clic sobre el ícono 🥙 . Una vez termines la configuración de la tabla y sus columnas, haz clic sobre el botón *Guardar*.

| squedas 🗸 Conc            | ceptos Últimas fu   | ncionalidades                                                        | Ayudas Mis res                                                                                      | sponsabilidades | Recursos 🔹 | ۲   |      |  |
|---------------------------|---------------------|----------------------------------------------------------------------|----------------------------------------------------------------------------------------------------|-----------------|------------|-----|------|--|
| - Planes / Atributos Pers | onalizados / Planes |                                                                      |                                                                                                    |                 |            | 100 |      |  |
| Orden en la pantalla*     | Fin                 |                                                                      |                                                                                                    |                 |            |     | •    |  |
| Activo en el sistema      | Si                  |                                                                      |                                                                                                    |                 |            |     |      |  |
|                           |                     | Tipo: L<br>Ayuda<br>Obliga<br>Selecc<br>Opcior<br>  Arger<br>Valor p | País 💼 💋<br>ista<br>torio No<br>ión Única<br>nes: Colombia   Mexico<br>mtina<br>or defecto Colombia |                 |            |     |      |  |
| +                         |                     |                                                                      |                                                                                                    |                 |            |     | Ļ    |  |
|                           |                     | (*) Cam                                                              | nos obligatorio                                                                                     |                 |            | Gua | rdar |  |

• Puedes cambiar el orden de las columnas arrastrándolas a su nueva ubicación con el cursor del ratón.

- Las columnas inactivas no se muestran al visualizar la tabla, en el concepto para el cual aplica, así tengan valor.
- El sistema no permite nombres repetidos de las columnas de una misma tabla.

(j)

- También puedes desactivar una columna ingresando a su configuración. Las columnas inactivas no se visualizarán en el atributo.
- Este tipo de atributo no está disponible al diligenciar masivamente los pasos de mejoras.

El sistema creará el nuevo atributo tipo Tabla de Atributos para el concepto que aplica y se mostrará el mensaje de Operación exitosa.

| 1<br>I  | Búsquedas 🗸 | Conceptos          | Últimas funcionalidades | Ayudas   | Mis responsabilidades | Recursos | ۲        | m |          |
|---------|-------------|--------------------|-------------------------|----------|-----------------------|----------|----------|---|----------|
| ے<br>ال |             |                    |                         |          |                       |          |          |   | <b>_</b> |
|         | U           |                    |                         | iOpera   | ación Exitos          | a !      |          | 9 |          |
|         |             |                    |                         | Creación | Exitosa               |          |          |   |          |
|         |             | Tabla de atributos |                         |          |                       |          |          |   |          |
|         | -           | Etiqueta*          | Tabla informativa       |          |                       |          | 8        | Ð |          |
|         | 3           | Ayuda              | Guardar                 | De       | osactivar Previsu     | alizar   | Eliminar |   |          |

A Una vez hayas guardado la tabla, no podrás cambiar el tipo de atributo de sus columnas.

Cuando se agrega una segunda columna de lista de selección única, al editarla se muestra el campo **Depende de:** Allí aparecerán los nombres de las columnas que son listas de atributos de selección única y que se encuentren a la izquierda.

| Activo en el sistema Si<br>Tipo: List<br>Avuda<br>Obligator<br>Selección | País<br>No No<br>Única<br>Colombia I Mexico          |          |   |
|--------------------------------------------------------------------------|------------------------------------------------------|----------|---|
| + Valor cor                                                              | aja de Texto Selector de concepto Área de texto      | () Ayuda | × |
| Et                                                                       | iqueta* Departamento o estado                        |          | 0 |
| A)<br>Ol                                                                 | uuda<br>bligatorio □<br>elección* ● Única ○ Múltiple |          |   |

Al seleccionar el atributo del cual depende, como en este caso es País, el sistema listará los valores de entrada que fueron configurados en el atributo como se resalta en la imagen. Ingresa los valores para cada campo y selecciona el botón Aplicar configuración.

| Valor     | res de entrada para Colombia:*  |   |          |
|-----------|---------------------------------|---|----------|
| 🕎 Santan  | nder                            | D | 1        |
| Antioqu   | juia                            | 0 | î        |
| +         |                                 |   |          |
| Valor     | res de entrada para Mexico:*    |   |          |
| 🖒 Veracru | ruz                             | 0 | î        |
| ☆ Jalisco | 0                               | 0 | î        |
| +         |                                 |   |          |
| Valor     | res de entrada para Argentina:* |   |          |
|           |                                 | 0 | $\times$ |
| +)        |                                 |   | _        |

No se puede mover una lista que dependa de otra. Por ejemplo: la lista ciudad depende de la lista departamento o estado, al moverla hacia la izquierda se muestra el siguiente mensaje.

|         | Activo en el sistema Si<br>País   |                                            | Departamento o                                                                     | Ciudar 🔒 🗴<br>Tipo: Lista<br>Ayuda<br>Obligatorio P                                                                                                    | ð                                      | -                                                                                                    |   |
|---------|-----------------------------------|--------------------------------------------|------------------------------------------------------------------------------------|----------------------------------------------------------------------------------------------------|----------------------------------------|----------------------------------------------------------------------------------------------------|---|
|         | Tipo: Lista<br>Ayuda              |                                            | Estado<br>Tipo: Lista                                                              | Selección Ún<br>Opciones:<br>Colombia>Santander>Buca                                                                                                    |                                        |                                                                                                    |   |
|         | Obligatorio No<br>Selección Única |                                            | Ayuda<br>Obligatorio No                                                            | I<br>Colombia>Santander>Pied                                                                                                    | eci                                    |                                                                                                    |   |
|         | Valor por defecto Colo            | ombia                                      | Seleccion Unica<br>Opciones:<br>Colombia>Santander                                 | Colombia>Antioquia>Zarag<br>  Mexico>Veracruz>Camara<br>de tejada                                                                                                    | joz<br>ón                              |                                                                                                    |   |
|         |                                   |                                            | Colombia>Antioquia  <br>Mexico>Veracruz  <br>Mexico>Jalisco  <br>Argentina>Cogdoba | Mexico>Jalisco>Amacueca<br>Argentina>Cordoba>Cordo<br>Valor por defecto                                                                                                    | o  <br>oba                             |                                                                                                    |   |
| 100 ASS |                                   |                                            | Valor por defecto                                                                  |                                                                                                    |                                        |                                                                                                    |   |
|         | Pringuadas et                     |                                            | L'Interne functione l'étades                                                       | Augusta Mar                                                                                                    |                                        |                                                                                                    |   |
|         | – Dusqueuas 🗸                     |                                            |                                                                                    |                                                                                                    |                                        |                                                                                                    |   |
|         |                                   |                                            |                                                                                    |                                                                                                    | responsabilidades                      | Cursos                                                                                                    | - |
| -       |                                   |                                            |                                                                                    |                                                                                                    | responsabilidades                      | Cursos                                                                                                    |   |
|         |                                   | Activo en el siste                         | ema Si                                                                             |                                                                                                    | responsabilidades                      | Cuisos                                                                                                    |   |
|         |                                   | Activo en el siste                         | ema Si                                                                             | Ayuuas wiis                                                                                                    | responsabilidades                      | Ciudad                                                                                                    |   |
|         |                                   | Activo en el siste                         | ema Si<br>mación                                                                   | Ayuuas mis                                                                                                    | responsabilidades                      | Ciudad                                                                                                    |   |
|         |                                   | Activo en el siste<br>Inforn<br>La columna | ema Si<br>mación                                                                   | Ayudas Mis                                                                                                    | responsabilidade                       | Ciudad<br>ista<br>Ita. terio No<br>ión Onica                                                                                                    |   |
|         |                                   | Activo en el siste<br>Inforn<br>La columna | ema Si<br>mación                                                                   | Ayudas wis                                                                                                    | ubicada a la izquierda de e<br>Acoptar | Ciudad<br>Ista<br>Itario No<br>Mo Onica<br>Italia Santander>Bucarai                                                                                                    |   |
|         |                                   | Activo en el siste<br>Inforn<br>La columna | ema Si<br>mación<br>a Ciudad depende de la lista Depart                            | Ayudas Mis<br>mento o Estado y no puede estar o<br>Generación Verseruz (<br>Mesicos Verseruz )                                                                                                    | ubicada a la izquierda de e<br>Aceptar | Ciudad<br>ista<br>ista<br>ido Unica<br>nea:<br>bla>Santander>Bucarar<br>bla>Santander>Piedect                                                                                                    |   |
|         |                                   | Activo en el siste<br>Inforn<br>La columna | ema Si<br>mación<br>a Ciudad depende de la lista Depart                            | mento o Estado y no puede estar<br>Mesico-XVeracruz  <br>Mesico-XVeracruz  <br>Mesico-Xveracruz  <br>Argentina-Cordoba<br>Valor por defecto                                                                                                    | ubicada a la izquierda de e<br>Acoptar | Ciudad<br>Jata<br>Ia: tario No<br>ión Unica<br>hes:<br>bla>Santander>Bucarai<br>bla>Santander>Piedeci<br>olombia>Antioquia>Zaragoz<br>Mexico>Veracruz>Camarón<br>e tajada J                                                                                                 |   |
|         |                                   | Activo en el siste<br>Inforn<br>La columna | ema Si<br>mación<br>a Ciudad depende de la lista Depart                            | Ayudas Mis<br>mento o Estado y no puede estar o<br>teoremento Armedara (<br>Mexico-Veracruz )<br>Mexico-Veracruz )<br>Mexico-Veracruz )<br>Mexico-Veracruz )<br>Mexico-Veracruz )<br>Mexico-Veracruz )<br>Mexico-Veracruz )<br>Mexico-Veracruz )<br>Mexico-Veracruz )<br>Mexico-Veracruz ) | ubicada a la izquierda de e<br>Acoptar | Ciudad<br>ista<br>ista<br>ista<br>bia> Santander> Bucarar<br>bia> Santander> Bucarar<br>bia> Santander> Bucarar<br>olombia> Antioquia> Zaragoz<br>Mexico> Vareartza > Camarón<br>e tojada  <br>texico> Lansco> Amacueca  <br>rgentina> Cordoba> Cordoba<br>alor por defecto |   |
|         |                                   | Activo en el siste<br>Inforn<br>La columna | ema Si<br>mación                                                                   | Ayudas Mis<br>mento o Estado y no puede estar<br>Mexico-XVeracruz  <br>Mexico-XVeracruz  <br>Argentina-Cordeba<br>Valor por defecto                                                                                                    | ubicada a la izquierda de e<br>Aceptar | Cisos -<br>Ciudad<br>ista<br>ita fario No<br>nón Orica<br>heiz:<br>Santander>Bucara<br>bia>Santander>Biedeci<br>olombia>Antioquia>Zaragoz<br>Mexico>Veracruz>Camarón<br>e tejada ]<br>terico>Jalisco>Amacuea J<br>repetina>Cardoba>Cordoba<br>alor por defecto              | + |

La columna no se puede eliminar o inactivar si una lista depende de otra. La eliminación o inactivación se debe hacer de derecha a izquierda, por ejemplo, en este caso se puede decir que para eliminar o inactivar la lista departamento o estado se debe eliminar o inactivar primero la lista ciudad.

| 1<br>I | Búsquedas 🗸 | Conceptos                                                                                               | Últimas funcionalidades                                                                  | Ayudas                                                                                                    | Mis responsabilidades | Recursos                                                                                                    | - 🧑                                                                       |  |
|--------|-------------|----------------------------------------------------------------------------------------------------|------------------------------------------------------------------------------------------|----------------------------------------------------------------------------------------------------|-----------------------|----------------------------------------------------------------------------------------------------|---------------------------------------------------------------------------|--|
|        |             | Activo en el sist<br>Tipo: List<br>Ayuda<br>Obligator<br>Selecció<br>Opciones<br>  Argenti<br>Valor por | rema Si<br>País<br>a<br>io No<br>túnica<br>: Colombia   Mexico<br>na<br>defecto Colombia | Departament<br>Estado<br>Tipo: Lista<br>Ayuda<br>Obligatorio No<br>Selección Única<br>Opciones:<br>Colombia>Santander<br>Colombia>Antioquia  <br>Mexico>Jelaico  <br>Mexico>Jelaico  <br>Argentina>Cordoba<br>Valor por defecto | ••                    | Ciudar<br>Tipo: Lista<br>Ayuda<br>Obligatorio No<br>Selección Única<br>Opciones:<br>Colombia>Santande<br>I<br>Colombia>Santande<br>I<br>Colombia>Santande<br>I<br>Colombia>Antioquis<br>I Mexico>Jalisco>Am<br>Argentina>Cordoba<br>Valor por defecto | er>Bucarai<br>er>Piedect<br>a>Zaragoz<br>Camarón<br>nacueca (<br>>Cordoba |  |
|        | 3           | -                                                                                                    | Guardar                                                                                  | Desact                                                                                                    | var Previ             | sualizar                                                                                                    | Eliminar                                                                  |  |

Busca el atributo para ver cómo se mostrará en el concepto para el cual aplica y marca la casilla 📮 . Luego selecciona el botón *Previsualizar.* En la pantalla de pre-visualización se puede validar el tipo de información que permite cada atributo personalizado. Utiliza el enlace *Agregar*  $\Rightarrow$  para crear una fila, luego ingresa un valor de prueba en los atributos y haz clic sobre el botón *Validar*.

Si los atributos personalizados son obligatorios, el sistema también obligará que tengan algún valor en el momento de validar los datos.

Finalmente, haz clic en el enlace Cerrar ubicado en la esquina superior derecha para salir de la pre-visualización.

|                    | Planes / Atributos Personalizados / Planes |                              | 1000 1000 100                   |                       |             |           |   |
|--------------------|--------------------------------------------|------------------------------|---------------------------------|-----------------------|-------------|-----------|---|
| lanificación 🔻     |                                            | Buscar                       |                                 |                       |             |           |   |
| eportes 💌          |                                            | 1 10<br>1 - 13 de 13 Element |                                 | Previsual             | ización     | ⑦ Ayuda   | × |
| tributos 🔺         | Nombre                                     | Тіро                         |                                 |                       |             |           |   |
| tanes<br>ategorías | Tabla informativa                          | Tabla de atributos           | Tabla informativa               |                       |             | ۵         |   |
| areas              | País                                       | Lista                        | País                            | Departamento o Estado | Cludad      |           |   |
| justes 👻           | Ciudad                                     | Lista                        | Colombia                        | Santander             | Bucaramanga | •         |   |
| <u>s</u>           | Telas Desactivar                           | Provisualizar                |                                 | •                     | •           |           |   |
|                    |                                            |                              | Colombia<br>Mexico<br>Argentina |                       |             | Agregar + |   |
|                    |                                            |                              |                                 |                       |             |           |   |

Este atributo se visualizará en la pestaña de información adicional, en este caso en cualquier plan, ya que el atributo se creó en el modulo de planes. Selecciona el botón agregar en adicionar las filas que necesites y despliega la lista de selección única para marcar las opción que quieres adicionar. Al seleccionar una opción de la lista que se haya marcado

como valor por defecto 💢, el campo se llenará de manera predeterminada.

| 1)<br>11 | Búsquedas 🗸                    | Conceptos Últimas funcionalidades Ayudas Mis responsabilidades Recursos 🔹 📢 🛍 l                                                                                               |   |
|----------|--------------------------------|----------------------------------------------------------------------------------------------------|---|
|          | Página inicial                 | Planes / Atributos Personalizados / Planes         Plan       Información adicional         Ajustes       Lista de chequeo       Categorías 5         Tareas 1       Avanzado | i |
|          | Reportes                       | Tabla informativa                                                                                                    |   |
|          | Planes<br>Categorías<br>Tareas | País Departamento o Estado Cludad                                                                                                    |   |
|          | Ajustes                        | País* Colombia<br>Seguridad Cancelar Plan Suspender Plan Guardar                                                                                                    |   |

#### NOTA:

- Al explorar un concepto que usa una tabla de atributos y contiene atributos de Compromisos, Riesgos y conceptos personalizados con o sin flujo, estos tendrán en su nombre un vínculo para ir a explorar el concepto, siempre y cuando el usuario cuente con permisos.
- Esta información también se puede diligenciar por las plantillas de cargue masivo.

### Tabla de atributos para revisión de controles en riesgos

Si una de las columnas de tabla de atributos es un selector de concepto y la clase aceptada es controles de riesgos se muestra un campo adicional llamado llenar la tabla a partir de los controles del riesgo, si lo seleccionas, la tabla se llenará con una fila por cada control definido en la etapa de valoración.

Si marcas el campo Incluir en el reporte de Mapa extendido la información diligenciada en este campo se mostrará en el reporte de mapa extendido. Esta opción se muestra en cualquiera de los tipos de atributos como Caja de texto, Selector de concepto, Área de texto y lista.

|                                                      | Atributos Personalizados | ? Ayuda            | ×  |
|------------------------------------------------------|--------------------------|--------------------|----|
| Selector de concepto                                 |                          |                    |    |
| Etiqueta*                                            | Control                  |                    |    |
| Ayuda                                                |                          |                    |    |
| Obligatorio                                          |                          |                    |    |
| Clase aceptada                                       | Controles de riesgos     |                    | •  |
| Lienar la tabla a partir de los controles del riesgo |                          |                    |    |
| Incluir en el reporte Mapa Extendido                 |                          |                    |    |
| a Materializ. *                                      | (*) Campos obligatorios  |                    |    |
| 4                                                    | A                        | licar configuració | ón |

### Totalizador en la tabla de atributos

Al configurar una de las columnas de una tabla de atributos, si seleccionas una de las opciones números enteros o números reales del campo valores aceptados, se habilitará el campo incluir total al final.

| iqueta*                                                                                      | Entraras - quaias y raclamos                                                              |                                                                |                                                                                     | 0                   |          |   |
|----------------------------------------------------------------------------------------------|-------------------------------------------------------------------------------------------|----------------------------------------------------------------|-------------------------------------------------------------------------------------|---------------------|----------|---|
| iqueta                                                                                       | Entregas - quejas y reciantos                                                             |                                                                |                                                                                     |                     |          |   |
| yuda                                                                                         |                                                                                           |                                                                |                                                                                     |                     |          |   |
| bligatorio                                                                                   | ]                                                                                         |                                                                |                                                                                     |                     |          |   |
| rden en la pantalla* Fi                                                                      | 1                                                                                         |                                                                |                                                                                     | •                   |          |   |
| ctivo en el sistema                                                                          |                                                                                           |                                                                |                                                                                     |                     |          |   |
| Departament<br>Tipo: Caja de Texto<br>Ayuda<br>Obligatorio No<br>Valor por defecto<br>Sutijo | Entregas a tier<br>Tipe: Caja de Ter<br>Ayuda<br>Obligatorio No<br>Valor por defecto<br>o | npo Entregas tarde<br>Ny exto<br>Ayuda<br>Obligato<br>Valo, se | Quejas y rec<br>Tipo: Caja de Texto<br>Ayuda<br>Obligatorio No<br>Valor por defecto | lamos<br>,          |          |   |
| Inclui                                                                                       |                                                                                           |                                                                |                                                                                     |                     |          | 4 |
| Valore<br>texto                                                                              |                                                                                           | Atribu s Perso                                                 | onalizados                                                                          |                     | () Ayuda |   |
| Valort<br>texto                                                                              | exto<br>Activo en el sistem                                                               | Atribu s Perso                                                 | onalizados                                                                          |                     | () Ayuda |   |
| Caja de<br>Etiquet                                                                           | exto<br>Entregas a tiempo                                                                 | Atribu s Perso                                                 | onalizados                                                                          |                     | (т лушаа | 0 |
| Valore<br>texto                                                                              | exto<br>Activo en el sistem<br>• Entregas a tiempo                                        | Atribu s Perso                                                 | onalizados                                                                          |                     | () Ayuaa | 8 |
| Halari<br>Etiquet<br>Ayuda<br>Obligat                                                        | exto Entregas a tiempo rio                                                                |                                                                | onalizados                                                                          |                     | С        | 0 |
| Valore<br>texto                                                                              | exto Participan a tiempo rio                                                              | Atribu s Perso                                                 | nalizados                                                                           |                     |          | 8 |
| Valore<br>texto                                                                              | exto                                                                                      | Atribu s Perso                                                 | nalizados                                                                           |                     |          | C |
| Hereitexto                                                                                   | exto  • Entregas a tiempo  rio  aceptados Números reales  tal al final Formato            | Atribu S Perso                                                 | Demokratica dos                                                                     | 98.76 Formateado: S | 99       | e |

Si previsualizamos el atributo podemos ver que la columna Entregas a tiempo en donde se marcó la casilla *incluir total al final*, muestra el resultado debajo, totalizando los valores de la columna. Puedes verificar si la información es correcta con el el botón *Validar*.

| ħ   | Búsquedas      | ~   | Concep                                 | tos          | Últimas func  | ionalidades                                                       | Ayudas M   | is responsabilidades                  | Recursos 💌            | 🧑 🖿                                                          | mi 4     |                                                         |                                                           |           |
|-----|----------------|-----|----------------------------------------|--------------|---------------|-------------------------------------------------------------------|------------|---------------------------------------|-----------------------|--------------------------------------------------------------|----------|---------------------------------------------------------|-----------------------------------------------------------|-----------|
|     | Página inicial |     |                                        |              |               |                                                                   | -          |                                       |                       |                                                              |          |                                                         |                                                           |           |
|     |                |     | ndicadores / Aju<br>Ictivo en el siste | ema or       | butos persona | llizados                                                          |            |                                       |                       |                                                              | _        |                                                         |                                                           |           |
|     | Mis respons    |     |                                        |              |               |                                                                   |            |                                       | (                     | Guardar búsqueda                                             |          |                                                         |                                                           |           |
| -   | Variables 🔻    | 100 |                                        | 1160         | ///           |                                                                   |            |                                       |                       |                                                              |          |                                                         |                                                           |           |
| 9   | Mensajes 🔻     |     |                                        |              |               |                                                                   | Buscar     |                                       |                       |                                                              |          |                                                         |                                                           |           |
| 1   | februar -      |     |                                        |              |               |                                                                   |            |                                       |                       |                                                              |          |                                                         |                                                           |           |
| 0   | Alboies        |     |                                        |              |               |                                                                   | < 1 >      | 100 -                                 | AZ                    | Exportar                                                     |          |                                                         |                                                           |           |
|     | Reportes 🔻     |     | _                                      |              |               |                                                                   | 7-70-1     | Lienkinos en pagin                    | • •                   | _                                                            |          |                                                         |                                                           |           |
|     | Ajustes 🔺      |     | Nombre                                 |              |               |                                                                   | Tipo       |                                       |                       | Activo en el<br>sistema                                      |          |                                                         |                                                           |           |
| 0   | Exportar       |     | Entregas                               | - quejas y i | reclamos      |                                                                   | Tabla de a | atributos                             |                       | si 🔷                                                         |          |                                                         |                                                           |           |
| 0   | Importar       |     |                                        |              |               |                                                                   |            |                                       | Editar                | Eliminar                                                     |          |                                                         |                                                           |           |
|     | Parámetros     |     |                                        |              |               | _                                                                 |            |                                       |                       |                                                              | <b>A</b> |                                                         |                                                           |           |
|     | Atributos pe   |     |                                        | Donac        | othuar        | Drovieually                                                       |            | Actualization                         | vietes reportes       | Actualizar plantillas                                        |          |                                                         |                                                           |           |
| ۳). |                |     | -                                      | Dosad        | cuvan         | Provisualiz                                                       |            | Actualizati                           | vistas reportes       | Actualizat plantinas                                         | marcito  |                                                         |                                                           |           |
|     |                |     |                                        |              |               |                                                                   |            |                                       | _                     |                                                              |          |                                                         |                                                           |           |
|     |                |     |                                        | Г            |               |                                                                   |            | P                                     | revisuali             | zación                                                       | Y        |                                                         | ? Ayuda                                                   | $\propto$ |
|     |                |     |                                        | E            |               |                                                                   | <u> </u>   | P                                     | Previsuali            | zación                                                       |          |                                                         | (?) Ayuda                                                 | $\otimes$ |
|     |                |     |                                        |              |               |                                                                   |            | P                                     | Previsuali            | zación                                                       |          |                                                         | (?) Ayuda                                                 | $\otimes$ |
|     |                |     |                                        |              | Entre         | gas - quejas y                                                    | y reclamos | P                                     | Previsuali            | zación                                                       |          |                                                         | ? Ayuda                                                   | 8         |
|     |                |     |                                        |              | Entre         | gas - quejas y<br>Departamento                                    | y reclamos | Entrogas a tiempo                     | Previsuali            | Zación<br>trogas tardo                                       |          | Quejas y reclamos                                       | <ul> <li>? Ayuda</li> </ul>                               |           |
|     |                |     |                                        |              | Entre         | <b>gas - quejas y</b><br>Departamento<br>Santander                | y reclamos | Entregas a tiempo                     | Previsuali<br>en      | Zación<br>tregas tarde<br>túmeros enteros                    |          | Quejas y reclamos<br>Números enteros                    | ? Ayuda                                                   |           |
|     |                |     |                                        |              |               | g <b>as - quejas y</b><br>Jopartamento<br>Santander<br>Antiloquía | y reclamos | Entregas a tiempo<br>3<br>5           | Previsuali<br>an      | zación<br>tregas tardo<br>úmeros enteros                     |          | Quejas y reciamos<br>Números enteros                    | () Ayuda                                                  |           |
|     |                |     |                                        |              | Entre         | <b>gas - quejas y</b><br>Departamento<br>Santander<br>Antiloquia  | y reclamos | P<br>Entregas a tiempo<br>3<br>5<br>8 | Previsuali<br>En<br>N | zación<br>tregas tardo<br>úmeros enteros<br>úmeros enteros   |          | Quejas y rectamos<br>Números enteros<br>Números enteros | دلى بېرى ( )                                              |           |
|     |                |     |                                        |              | Entre         | <b>gas - quejas y</b><br>Departamento<br>Santander<br>Antiloquía  | y reclamos | Entregas a tiempo<br>3<br>5<br>8      | Previsuali<br>En      | zación<br>trogas tardo<br>úmeros enteros<br>úmeros enteros   |          | Quejas y reclamos<br>Números enteros<br>Números enteros | () Ayuda                                                  |           |
|     |                |     |                                        |              | Entre         | <b>gas - quejas y</b><br>Pepartamento<br>Santander<br>Antiloquia  | y reclamos | Entrogas a tiempo<br>3<br>5<br>8      | Previsuali<br>m<br>N  | zación<br>tregas tardo<br>tímeros enteros<br>tímeros enteros |          | Quejas y reclamos<br>Números enteros<br>Números enteros | () Ayuda                                                  |           |
|     |                |     |                                        |              | Entre         | <b>gas - quejas y</b><br>Pepartamento<br>Santander<br>Antiloquia  | y reclamos | Entrogas a tiempo<br>3<br>5<br>8      | Previsuali<br>En<br>N | zación<br>tregas tardo<br>lúmeros enteros<br>lúmeros enteros |          | Quejas y roclamos<br>Números enteros<br>Números enteros | <ul> <li>Ayuda</li> <li>Agregar</li> </ul>                |           |
|     |                |     |                                        |              |               | <b>gas - quejas y</b><br>Pepartamento<br>Santander<br>Antiloquia  | y reclamos | Entrogas a tiempo<br>3<br>5<br>8      | Previsuali<br>en<br>N | zación<br>tregas tardo<br>úmeros enteros<br>úmeros enteros   |          | Quejas y reclamos<br>Números enteros<br>Números enteros | <ul> <li>Ayuda</li> <li>Agrogar</li> </ul>                |           |
|     |                |     |                                        |              |               | <b>gas - quejas ;</b><br>Pepartamento<br>Santander<br>Antiloquia  | y reclamos | P<br>Entrogas a tiempo<br>3<br>5<br>8 | Previsuali<br>en<br>  | zación<br>tregas tardo<br>úmeros enteros<br>úmeros enteros   |          | Quejas y reclamos<br>Números enteros<br>Números enteros | <ul> <li>Ayuda</li> <li>Agregar</li> <li>Vanda</li> </ul> |           |

Si deseas confirmar que el sistema esté validando que sólo se permita el ingreso de números enteros en un atributo tipo caja de texto configurado de esa forma, entonces ingresa otro tipo de valor, como una palabra y selecciona el botón *Validar*. El sistema te dirá que ese campo no acepta esos valores.

| Entr | egas - quejas y recla | mos                       |              |                   | 0         |  |
|------|-----------------------|---------------------------|--------------|-------------------|-----------|--|
|      |                       | Entre: Información        | 1            | Quejas y reclamos |           |  |
|      | Santander             | 3 El valor no es permitid | lo Santandar | Números enteros   |           |  |
|      | Antioquia             | 5                         | Núme Aceptar | Números enteros   |           |  |
|      |                       | 8                         |              |                   |           |  |
|      |                       |                           |              |                   | Agregar 🕂 |  |
|      |                       |                           |              |                   |           |  |
|      |                       |                           |              |                   |           |  |

# Atributo Personalizado Tipo Imagen

Este atributo permite la creación de un campo personalizado para contener una imagen.

| úsquedas 🗸                                                   | Conceptos Últi         | mas funcionalidades A          | yudas Mis responsa       | bilidades Recursos | · 🧐           | <b>m</b> |
|--------------------------------------------------------------|------------------------|--------------------------------|--------------------------|--------------------|---------------|----------|
| Planes / Atributos Personaliz                                | ados / Categorías      |                                |                          |                    |               |          |
| Caja de Texto Selector de o                                  | concepto Área de texto | Tabla de conceptos funcionales | Lista Tabla de atributos | Calculado Imagen   | Subtítulo SQI |          |
| Etiqueta*                                                    |                        |                                |                          |                    |               |          |
| Ayuda                                                        |                        |                                |                          |                    |               |          |
|                                                              |                        |                                |                          |                    |               |          |
| Obligatorio                                                  |                        |                                |                          |                    |               |          |
| Obligatorio<br>Orden en la pantalla*                         | Al Final               |                                |                          |                    |               | •        |
| Obligatorio<br>Orden en la pantalla*<br>Activo en el sistema | Al Final               |                                |                          |                    |               |          |

#### Configuración de un Atributo Tipo Imagen

Realice la configuración para este atributo completando los siguientes campos:

- Etiqueta: Define el nombre que tendrá este campo. Este será el nombre que se visualizará al editar/explorar el concepto para el cual se está creando este atributo.
- Ayuda: Permite el ingreso de un texto de ayuda que podrá visualizar el usuario al hacer clic sobre el ícono Salvavidas al lado de este campo en el momento de ingresar información al crear/editar/explorar el concepto para el cual aplica.
- Obligatorio: Marque esta casilla si el atributo será obligatorio. Cuando un atributo personalizado es obligatorio, el sistema validará si éste tiene un valor antes de poder permitir que se guarden los cambios para el concepto para el cual aplica.
- Orden en la pantalla: Indica la posición de este atributo en las pantallas de edición y exploración del concepto al que aplica. Si aún no existe ningún atributo creado en el sistema para el concepto, la única opción disponible será Al final. Si por el contrario, ya existen otros atributos, el sistema mostrará las opciones de ubicación para antes o después de los atributos ya existentes.
- Activo en el sistema: Este campo es sólo informativo. Indica si el atributo personalizado puede ser usado en las pantallas de edición y exploración del concepto. Al crear un atributo, su valor predeterminado es Sí.
- Su visualización depende de: Este es un campo opcional que puede usar cuando desee que este atributo sea visible en el formulario que diligenciará el usuario dependiendo de la respuesta previamente elegida en el campo personalizado elegido. Para mayor información, consulte la sección *Su visualización depende* de en este mismo manual.

Utilice el botón Guardar para terminar con la creación del atributo.

Puede elegir realizar distintas acciones a través de los siguientes botones:

- Desactivar para cambiar el estado del atributo. Si éste se encuentra inactivo, el botón se llamará Activar.
- Previsualizar para ver cómo se mostrará el atributo en el concepto para el cual aplica.
- Eliminar para borrar el atributo del sistema. Si el atributo tiene asociaciones ya existentes, el sistema no le permitirá eliminarlo. En ese caso se recomienda inactivarlo.

Al explorar o pre-visualizar un atributo personalizado de tipo imagen, notará que este atributo cuenta con una recuadro gris.

|            |                    | Previsualización              | (?) | Ayuda 🗙         |
|------------|--------------------|-------------------------------|-----|-----------------|
| Telae      |                    |                               |     |                 |
| Categorias |                    |                               |     | Validar         |
| Austes -   |                    |                               | SI  | 0               |
|            |                    |                               |     | •               |
| <b>0</b>   | Hitos realcionados | Deschart Production Conductor |     | Vision Constant |

El usuario podrá agregar una imagen haciendo clic sobre ese recuadro y eligiendo la imagen ubicada en su computador. Igualmente puede hacerlo para validar este atributo.

- () Para el concepto RIESGOS Para el concepto Riesgos se debe diligenciar un campo adicional:
  - Etapa: Debe seleccionar de la lista de los pasos de riesgos en cual de esos pasos va a aparecer el atributo personalizado que se está creando.

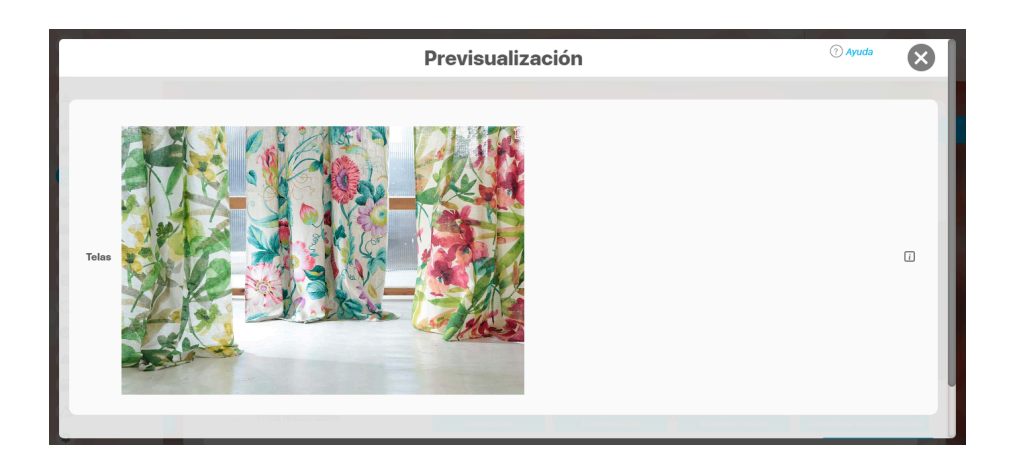

Puede eliminar la imagen haciendo clic sobre el ícono Eliminar ubicado en el extremo superior derecho.

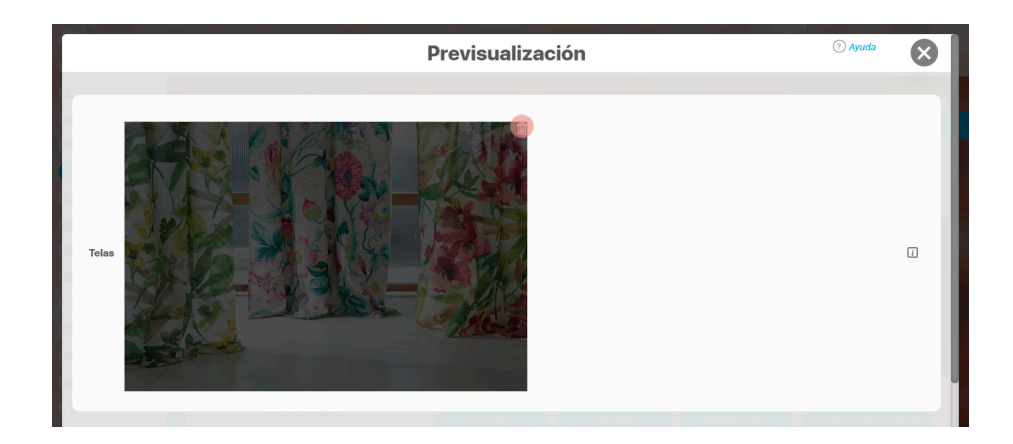

# Atributo Personalizado Tipo Lista\_Pdte

Permite la creación de un campo en el cual el usuario podrá elegir entre una o varias opciones pre-configuradas o dependientes de otros campos.

| quedas                     | 🕐 Conceptos Últimas funcionalidades Ayudas Responsabilidades 👻 Recursos 👻 🔼 🗰                                                                       | 2 |
|----------------------------|----------------------------------------------------------------------------------------------------|---|
| Indicadores / Ajustes / At | ibutos personalizados                                                                                                    |   |
| Tipo de atributo*          | Caja de Texto Selector de concepto Área de texto Tabla de conceptos funcionales Lista Tabla de atributos Calculado Imagen<br>Subtitulo SQL API REST |   |
| Etiqueta"                  |                                                                                                    |   |
| Ayuda                      |                                                                                                    |   |
| Obligatorio                |                                                                                                    |   |
| Orden en la pantalla*      | Fin                                                                                                    | • |
| Activo en el sistema       | Si                                                                                                    |   |
| Selección*                 | Única O Múltiple                                                                                                    |   |
| Depende de:                | Guardar                                                                                                    | Ŧ |

- Para el concepto RIESGOS
   Para el concepto Riesgos se debe
   diligenciar un campo adicional:
  - Etapa: Debe seleccionar de la lista de los pasos de riesgos en cual de esos pasos va a aparecer el atributo personalizado que se está creando.

### Configuración de un Atributo Tipo Lista

Realice la configuración para este atributo completando los siguientes campos:

Etiqueta: Define el nombre que se visualizará al editar o explorar el concepto para el cual se está creando este atributo.

Ayuda: Puedo ingresar un texto guía que podrán visualizar los usuarios cuando ingresan información al crear, editar o explorar el concepto para el cual aplica.

Obligatorio: Se marca esta opción si el atributo es obligatorio. El sistema valida si se pueden guardar los cambios para este concepto según aplique

Orden en la pantalla: Indica la posición de este atributo en la opción explorar y editar de acuerdo al concepto para el cual aplique.

Si aún no existe ningún atributo creado en el sistema para el concepto, la única opción disponible será *Al final*. Si por el contrario, ya existen otros atributos, el sistema mostrará las opciones de ubicación para antes o después de los atributos ya existentes.

Activo en el sistema: Este campo es sólo informativo. Indica si el atributo personalizado puede ser usado en las pantallas de edición y exploración del concepto. Al crear un atributo, su valor predeterminado es Sí.

Selección: En este campo debe indicar si se admite una respuesta única o varias respuestas (múltiple).

- Depende de: Este es un campo opcional que debe usarse sólo si se desea que el atributo editado dependa de otro. De ser así, debe elegir el atributo que será superior entre los atributos tipo lista (única) que se muestran como opciones en este campo.
- Valores de entrada: En esta sub-sección se deben configurar las opciones de información que podrá elegir el usuario.

De manera predeterminada, se muestra un campo para ingresar la primera opción, puede agregar cuantas opciones desee tener.

• De solo lectura: Marca esta casilla si el atributo será solo de lectura.

|                                                  |                              |                            |                     |  | 2   |   |
|--------------------------------------------------|------------------------------|----------------------------|---------------------|--|-----|---|
| Indicadores / Ajustes / At                       | ibutos personalizados        |                            |                     |  |     |   |
| Obligatorio                                      |                              |                            |                     |  |     |   |
| Orden en la pantalla*                            | Fin                          |                            |                     |  |     | • |
| Activo en el sistema                             | SI                           |                            |                     |  |     |   |
|                                                  |                              |                            |                     |  |     |   |
| Seleccion                                        | • Onica O Multiple           |                            |                     |  |     |   |
| Seleccion*<br>Depende de:                        |                              |                            |                     |  |     | • |
| Seleccion"<br>Depende de:<br>Valores de entrada: | • Unica O Multiple           |                            |                     |  |     | × |
| Seleccion"<br>Depende de:<br>Valores de entrada  | • Unica • Multiple           |                            |                     |  |     | 8 |
| Seleccion"<br>Depende de:<br>Valores de entrada  | Active la 🖈 del valor que de | esea que se muestre de mai | nera predeterminada |  | . • | 8 |
- Para confirmar el primer valor de entrada presiono la tecla ENTER o doy clic en el icono - Para agregar mas opciones habilitando un nuevo campo doy clic en el icono  $\oplus$ - Puedo editar el campo previamente creado haciendo clic en el icono  $\swarrow$ • Puedo eliminar el campo creado haciendo clic en el icono • Puedo elegir uno de los valores de entrada como valor predeterminado haciendo clic en el icono 🔀 Repita este proceso cuantas veces sea necesario para completar todos los valores de entrada requeridos. Puede elegir uno de los valores de entrada como valor predeterminado al seleccionar la estrella que se encuentra a su lado. m Recursos **Búsquedas** Conceptos Últimas funcionalidades Avudas Responsabilidades . V Indicadores / Ajustes / Atributos personalizados Activo en el sistema Si Única O Múltiple Selección\* Depende de: Valores de entrada: 🔶 Área 1 0 龠 🟠 Área 2 0 ŵ 🏠 Área 3

Puede cambiar el orden de los valores de entrada, tomando cada uno de ellos con el cursor del ratón y desplazándolo hasta su nueva ubicación.

Utilice el botón Guardar para terminar con la creación del atributo.

Puede elegir realizar distintas acciones a través de los siguientes botones:

- Desactivar para cambiar el estado del atributo. Si éste se encuentra inactivo, el botón se llamará Activar.
- Previsualizar para ver cómo se mostrará el atributo en el concepto para el cual aplica.
- Eliminar para borrar el atributo del sistema. Si el atributo tiene asociaciones ya existentes, el sistema no le permitirá eliminarlo. En ese caso se recomienda inactivarlo.

### (i) Copiado de Opciones de la Lista:

Puede copiar listas de opciones (palabras o frases) que se encuentren separadas por ENTER para que cada una de ellas se convierta en una opción del atributo tipo lista que está editando.

Para ello, seleccione la lista deseada y cópiela en una de las casillas de las opciones del atributo y oprima la tecla ENTER. Cada ítem se convertirá en una opción para este atributo.

Por ejemplo, se tiene una lista de ítems donde cada uno de ellos conforma una fila distinta en un documento porque se ha presionado ENTER al final de cada uno de ellos.

| <complex-block></complex-block>                                                                                                    | Copiar Pegar Pegar Pegar sin formato Eliminar Explorar "Área 1 Área 2 Área 3 Á" Definir "Área 1 Área 2 Área 3 Á" Definir "Área 1 Área 2 Área 3 Á" Definir "Área 1 Área 2 Área 3 Á" Stectore y elja copiar la lista bacherdo clic detecho sobre ella o con la combinación de teclas CTRL4. Stectore y elja copiar la lista bacherdo clic detecho sobre ella o con la combinación de teclas CTRL4. Stectore y elja copiar la lista bacherdo clic detecho sobre ella o con la combinación de teclas CTRL4. Stectore y elja copiar la lista bacherdo clic detecho sobre ella o con la combinación de teclas CTRL4. Stectore y elja copiar la lista bacherdo clic detecho sobre ella o con la combinación de teclas CTRL4. Stectore y elja copiar la lista bacherdo clic detecho sobre ella o con la combinación de teclas CTRL4. Stectore y elja copiar la lista bacherdo clic detecho sobre ella o con la combinación de teclas CTRL4. Stectore y elja copiar la lista bacherdo clic detecho sobre ella o con la combinación de teclas CTRL4. Steparate y elja copiar la lista bacherdo clic detecho sobre ella o con la combinación de teclas CTRL4. Steparate y elja copiar la lista bacherdo clic detecho sobre ella o con la combinación de teclas CTRL4. Steparate y elja copiar la lista bacherdo clic detecho sobre ella o con la combinación de teclas CTRL4. Steparate y elja detecho detecho ella detecho ella detec                                                                                                    | Conjunction of the conjunction of the conjunctio                                             | <complex-block><image/><text><text></text></text></complex-block>                                                                                                    | 2     1              |                                                                                                    | ж           | Cortar                                            |                                                   |                     |            |   |            |     |
|----------------------------------------------------------------------------------------------------|----------------------------------------------------------------------------------------------------|----------------------------------------------------------------------------------------------------|----------------------------------------------------------------------------------------------------|----------------------|----------------------------------------------------------------------------------------------------|-------------|---------------------------------------------------|---------------------------------------------------|---------------------|------------|---|------------|-----|
| <complex-block></complex-block>                                                                                                    | Pegar in formato Eliminar Area 2 Explorar "Área 1 Área 2 Área 3 Á" Definir "Área 1 Área 2 Área 3 Á" Definir "Área 1 Área 2 Area 3 Á" Definir "Área 1 Érea 1 Área 2 Érea 3 Á" Definir "Área 1 Érea 1 Érea 1 Érea 1 Érea 1 Ér                                                                                                    | <complex-block></complex-block>                                                                                                    | <complex-block><image/><text><text><text></text></text></text></complex-block>                                                                                                    |                      | <b></b>                                                                                                    |             | Copiar                                            |                                                   |                     |            |   |            |     |
| <complex-block></complex-block>                                                                                                    | <complex-block></complex-block>                                                                                                    |                                                                                                    | <complex-block><text><text><text></text></text></text></complex-block>                                                                                                    |                      |                                                                                                    | Ĉ           | Pegar                                             |                                                   |                     |            |   |            |     |
| <complex-block></complex-block>                                                                                                    |                                                                                                    |                                                                                                    | <complex-block><image/></complex-block>                                                                                                    |                      |                                                                                                    | Ĉ           | Pegar sin formato                                 |                                                   |                     |            |   |            |     |
| <complex-block></complex-block>                                                                                                    |                                                                                                    |                                                                                                    | <complex-block></complex-block>                                                                                                    |                      | Área 1                                                                                                    |             | Eliminar                                          |                                                   |                     |            |   |            |     |
| <complex-block></complex-block>                                                                                                    | Area 2       Explorar "Área 1 Área 2 Área 3 Á"         Área 3       Definir "Área 1 Área 2 Área 3 Á"         Área 4       Definir "Área 1 Área 2 Área 3 Á"         Área 4       Definir "Área 1 Área 2 Área 3 Á"         Selecolone y elija copiar la lista haciendo clic derecho sobre ella o con la combinación de teclas CTRL+C.         Ubique el cursor del ratón en la casilla de opciones a partir de la cual desea copiar los flems y elija Peger la lista haciendo clic derecho sobre ella o con la combinación de teclas CTRL+C.         Bisquedas       Encorectos         Image: Cursor del ratón en la casilla de opciones a partir de la cual desea copiar los flems y elija Peger la lista haciendo clic derecho sobre ella o con la combinación de teclas CTRL+C.         Bisquedas       Encorectos         Image: Cursor del ratón en la casilla de opciones a partir de la cual desea copiar los flems y elija Peger la lista haciendo clic derecho sobre ella o con la combinación de teclas CTRL+C.         Bisquedas       Encorectos         Image: Cursor de entratás"       Encorectos         Image: Cursor de entratás"       Encorectos         Image: Cursor de entratás"       Encorectos         Image: Cursor de entratás"       Encorectos         Image: Cursor de entratás"       Encorectos         Image: Cursor de entratás"       Encorectos         Image: Cursor de entratás"       Encorectos         Image: Cursor de                                                                                                    |                                                                                                    | <complex-block></complex-block>                                                                                                    |                      | ļ                                                                                                    |             |                                                   |                                                   |                     |            |   |            |     |
| <complex-block></complex-block>                                                                                                    |                                                                                                    |                                                                                                    | <image/>                                                                                                    |                      | Área 2                                                                                                    |             | Explorar "Área 1Área (                            | Área 3Á"                                          |                     |            |   |            |     |
| Perfinite Area 2Area 3A Area 4 Definite Area 2Area 3A Area 4 Concertor Section y elja copiar la lista haciendo clic derecho sobre ella o con la combinación de teclas CTRL+C. Ubige or del ratón en la casilla de opciones a partir de la cual desea copiar los items y elja <i>Pegar</i> la lista haciendo clic derecho sobre ella o con la combinación de teclas CTRL+C. Bisquedas concertos termas funcionalidades personalizados concertos ella conterto ella desea copiar los items y elja <i>Pegar</i> la lista haciendo clic derecho sobre ella o con la combinación de teclas CTRL+V. Bisquedas concertos termas funcionalidades personalizados concertos ella de concertos ella de concertos                                | Area 4                                                                                                    | Definir Area 1Area 2Area 3A<br>Area 4<br>Commeter<br>Seccione y elja copiar la lista haciendo clic derecho sobre ella o con la combinación de teclas CTRL+C.<br>Usque el cursor del ration en la casilla de opciones a partir de la cual desea copiar los fiems y elja Pegar la lista haciendo clic derecho sobre ella o con la<br>Bisquedas cortar vita contra contra                                    | <image/>                                                                                                    |                      | Área 3                                                                                                    |             |                                                   |                                                   |                     |            |   |            |     |
| A FIGE 4 A FIGE 4 A FIGE 4 A fige 6 figure 1 and the second of the denotes on the combinación de teclas CTRL+C. S eleccioner y elija copiar la lista haciendo clic derecho sobre ella o con la combinación de teclas CTRL+C. Utimas funcionalidades   Image: Second of the elas CTRL+V.   To conceptos   Utimas funcionalidades   To train a lista haciendo elic derecho sobre ella o con la combinación de teclas CTRL+C.   Siguedas   To conceptos   Utimas funcionalidades   To train a lista haciendo de decina conceptos   Utimas funcionalidades   To train a lista haciendo de decina de decina de de                                                                                                    | Arte a de la constant de la constant               | Area 4                                                                                                    | <text><text><text><image/><complex-block></complex-block></text></text></text>                                                                                                    |                      | Á                                                                                                    |             | Definir "Area 1Area 2A                            | rea 3A"                                           |                     |            |   |            |     |
| Seleccione y elija copiar la lista haciendo clic derecho sobre ella o con la combinación de teclas CTRL+C. Ubigue el cursor del ratón en la casilla de opciones a partir de la cual desea copiar los items y elija. Pegar la lista haciendo clic derecho sobre ella o con la combinación de teclas CTRL+Y. Bisquedas conceptos utimas funcionalidades desea copiar los items y elija. Pegar la lista haciendo clic derecho sobre ella o con la combinación de teclas CTRL+Y. Indicadores / Alustes / Attributos personalizados corres corres corres corres corres corres corres corres de teclas time en la pantalia* in line en la pantalia* in line en la pantalia* in line en la pantalia* in line de listem en los de la escrute de teclas invector tedos de la escrute avec de teclas invector tedos de la escrute avec de teclas invector tedos de la escrute avec de la teclas invector redos de la escrute avec de la teclas invector redos de la escrute avec de la teclas invector avec de la teclas invector avec de la t | Seleccione y elija copiar la lista haciendo clic derecho sobre ella o con la combinación de teclas CTRL+C.<br>Uture el cursor del ratón en la casilla de opciones a partir de la cual desea copiar los ftems y elija <i>Pegar</i> la lista haciendo clic derecho sobre ella o con la combinación de teclas CTRL+V.<br><b>Bisquedas</b> Conceptos Uturnas funcionalidades Uturnas contrator Uturnas funcionalidades Uturnas funcionalidades U | Seleccione y elija copiar la lista haciendo clic derecho sobre ella o con la combinación de teclas CTRL+C.<br>Ublque el cursor del ratón en la casilla de opciones a partir de la cual desea copiar los items y elija Pegar la lista haciendo clic derecho sobre ella o con la<br>combinación de teclas CTRL+V.<br>Búsquedas Conceptos Utimas funcionalidades Determe Cori-Z<br>Indicadores / Alustes / Atributor personalizados<br>Cotar Cori-Shith-Z<br>Fin Indicadores / Alustes / Atributor personalizados<br>Cotar Cori-Shith-Z<br>Fin Indicadores / Alustes / Atributor personalizados<br>Cotar Cori-Shith-Z<br>Fin Indicadores / Alustes / Atributor personalizados<br>Cotar Cori-Shith-Z<br>Fin Indicadores / Alustes / Atributor personalizados<br>Cotar Cori-Shith-Z<br>Fin Indicadores / Alustes / Atributor personalizados<br>Cotar Cori-Shith-Z<br>Fin Indicadores / Alustes / Atributor personalizados<br>Cotar Cori-Shith-Z<br>Fin Indicadores / Alustes / Atributor personalizados<br>Cotar Cori-Shith-Z<br>Fin Indicadores / Alustes / Atributor personalizados<br>Coris Coris | A selectione y elija copiar la lista haciendo clic derecho sobre ella o con la combinación de teclas CTRL+C. Total el cursor del ratón en la casilla de opciones a partir de la cual desea copiar los ítems y elija <i>Pegar</i> la lista haciendo clic derecho sobre ella o con la combinación de teclas CTRL+C. Filipare de teclas CTRL+V. Filipare de teclas CTRL+V. Filipare de teclas CTRL+C. Filipare de teclas CTRL+C. </td <td></td> <td>Area 4</td> <td></td> <td>0</td> <td></td> <td></td> <td></td> <td></td> <td></td> <td></td>                                                                                                    |                      | Area 4                                                                                                    |             | 0                                                 |                                                   |                     |            |   |            |     |
| Seleccione y elija copiar la lista haciendo clic derecho sobre ella o con la combinación de teclas CTRL+C. Ubique el cursor del ratón en la casilla de opciones a partir de la cual desea copiar los ítems y elija <i>Pegar</i> la lista haciendo clic derecho sobre ella o con la combinación de teclas CTRL+V. <b>Búsquedas</b> Conceptos Utimas funcionalidades Detecer Cri+Stht-V <b>Búsquedas</b> Conceptos Utimas funcionalidades Cortar Cri+X <b>Búsquedas</b> Si Cortar Cri+X <b>Buscer</b> Cri+Stht-V <b>Buscer</b> Cri+Stht-V                                                                                                    | Seleccione y elija copiar la lista haciendo clic derecho sobre ella o con la combinación de teclas CTRL+C.<br>Ubique el cursor del ratón en la casilla de opciones a partir de la cual desea copiar los items y elija <i>Pegar</i> la lista haciendo clic derecho sobre ella o con la<br>combinación de teclas CTRL+V.<br>Bisquedas Conceptos Utimas funcionalidades Desbacer Ctrl-Z<br>raticadores / Ajustes / Atributos personalizados<br>Cortar Ctrl-X<br>Obligatorio<br>Orden en la pantalla" Fin<br>Activo en el sistema SI<br>Selección" Unica Multiple<br>Depende de:<br>Valores de entrada:" del valor que desea que se muestre de manera predeterminada.<br>De solo lectura<br>(*) Campos obligatorio<br>(*) Campos obligatorios<br>Cursos Cursos Cursos<br>(*) Campos obligatorios                                                                                                    | Seleccione y elija copiar la lista haciendo clic derecho sobre ella o con la combinación de teclas CTRL+C.<br>Ubique el cursor del ratón en la casilla de opciones a partir de la cual desea copiar los ftems y elija <i>Pegar</i> la lista haciendo clic derecho sobre ella o con la combinación de teclas CTRL+V.<br>Bisquedas Conceptos Utimas funcionalidades en contente ella o con la combinación de teclas CTRL+V.<br>Bisquedas Conceptos Utimas funcionalidades copiar contente ella o contente ella o contente ella ella ella ella ella ella ell                               | Selectione y elija copiar la lista haciendo clic derecho sobre ella o con la combinación de teclas CTRL+C. Ubique el cursor del ratón en la casilla de opciones a partir de la cual desea copiar los items y elija <i>Pegar</i> la lista haciendo clic derecho sobre ella o con la combinación de teclas CTRL+V. <b>Bésquedas</b> Conceptos Uturnas funcionalidades Unitaria de la cual desea copiar los items y elija <i>Pegar</i> la lista haciendo clic derecho sobre ella o con la combinación de teclas CTRL+V. <b>Bésquedas</b> Conceptos Uturnas funcionalidades Unitaria de la cual desea copiar los items y elija <i>Pegar</i> la lista haciendo clic derecho sobre ella o con la combinación de teclas CTRL+V. <b>Bésquedas</b> Conceptos Uturnas funcionalidades Unitaria de la cual desea copiar los items y elija <i>Pegar</i> la lista haciendo clic derecho sobre ella o con la combinación de teclas CTRL+V. <b>Bésquedas</b> Carlos Aluttes / Atributos personalizados Carlos Uturnas funcionalidades Unitaria de la curso Carlos Carlos Activo en el sistema Si selección de la econtaria de lectura Recursos Carlos Carlos C  |                      |                                                                                                    |             |                                                   |                                                   |                     |            |   |            |     |
| Rehacer       Ctrl+Shif+Z         Colar       Cortar         Obligatorio       Order or la pantalla*         Fin       Pegar         Activo en el sistema       SI         Selección*       Unica         Multiple       Corrección ontográfica         Depende de:       Abrir en modo de lectura         Valores de entradax*       Inspeccionar         Impeccionar       ©         Valor por defecto       Active la * del valor que desea que se muestre de manera predeterminada.         De solo lectura       .                                                                                                    | Rehacer       Ctrl+Shift+Z         Indicadores / Alustes / Atributos personalizados       Cortar         Obligatorio       Copiar         Orden en la pantalla*       Fin         Activo en el sistema       Si         Selección*       Onica         Outres de entrada:*       Pegar         Valores de entrada:*       Inspeccionar         Valor por defecto       Active la * del valor que desea que se muestre de manera predeterminada.         De solo lectura       .                                                                                                    | Rehacer       Ctri-Shitr-Z         Chilgstorio       Copiar         Orden en la pantalia*       Fin         Activo en el sistema       Si         Selección*       Ounca         Multiple       Corrección ortografica         Selección*       Ounca         Valores de entrada:*       Impecciónar         Unica       Active la * del valor que dessa que se muestre de manera predeterminada.         De solo lectura       Ctri Campos obligatorios         Ctri Campos obligatorios       Caradar                                                                                                    | Rehacer       Ctrl-Shift-Z         Cortar       Ctrl-X         Obligatorio       Cortar         Orden en la pantalla"       Fin         Pegar       Ctrl-Shift-Z         Selección       Única         Multiple       Correción ortexo simple         Selección       Única         Multiple       Correción ortexo del sectiva         Depende de:       Abrir en modo de lectura         Valores de entradat*       Imagescionar         Valores de entradat*       Imagescionar         Valores de entradat*       Imagescionar         Orden on la pantalla*       del valor que dessa que se muestre de manera predeterminada.         De solo lectura       (*) Campos obligatorios         Cuardar       Cuardar                                                                                                    | Bús                  | squedas 🗸                                                                                                    | · ) c       | onceptos Últimas funcionalidades                  | Emoji<br>P<br>Deshacer                            | Win+Punto<br>Ctrl+Z | Recursos 👻 | A | <b>m</b> 📕 | ₽ ♠ |
| Cortar Crit-X<br>Obligatorio<br>Orden en la pantalla* Ein<br>Activo en el sistema SI<br>Selección* Única Multiple<br>Depende de:<br>Valores de entrada.*<br>Timpeccionar<br>Valor por defecto Active la * del valor que desea que se muestre de manera predeterminada.<br>De solo lectura (*) Campos obligatorios                                                                                                    | Indicadores / Ajustes / Atributos personalizados       Cottar       Cut+X         Obligatorio                                                                                                    | Indicadores / Alustes / Attributos personalizados   Cortar Cortar   Obligatorio Copiar   Orden en la pantalla* Fin   Activo en el sistema Si   Selección* Única   Obligatorio Correctión ontográfica   Depende de: Abrir en modo de lectura   Valores de entrada** Inspeccionar   Indicadores / Alustes / Atributos personalizados   (*) Campos obligatorios Caracia La casilla mostrará que tiene valor a través de los siguientes indicadores:                                                                                                    | Indicadores / Alustes / Attributos personalizados          Cortar       Curl X         Obligatorio       Opiar         Orden en la pantalla*       En         Pegar como texto simple       Cirl Shift-V         Activo en el sistema       SI         Selección*       Única         Multiple       Geriar         Bepende de:       Atrive en modo de lectura         Valores de entrada**       Impeccionar         Valore de entrada*       Impeccionar         Valore por defecto       Active la * del valor que desea que se muestre de manera predeterminada.         De solo lectura       (*) Campos obligatorios         Curdar       Curdar                                                                                                    |                      |                                                                                                    |             |                                                   | Rehacer                                           | Ctrl+Shift+Z        | -          |   |            |     |
| Otingatorio                                                                                                    | Ouigatorio                                                                                                    | Congarono<br>Orden en la pantalla"<br>Activo en el sistema<br>Si<br>Selección"<br>Valores de entrada:<br>Valores de entrada:<br>Valores de entrada:<br>Corrección ortográfica<br>Serección recordon entrada:<br>Native modo de lectura<br>Inspeccionar<br>(*) Campos obligatorios<br>Cuardar<br>La casilla mostrará que tiene valor a través de los siguientes indicadores:                                                                                                    | Colligatorio       Caree         Orden en la pantalla*       Fin         Pegar       Cris-Shit-U         Activo en el sistema       Si         Selección*       Ondea • Multiple         De gende de:       Seleccions*         Valores de entrada**       Inspeccionar         Valores de entrada**       Inspeccionar         Valores de entrada**       Inspeccionar         Valores de entrada**       Inspeccionar         Order on del sectura       Order         Valores de entrada**       Inspeccionar         (*) Campos obligatorios       Carada*                                                                                                    | <-                   | Indicadores / Ajustes / Atr                                                                                                    | ibutos pers | onalizados                                        | Cortar                                            | Ctrl+X              |            |   |            | -   |
| Orden en ia pantalia*       Fin       Pegar como texto simple       Ctrl - Shift - V         Activo en el sistema       Si       Selección*       Única       Múltiple         Selección*       Única       Múltiple       Sentido de la escritura       Abrir en modo de lectura       NUXVO         Valores de entrada*       Inspeccionar       Inspeccionar       Image: Como texto and texto and te                                                                                                    | Orden en la partalla <sup>s</sup> Fin<br>Activo en el sistema Si<br>Selección <sup>*</sup> Depende de:<br>Valores de entrada <sup>*</sup><br>Valor por defecto Active la del valor que desea que se muestre de manera predeterminada.<br>De solo lectura<br>(*) Campos obligatorios                                                                                                    | Orden en la pantalia*       Fin       Pegar como texto simple       Ctrl+Shift+V         Activo en el sistema       Si       Selecciónar todo       Ctrl+A         Selección*       Única       Múltiple       Corrección ortográfica       +         Depende de:       Abrir en modo de lectura       NUNO       +       +         Valores de entrada:*       Inspeccionar       neccionar       +       •       •         Valor por defecto       Active la * del valor que desea que se muestre de manera predeterminada.       De solo lectura       •       •       •         Valor por defecto active la * del valor que desea que se muestre de manera predeterminada.       De solo lectura       •       •       •         La casilla mostrará que tiene valor a través de los siguientes indicadores:       La casilla mostrará que tiene valor a través de los siguientes indicadores:       •       •       •                                                                                                    | Orden en la partalia"       Prigar como texto simple       Cut+ Shift+V         Activo en el sistema       Si       Selección ritodo       Cut+A         Selección "       Única       Multiple       Graección ortográfica       Integración ortográfica         Depende de:       Valores de entrada:*       Inspeccionar       Inspeccionar       Inspeccionar         Valor por defecto       Active la * del valor que desea que se muestre de manera predeterminada.       De solo lectura       Inspeccionar         Compos obligatorios       Curadar                                                                                                    |                      | Obligatorio                                                                                                    |             |                                                   | Pegar                                             | Ctrl+C<br>Ctrl+V    |            |   |            |     |
| Activo en el sistema Si Selección de la secritura Corrección ortográfica  Selección Ortográfica  Sentido de la escritura  Abrir en modo de lectura  NUXVO Valores de entrada:* Inspeccioner Valor por defecto Active la  del valor que desea que se muestre de manera predeterminada. De solo lectura (*) Campos obligatorios Guardar                                                                                                    | Active en el sistema si seccionar todo terita<br>Selección*                                                                                                    | Active le i sistema si seccioner todo Ctri A<br>Selección* Onditiple Corrección ortográfica<br>Depende de:<br>Valores de entrada:*<br>Valores de entrada:*<br>Valor por defecto Active la del valor que desea que se muestre de manera predeterminada.<br>De solo lectura (*) Campos obligatorios<br>Cuardar                                                                                                    | Activo en el sistema si secconar todo Uti-A<br>Selección* Unica Multiple Serido de la escritura Serido de la escritura de la escritura de la escr |                      | Orden en la pantalla                                                                                                    | FIN         |                                                   | Pegar como texto simp                             | le Ctrl+Shift+V     |            |   |            |     |
| Selección*                                                                                                    | Selección                                                                                                    | Selección                                                                                                    | Selección* Unica Multiple Corrección ortográfica  Depende de: Unica Multiple Sentido de la escritura Abrir en modo de lectura Impeccionar Impeccionar Valor por defecto Active la del valor que desea que se muestre de manera predeterminada. De solo lectura (*) Campos obligatorios Guardar La casilla mostrará que tiene valor a través de los siguientes indicadores:                                                                                                    |                      | Activo en el sistema                                                                                                    | 51          |                                                   | Seleccionar todo                                  | Ctri+A              |            |   |            |     |
| Depende de:       Abrir en modo de lectura NURVO         Valores de entrada:*       Inspeccionar         Image: Construction of the section of the section of th                                                                              | Depende de:<br>Valores de entrada:*<br>Valor por defecto<br>Valor por defecto<br>Cuardar<br>(*) Campos obligatorios<br>Cuardar                                                                                                    | Depende de:       Abrir en modo de lectura         Valores de entrada:*       Inspeccionar         Impeccionar       Impeccionar         Valor por defecto       Active la * del valor que desea que se muestre de manera predeterminada.         De solo lectura       (*) Campos obligatorios         Cuardar         La casilla mostrará que tiene valor a través de los siguientes indicadores:                                                                                                    | Depende de:<br>Valores de entrada:*<br>Inspeccionar<br>Valor por defecto Active la del valor que desea que se muestre de manera predeterminada.<br>De solo lectura<br>(*) Campos obligatorios<br>Cuardar<br>La casilla mostrará que tiene valor a través de los siguientes indicadores:                                                                                                    |                      | Selección*                                                                                                    | Únic        | a O Múltiple                                      | Corrección ortográfica<br>Sentido de la escritura | +                   |            |   |            |     |
| Valores de entrada:*  Inspeccionar  Valor por defecto Active la  del valor que desea que se muestre de manera predeterminada. De solo lectura  (*) Campos obligatorios Guardar                                                                                                    | Valores de entrada:* Inspeccionar  Valor por defecto Active la  del valor que desea que se muestre de manera predeterminada. De solo lectura  (*) Campos obligatorios Guardar                                                                                                    | Valores de entrada:*  Inspeccionar  Valor por defecto Active la * del valor que desea que se muestre de manera predeterminada. De solo lectura  (*) Campos obligatorios  La casilla mostrará que tiene valor a través de los siguientes indicadores:                                                                                                    | Valores de entrada:*                                                                                                    |                      | Depende de:                                                                                                    |             |                                                   | Abrir en modo de lectu                            | ra NUEVO            |            |   | •          |     |
| ✓       ✓         ✓       ✓         ✓       ✓         ✓       ✓         ✓       ✓         ✓       ✓         ✓       ✓         ✓       ✓         ✓       ✓         ✓       ✓         ✓       ✓         ✓       ✓         ✓       ✓         ✓       ✓         ✓       ✓         ✓       ✓         ✓       ✓         ✓       ✓         ✓       ✓         ✓       ✓         ✓       ✓         ✓       ✓         ✓       ✓         ✓       ✓         ✓       ✓         ✓       ✓         ✓       ✓         ✓       ✓         ✓       ✓         ✓       ✓         ✓       ✓         ✓       ✓         ✓       ✓         ✓       ✓         ✓       ✓         ✓       ✓         ✓       ✓         ✓       ✓                                                                                                            | Image: Construction of the second second                                               | Valor por defecto Active la * del valor que desea que se muestre de manera predeterminada.<br>De solo lectura (*) Campos obligatorios Cuardar                                                                                                    | Image: Section of the section of the section of th                                   |                      | Valores de entrada:*                                                                                                    |             |                                                   | Inspeccionar                                      |                     |            |   |            |     |
| Valor por defecto Active la 🛊 del valor que desea que se muestre de manera predeterminada.<br>De solo lectura (*) Campos obligatorios Guardar                                                                                                    | Valor por defecto Active la * del valor que desea que se muestre de manera predeterminada.<br>De solo lectura (*) Campos obligatorios Guardar                                                                                                    | Valor por defecto Active la * del valor que desea que se muestre de manera predeterminada.<br>De solo lectura (*) Campos obligatorios Guardar                                                                                                    | Valor por defecto Active la * del valor que desea que se muestre de manera predeterminada.<br>De solo lectura (*) Campos obligatorios Guardar La casilla mostrará que tiene valor a través de los siguientes indicadores:                                                                                                    |                      |                                                                                                    |             |                                                   |                                                   |                     |            |   | ⊘ ⊗        |     |
| Valor por derecto     Active la a del valor que desea que se muestre de manera predeterminada.       De solo lectura                                                                                                    | Valor por derecto     Active la a del valor que desea que se muestre de manera predeterminada.       De solo lectura                                                                                                    | Valor por defecto     Active la      del valor que desea que se muestre de manera predeterminada.      De solo lectura     (*) Campos obligatorios     Guardar  La casilla mostrará que tiene valor a través de los siguientes indicadores:                                                                                                    | Active la      del valor que desea que se muestre de manera predeterminada.      De solo lectura      (*) Campos obligatorios      Guardar  La casilla mostrará que tiene valor a través de los siguientes indicadores:                                                                                                    |                      | (+)                                                                                                    |             |                                                   |                                                   |                     |            |   |            | 2   |
| De solo lectura                                                                                                    | Campos obligatorios Guardar                                                                                                    | De solo lectura  (*) Campos obligatorios  Guardar  La casilla mostrará que tiene valor a través de los siguientes indicadores:                                                                                                    | Cuardar (*) Campos obligatorios Guardar La casilla mostrará que tiene valor a través de los siguientes indicadores:                                                                                                    |                      | Ð                                                                                                    |             | la 🔀 del valor que desea que se muestre de manera | predeterminada.                                   |                     |            |   |            |     |
| > (*) Campos obligatorios Guardar                                                                                                    | (*) Campos obligatorios Guardar                                                                                                    | (*) Campos obligatorios Guardar                                                                                                    | (*) Campos obligatorios Guardar                                                                                                    | I                    | ⊕<br>Valor por defecto                                                                                                    | Active      |                                                   |                                                   |                     |            |   |            |     |
| () cumpos obligatorios                                                                                                    |                                                                                                    | La casilla mostrará que tiene valor a través de los siguientes indicadores:                                                                                                    | La casilla mostrará que tiene valor a través de los siguientes indicadores:                                                                                                    |                      | <ul> <li>Valor por defecto</li> <li>De solo lectura</li> </ul>                                                                                                    | Active      |                                                   |                                                   |                     |            |   |            |     |
| _                                                                                                    |                                                                                                    | La casilla mostrará que tiene valor a través de los siguientes indicadores:                                                                                                    | La casilla mostrará que tiene valor a través de los siguientes indicadores:                                                                                                    |                      | Image: Contract of the second second seco | Active      | (*) Campo                                         | sobligatorios                                     |                     |            |   | Guardar    |     |
|                                                                                                    |                                                                                                    |                                                                                                    |                                                                                                    | 2<br>La casi         | Valor por defecto De solo lectura                                                                                                    | Active      | (*) Campo<br>és de los siguientes indicadores:    | s obligatorios                                    |                     |            |   | Guardar    |     |
|                                                                                                    |                                                                                                    |                                                                                                    |                                                                                                    | )<br>La casil        | Valor por defecto De solo lectura                                                                                                    | Active      | (*) Campo                                         | s obligatorios                                    |                     |            |   | Guardar    |     |
|                                                                                                    |                                                                                                    |                                                                                                    |                                                                                                    | <b>)</b><br>La casil | Valor por defecto De solo lectura                                                                                                    | Active      | (*) Campo                                         | s obligatorios                                    |                     |            |   | Guardar    |     |
|                                                                                                    |                                                                                                    |                                                                                                    |                                                                                                    | )<br>La casil        | Valor por defecto     De solo lectura                                                                                                    | Active      | (*) Campo                                         | s obligatorios                                    |                     |            |   | Guardar    |     |
|                                                                                                    |                                                                                                    |                                                                                                    |                                                                                                    | La casi              | Valor por defecto     De solo lectura                                                                                                    | Active      | (*) Campo                                         | s obligatorios                                    |                     |            |   | Guardar    |     |
|                                                                                                    |                                                                                                    |                                                                                                    |                                                                                                    | La casi              | Valor por defecto     De solo lectura                                                                                                    | Active      | (*) Campo                                         | s obligatorios                                    |                     |            |   | Guardar    |     |
|                                                                                                    |                                                                                                    |                                                                                                    |                                                                                                    | La casi              | Valor por defecto     De solo lectura                                                                                                    | Active      | (*) Campo                                         | s obligatorios                                    |                     |            |   | Guardar    |     |
|                                                                                                    |                                                                                                    |                                                                                                    |                                                                                                    | )<br>La casi         | Valor por defecto De solo lectura                                                                                                    | Active      | (*) Campo                                         | s obligatorios                                    |                     |            |   | Guardar    |     |
|                                                                                                    |                                                                                                    |                                                                                                    |                                                                                                    | )<br>La casi         | Valor por defecto     De solo lectura                                                                                                    | Active      | (*) Campo                                         | s obligatorios                                    |                     |            |   | Guardar    |     |
|                                                                                                    |                                                                                                    |                                                                                                    |                                                                                                    | La casi              | Valor por defecto     De solo lectura                                                                                                    | Active      | (*) Campo                                         | s obligatorios                                    |                     |            |   | Guardar    |     |
|                                                                                                    |                                                                                                    |                                                                                                    |                                                                                                    | La casi              | O     Solo lectura     Ualor por defecto     De solo lectura     Illa mostrará que tiene va                                                                                                    | Active      | (*) Campo                                         | s obligatorios                                    |                     |            |   | Guardar    |     |
|                                                                                                    |                                                                                                    |                                                                                                    |                                                                                                    | La casi              |                                                                                                    | Active      | (*) Campo                                         | s obligatorios                                    |                     |            |   | Guardar    |     |
|                                                                                                    |                                                                                                    |                                                                                                    |                                                                                                    | )<br>La casi         | Valor por defecto     De solo lectura                                                                                                    | Active      | (*) Campo                                         | s obligatorios                                    |                     |            |   | Guardar    |     |

| Orden en la pantalla* Fin   Activo en el sistema Si   Selección* Única   Múltiple   Depende de:   Valores de entrada**   Ídéred   Valor por defecto   Active la * del valor que desea que se muestre de manera predeterminada.   De solo lectura   (*) Campos obligatorios   rra pressione la tecla ENTER para convertir cada renglón de la lista en un valor de entrada.                                                                                                    |
|----------------------------------------------------------------------------------------------------|
| Activo en el sistema Si   Selección* • Única   Multiple   Depende de:   Valores de entrada:*   Jáce del   • Única entrada:*   • O   Valor por defecto   Active la * del valor que desea que se muestre de manera predeterminada.   De solo lectura   (*) Campos obligatorios Cua                                                                                                    |
| Selección*                                                                                                    |
| Depende de:       Valores de entrada:*         Image: Image: I                                                                   |
| Valores de entrada:*         Área ĝ         O         Valor por defecto         Active la * del valor que desea que se muestre de manera predeterminada.         De solo lectura         (*) Campos obligatorios                                                                                                    |
| Image: Construction of the second second                                 |
| Valor por defecto     Active la      del valor que desea que se muestre de manera predeterminada. De solo lectura      (*) Campos obligatorios      Gua  ora presione la tecla ENTER para convertir cada renglón de la lista en un valor de entrada.                                                                                                    |
| Valor por defecto Active la * del valor que desea que se muestre de manera predeterminada. De solo lectura (*) Campos obligatorios Gua ora presione la tecla ENTER para convertir cada renglón de la lista en un valor de entrada.                                                                                                    |
| De solo lectura (*) Campos obligatorios (*) Campos obligatorios (*) Campos obl |
| (*) Campos obligatorios Gua<br>rra presione la tecla ENTER para convertir cada renglón de la lista en un valor de entrada.                                                                                                    |
| (*) Campos obligatorios Gua<br>ra presione la tecla ENTER para convertir cada renglón de la lista en un valor de entrada.                                                                                                    |
| ra presione la tecla ENTER para convertir cada renglón de la lista en un valor de entrada.                                                                                                    |
| Activo en el sistema Si                                                                                                    |
|                                                                                                    |
| Selección" O Unica O Multiple                                                                                                    |
| Depende de:                                                                                                    |
| Valores de entrada:"                                                                                                    |
|                                                                                                    |
| ☆ Área 1 0                                                                                                    |
| ☆ Área 1 0<br>☆ Área 2 0<br>☆ Área 3 0                                                                                                    |
| ☆ Área 1 0<br>☆ Área 2 0<br>☆ Área 3 0<br>☆ Área 4 0                                                                                                    |
| ☆ Årea 1     0       ☆ Årea 2     0       ☆ Årea 3     0       ☆ Årea 4     0       ☆ Årea 5     0                                                                                                    |
| ☆ Área 1 0<br>☆ Área 2 0<br>☆ Área 3 0<br>☆ Área 4 0<br>☆ Área 5 0<br>☆ Área 6 0                                                                                                    |
| ☆ Área 1       0         ☆ Área 2       0         ☆ Área 3       0         ☆ Área 4       0         ☆ Área 5       0         ☆ Área 6       0         ⑦       0                                                                                                    |
| ☆ Área 1       0         ☆ Área 2       0         ☆ Área 3       0         ☆ Área 4       0         ☆ Área 5       0         ☆ Área 6       0         ⑦       Valor por defecto         Xative la ★ del valor que desea que se muestre de manera predeterminada.                                                                                                    |
| <ul> <li>☆ Årea 1</li> <li>☆ Årea 2</li> <li>∂</li> <li>Årea 3</li> </ul>                                                                                                    |
| ☆ Área 1     0       ☆ Área 2     0       ☆ Área 3     0       ☆ Área 4     0       ☆ Área 5     0                                                                                                    |
| ☆ Area 1     0       ☆ Area 2     0       ☆ Area 3     0       ☆ Area 4     0       ☆ Area 5     0                                                                                                    |
| ☆ Area 1         0           ☆ Area 2         0           ☆ Area 3         0           ☆ Area 4         0                                                                                                    |
| ☆ Area 1     0       ☆ Area 2     0       ☆ Area 3     0                                                                                                    |
| <ul> <li>☆ Área 1</li> <li>☆ Área 2</li> <li>☆ Área 3</li> </ul>                                                                                                    |
|                                                                                                    |
| ☆ Area 1 0<br>☆ Area 2 0                                                                                                    |
| ☆ Årea 1 0<br>☆ Årea 2 0                                                                                                    |
| ☆ Área 1 0<br>☆ Área 2 0                                                                                                    |
|                                                                                                    |
| ☆ Área1                                                                                                    |
| ☆ Área 1                                                                                                    |
| ☆ Área1                                                                                                    |
|                                                                                                    |
|                                                                                                    |
|                                                                                                    |
|                                                                                                    |
|                                                                                                    |
| Yalvies we entraud.                                                                                                    |
|                                                                                                    |
|                                                                                                    |
|                                                                                                    |
|                                                                                                    |
|                                                                                                    |
|                                                                                                    |
| Yalvies de citil ada.                                                                                                    |
| Valores de entrada:*                                                                                                    |
| Valores de entrada:*                                                                                                    |
| Valazza da antendar*                                                                                                    |
|                                                                                                    |
| Depende de:                                                                                                    |
| Depende de:                                                                                                    |
| Depende de:                                                                                                    |
|                                                                                                    |
| Selección*                                                                                                    |
|                                                                                                    |
| Activo en el sistema Si                                                                                                    |
| Indicadores/Ajustes/Atributos personalizados                                                                                                    |

Los valores permitidos en los elementos de los atributos personalizados de tipo lista son:

#### Permite:

- Letras y números (sensible a mayúscula y minúscula)
- Símbolos permitidos: coma (,), punto (.), guion normal (-), porcentaje (%), dos puntos (:), punto y coma (;), interrogación de cierre (?)
- Tilde en español para vocales(á,é,í,ó,ú)
- máximo 100 caracteres

#### No permite:

- Símbolos o caracteres especiales como: slash ( / ), comillas ("), o el signo igual (=)
- Texto regex o con 'Enter'.
- Símbolos que parecen normal y no lo es como el doble guion(-), tabulación (
- ),entre otros caracteres especiales Por lo anterior se sugiere manejar textos simples, y procurar limpiar los textos antes de intentar cargarlos al sistema.

NOTA: Si el nombre de un atributo de tipo lista contiene caracteres especiales como: slash ( / ), comillas ("), o el signo igual (=), cuando utilices ese atributo como filtro para generar un reporte el sistema no lo tendrá en cuenta debido al uso de estos caracteres.

#### Manejo de espacios

- Los dobles o varios espacios los reemplaza por UN solo espacio (ejm: esta oración tiene varios espacios
- el sistema la guarda así: esta oración tiene varios espacios) • Los espacios al final de la oración los elimina.

### Gestionar Plantillas de BSC

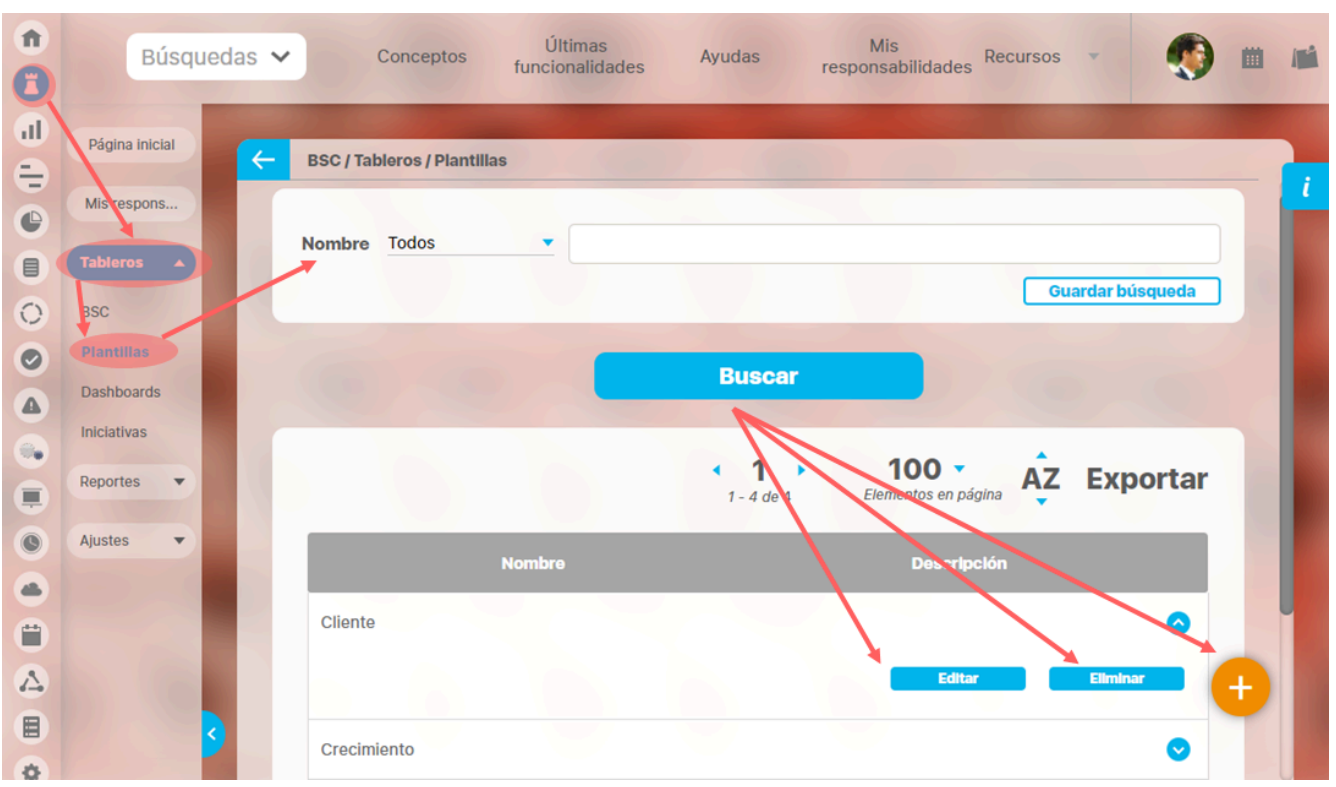

Desde la opción Plantillas de la sección Tableros del menú de BSC podrás crear las perspectivas base que se requieran en tu organización. Para esto tu usuario debe pertenecer a un rol con el permiso: Plantillas

Desde este buscador puedes gestionar las perspectivas base que usarás al crear una perspectiva a un BSC. Para encontrarlas tienes disponible el filtro Nombre. Das clic en buscar y encontrarás la perspectiva con el filtro. Por defecto existen 4 perspectivas base que son las definidas por la Metodología: la de Cliente, Crecimiento, Financiera y Procesos. Pero si en tu organización requieren utilizar otra o nombra diferente podrás realizar estos cambios desde aquí:

- Crear Perspectiva base
- Editar Perspectiva base
- Eliminar Perspectiva base

Más información de como usar los filtros/opciones y como crear Búsquedas Almacenadas en el manual de generalidades.

## Crear Perspectiva base

| Has cli | c sobre el icono 🕒 p         | ara crear una nuev  | a perspectiva base.  |                            |                                 |                          |              |              |      |   |
|---------|------------------------------|---------------------|----------------------|----------------------------|---------------------------------|--------------------------|--------------|--------------|------|---|
| î<br>C  | Búsque                       | edas 🗸              | Conceptos            | Últimas<br>funcionalidades | Ayudas                          | Mis<br>responsabilidades | Recursos     | -            | ) =  |   |
|         | Página inicial<br>Misrespons | ← BSC/              | Tableros / Plantilla | 35                         |                                 |                          |              |              |      | i |
|         | Tableros                     | Nomb                | re Todos             | •                          |                                 |                          |              | ordor búoguo |      |   |
| 00      | Plantillas<br>Dashboards     |                     |                      |                            | Buscar                          |                          |              | aruar busque | ua   |   |
|         | Iniciativas<br>Reportes 💌    |                     |                      |                            |                                 |                          |              |              |      |   |
| ÷<br>©  | Ajustes                      | Para r              | ealizar una          | búsqueda esta              | blezca los fi                   | ción<br>Iltros deseados  | s y a conti  | nuación l    | naga |   |
|         |                              | 100                 |                      | clic                       | en el botón                     | Buscar.                  |              |              |      |   |
| Asigna  | un nombre v opcionalr        | mente una descripci | ión a la perspectiva | base que estás creando     | y has clic en Guar              | dar                      |              |              |      |   |
|         | Búsquedas                    | ✓ Concept           | ptos Últimas f       | uncionalidades A           | yudas Mis i                     | responsabilidades        | Recursos 🔻   | ۰            |      | • |
|         | Página inicial               | BSC / Tableros /    | Plantillas           |                            |                                 |                          |              |              |      |   |
|         | Misrespons<br>Tableros       | Nombre*             |                      |                            |                                 |                          |              |              |      |   |
| 0       | Plantillas                   | Descripción         |                      |                            |                                 |                          |              |              |      |   |
|         | Iniciativas<br>Reportes      |                     | <b>Nota:</b> Para ap | (*) Ca                     | ampos obliga<br>ealizados debel | atorios                  | "Guardar", d | le lo        |      |   |
|         | Ajustes                      |                     |                      | contrario ningu            | in campio sera                  | tenido en cuenta.        |              | Guard        | lar  |   |
|         |                              |                     |                      |                            |                                 |                          |              |              |      |   |
| •       | 3                            |                     |                      |                            |                                 |                          |              |              |      |   |

Si la información se guarda correctamente obtienes un mensaje de confirmación como este:

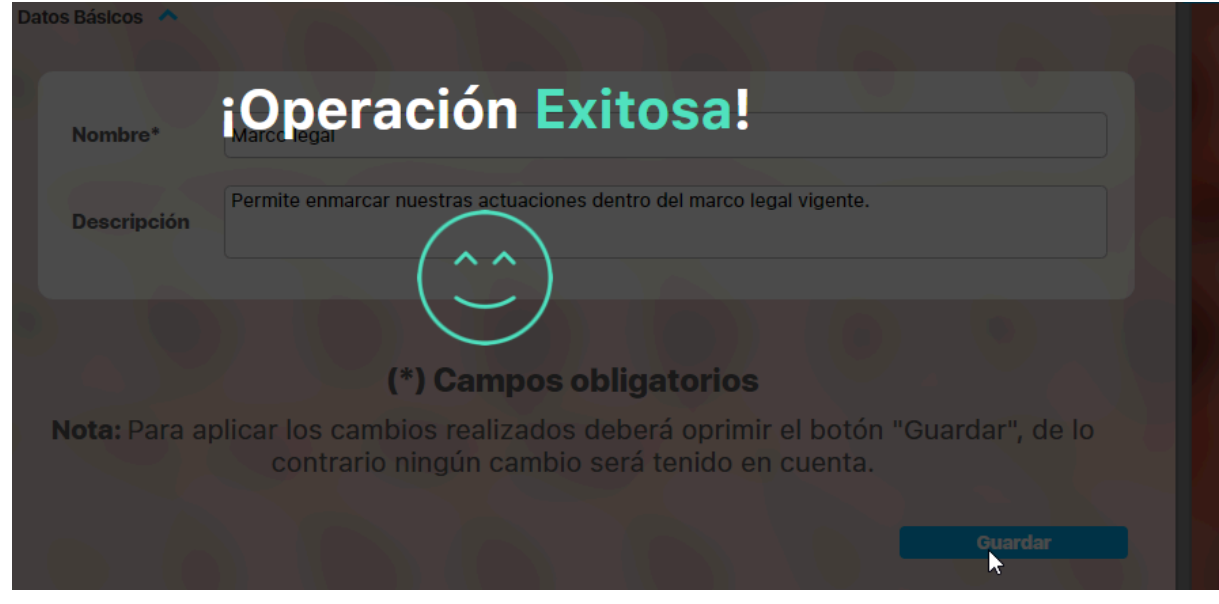

A continuación quedas en la pantalla de editar la perspectiva. Puedes Editar o Eliminar la perspectiva creada

## Editar Perspectiva base

| î<br>C | Búsque                | edas 🗸 Conceptos Últimas Ayudas Mis responsabilidades Recursos 🗸 👀 🗰 📫                        |
|--------|-----------------------|-----------------------------------------------------------------------------------------------|
|        | Página inicial        | ESC / Tableros / Plantillas                                                                   |
| E      | Mis respons           |                                                                                               |
|        | Tableros              | Nombre Contiene                                                                               |
|        | Tabletos A            | Guardar búsqueda                                                                              |
| 0      | Blantillas            |                                                                                               |
| S      | Dashboards            | <b>BUSCA</b>                                                                                  |
|        | Iniciativas           |                                                                                               |
|        | Reportes 🔻            | 1 100 AZ Exportar                                                                             |
|        |                       |                                                                                               |
| 0      | Ajustes 🔻             | Nombre Descripción                                                                            |
|        |                       | Crecimiento                                                                                   |
| 0      |                       | Editar Eliminar                                                                               |
| 4      |                       |                                                                                               |
|        |                       |                                                                                               |
| Puedes | editar tanto el nombr | e como la descripción:                                                                        |
|        | Búsquedas             | 🗸 Conceptos Últimas funcionalidades Ayudas Mis responsabilidades Recursos 🔹 🐼 🛍 📫 🌲           |
|        | Página inicial        | 🔶 BSC / Tableros / Plantillas                                                                 |
|        | Misrespons            |                                                                                               |
|        | Tableros 🔺            | Nombre* Innovación y Aprendizaje                                                              |
| e      | BSC                   | Descripción El crecimiento de la empresa identificado en la innovación y continuo aprendizaje |
| 0      | Plantillas            |                                                                                               |
| 0      | Iniciativas           | (*) Campos obligatorios                                                                       |
|        | Reportes 🔻            | Nota: Para aplicar los cambios realizados deberá oprimir el boton "Guardar", de lo            |
| 0      | Ajustes 🔻             | contrario ningun cambio sera tenido en cuenta.                                                |
| 4      |                       | Eliminar Guardar                                                                              |
| 0      |                       |                                                                                               |
| 4      |                       | Objetivos C+                                                                                  |
| •      | <b>1</b>              |                                                                                               |

Una vez busques la perspectiva que deseas configurar o modificar elige la opción Editar.

Adicionalmente puedes crear los objetivos de la perspectiva base, dando clic en el enlace Crear

| î | Búsquedas                                            | ~    | Conceptos                | Últimas funcionalidades           | Ayudas M   | lis responsabilidades | Recursos 🔻   | ۲     |          |   | 4 |
|---|------------------------------------------------------|------|--------------------------|-----------------------------------|------------|-----------------------|--------------|-------|----------|---|---|
|   | Página inicial                                       | ← вз | SC / Tableros / Plantill | las                               | -          | -                     |              |       |          |   |   |
|   | Mis respons                                          | Ob   | ojetivos                 |                                   |            |                       |              |       | ¢        | • | ť |
| Ð | Tableros                                             |      |                          |                                   |            |                       |              |       |          |   |   |
| 0 | BSC                                                  |      |                          |                                   | < 1 →      | Â7                    | Evr          | ortar |          |   |   |
|   | Plantillas                                           | 100  |                          |                                   | 1 - 1 de 1 | · ·                   | EAP          | ortai |          |   |   |
|   |                                                      |      |                          |                                   |            |                       |              |       |          |   |   |
| 0 | Dashboards                                           |      |                          | Nombre                            |            | Desc                  | ripción      |       |          |   |   |
|   | Dashboards                                           |      | Deserroller plan d       | Nombre                            |            | Desc                  | ripción      |       |          |   |   |
|   | Dashboards<br>Iniciativas<br>Reportes                |      | Desarrollar plan d       | Nombre<br>le carrera del personal |            | Desc                  | ripción      |       | <b>○</b> |   |   |
|   | Dashboards<br>Iniciativas<br>Reportes  Ajustes       |      | Desarrollar plan d       | Nombre<br>le carrera del personal |            | Desc                  | ripción      | Crear | •        |   |   |
|   | Dashboards<br>Iniciativas<br>Reportes •<br>Ajustes • |      | Desarrollar plan d       | Nombre<br>e carrera del personal  |            | Desc                  | ripción      | Crear | •        |   |   |
|   | Dashboards<br>Iniciativas<br>Reportes                |      | Desarrollar plan d       | Nombre<br>le carrera del personal |            | Desc                  | tipción<br>( | Crear | •        |   |   |
|   | Dashboards<br>Iniciativas<br>Reportes •<br>Ajustes • |      | Desarrollar plan d       | Nombre<br>le carrera del personal |            | Desc                  | tipción      | Crear | •        | e |   |

### Define el nombre y la descripción del objetivo, luego das clic en Guardar

|                   |                                             |                                              |                                     |                        | s - (   | Ayuda |   |
|-------------------|---------------------------------------------|----------------------------------------------|-------------------------------------|------------------------|---------|-------|---|
| Perspectiva Base* | Innovación y Aprendizaje                    |                                              |                                     |                        |         | Ø     | ) |
| Nombre*           | Desarrollar plan de carrera de              | l personal                                   |                                     |                        |         |       | 8 |
| Descripción       |                                             |                                              |                                     |                        |         |       |   |
|                   |                                             | (*) Campos oblig                             | gatorios                            |                        |         |       |   |
| No                | <b>ta:</b> Para aplicar los car<br>contrari | nbios realizados deb<br>o ningún cambio será | erá oprimir el b<br>á tenido en cue | otón "Guardar"<br>nta. | , de lo |       |   |
|                   |                                             |                                              |                                     |                        |         | Guard | ) |

Al guardar el objetivo, vuelves a la pantalla de la perspectiva.

| Das | clic | en | Guardar | para | salvar | los | cambios | de la | perspectiva | C |
|-----|------|----|---------|------|--------|-----|---------|-------|-------------|---|
|     |      |    |         |      |        |     |         |       |             |   |

| ESC / Tableros / F |                                                                                   |   |
|--------------------|-----------------------------------------------------------------------------------|---|
| Datos Básicos 🔺    |                                                                                   |   |
| Nombre*            | iOperación Exitosa!                                                               | 8 |
| Descripción        | El crecimiento de la empresa identificado en la innovación y continuo aprendizaje |   |
|                    | (*) Campos obligatorios                                                           |   |

Desde la pantalla de edición de la perspectiva base también puedes eliminarla.

### Eliminar Perspectiva base

f Últimas funcionalidades Mis responsabilidades Recursos Búsquedas 🗸 Conceptos Ayudas 薗 1<sup>n</sup> 8 Ш Página inicial BSC / Tableros / Plantillas  $\leftarrow$ € Misrespons. ₽ Nombre Todos -Guardar búsqueda 0 BSC 0 **Buscar** Dashboards 4 Iniciativas ..... 1 100 -**AZ Exportar** Reportes v lementos en página 1 - 4 de 4 0 Ajustes w Descripción 48 Cliente • Δ Crecimiento ÷ n Últimas funcionalidades Búsquedas Conceptos Ayudas Mis responsabilidades Recursos 曲 1 4  $\sim$ E A Página inicial BSC / Tableros / Plantillas Ш Innovación y Aprendizaje 8 Nombre<sup>\*</sup> 8 El crecimiento de la empresa identificado en la innovación y continuo aprendizaje e BSC Descripción 0 (\*) Campos obligatorios Iniciativas Nota: Para aplicar los cambios realizados deberá oprimir el botón "Guardar", de lo Reportes  $\nabla$ contrario ningún cambio será tenido en cuenta. Ø Ajustes ۳ **Objetivos**  $\wedge$ \$ Clic en el botón eliminar y verás:

Desde el buscador o desde la pantalla de edición de la perspectiva base puedes eliminarla.

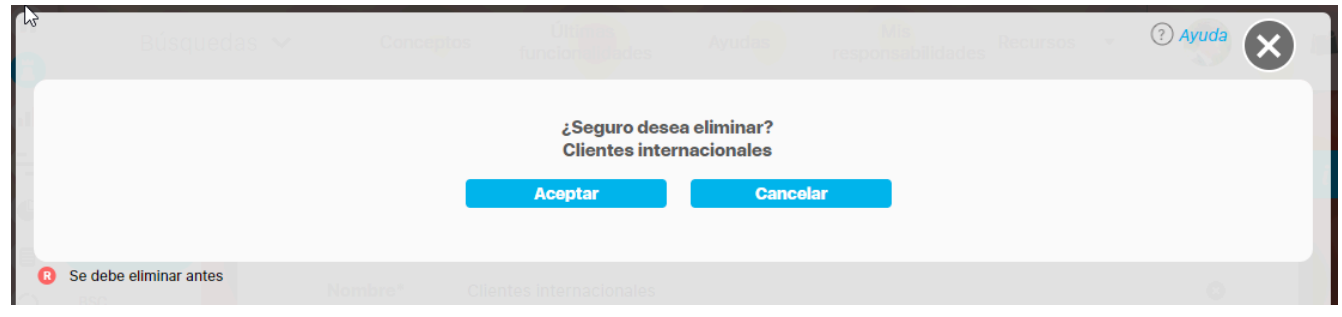

responde aceptar para eliminar definitivamente la perspectiva o cancelar para abortar la eliminación. Al cancelar vuelves a la pantalla desde donde venias si aceptas verás el siguiente mensaje de confirmación:

|            |                        |                   |                         | iOpera                | <b>ación</b><br>ón Exitosa | Exitosa !                         |            | (?) Ayuda | 8            |
|------------|------------------------|-------------------|-------------------------|-----------------------|----------------------------|-----------------------------------|------------|-----------|--------------|
| 0          |                        |                   |                         |                       |                            |                                   |            |           |              |
|            |                        |                   |                         | Borrado I<br>Ce       | Exitoso<br>arrar           |                                   |            |           |              |
| 8          | Se debe eliminar antes | \$                |                         |                       |                            |                                   |            |           |              |
| Si la pers | pectiva ya ha sido usa | ada en la contigu | uración de un BSC entor | nces veras:           | Ayudas                     | Mis<br>respo <b>nsa</b> bilidades | Recursos 💌 | ? Ayuda   | $\mathbf{X}$ |
| 1          |                        |                   |                         | No es posibl<br>Clier | e eliminar<br>1te          |                                   |            |           |              |
| 6          |                        |                   | It                      | tems Relacionados     |                            |                                   | c          | antidad   |              |
|            | Asociaciones a         | a perspectivas    |                         |                       |                            |                                   |            | 2         |              |

|                               |                      |                    | (?) Ayuda | $\bigotimes$ |
|-------------------------------|----------------------|--------------------|-----------|--------------|
|                               | No es posib<br>Clier | le eliminar<br>nte |           |              |
|                               | Items Relacionados   |                    | Cantidad  |              |
| R Asociaciones a perspectivas |                      |                    | 2         |              |
|                               | Ce                   | rrar               |           |              |
| 8 Se debe eliminar antes      |                      |                    |           |              |

Una tabla de relaciones que no permiten que se elimine, tendrás que ir al BSC a la perspectiva que tiene configurada esta perspectiva base, reemplazarla por otra y guarda los cambios.. Entonces si podrás volver a la perspectiva base y eliminarla.

### **Crear BSC**

| Desde I | la opción BSC de la       | a secci | ión Tableros del menú de módulo de BSC puedes crear un nuevo BSC, utilizando el botón 🙌                                                                                                    |                   |
|---------|---------------------------|---------|----------------------------------------------------------------------------------------------------|-------------------|
| î<br>() | Búsqu                     | ledas   | S V Conceptos Últimas Ayudas Mis Recursos Vincionalidades Ayudas Ayudas Recursos Vincionalidades Ayudas Recursos Vincionalidades Vincionalidades Vincionalidades Ayudas Ayudas Ayudas Recursos Vincionalidades Vincionalidades Ayudas Ayudas | 🤨 🖬 🛋 🔺           |
| 11      | Página inicial            |         | ESC / Tableros / BSC                                                                                                    |                   |
|         | Misrespons<br>Tableros    |         | Nombre Todos 💌                                                                                                    |                   |
| 00      | BSC<br>Plantillas         |         | Responsable Todos                                                                                                    |                   |
|         | Dashboards<br>Iniciativas |         | Otros parámetros                                                                                                    | Guardar búsqueda  |
|         | Reportes 💌                |         | Buscat                                                                                                    |                   |
|         | Ajustes 👻                 |         |                                                                                                    |                   |
|         |                           |         | Información                                                                                                    | <b>A</b>          |
|         |                           | 3       | Para realizar una búsqueda establezca los filtros deseados y a continuad<br>el botón Buscar.                                                                                                    | ción haga clic en |

\*+

Si tu usuario pertenece a un rol con el permiso de Crear BSC, aparece disponible el botón de crear. Das clic y verás la información para crear un BSC

| <b>î</b> | Búsquedas 🗸       | Conceptos fund         | Últimas<br>cionalidades | Ayudas  | Mis<br>responsabilidades | Recursos | ٩      |         |   |   |
|----------|-------------------|------------------------|-------------------------|---------|--------------------------|----------|--------|---------|---|---|
|          | Página inicial    | BSC / Tableros / BSC   |                         |         |                          |          |        |         |   | i |
|          | Tableros          | Descripción            |                         |         |                          |          |        |         |   |   |
|          | Reportes  Ajustes | Responsable*           | Administrador del S     | Sistema |                          |          |        | 8       | • |   |
|          | Atributos pe      | Configurador*          | Administrador del S     | Sistema |                          |          |        | 8       |   |   |
|          | 1997              | Escala de Cumplimiento |                         |         |                          |          |        |         | - | k |
|          |                   | Medido con base en* No | ) medir                 | -       |                          |          |        |         |   |   |
|          |                   |                        |                         | 22      |                          |          | ( Carl |         |   |   |
|          | 9                 | Información adicional  |                         |         |                          |          |        | Guardar |   |   |

• Nombre: Nombre del BSC. Debes procurar que éste sea claro y que resuma de que trata su contenido.

• Descripción: resumen de los contenidos del BSC, los objetivos que éste persigue o lo que el usuario considere que los demás usuarios que lo estén consultando deban tener en cuenta para manejar una idea del mismo.

• Responsable: Usuario activo encargado de la gestión y análisis del BSC. Podrá visualizar el BSC al consultarlo. Por defecto aparece el usuario con el cual estés en sesión,

puedes cambiarlo con el autocompletar o con el buscador

• Configurador: Usuario activo que podrá realizar cambios en la configuración del BSC.. Por defecto aparece el usuario con el cual estés en sesión, puedes cambiarlo con el

| autocompletar o con el buscador $^{arsigma}$ | J |
|----------------------------------------------|---|
|----------------------------------------------|---|

- Escala de Cumplimiento: Esta escala será la que aplique para dar el color al semáforo de cumplimiento del BSC cuando éste se mida con base en el promedio de sus perspectivas; a una perspectiva cuando ésta se mida con base en el promedio de sus objetivos y a un objetivo cuando éste se mida con base en el promedio de sus objetivos y a un objetivo cuando éste se mida con base en el promedio de sus objetivos y a un objetivos y a un objetivo cuando éste se mida con base en el promedio de sus objetivos y a un objetivos y a un objetivos y a
- Medido con base en: La suite permite elegir No medir o que el BSC sea medido basado en los siguientes criterios:
  - Mínimo o máximo estado de sus perspectivas: Estas dos opciones indican que el BSC tomará el menor o mayor de los estados de sus perspectivas, según la opción elegida.
  - Promedio de sus perspectivas: Esta opción permite que el BSC sea medido con base en el promedio de sus perspectivas que tienen cumplimiento.
  - Una Variable: esta opción permite medir el BSC con base en el estado de una variable en particular. Para ello, debe seleccionar el botón Buscador que aparece al final de éste campo para encontrar y seleccionar la variable deseada.
- Información adicional: En esta sección se muestran los Atributos personalizados que se han creado para este módulo y se encuentran en estado activo. Todo los atributos personalizados que se muestren al explorar el BSC

|   | Búsquedas                 | ✓ Conceptos            | Últimas Ayudas Mis<br>funcionalidades Ayudas responsabilidades Recursos V | <b>III III A</b> |
|---|---------------------------|------------------------|---------------------------------------------------------------------------|------------------|
|   | Página inicial            | BSC / Tableros / BSC   |                                                                           |                  |
|   | Tableros 🔺                | Nombre*                | BSC textil 2017                                                           | 0                |
| 0 | BSC<br>Plantillas         | Descripción            | Cuadro de mando integral para el año 2017                                 |                  |
|   | Dashboards<br>Iniciativas | Responsable*           | Nacha Garcia                                                              | 0                |
|   | Reportes 🔻                | Configurador*          | Administrador del Sistema                                                 | 2                |
|   | Ajustes 🔻                 | Escala de Cumplimiento | ESCALA BSC.                                                               |                  |
|   |                           | Medido con base en*    | Promedio de sus perspectiv. 💌                                             |                  |
|   | 3                         |                        |                                                                           | uardar           |

Has clic en Guardar para terminar la creación del BSC, verás un mensaje de confirmación y quedarás en la pantalla de Editar BSC

| ESC / Tableros / BSC                                  |                                                 |  |  |  |  |  |  |
|-------------------------------------------------------|-------------------------------------------------|--|--|--|--|--|--|
|                                                       | <b>iOperación Exitosa !</b><br>Creación Exitosa |  |  |  |  |  |  |
|                                                       | 🗐 Crear Mapa 🔒 Seguridad                        |  |  |  |  |  |  |
| Nombre*                                               | BSC textil 2017                                 |  |  |  |  |  |  |
| Descripción Cuadro de mando integral para el año 2017 |                                                 |  |  |  |  |  |  |
| Responsable*                                          | Eliminar     Guardar       Nacha Garcia     Ø   |  |  |  |  |  |  |

Después de creado el BSC puedes:

- Editar BSC
- Crear Mapa
- Asignar seguridad
- Eliminar BSC

#### NOTAS:

- Cuando se elige medir:
  - un BSC con base en el promedio de sus perspectivas
  - una perspectiva con base en el promedio de sus objetivos
  - un objetivo con base en el promedio de sus métricas

Tenga en cuenta que:

- No se mostrarán datos para las columnas correspondientes al valor actual y el valor de la meta.
- El porcentaje de cumplimiento se calculará sólo con base en el promedio de aquellos que tengan cumplimiento.
- No se muestra la sección información adicional sino existe por lo menos un atributo personalizado activo.

### Editar BSC

Una vez creado el BSC podrás editarlo y agregar las perspectivas, objetivos, temas, iniciativas, crear el mapa. Por la opción BSC de la sección Tableros del menú de módulo BSC ingresarás al buscador, filtra busca y edita el BSC que quieres editar. Adicional al configurador del BSC también podrán editarlo los usuarios que pertenezcan a un rol que se les haya asignado permisos de configurar.

| n<br>C | Búsquedas                                               | Conceptos Últimas funcionalidades Ayudas Mis responsabilidades Recursos |   |
|--------|---------------------------------------------------------|-------------------------------------------------------------------------|---|
|        | Página inicial<br>Mis respons<br>Tableros               | ← BSC / Tableros / BSC Activo Si  Otros parámetros ✓ Guardar búsqueda   | i |
|        | Plantillas<br>Iniciativas<br>Dashboards •<br>Reportes • | Buscar<br>1 - 1 de 1<br>Lementos embreina<br>AZ Exportar                |   |
|        | Ajustes                                                 | Editar Eliminar Explorar Estadísticas Seguridad Reasignar               |   |

Das clic en Editar y verás

- Opción para cambiar presentación con el Mapa del BSC y dar Seguridad a roles
- Información básica del BSC: todos los campos pueden ser modificados, sin dejar vacíos los campos requeridos (marcados con \*)

| 1<br>C | Búsquedas      | ✓ Conceptos            | Últimas funcionalidades Ayudas Mis responsabilidades Recursos 🔻 | 🤨 🖿 🛋 🌲        |
|--------|----------------|------------------------|-----------------------------------------------------------------|----------------|
|        | Página inicial | ESC / Tableros / BSC   | 🗄 Camblar presentación con el maj                               | pa 🔒 Seguridad |
|        | Mis respons    | General Información    | adicional Perspectivas 6 Temas 1 Historial                      |                |
|        | Tableros 🔺     | Nombre*                | BSC TEXTILOS S.A.                                               | •              |
|        | Plantillas     | Descripción            | Cuadro de mando para la empresa TEXTILOS S.A.                   |                |
|        | Dashboards     | Responsable*           | Abel De María Iniesta Noel                                      | 0              |
| 0      | Reportes 🔻     | Orafinnadout           |                                                                 |                |
|        | Ajustes 🔻      | Configurador           | Abei De Mana imesta Noei                                        |                |
| 4      |                | Escaia de Cumplimiento |                                                                 | - Al           |
|        | 3              | Medido con base en*    | Una variable TEXTILOS S.A.                                      | S<br>Guardar   |

• Información adicional: en esta sección encuentras los atributos personalizados activos que tu administrador ha configurado.

| î 🕞 | Búsquedas                   | s | Conceptos Últimas fund        | cionalidades Ay | yudas M | is responsabili | dades Red       | ursos 🔻         | ۲         |           |  |
|-----|-----------------------------|---|-------------------------------|-----------------|---------|-----------------|-----------------|-----------------|-----------|-----------|--|
|     | Página inicial              | F | BSC / Tableros / BSC          |                 |         |                 | E! Camblar pres | sentación con e | Imapa 🔒 : | Soguridad |  |
|     | Mis respons                 |   | General Información adicional | Perspectivas 5  | Temas 1 | Historial       |                 |                 |           |           |  |
| -   | Tableros 🔺                  |   | Fecha próxima Revisión        | 31/12/2020      |         |                 |                 |                 | 0         | ī         |  |
|     | Plantillas                  |   |                               |                 |         |                 |                 |                 |           |           |  |
|     | Iniciativas<br>Dashboards 🔻 |   | Nombre abreviado              | Cualquier texto |         |                 |                 |                 |           | i         |  |
| 0   | Reportes 🔻                  |   | Presupuesto de ejecución      | Números enteros |         |                 |                 |                 |           | i         |  |
| 0   | Ajustes 🔻                   |   | Descripción adicional         |                 |         |                 |                 |                 |           |           |  |
|     |                             |   | Escribir un comentario        |                 |         |                 |                 |                 |           | i         |  |
| 0   |                             | 2 | Variables asociadas           |                 |         |                 | <b>-</b>        | iminar          | Gu        | ardar     |  |

• Sección de Perspectivas: desde aquí puedes crear las perspectivas del BSC, Según el método estratégico del Cuadro de Mando Integral son 4. Al dar clic en agregar crearás una nueva perspectiva, sigue el anterior enlace para más información

| î 🔁 | Búsquedas      |              | ~ c        | onceptos Ú                  | ltimas funcionalidades | s Ayudas             | Mis responsa     | bilidades | Recursos 💌                | 🍈 🗉 📫           |  |
|-----|----------------|--------------|------------|-----------------------------|------------------------|----------------------|------------------|-----------|---------------------------|-----------------|--|
|     | Página inicial | <del>(</del> | BSC / Tabl | leros / BSC                 |                        |                      |                  | E! Camb   | lar presentación con el m | apa 🔒 Seguridad |  |
|     | Mis respons    |              | General    | Información ad              | icional Perspect       | tivas 5 Tema         | s 1 Historia     | I         |                           |                 |  |
| =   | Tableros 🔺     |              |            |                             |                        |                      |                  |           |                           |                 |  |
| e   | BSC            |              |            |                             |                        |                      |                  |           |                           |                 |  |
|     | Plantillas     |              |            |                             |                        | 1                    | - 5 de 5         | AZ        | Ехро                      | rtar            |  |
| 0   | Iniciativas    |              |            | <b>- - -</b>                | Manakan                |                      | Bernardite       |           | •••                       |                 |  |
|     | Dashboards 💌   |              |            | E Tipo                      | Nombre                 |                      | Responsable      |           | Medicion                  |                 |  |
| 0   | Reportes 🔻     |              | •          | Innovación y<br>Aprendizaje | Aprendizaje y          | crecimiento Textilos | Emma Flauta      |           | PAprCre                   |                 |  |
| 0   | Ajustes 🔻      |              | •          | Cliente                     | Perspectiva C          | liente Textilos      | Juliana Rojo     |           | PCli                      |                 |  |
|     |                |              |            | Financiera                  | Perspectiva Fi         | inanciera Textilos   | Diana Palacios F | lernandez | Pfin                      |                 |  |
|     |                |              |            |                             |                        |                      |                  |           |                           | (               |  |
| 0   | 2              |              |            | Procesos                    | Perspectiva Pl         | rocesos Textilos     | Camilo Daza      | _         | PPro<br>Eliminar          | Guardar         |  |

Sección de Temas: Temas o líneas estratégicas son agrupaciones de objetivos estratégicos o combinaciones verticales de objetivos. Consisten básicamente en grandes conceptos estratégicos en los que se pretende que se centre una organización y por lo tanto guían en gran medida todas las acciones a realizar dentro de la planeación estratégica. Lo ideal, es que una línea estratégica contenga distintos objetivos alineados con distintas perspectivas. Al dar clic en agregar crearás un nuevo tema, sigue el anterior enlace para más información

Si quieres editar un tema, has clic sobre su nombre para ir a la pantalla de edición del tema.

| <ul><li><b>n</b></li><li><b>n</b></li></ul> | Búsquedas                       |   | ~     | Conceptos                       | Últimas fur  | icionalidades A | wudas Mis               | s responsabil         | idades    | Recursos 🔻        | ۲         |           | \$   |
|---------------------------------------------|---------------------------------|---|-------|---------------------------------|--------------|-----------------|-------------------------|-----------------------|-----------|-------------------|-----------|-----------|------|
|                                             | Página inicial<br>Mis respons   | ~ | BSC / | Tableros / BSC<br>al Informacio | ón adicional | Perspectivas 5  | Temas 1                 | Historial             | E! Cambla | r presentación co | n el mapa | Seguridad | - [i |
|                                             | Tableros 🔺<br>BSC<br>Plantillas |   |       |                                 |              |                 | < <b>1</b> → 1 - 1 de 1 |                       | ĄZ        | Ex                | ortar     |           |      |
|                                             | Dashboards  Reportes            |   |       | Nombre<br><u>Intimidad con</u>  | el cliente   |                 | Resp                    | onsable<br>so Quijano |           |                   |           |           |      |
|                                             | Ajustes 🔹                       |   |       |                                 |              |                 |                         |                       |           |                   | Agregar   | •         |      |
| 0                                           | 4                               | 3 |       |                                 | -            |                 |                         |                       |           | Eliminar          |           | Guardar   |      |

• Historia de reasignaciones del configurador: Cada vez que el o los usuarios con la opción administrativa de "Reasignar Configurador" realicen esta acción quedará en esta sección el comentario que apoya esta acción.

| î 🔁     | Búsquedas      | ✓ Conceptos Últimas funcionalidades Ayudas Mis responsabilidades Recursos ▼ |
|---------|----------------|-----------------------------------------------------------------------------|
| ے<br>ال | Página inicial | ESC / Tableros / BSC                                                        |
|         | Mis respons    | General Información adicional Perspectivas 5 Temas 1 Historial              |
| ŧ       | Tableros 🔺     |                                                                             |
| e       | BSC            | Historia de reasignaciones del configurador                                 |
|         | Plantillas     |                                                                             |
| 0       | Iniciativas    | Cambio del configurador de Alonso Quijano a Administrador del Sistema \land |
|         | Dashboards 💌   | Abel De María Iniesta Noel                                                  |
| 0       | Reportes 🔻     | Se regresa la disponibilidad al Administrador del Sistema.                  |
| 0       | Ajustes 🔻      | 19/sep/2019 10:34                                                           |
|         |                |                                                                             |
|         |                | Cambio del configurador de Administrador del Sistema a Alonso Quijano 🗸     |
| Ü       |                |                                                                             |
| 4       |                | Eliminar Guardar                                                            |

### Asignar Presentación con el Mapa del BSC

El mapa estratégico es una representación gráfica del conjunto de hipótesis sobre la causa y efecto entre los objetivos de una estrategia. Para asignar una presentación con el mapa del BSC selecciona el enlace **Asignar una presentación con el mapa del BSC**, ubicado en la parte superior derecha de la pantalla, te llevara a una pantalla en donde puedes seleccionar entre **Usar otra presentación** o **Usar el mapa de la versión 8**.

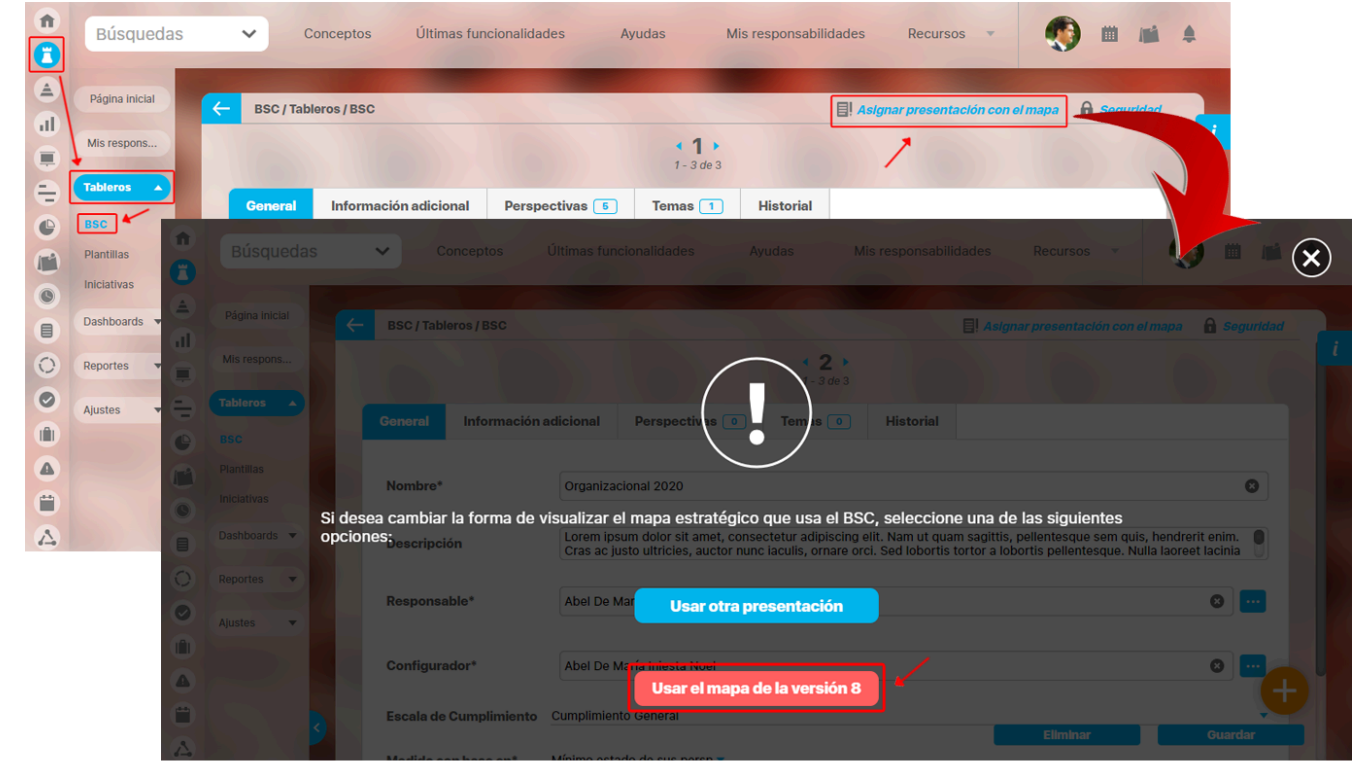

Si seleccionas usar el mapa de la versión 8, mantendrá el mapa que creaste en esa versión y te dejara en la pantalla en la que te encontrabas.

Si seleccionas Usar otra presentación te llevara a un buscador para que selecciones la presentación en la cual quieres que se muestre el mapa del BSC, después de seleccionar la presentación y dar clic en Agregar y cerrar, el sistema te posicionara en la pantalla en la que te encontrabas inicialmente y el enlace de Asignar presentación con el mapa tomara el nombre de Cambiar presentación con el mapa.

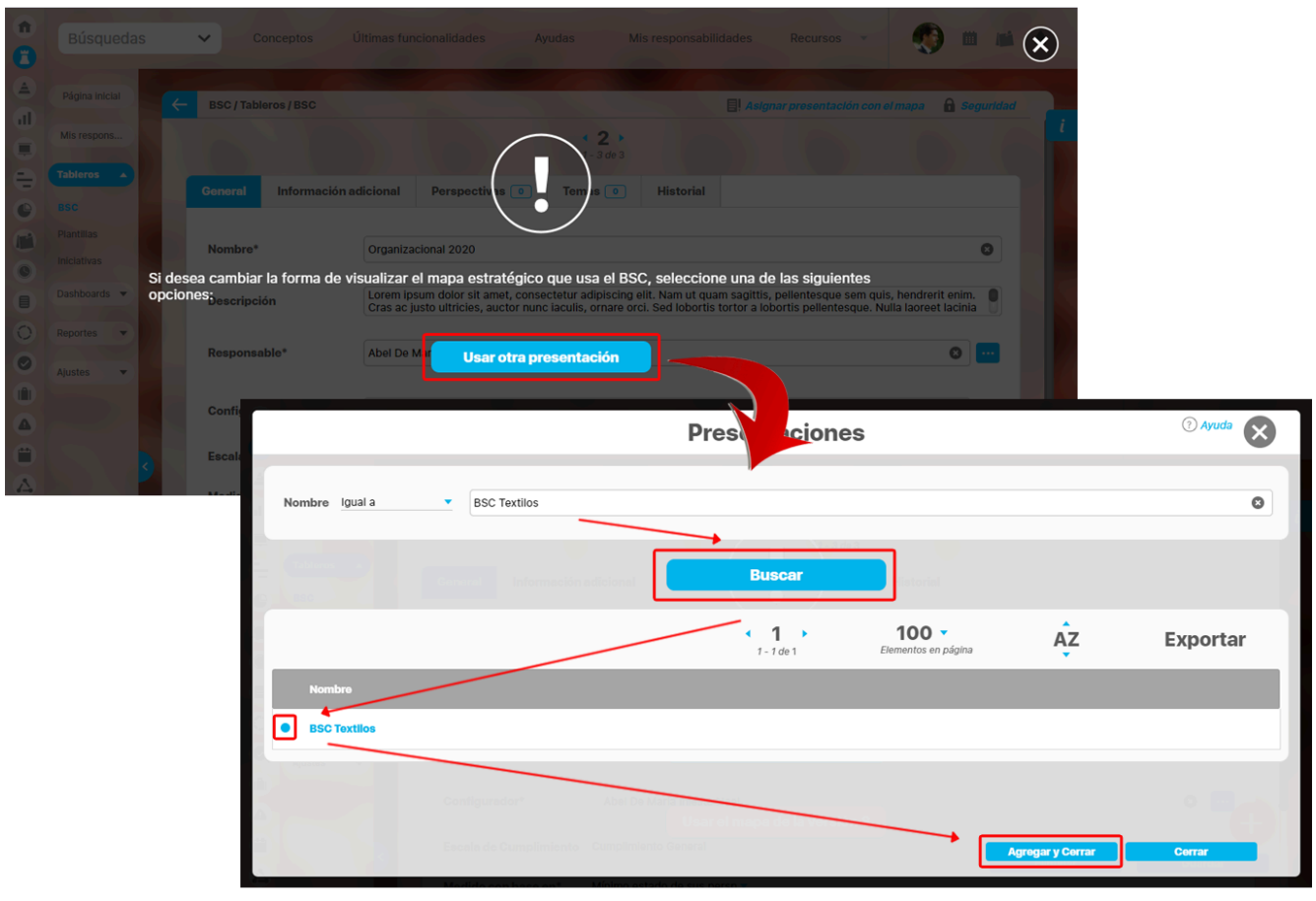

NOTA:

- En el momento de consultar un BSC podrás ver el mapa que hayas seleccionado ya sea con la opción Usar otra presentación o Usar el mapa de la versión 8.
- También puedes insertar un BSC desde una presentación.

jsp=/ind/bsc/bscFAdmin.jsp

## Crear perspectiva de un BSC

|        | Búsqued        | as 🗸 Conceptos       | Últimas<br>funcionalidades                        | Ayudas           | Mis<br>responsabilidades | Recursos 🔻 | ۲            | <b>#</b> | 4   |
|--------|----------------|----------------------|---------------------------------------------------|------------------|--------------------------|------------|--------------|----------|-----|
| al     | Página inicial | BSC / Tablaros / BSC |                                                   |                  |                          |            |              | 666      |     |
|        | Mis respons    | Perspectivas         |                                                   |                  |                          |            |              |          | - 1 |
|        | Tableros 🔺     |                      |                                                   |                  |                          |            |              |          |     |
| 0      | BSC            |                      | Marridana                                         |                  | Desmanalla               |            | a - 11 - 1 6 |          |     |
| 0      | Plantillas     | E lipo               | Nombre                                            |                  | Responsable              | ľ          | nealcion     |          |     |
|        | Dashboards     |                      |                                                   |                  |                          |            | Agrega       | •        |     |
|        | Penortes T     |                      |                                                   |                  |                          |            |              |          |     |
|        | Reportes       |                      |                                                   |                  |                          |            |              | ( 9)     |     |
|        | Ajustes 🔻      | Temas 🔨              |                                                   |                  |                          |            |              |          |     |
|        |                |                      |                                                   |                  |                          |            |              |          |     |
|        |                | Nombro               |                                                   |                  | Deeponeable              |            |              |          |     |
| 4      | 2              | Nombre               |                                                   |                  | Responsable              | Eliminar   | G            | uardar   |     |
| Verás: |                |                      |                                                   |                  |                          |            |              |          |     |
|        | Búsqued        | as 🗸 Conceptos       | Últimas<br>funcionalidades                        | Ayudas           | Mis<br>responsabilidades | Recursos 💌 | ۲            |          |     |
| đ      | Página inicial |                      |                                                   | -                |                          | and the    |              |          |     |
| =      | Missaapana     | BSC / Tableros / BSC |                                                   |                  |                          |            |              |          | - 1 |
| •      | Mils Tespolis  | RSC                  | BSC toytil 2017                                   |                  |                          |            |              |          |     |
|        | Tableros 🔺     | 650                  |                                                   |                  |                          |            |              |          |     |
| 0      | BSC            | Nombre*              | Perspectiva financiera                            | 3                |                          |            |              | 8        |     |
| 0      | Plantillas     | Descripción          |                                                   |                  |                          |            |              |          |     |
|        | Iniciativas    |                      |                                                   |                  |                          |            |              |          |     |
|        | Reportes 🔻     | Responsable*         | Alberto Acosta                                    |                  |                          |            |              |          |     |
| Ų      | Aluctor        | Perspectiva Base*    | Financiera                                        | -                |                          |            |              |          |     |
| 9      | Ajustes        | Orden*               | 1                                                 |                  |                          |            |              | 8        |     |
|        |                | Medido con base en*  | No medir                                          |                  |                          |            |              |          |     |
|        |                |                      | <mark>No medir</mark><br>Mínimo estado de sus ol  | bjetivos         | 5                        |            |              |          |     |
|        |                |                      | Máximo estado de sus o<br>Promedio de sus objetiv | objetivos<br>/os | bligatorios              |            |              |          |     |
| 8      | 9              |                      | Una variablė                                      | 103 0            | Nigatorios               |            | G            | uardar   |     |

Desde la pantalla de editar un BSC, en la sección Perspectivas, utliza el enlace Agregar para crear una nueva Perspectiva.

• BSC: nombre del BSC al que se le está creando la perspectiva.

• Nombre: nombre que se le asigna a la perspectiva que está siendo creada. Este debe ser en lo posible claro y dar una idea general de lo que contiene la misma.

• Descripción: En este campo puede describir los objetivos que esta perspectiva persigue, o un resumen de lo que en ella puede encontrar el usuario que la esté consultando o una idea de lo que ésta debe llevar.

• Responsable: usuario activo de la suite encargado del seguimiento que se debe realizar sobre la perspectiva. Por defecto aparece el usuario con el cual estés en sesión,

puedes cambiarlo con el autocompletar o con el buscador

- Perspectiva Base: Es la clasificación mayor de perspectivas según la metodología del BSC. Usualmente son cuatro: Crecimiento, Cliente, Financiera y Procesos. El sistema trae estas cuatro perspectivas básicas pero desde la opción *Plantillas*, puedes agregar más perspectivas base
- Orden: Elija el orden que tendrá la perspectiva dentro del BSC de acuerdo a la importancia que tenga sobre el mismo. Ingrese un valor numérico. Por ejemplo, 1.
- Medido con base en: Puede elegir No medir la perspectiva o que sea medida con base en una de las siguientes opciones:
  - Mínimo o máximo valor de sus objetivos: Estas dos opciones indican que la perspectiva tomará el menor o mayor de los estados de sus objetivos, según la opción elegida.
  - Promedio del valor de sus objetivos: Esta opción permite que la perspectiva sea medida con base en el promedio de sus objetivos que tienen cumplimiento.
  - Variable: La perspectiva será medida de acuerdo al valor y estado de la variable elegida. Para elegir la variable, utilice el botón que activa el buscador de variables.

Has clic en el botón *Guardar,* obtendrás un mensaje de éxito con al correcta creación.

|   | Búsquedas                | ✓ Conceptos          | Últimas funcionalidades | Ayudas   | Mis responsabilidades     | Recursos 🔻 | ۵        | <b>1</b> |
|---|--------------------------|----------------------|-------------------------|----------|---------------------------|------------|----------|----------|
|   | Página inicial           | BSC / Tableros / BSC |                         |          | -                         |            | 🔒 Seguri | dad      |
|   | Mis respons              |                      | $\frown$                |          |                           |            |          | <b>T</b> |
|   | BSC                      |                      | ()                      | iOpera   | ación <mark>Exitos</mark> | sa!        |          |          |
|   | Plantillas<br>Dashboards |                      | $\smile$                | Creaciór | n Exitosa                 |            |          |          |
|   | Iniciativas              |                      |                         |          |                           |            |          | - 4      |
| 0 | Reportes V               | BSC                  | BSC TEXTILOS S.A.       |          |                           |            |          |          |
|   | Ajustes                  | Nombre*              | Perspectiva Financiera  |          |                           |            | 8        |          |
| ٣ |                          | Descripción          |                         |          |                           |            |          |          |
|   | 3                        | Responsable*         | Alberto Extranjero      |          |                           | Guardar    | Eliminar |          |
|   |                          | Perspectiva Base*    | Financiera 🔹            |          |                           |            |          |          |

Una vez creada la perspectiva quedas en la pantalla de edición de esta y podrás seguir editando, eliminar, asignar seguridad o crear una nueva perspectiva

### Crear objetivo a una perspectiva

|    | Búsqueda                  | s             | ✓ Conceptos          | Últimas funcionalidad | des Ayudas | Mis responsabilidades | Recursos 🔻 | 🧐 🔳 🛋             | 4       |
|----|---------------------------|---------------|----------------------|-----------------------|------------|-----------------------|------------|-------------------|---------|
|    | Página inicial            | <del>K-</del> | BSC / Tableros / BSC |                       |            | -                     |            | Seguridad         | i       |
|    | Tableros                  |               | Medido con base en*  | No medir              | -          |                       |            |                   |         |
|    | BSC<br>Plantillas         |               | Objetivos            |                       |            |                       |            | •                 |         |
| 0  | Dashboards<br>Iniciativas |               | _                    |                       |            |                       |            | _                 |         |
| 00 | Reportes   Ajustes        |               | Nombre               |                       | Objetivo E | ase Responsable       | Medi       | ción<br>Agregar 🕂 |         |
|    |                           |               |                      |                       |            |                       |            |                   |         |
|    |                           | 2             |                      |                       |            |                       | Guardar    | Fliminar          |         |
| \$ |                           |               |                      |                       |            |                       | Guardan    | Emmina            | · [] [] |

Si puedes editar un BSC, desde la pantalla de edición de una Perspectiva, en la sección Objetivos encuentras el enlace Agregar para adicionar un objetivo a esta perspectiva:

Registra los siguientes campos para crear el objetivo

| <b>n</b> | Búsquedas                | ~               | Conceptos          | Últimas funcionalidades                                               | Ayudas | Mis responsabilidades | Recursos 🔻 | 🐠 🖬 🖷   | 4 |
|----------|--------------------------|-----------------|--------------------|-----------------------------------------------------------------------|--------|-----------------------|------------|---------|---|
|          | Página inicial           | <del>с</del> вз | C / Tableros / BSC |                                                                       |        |                       |            |         |   |
|          | Mis respons              | BS              | c                  | BSC TEXTILOS S.A.                                                     |        |                       |            |         |   |
|          | BSC                      | Per             | spectiva           | Perspectiva Financiera                                                |        |                       |            |         |   |
|          | Plantillas<br>Dashboards | Not             | mbre*              |                                                                       |        |                       |            |         |   |
|          | Iniciativas              | Des             | scripción          |                                                                       |        |                       |            |         |   |
| 0        | Ajustes                  | Res             | sponsable*         | Administrador del Sistema                                             |        |                       |            | •       |   |
|          |                          | Obj             | jetivo Base        | Seleccione una opción 🔻<br>No medir<br>Mínimo estado de sus métricas  |        |                       |            |         |   |
|          |                          | Ord             | len*               | Máximo estado de sus métricas<br>Promedio de sus métricas<br>Variable |        |                       |            |         |   |
| \$       | 3                        | Me              | dido con base en   | No medir 🔻                                                            |        |                       |            | Guardar |   |

- Nombre: Nombre que se le asigna al objetivo que está siendo creado, este debe ser en lo posible claro y dar una idea general de lo que contiene el mismo. Obligatorio
- Descripción: En este campo puede describir lo que este persigue, o un resumen de lo que en él puede encontrar el usuario que lo está consultando o una idea de lo que éste quiere alcanzar.
- Responsable: usuario activo de la suite, quien se encarga del cumplimiento del objetivo. Por defecto aparece el usuario con el cual estés en sesión, puedes cambiarlo con el

autocompletar o con el buscador 🔛 . Obligatorio

- Orden: Orden que lleva el objetivo dentro de la perspectiva. Éste puede ser configurado de acuerdo a la importancia que tenga sobre la perspectiva. Obligatorio
- Medido con base en: Puede elegir No medir el objetivo o que éste sea medido con base en una de las siguientes opciones:
  - Mínimo o máximo valor de sus métricas: Estas dos opciones indican que el objetivo tomará el menor o mayor de los estados de sus perspectivas, según la opción elegida.

- Promedio del valor de sus métricas: Esta opción permite que el objetivo sea medido con base en el promedio de sus métricas que tienen cumplimiento.
- Variable: El objetivo será medido de acuerdo al valor y estado de la variable elegida. Para elegir la variable, utilice el botón que activa el buscador de variables.

Has clic en el botón Guardar para finalizar la creación del objetivo con los datos básicos (Obligatorios). Obtendrás un mensaje de éxito así:

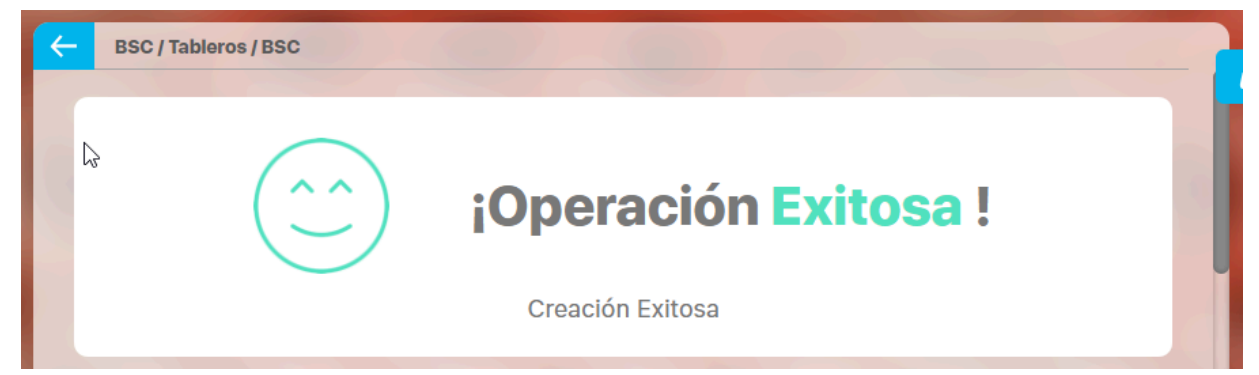

El objetivo que estás creando puede además tener asociadas Iniciativas y métricas:

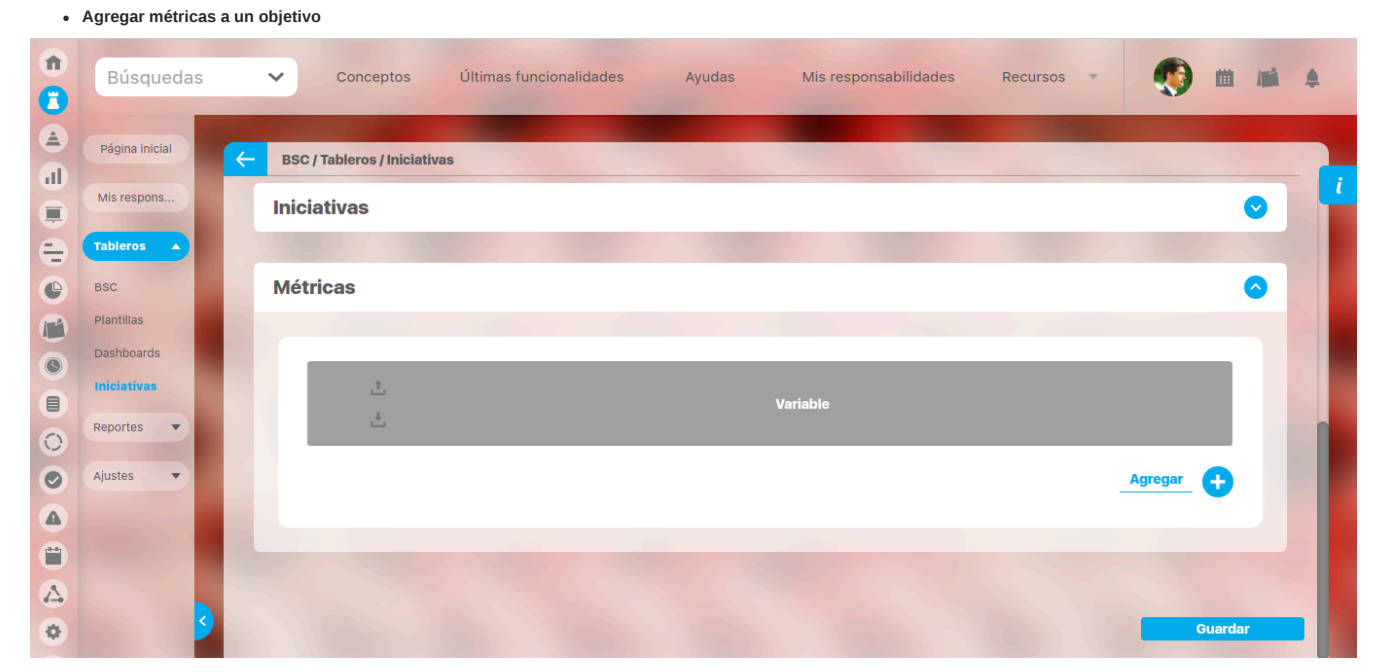

Desde la sección Métricas has clic en Agregar. aparece el buscador de variables que te permitirá seleccionar de todas las variables tipo dato existentes en el sistema aunque no tengas permisos explícitos, selecciona la deseada, has clic en el botón Agregar y cerrar. Las variables deben estar previamente creadas en la suite para que aparezcan en el buscador.

|   | Тіро            | <b>_</b>                                                 |                   | ? A                                 | yuda 🗙     |
|---|-----------------|----------------------------------------------------------|-------------------|-------------------------------------|------------|
|   | Obtención       | <b>`</b>                                                 |                   |                                     |            |
|   | Propietario     | Todos                                                    |                   |                                     |            |
|   | Otros paráme    | tros 🗸                                                   |                   |                                     |            |
| 0 |                 |                                                          | Buscar            |                                     |            |
| 6 | No mostrar sele | ccionados                                                |                   |                                     | _          |
|   |                 |                                                          | <b>1</b> - 6 de 6 | <b>100</b> -<br>Elementos en página | ĄZ         |
|   | E E             | Nombre                                                   |                   | Valor Meta                          | % Unid     |
|   | •               | Ventas Internacionales                                   |                   | 620.00 200.00                       | 100.00 M\$ |
|   | •               | Cumplimiento Objetivo Impulsar Crecimiento Internacional |                   | 92.33 100.00                        | 92.33 %    |
|   |                 | Tiempo de respuesta pedido internacionales               | Agregar A         | gregar y Cerrar Cerrai              | dia        |

#### Al agregar la métrica verás en la tabla el nombre de la variable elegida.

| î 🔒 | Búsquedas      | Conceptos Últimas funcionalidades Ayudas Mis responsabilidades Recursos V |         |  |
|-----|----------------|---------------------------------------------------------------------------|---------|--|
|     | Página inicial | ESC / Tableros / Iniciativas                                              |         |  |
|     | Mis respons    | Iniciativas                                                               | $\odot$ |  |
| ŧ   | Tableros 🔺     |                                                                           |         |  |
| •   | BSC            | Métricas                                                                  |         |  |
|     | Plantillas     |                                                                           |         |  |
| 0   | Dashboards     | ,                                                                         |         |  |
|     | Reportes V     | Variable                                                                  |         |  |
| 0   |                |                                                                           |         |  |
| 0   | Ajustes 🔻      |                                                                           |         |  |
|     | 1000           | Agregar 🕂                                                                 | )       |  |
| 0   |                |                                                                           |         |  |
|     |                |                                                                           |         |  |
| ¢.  |                | Guar                                                                      | lar     |  |

Puedes Desasociar la métrica de este objetivo, si das cllc en el cuadro de chequeo de la izquierda y clic en botón Guardar. La variable no se puede eliminar desde aquí, solo se puede desasociar de este objetivo estratégico. Para agregar otra iniciativa nuevamente das clic en el enlace Agregar. Después de agregar iniciativas debes dar clic en el botón Guardar. Si quieres cambiar el orden de las variables en esta tabla, marca el segundo cuadro de chequeo y utiliza los iconos del encabezado de la tabla para subir o bajar la variable. Todo cambio requiere que des clic en Guardar.

## Editar Objetivo

|    | Búsquedas              | `            | Conceptos            | Últimas funcionalidades | Ayudas                   | Mis responsabilidades  | Recursos 🔹           | ) 🖬 🖬     |  |
|----|------------------------|--------------|----------------------|-------------------------|--------------------------|------------------------|----------------------|-----------|--|
|    | Página inicial         | <del>(</del> | BSC / Tableros / BSC |                         |                          | _                      |                      | Seguridad |  |
|    | Misrespons<br>Tableros |              | Objetivos            |                         |                          |                        |                      | ٥         |  |
|    | BSC<br>Plantillas      |              |                      |                         | ▲ <b>1</b><br>1 - 3 de 3 | ÂZ                     | Exporta              |           |  |
|    | Dashboards             |              | Nombre               |                         | Objetivo Base            | Responsable            | Medición             |           |  |
| 0  | Reportes 🔻             |              | Generar valor finar  | nciero                  | Ninguno                  | Diana Palacios Herna   | ndez Pfin_OGEnValFir | י 📀       |  |
| 0  | Ajustes 🔻              |              | Impulsar el crecimi  | iento internacional     | Ninguno                  | Diana Palacios Herna   | ndez Pfin_OImpCreIn  | t 🕑       |  |
|    |                        |              | Efectividad          |                         | Ninguno                  | Administrader del Sist | tema CUMPLAPORIN     | v 🔿       |  |
| 4  |                        |              |                      |                         |                          |                        | Editar Elimina       | - 6       |  |
| \$ |                        |              |                      |                         |                          |                        | Guardar Agrega       | Eliminar  |  |

Para editar un Objetivo, debes buscar y editar el BSC, luego dar clic sobre la perspectiva que contiene el objetivo y por ultimo elegir el objetivo y dar clic en el botón editar

Verás la pantalla con los datos con los que se creó objetivo, podrás modificar toda la información con el cuidado de no dejar vacíos los campos que son obligatorios.

| 1 Contraction of the second second se | Búsquedas      |   | ✓ Conceptos          | Últimas funcionalidades           | Ayudas            | Mis responsabilidades             | Recursos 🔻                | 🧑 🖩 🖬 🌲   |   |
|----------------------------------------------------------------------------------------------------|----------------|---|----------------------|-----------------------------------|-------------------|-----------------------------------|---------------------------|-----------|---|
|                                                                                                    | Página inicial | F | BSC / Tableros / BSC |                                   |                   | -                                 |                           | Seguridad |   |
|                                                                                                    | Mis respons    |   |                      |                                   |                   |                                   |                           |           | l |
| 0                                                                                                    | Tableros 🔺     |   | BSC                  | BSC TEXTILOS S.A.                 |                   |                                   |                           |           |   |
| •                                                                                                    | Plantillas     |   | Perspectiva          | Perspectiva Financiera Textilos   |                   |                                   |                           |           |   |
| 0                                                                                                    | Dashboards     |   | Nombre*              | Impulsar el crecimiento internaci | onal              |                                   |                           | 0         |   |
|                                                                                                    | Iniciativas    |   | Descripción          | Incursionar en mercados internad  | cionales aprovech | ando los tratados realizados para | a las exportaciones en el | sector.   |   |
| 0                                                                                                    | Aiustes        |   | Responsable*         | Diana Palacios Hernandez          |                   |                                   |                           | •••       |   |
|                                                                                                    |                |   | Objetivo Base        | Seleccione una opción 🔻           |                   |                                   |                           |           |   |
| 0                                                                                                    |                |   | Orden*               | 3                                 |                   |                                   |                           | 0         |   |
| ∆<br>¢                                                                                                    | •              |   | Medido con base en   | Variable                          | Cumplimiento      | Objetivo Impulsar Crecimiento In  | ternesional<br>Eliminar   | Guardar   |   |

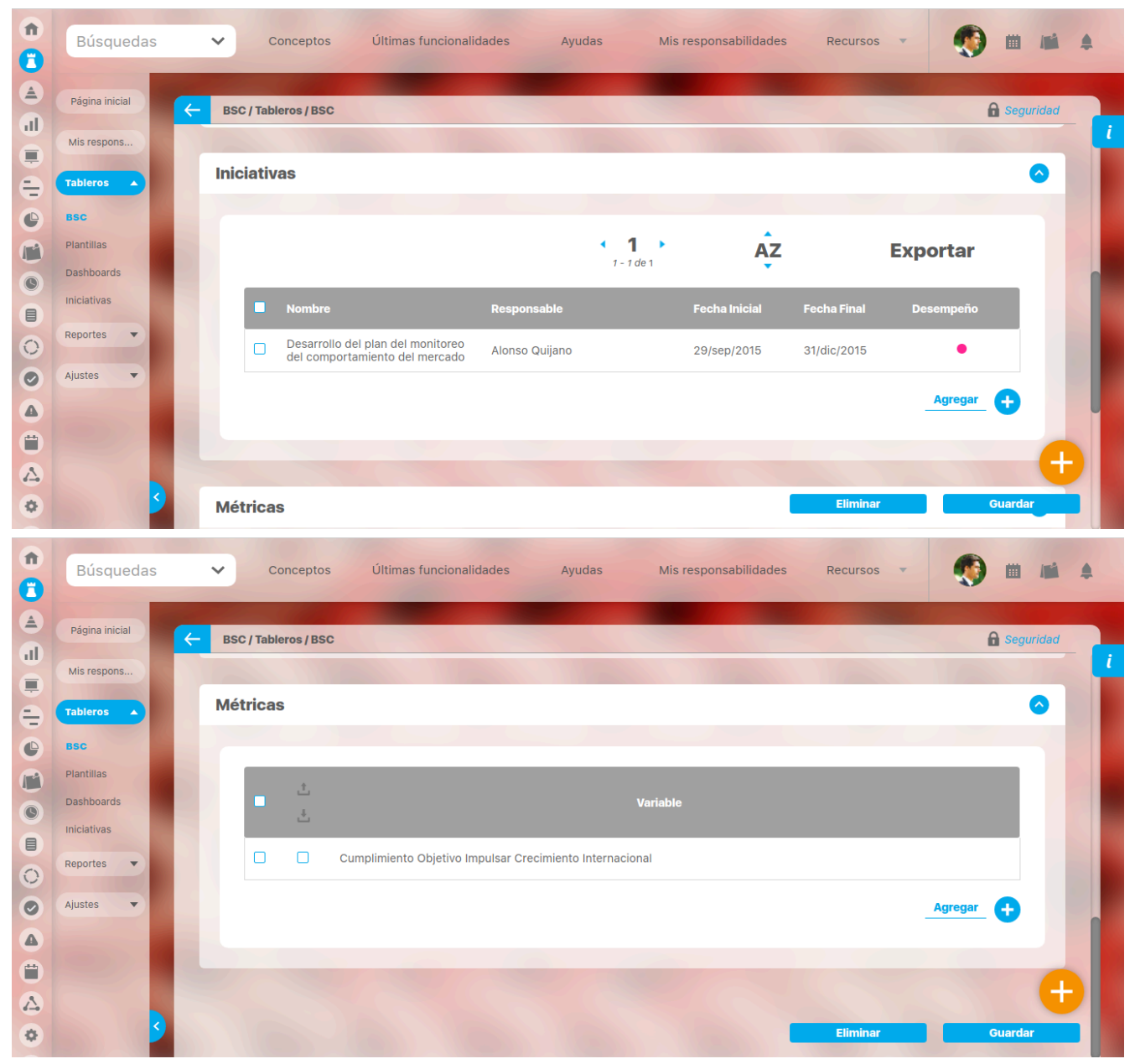

Al finalizar los cambios has clic en el botón Guardar.

Desde esta pantalla tienes la opción de crear un nuevo objetivo, eliminar el actual y asignar seguridad

### Eliminar Objetivo

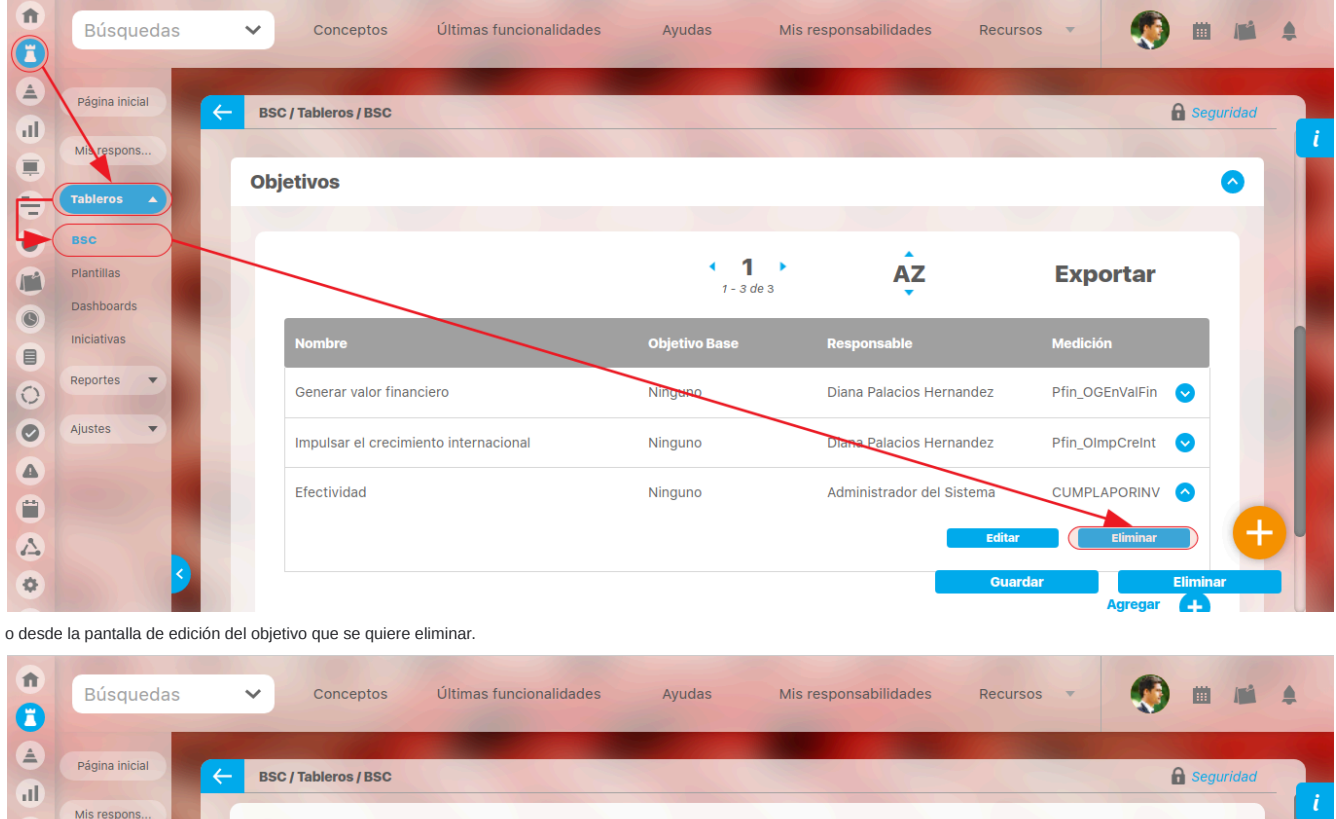

Los objetivos estratégicos se pueden eliminar desde dos partes: Desde la pantalla de edición de la perspectiva, en la tabla de los objetivos

|    | Página inicial | ( | BSC / Tableros / BSC |                                                                                                    | Seguridad |
|----|----------------|---|----------------------|----------------------------------------------------------------------------------------------------|-----------|
|    | Mis respons    |   |                      |                                                                                                    | 1         |
|    | Tableros 🔺     |   | BSC                  | BSC TEXTILOS S.A.                                                                                                 |           |
|    | BSC            |   | Perspectiva          | Perspectiva Financiera Textilos                                                                                   |           |
| M  | Plantillas     |   |                      |                                                                                                    |           |
| 0  | Dashboards     |   | Nombre*              | Impulsar el crecimiento internacional                                                                             | •         |
|    | Iniciativas    |   | Descripción          | Incursionar en mercados internacionales aprovechando los tratados realizados para las exportaciones en el sector. |           |
| 0  | Reportes 🔻     |   | Responsable*         | Diana Palacios Hernandez                                                                                          | 8         |
| 0  | Ajustes 🔹      |   |                      |                                                                                                    |           |
|    |                |   | Objetivo Base        | Seleccione una opcion V                                                                                           |           |
| •  |                |   | Orden*               | 3                                                                                                    | 0         |
|    |                |   |                      |                                                                                                    |           |
| \$ |                | 5 | Medido con base en   | Cumplimiento Objetivo Impulsar Crecimiente Internacional                                                          | Guardar   |

En los dos casos, das clic sobre el botón Eliminar y verás la pantalla de confirmación de la eliminación. Si hay restricciones no podrás eliminarlo. Si hay elementos asociados pero que no restringen la eliminación podrás dar clic en Aceptar para eliminar el objetivo o en Cancelar para abortar esta acción.

| Impulsar crecimiento internacional - Objetivo                 | ? Ayuda  |  |  |
|---------------------------------------------------------------|----------|--|--|
| ¿Seguro desea eliminar?<br>Impulsar crecimiento internacional |          |  |  |
| Items Relacionados                                            | Cantidad |  |  |
| Asociaciones a Métricas                                       | 1        |  |  |
| Asociaciones de Objetivos a Iniciativas                       | 1        |  |  |
| Aceptar Cancelar                                              |          |  |  |
| So debe alliminar antes                                       |          |  |  |

#### Al aceptar verás un mensaje de éxito si se realizó la eliminación

| Ir                     | npulsar cre | cimiento internacionall - Objetivo                 | ? Ayuda |
|------------------------|-------------|----------------------------------------------------|---------|
|                        |             | <b>¡Operación Exitosa !</b><br>Eliminación Exitosa |         |
| Plantillas             |             |                                                    |         |
|                        |             | Borrado Exitoso                                    |         |
| Se debe eliminar antes |             |                                                    |         |
|                        |             |                                                    |         |
|                        |             |                                                    |         |

Al cerrar esta pantalla vuelves a la edición de la perspectiva que contenía el objetivo recién eliminado.

## Asignar Seguridad sobre un Objetivo

Para dar permisos sobre el objetivo a los demás usuarios:

- Haz clic en el link Seguridad, ubicado en la parte superior derecha de la pantalla.
- Encuentras la siguiente pantalla:

|                                                | Seguridad |     |          | ? Ayuda    |
|------------------------------------------------|-----------|-----|----------|------------|
| bjetivo: Impulsar el crecimiento internacional |           |     |          |            |
| Buscar                                         |           |     |          |            |
| Rol                                            |           | Ver | Comentar | Configurar |
| Todos los Usuarios                             |           |     |          |            |
| Administradores                                |           |     |          |            |
| Usuario                                        |           |     |          |            |
| Auxiliares de Operación                        |           |     |          |            |
| Coordinadores                                  |           |     |          |            |
| Rol Analítico                                  |           |     |          | Guardar    |
|                                                |           | _   |          | _          |

- En la parte izquierda encuentra todos los roles disponibles para darles permiso sobre el objetivo.
- Escoja los permisos que desee sobre los roles que necesite.
- Haga clic en Guardar.
- Aparece un mensaje de operación exitosa si ésta fue así, de lo contrario aparecerá un mensaje de error con su respectivo detalle para la solución del mismo.

# Editar Perspectiva

| Desde la nantalla de edición de un BSC | al dar clic sobre la perspectiva puedes editarla |
|----------------------------------------|--------------------------------------------------|
| Desde la partana de culción de un DSC  |                                                  |

| î<br>C | Búsqueda                     | as 🗸  | Conceptos                      | Últimas<br>funcionalidades | Ayudas   | Mis<br>responsabilida         | ades Recursos | - 🧑              | <b>iii</b> | 4 |
|--------|------------------------------|-------|--------------------------------|----------------------------|----------|-------------------------------|---------------|------------------|------------|---|
|        | Página inicial<br>Mistespons | ← BS  | C / Tableros / BSC<br>ctivas 🔦 |                            |          |                               | 5             |                  |            | i |
|        | BSC<br>Plantillas            |       |                                |                            | 4        | <b>1</b> • 1 de 1             | ĄZ            | Exportar         |            |   |
|        | Dashboards                   |       | E Tipo<br>Financiera           | Nombre                     | nanciera | Responsable<br>Alberto Acosta |               | Medición<br>Pfin |            |   |
|        | Ajustes                      |       |                                |                            |          |                               |               | Agregar          | 0          |   |
|        |                              | Temas | •                              | 35                         | 15       | 50                            |               |                  | đ          |   |
|        | 3                            |       |                                |                            |          |                               | Eliminar      | Gua              | ardar      |   |

Al editar la perspectiva puedes:

• Cambiar los campos básicos: puedes cambiar todos los datos básicos de la perspectiva teniendo el cuidado de no dejar vacíos los campos obligatorios.

|   | Búsque                   | das 🗸 | Conceptos            | Últimas<br>funcionalidades | Ayudas                    | Mis<br>responsabilidades | Recursos 💌        | ٩               | m        | 1  |   |
|---|--------------------------|-------|----------------------|----------------------------|---------------------------|--------------------------|-------------------|-----------------|----------|----|---|
|   | Página inicial           | ←     | BSC / Tableros / BSC |                            | 6                         |                          |                   |                 |          |    |   |
| • | Misrespons<br>Tableros   |       | BSC                  | BSC TEXTILOS S.A.          |                           |                          |                   |                 |          |    |   |
| 0 | BSC                      |       | Nombre*              | Perspectiva Aprendiza      | aje y crecimiento         | Textilos                 |                   |                 |          | 3  |   |
| 0 | Plantillas<br>Dashboards |       | Descripción          | Lograr liderazgo en el     | sector desarrolla         | ando el capital humar    | no, de informació | n y organizacio | onal     |    |   |
|   | Iniciativas              |       | Responsable*         | Andrea Castro Luna         |                           |                          |                   | 6               | 3        |    | U |
|   | Reportes 💌               |       | Perspectiva Base*    | Innovación y Aprendizaj    | e 🔻                       |                          |                   |                 |          |    |   |
| 0 | Ajustes 🔹                |       | Orden*               | 4                          |                           |                          |                   |                 |          | 3  |   |
|   |                          |       |                      |                            |                           |                          |                   |                 |          |    |   |
|   |                          |       | Medido con base en*  | Una variable               | <ul> <li>Cumpl</li> </ul> | limiento Perspecitiva    | Aprendizaje y Cr  | recimiento      | 8        | •  |   |
| 4 |                          |       |                      |                            |                           |                          |                   |                 |          | (+ |   |
|   | <u>s</u>                 |       |                      | (*)                        | Campos ol                 | bligatorios              | Guardar           |                 | Eliminar |    |   |

Agregar Objetivos : En la sección de Objetivos das clic en el enlace Agregar . Mira el anterior enlace para más información sobre agregar objetivos

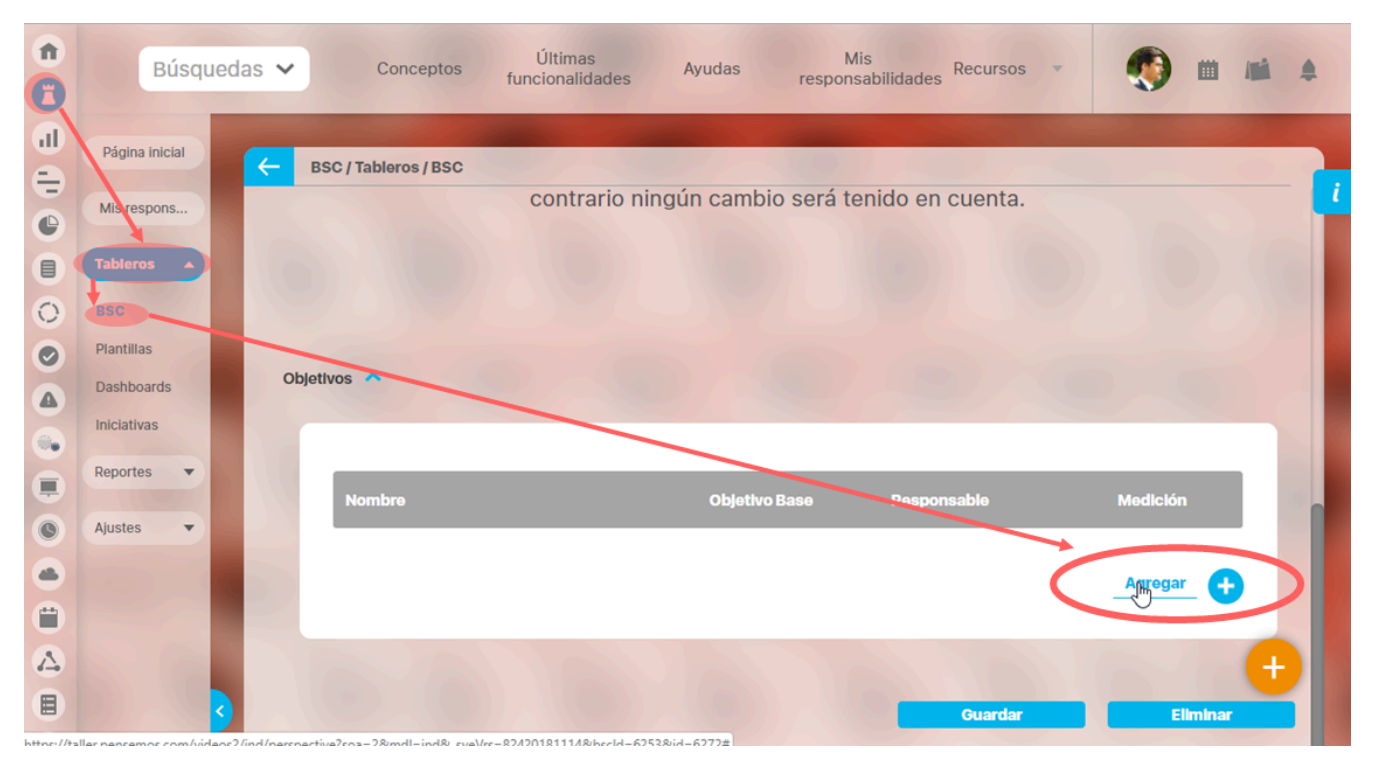

Finalmente debes dar clic en el botón Guardar para salvar los cambios realizados en los campos básicos. Después de agregado un objetivo ya no se requiere Guardar.

## Asignar seguridad a Perspectiva

Para dar permisos sobre la perspectiva a los demás usuarios has clic en el link Seguridad, ubicado en la parte superior derecha.

| n<br>O | Búsquedas 🗸                  | Conceptos              | Últimas<br>funcionalidades | Ayudas            | Mis<br>responsabilidade: | Recursos 🔻 | ۰        | 1 MA & |
|--------|------------------------------|------------------------|----------------------------|-------------------|--------------------------|------------|----------|--------|
|        | Página inicial<br>Misrespons | BSC / Tableros / BSC   |                            | 4 :<br>7          | <b>3</b> •<br>4 de 4     |            |          | -      |
| 0      | BSC                          |                        |                            |                   |                          | Croar Mapa | Segurida | nd     |
|        | Dashboards                   | Nombre*                | BSC textil 2017            |                   |                          |            |          | 0      |
|        | Reportes 🔻                   | Descripción            | Cuadro de mande            | o integral para e | el año 2017              |            |          | 5      |
|        | Ajustes 💌                    | Responsable*           | Nacha Garcia               |                   |                          |            | ٢        |        |
|        |                              | Configurador*          | Administrador de           | el Sistema        |                          |            | 0        |        |
|        | 3                            | Escala de Cumplimiento | ESCALA BSC.                |                   |                          | Eliminar   | Guard    | ar     |

Encuentras la siguiente pantalla:

| Seguridad                          |     |          | ? Ayuda    | ę |
|------------------------------------|-----|----------|------------|---|
| erspectiva: Perspectiva financiera |     |          |            |   |
| Buscar                             |     |          |            |   |
| Rol                                | Ver | Comentar | Configurar |   |
| Todos los Usuarios                 |     |          |            |   |
| Administradores                    |     |          |            |   |
| Usuario                            |     |          |            |   |
| Auxiliares de Operación            |     |          |            |   |
| Coordinadores                      |     |          |            |   |
| Dol Apolítico                      |     |          |            |   |

En la parte izquierda encuentras todos los roles disponibles para darles permiso sobre la perspectiva. Elije los permisos que desees sobre los roles que necesites y has clic en *Guardar*. Aparecerá un mensaje de operación exitosa si ésta fue así, de lo contrario aparecerá un mensaje de error con su respectivo detalle para la solución del mismo,

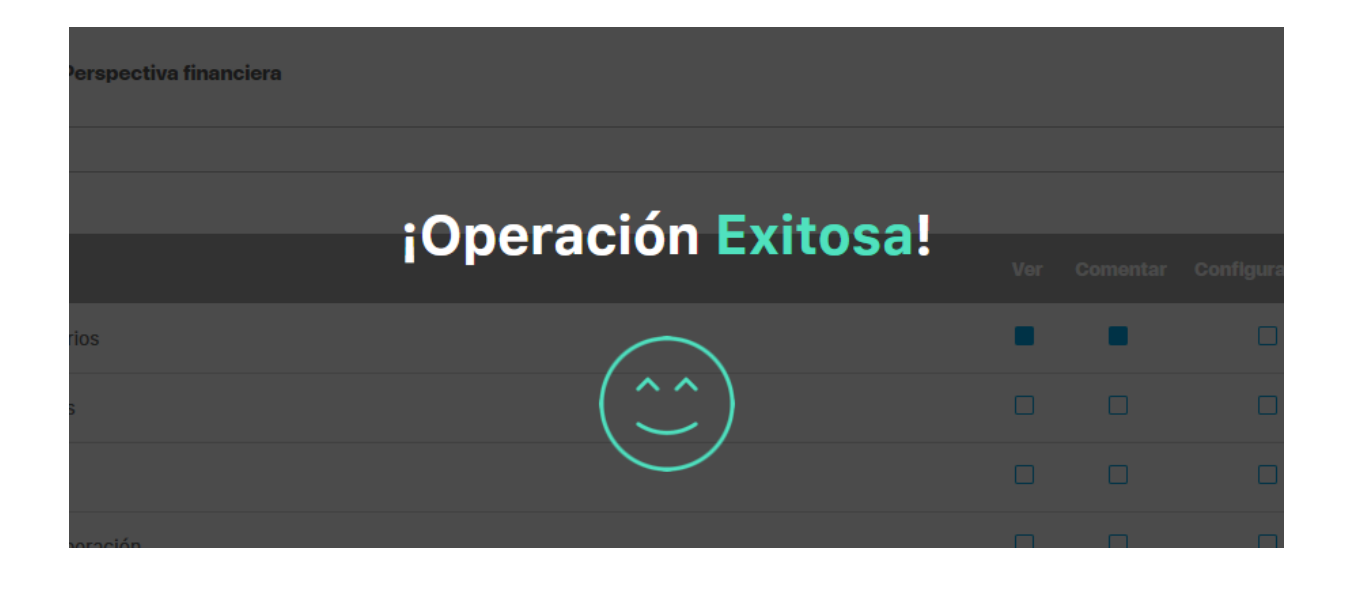

## Eliminar Perspectiva

Desde la pantalla de edición de un BSC y al dar clic sobre la perspectiva puedes editarla

| î<br>C | Búsquedas                    | ✓ Conceptos          | Últimas<br>funcionalidades | Ayudas  | Mis<br>responsabilidade | Recursos | ۵         | <b>mi 4</b> |
|--------|------------------------------|----------------------|----------------------------|---------|-------------------------|----------|-----------|-------------|
|        | Página inicial<br>Mistespons | BSC / Tableros / BSC |                            |         |                         |          |           | ľ           |
|        | BSC<br>Plantillas            |                      |                            | 1-      | <b>1</b> • 1<br>1 de 1  | ĄZ       | Exportar  |             |
|        | Dashboards                   | t Tipo               | Nombre                     |         | Responsable             |          | Medición  |             |
|        | Reportes 💌                   | • Financiera         | Perspectiva fina           | anciera | Alberto Acosta          |          | Pfin      | -           |
| 0      | Ajustes 🔻                    |                      |                            |         |                         |          | Agregar e |             |
|        |                              | -                    | 2.02                       |         |                         |          |           |             |
|        | 100 C                        | Temas 🔨              |                            |         |                         |          |           | (+)         |
|        | 3                            |                      |                            |         |                         | Eliminar | Guarda    |             |

Al editar la perspectivas puedes eliminarla si das clic en el botón eliminar

| î<br>C | Búsquedas 🗸              | Conceptos            | Últimas Ayudas<br>funcionalidades                                                                                                    | Mis<br>responsabilidades   | ecursos 👻 🍕               | ) 🖿 🖷    | 4   |
|--------|--------------------------|----------------------|----------------------------------------------------------------------------------------------------|----------------------------|---------------------------|----------|-----|
|        | Página inicial           | BSC / Tableros / BSC | La construction of the second second s |                            |                           |          | - 1 |
|        | Tableros                 | BSC                  | BSC TEXTILOS S.A.                                                                                                    |                            |                           |          |     |
| 0      | BSC                      | Nombre*              | Perspectiva Aprendizaje y crecimient                                                                                                    | to Textilos                |                           | ٢        |     |
| 0      | Plantillas<br>Dashboards | Descripción          | Lograr liderazgo en el sector desarro                                                                                                    | ollando el capital humano, | de información y organiza | cional   |     |
|        | Iniciativas              | Responsable          | Andrea Castro Luna                                                                                                    |                            |                           | 8        | ų   |
| 0      | Reportes 🔻               | Perspectiva Base*    | Innovación v Aprendizaje 🔻                                                                                                    |                            |                           |          |     |
|        | Ajustes 🔻                | Orden*               | 4                                                                                                    |                            |                           | ۲        |     |
|        |                          |                      |                                                                                                    |                            |                           |          |     |
|        |                          | Medido con base en*  | Una variable   Cun                                                                                                    | nplimiento Perspecitivo Ap | rendizaje y Crecimiento   | <u></u>  |     |
|        | 3                        | 0                    | (*) Campos                                                                                                    | obligatorios               | Guardar                   | Eliminar |     |
| 15     |                          |                      | () Campos                                                                                                    | obligatorios               |                           |          |     |

Verás una pantalla de confirmación, donde podrás o no eliminar la perspectiva de acuerdo a las restricciones que tenga:

| Perspectiva Aprendizaje y crecimiento Textilos - Per                      | spectiva <sup>? Ayuda</sup> | $\bigotimes_{\mathbb{Q}}$ |
|---------------------------------------------------------------------------|-----------------------------|---------------------------|
| ¿Seguro desea eliminar?<br>Perspectiva Aprendizaje y crecimiento Textilos |                             |                           |
| Items Relacionados                                                        | Cantidad                    |                           |
| Asociaciones a objetivos                                                  | 4                           |                           |
| Asociaciones a Métricas                                                   | 19                          |                           |
| Aceptar Cancelar                                                          |                             |                           |

Algunas perspectivas ya tienen relaciones algunas permiten o otras no permitirán la eliminación. En el caso de las restricciones debes primero editarla y quitar esas asociaciones y luego si podrás eliminarla.

| Perspectiva financiera internacional 2 - Perspectiva                                  | ? Ayuda |
|---------------------------------------------------------------------------------------|---------|
| ¿Seguro desea eliminar?<br>Perspectiva financiera internacional 2<br>Aceptar Cancelar |         |
| 3 Se debe eliminar antes                                                              |         |

Al dar clic en Aceptar eliminas la perspectiva, con Cancelar vuelves a la pantalla de edición de la perspectiva sin eliminarla.

|                          | ? Ayuda              |  |
|--------------------------|----------------------|--|
|                          | iOperación Exitosa ! |  |
| 2                        |                      |  |
| Plantillas               |                      |  |
| 0                        | Borrado Exitoso      |  |
|                          |                      |  |
|                          | Cerrar               |  |
|                          |                      |  |
| 8 Se debe eliminar antes |                      |  |

Finalmente verás el mensaje de confirmación de la eliminación. Después de eliminar la perspectiva NO se podrá recuperar la información.
# Crear Tema para un BSC

Estando en la edición de un BSC elige el enlace Agregar de la sección Temas para crear un nuevo tema que agrupará objetivos estratégicos de diferentes perspectivas que estén orientados hacia una misma linea estratégica.

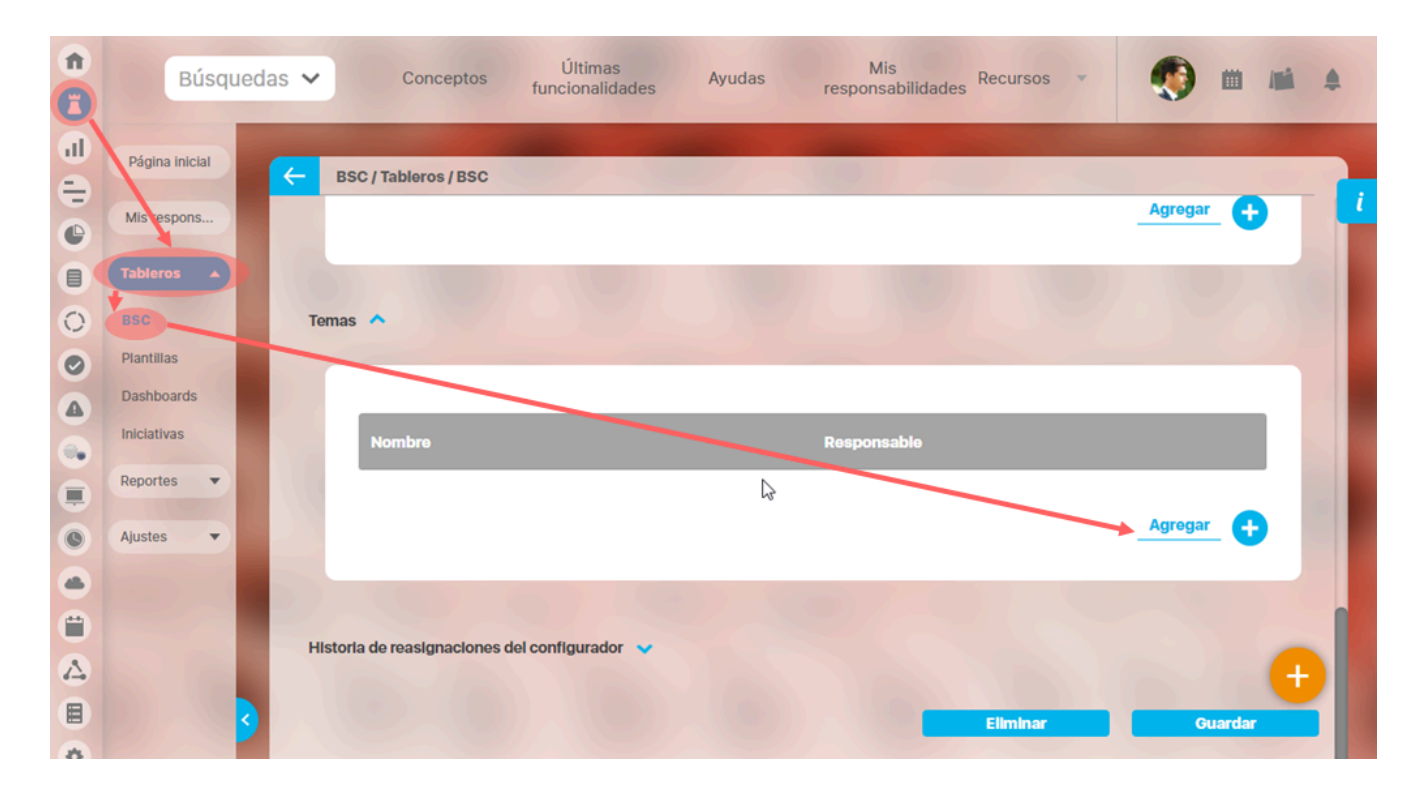

Verás esta pantalla, debes diligencia el nombre del tema, el responsable y opcionalmente su descripción.

| î<br>C | Búsquedas      | ✓ Concept             | Últimas<br>funcionalidades                              | Ayudas              | Mis<br>responsabilidades | Recursos 💌           | ۲            | m      |   |
|--------|----------------|-----------------------|---------------------------------------------------------|---------------------|--------------------------|----------------------|--------------|--------|---|
|        | Página inicial | BSC / Tableros / E    | SC                                                      |                     |                          |                      |              |        | 7 |
| 0      | Misrespons     | BSC                   | BSC TEXTILOS S.A.                                       |                     |                          |                      |              |        |   |
|        | Tableros       | Tema*                 | Intimidad con el cliente                                |                     |                          |                      |              | C      |   |
| 0      | Plantillas     | Descripción           | El acercamiento y compren<br>alinear nuestros objetivos | nsión no solo de la | os clientes sino del me  | rcado es un tema fur | ndamental pa | ra     |   |
|        | Dashboards     | Responsable*          | Alberto Acosta                                          |                     |                          |                      |              | 8      |   |
|        | Iniciativas    |                       | · · ·                                                   |                     |                          |                      |              |        |   |
|        | Reportes 🔻     |                       | (*)                                                     | ) Campos            | obligatorios             |                      |              |        | k |
| 0      | Ajustes 🔻      |                       |                                                         |                     |                          |                      |              |        |   |
|        |                | Objetivos estratégico | s asoclados* 🔦                                          |                     |                          |                      |              |        |   |
| 0      |                |                       |                                                         |                     |                          |                      |              |        |   |
|        | 1 C 1          |                       |                                                         |                     |                          |                      |              |        |   |
|        |                |                       | lombre                                                  | Valor               | Meta                     | % Unidad             |              | uardar |   |
| -      |                |                       |                                                         |                     |                          |                      |              |        |   |

Para poder crear el tema debe tener objetivos asociados, por lo tanto es necesario que antes de crear el tema ya se hayan creados los objetivos estratégicos de cada perspectiva que vayan a agruparse con el tema. Has clic en Agregar de la sección Objetivos estratégicos asociados, aparece el buscador de objetivo, búscalos, márcalos y has clic en Agregar si quieres buscar otros objetivos o en Agregar

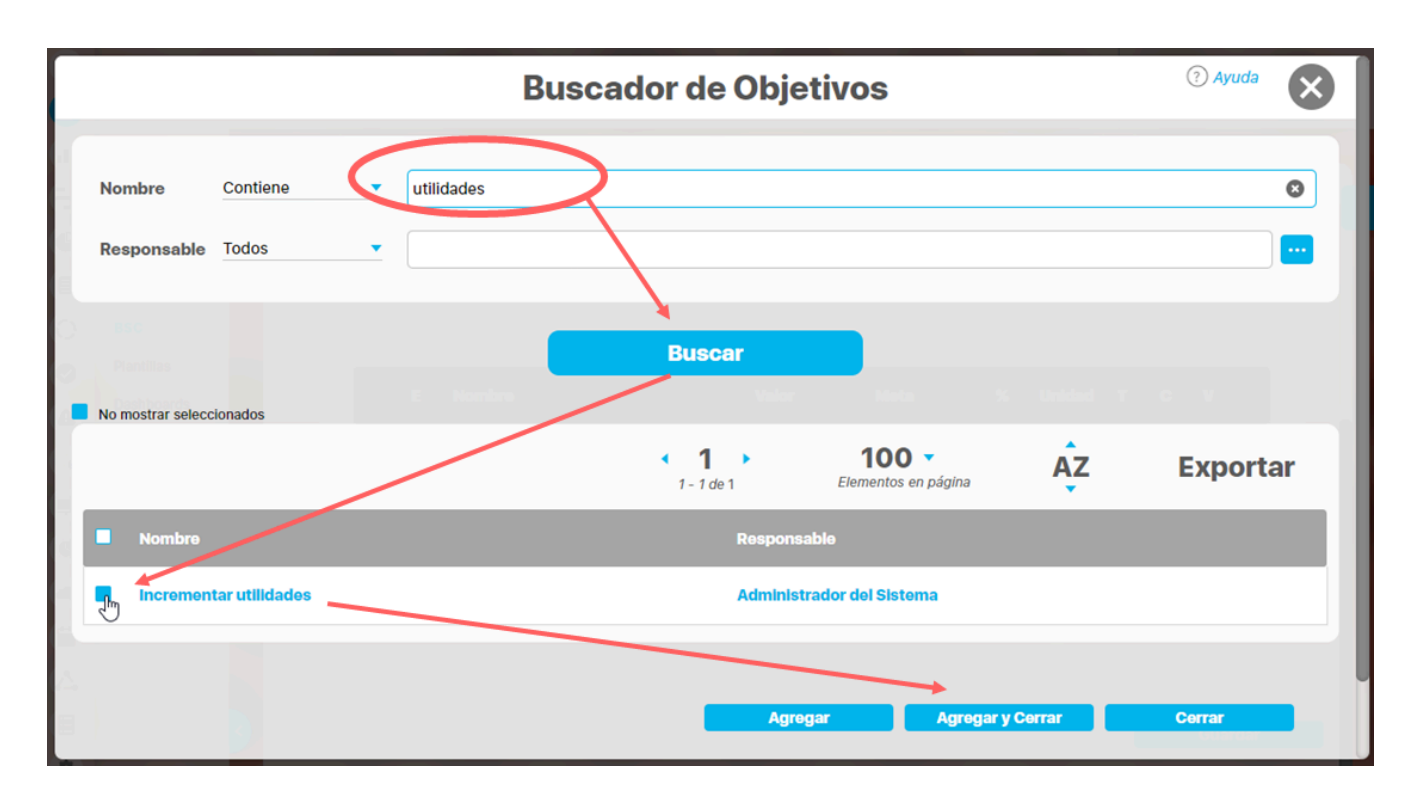

y clic en Cerrar si quieres volver a la pantalla de Temas. Verás el objetivo seleccionado.

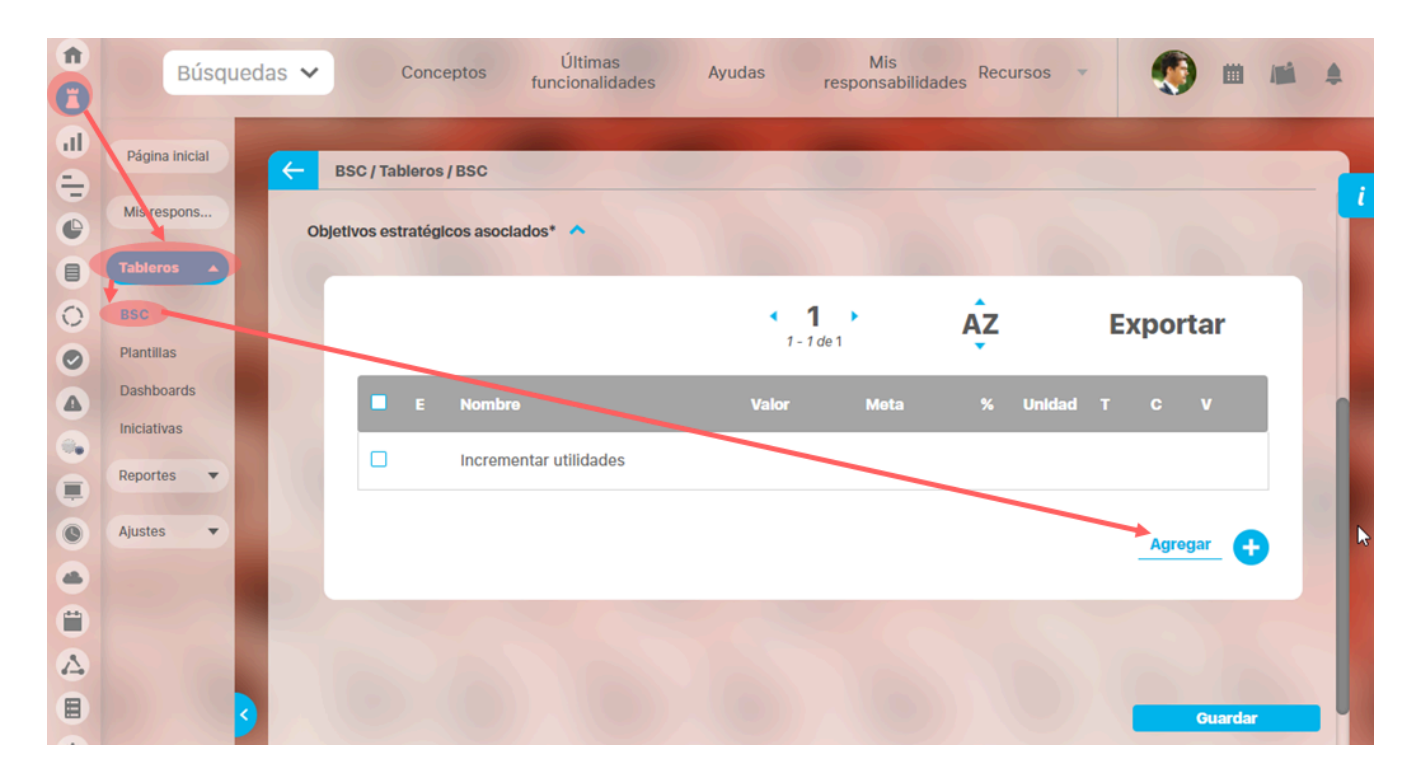

Das clic en Guardar para salvar los datos del tema creado, si agregaste un objetivo que no va, puedes eliminarlo marcando la casilla de la izquierda y dar clic en Guardar. Después de Guardar verás el mensaje de confirmación y también tendrás disponibles el Botón de Eliminar que te permite borrar ese tema

| Indicadores / Mis | is responsabilidades        |   |
|-------------------|-----------------------------|---|
|                   | <b>¡Operación Exitosa !</b> |   |
|                   |                             |   |
| BSC               | BSC textil 2017             | ) |
| Tema*             | confianza con el cliente    | ) |
| Descripción       |                             | ] |
| Responsable*      | Alberto Acosta              | ť |
|                   | Guardar Eliminar            |   |

También tienes disponible el botón de agregar un nuevo tema 브

Para regresar a la pantalla del BSC puedes dar clic en el nombre de BSC en el primer campo (nombre del BSC en letra azul)

| Objetiv | dicadores / Mi<br>vos estratégic | is respo | onsabilidades<br>clados* 🔨 |                                |      |         |       |       |          |
|---------|----------------------------------|----------|----------------------------|--------------------------------|------|---------|-------|-------|----------|
|         |                                  |          |                            | <ul> <li>1 → 1 de 1</li> </ul> | 100  | Ąz      | E     | xport | ar       |
|         |                                  | E        | Nombre                     | Valor                          | Meta | % Unic  | lad T | С     | v        |
|         | Eliminar                         |          | Incrementar utilidades     |                                |      |         |       |       |          |
|         |                                  |          |                            |                                |      |         |       | Agreg | ar_ 🕂    |
|         | 3                                |          | 5.5                        | 1                              |      |         |       |       |          |
|         |                                  |          |                            |                                |      | Guardar | ,     |       | Eliminar |

Si deseas eliminar un objetivo solo tienes que marcarlo (casilla de la izquierda) y dar clic en el botón Guardar

Recuerda que el tema requiere por lo menos un objetivo asociado. Agrega por lo menos un objetivo válido antes de eliminar los que no van.

## Consultar BSC

|                |                                                                                                    | Charles and the second         |                                                                                                    |                                                                                                    |                                                                                       |         |                                 |   |
|----------------|----------------------------------------------------------------------------------------------------|--------------------------------|----------------------------------------------------------------------------------------------------|----------------------------------------------------------------------------------------------------|---------------------------------------------------------------------------------------|---------|---------------------------------|---|
| Página inicial | ESC / Tableros / BSC                                                                                                    |                                |                                                                                                    |                                                                                                    |                                                                                       |         |                                 |   |
| Mis respons    |                                                                                                    |                                |                                                                                                    | Guardar                                                                                                    | busqueda                                                                              |         |                                 |   |
| Tableros 🔺     | Buscar                                                                                                    |                                |                                                                                                    |                                                                                                    |                                                                                       |         |                                 |   |
| BSC K          |                                                                                                    |                                |                                                                                                    |                                                                                                    |                                                                                       |         |                                 |   |
| Plantillas     | × 1 ·                                                                                                    | 100                            |                                                                                                    | 7 Evn                                                                                                    | ortar                                                                                 |         |                                 |   |
| Iniciativas    | 1 - 3 de 3                                                                                                    | Elementos e                    | n página                                                                                                    |                                                                                                    | ortai                                                                                 |         |                                 |   |
| Dashboards 👻   | E Nombre Valor                                                                                                    | Meta                           | ı % Unida                                                                                                    | d T C                                                                                                    | v                                                                                     |         |                                 |   |
| Reportes 🔻     | BSC TEXTILOS S.A. 65.52                                                                                                    | 100.00                         | 65.52 %                                                                                                    | 1 9                                                                                                    | × 📀                                                                                   |         |                                 |   |
| justes 🔻       | chm                                                                                                    |                                |                                                                                                    |                                                                                                    |                                                                                       |         |                                 |   |
|                | Organizaciona-J20                                                                                                    |                                |                                                                                                    |                                                                                                    | <b>V</b>                                                                              |         |                                 |   |
|                |                                                                                                    |                                |                                                                                                    |                                                                                                    |                                                                                       |         |                                 |   |
|                | Rúsquedas Conceptos Conceptos                                                                                                    | EXTILOS S.A                    | <ol> <li>Mis response</li> </ol>                                                                                           |                                                                                                    |                                                                                       |         | 0                               | 6 |
| <              | Periodo: <u>Sin agrupar</u> Desde:                                                                                                    | Valores                        | vigentes Act                                                                                                    | ualizar                                                                                                    |                                                                                       |         | ?                               | 0 |
| 3              | Periodo: Sin agrupar V Desde:                                                                                                    | Valores                        | 4.<br>vigentes Act                                                                                                    | isabilidades<br><b>ualizar</b>                                                                                                    |                                                                                       |         | 0                               | 0 |
| 3              | Periodo: Sin agrupar  Desde:                                                                                                    | Valores                        | A.<br>vigentes Act                                                                                                    | isabilidades<br>ualizar                                                                                                    |                                                                                       |         | 3                               | e |
| 3              | BSC 11 Periodo: Sin agrupar  Desde: Desde: D | Valores                        | 4.<br>vigentes Act<br>Valor Meta                                                                                           | ualizar<br>Valor Actual                                                                                                    | Cump                                                                                  | Inici N | 0                               |   |
| 3              | BSC 1 Periodo: Sin agrupar  Desde:  Desde:  Desde:  Desde:  Desde:  Desde:  Desde:  Desde:  Desde:  Desde:  Desde:  Desde:  Desde:  Desde:  Desde:  Desde: Desde: Desde: D | Ten                            | 4.<br>vigentes Act<br>Valor Meta<br>100.00                                                                                 | Valor Actual<br>65.52 (D)                                                                                                    | Cump<br>65.52                                                                         | Inici N | o<br>B                          |   |
| 3              | BSC 11 Periodo: Sin agrupar  Desde: Desde: D | Ten                            | 4.<br>vigentes Act<br>Valor Meta<br>100.00<br>100.00                                                                       | Valor Actual<br>65.52 (D)<br>74.54 (D)                                                                                                   | Cump<br>65.52<br>74.54                                                                | Inici N | 0<br>6<br>6                     |   |
|                | BSC 12 Periodo: Sin agrupar  Desde: Desde: D | Ten                            | L.<br>vigentes Act<br>Valor Meta<br>100.00<br>100.00                                                                       | Valor Actual<br>65.52 (D)<br>74.54 (D)<br>80.21                                                                                          | Cump<br>65.52<br>74.54<br>80.21                                                       | Inici N | 0<br>B<br>B                     |   |
| 2              | BSC 1<br>Periodo: Sin agrupar  Desde:<br>BSC > Perspectivas > Objetivos > Indicadores<br>BSC > Perspectivas > Objetivos > Indicadores<br>Perspectiva Financiera Textilos<br>Perspectiva Financiera Textilos<br>Generar valor<br>Cumplir con la cuota de rendimientos y utilidades muy optimistas que la junta directiva ha dispuesto para los socios                                                                                                    | Ten                            | L.<br>vigentes Act<br>Valor Meta<br>100.00<br>100.00<br>100.00                                                             | Valor Actual<br>65.52 (D)<br>74.54 (D)<br>80.21<br>75.18 (D)                                                                             | Cump<br>65.52<br>74.54<br>80.21<br>75.18                                              | Inici N | 0<br>B                          |   |
| 2              | BSC > Perspectivas > Objetivos > Indicadores     SC > Perspectivas > Objetivos > Indicadores     SC > Perspectiva Financiera Textilos     SC = Perspectiva Financiera Textilos     SC = Ourpolir con la cuota de rendimientos y utilidades muy optimistas que la junta     directiva ha dispuesto para los socios     S = Efectividad                                                                                                    | XTILOS S.A<br>Valores          | L.<br>vigentes Act<br>Valor Meta<br>100.00<br>100.00<br>100.00<br>100.00                                                   | Valor Actual<br>65.52 (D)<br>74.54 (D)<br>80.21<br>75.18 (D)<br>87.27 (D)                                                                | Cump<br>65.52<br>74.54<br>80.21<br>75.18<br>87.27                                     | Inici N | 0<br>B                          |   |
| 3              | BSC 1      Periodo: Sin agrupar      Desde:      Desde:            | Valores                        | L.<br>vigentes Act<br>Valor Meta<br>100.00<br>100.00<br>100.00<br>100.00<br>100.00                                         | Valor Actual<br>65.52 (D)<br>74.54 (D)<br>80.21<br>75.18 (D)<br>87.27 (D)<br>65.61 (D)                                                   | Cump<br>65.52<br>74.54<br>80.21<br>75.18<br>87.27<br>65.61                            | Inici N | 0<br>B<br>B                     |   |
| 3              | BSC > Perspectivas > Objetivos > Indicadores      SC > Perspectivas > Objetivos > Indicadores      BSC > Perspectivas > Objetivos > Indicadores      Objetivos > Indicadores      Objetiv      | Valores Valores                | L.<br>vigentes Act<br>Valor Meta<br>100.00<br>100.00<br>100.00<br>100.00<br>100.00<br>100.00                               | Valor Actual<br>65.52 (D)<br>74.54 (D)<br>80.21<br>75.18 (D)<br>87.27 (D)<br>65.61 (D)<br>36.47 (D)                                      | Cump<br>65.52<br>74.54<br>80.21<br>75.18<br>87.27<br>65.61<br>36.47                   | Inici N | 0<br>6<br>6<br>6                |   |
| 2              | BSC 11         Periodo: Sin agrupar         Desde:         M003         Tabular         BSC > Perspectivas > Objetivos > Indicadores <ul> <li>BSC TEXTILOS S.A.</li> <li>Perspectiva Financiera Textilos</li> <li>Generar valor</li> <li>Cumplir con la cuota de rendimientos y utilidades muy optimistas que la junta directiva ha dispuesto para los socios</li> <li>Efectividad</li> <li>Perspectiva Cliente Textilos</li> <li>Incrementar la fidelidad y retención de clientes</li> <li>Incrementar na fidelidad y retención de clientes</li> <li>Incursionar en nuevos mercados nacionales</li> </ul>                                                                                                    | XTILOS S.A<br>Valores '<br>Ten | L.<br>vigentes Act<br>Valor Meta<br>100.00<br>100.00<br>100.00<br>100.00<br>100.00<br>100.00<br>100.00<br>100.00<br>100.00 | Valor Actual<br>65.52 (D)<br>74.54 (D)<br>80.21<br>75.18 (D)<br>87.27 (D)<br>65.61 (D)<br>36.47 (D)<br>65.77 (D)                         | Cump<br>65.52<br>74.54<br>80.21<br>75.18<br>87.27<br>65.61<br>36.47<br>65.77          | Inici N | 0<br>b<br>b<br>b<br>b<br>b<br>b |   |
| 2              | Periodo: Sin agrupar  Desde: U(U2/2021  BSC > Perspectivas > Objetivos > Indicadores BSC > Perspectivas > Objetivos > Indicadores BSC TEXTILOS S.A. BSC TEXTILOS S.A. BSC TEXTILOS S.A. BC Generar valor Cumplir con la cuota de rendimientos y utilidades muy optimistas que la junta directiva ha dispuesto para los socios B Efectividad BC Perspectiva Cliente Textilos B Incrementar la fidelidad y retención de clientes B Incrementar la fidelidad y retención de clientes B Incursionar en nuevos mercados nacionales B Garantizar la satisfacción de los clientes a través calidad, diseño y servicio                                                                                                    | Valores                        | L.<br>vigentes Act<br>Valor Meta<br>100.00<br>100.00<br>100.00<br>100.00<br>100.00<br>100.00<br>100.00<br>100.00<br>100.00 | Ualizar<br>Valor Actual<br>65.52 (D)<br>74.54 (D)<br>80.21<br>75.18 (D)<br>87.27 (D)<br>65.61 (D)<br>36.47 (D)<br>65.77 (D)<br>96.60 (D) | Cump<br>65.52<br>74.54<br>80.21<br>75.18<br>87.27<br>65.61<br>36.47<br>65.77<br>96.60 | Inici N | 0<br>b<br>b<br>b<br>b<br>b<br>b | E |

Ingresando a los tableros del modulo BSC, busca y selecciona el enlace del nombre del BSC que deseas consultar, este te posicionara en la vista tabular del mapa.

Si seleccionas la pestaña Mapa, aparecerá la presentación que que se asigno desde la opción Asignar Presentación con el Mapa del BSC, se podrá ver de dos maneras, una es usando una presentación como se muestra en la siguiente imagen.

|                                                                          |                | BSC TEXTILOS S.A.                                                               | Mis respons                           | abilid | lades Recursos <del>-</del>             | () ×         |
|--------------------------------------------------------------------------|----------------|---------------------------------------------------------------------------------|---------------------------------------|--------|-----------------------------------------|--------------|
| Periodo: Sin agrupar 🔻 Desde:                                            | Has            | sta: 01/02/2021 Valores vigent                                                  | es <u>Actu</u>                        | alizar |                                         |              |
| Página Inicial                                                           |                |                                                                                 |                                       |        |                                         |              |
| trarlos todos                                                            |                |                                                                                 |                                       |        |                                         |              |
| TEXTILOS S.A. 65.52 %                                                    |                | Financiera                                                                      | 74.54<br>(D)                          | %      |                                         |              |
| (D)                                                                      | •              | Generar Valor Financiero     Impulsar Crecimiento Internacional     Efectividad | 58.64<br>75.18<br>(D)<br>94.59<br>(D) | %<br>% | •                                       |              |
| *                                                                        |                | +                                                                               |                                       |        | *                                       |              |
| • Cliente                                                                | 65.61 %<br>(D) | Visión estratégica                                                              |                                       |        | Procesos                                | 75.51<br>(D) |
| <ul> <li>Incrementar la fidelidad y retención de<br/>clientes</li> </ul> | 36.47 %<br>(D) | Ser la mas                                                                      | 5                                     |        | Potenciar la imagen corporativa y marca | 92.21<br>(D) |

- Al dar clic sobre el BSC, una perspectiva, una métrica o una iniciativa se desplegara un menú que muestra las opciones de: explorar, estadísticas, comentarios y otras opciones.
- Al dar clic sobre un objetivo se desplegara un menú que muestra las opciones de: explorar el indicador, estadísticas, comentarios y otras opciones que muestran el dashboard que están asociado a la variable también se muestra los dashboard que están asociados a este objetivo.

| n<br>Búsquedas 🗸 Conceptos Út                                  | BSC TEXTILOS S.A.                                                                                                    |                                                     |
|----------------------------------------------------------------|----------------------------------------------------------------------------------------------------|-----------------------------------------------------|
| Periodo: Sin agrupar 🔻 Desde:                                  | Hasta: 01/02/2021                                                                                                    | •                                                   |
| Mapa Tabular<br>Mostrarlos todos                               |                                                                                                    | M                                                   |
| TEXTILOS S.A. 65.52 (B)                                        | <ul> <li>Financiera 74.54 (D%</li> <li>Explorar Variable</li> <li>Generar Valor Financiero</li> <li>Impulsar Cr</li> <li>Efectividad</li> <li>Comentarios</li> <li>Explorar</li> <li>Dashboard con widgets</li> <li>Dashboard para Proceso</li> <li>Informe 2 de Ventas</li> </ul> |                                                     |
| Cliente 65.61 (D)                                              | 6 Visión estraté e para variables                                                                                                    | Procesos 75.51 (D                                   |
| Incrementar la fidelidad y retención de 36.47 (D)     clientes | Ser la mas                                                                                                    | Potenciar la imagen corporativa y marca     92.21 ( |

y otra manera de visualizarlo es como se manejaba en la versión 8, como se muestra a continuación.

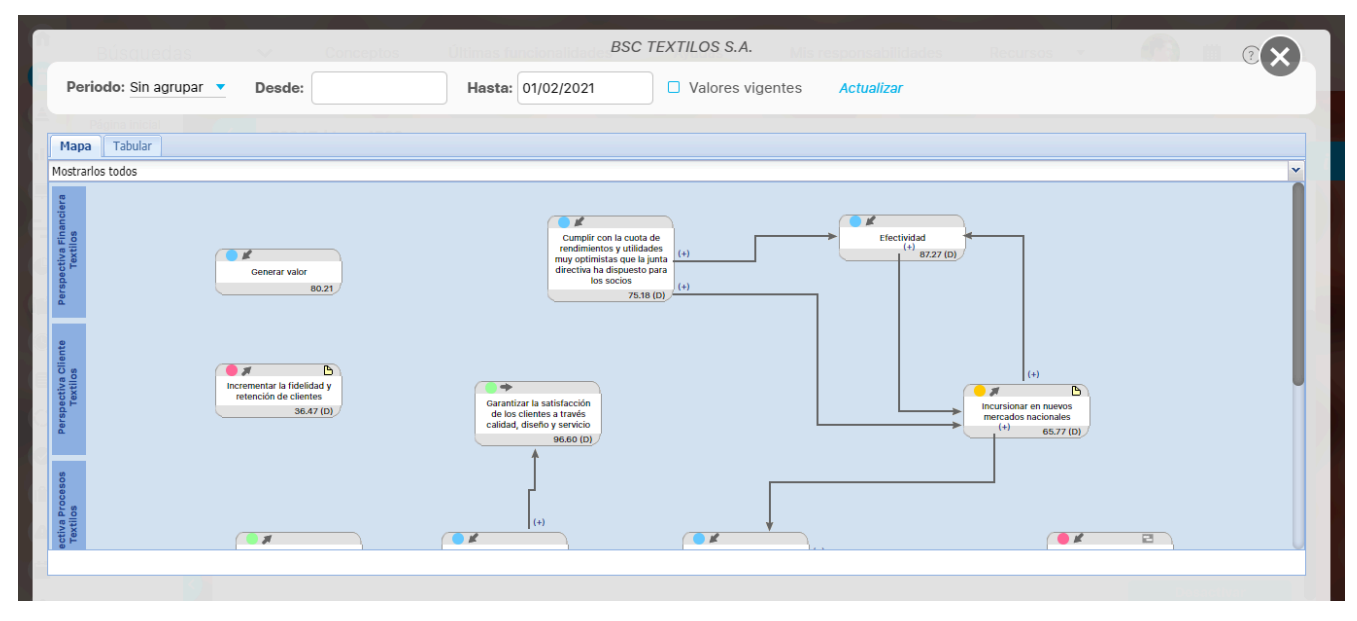

NOTA: El mapa de la versión 8 no se podrá editar debido a que anteriormente funcionaba con adobe flash player.

Los valores que están marcados con (N.D) indican que son valores no disponibles. y los valores que están marcados con (D) indican que estos valores están desactualizados, en la plantilla horizontal, al dar clic sobre una iniciativa aparecerá la opción de explorar.

NOTA: Puedes agrupar periodos y determinar las fechas en las que quieres consultar el mapa.

| Búsquedas                                                | V Conceptos                                                                                                    | BSC TE                                                                                                    | EXTILOS S.A.                                                                                                    | Recursos -                                                     |                                                      |
|----------------------------------------------------------|----------------------------------------------------------------------------------------------------|----------------------------------------------------------------------------------------------------|----------------------------------------------------------------------------------------------------|----------------------------------------------------------------|------------------------------------------------------|
| Periodo: Sin agrupar                                     | Desde:                                                                                                    | Hasta: 08/02/2021                                                                                               | □ Valores vigentes Actualizar                                                                                                    |                                                                |                                                      |
| Mapa Tabular<br>Mostrarios todos                         |                                                                                                    |                                                                                                    |                                                                                                    |                                                                |                                                      |
| BSC                                                      | BSC TEXTILO                                                                                                    | DS S.A.                                                                                                    |                                                                                                    | •                                                              | 65.52<br>(D)                                         |
| VISIÓN                                                   | Diseñar y producir prendas de<br>contribuyendo al desarrollo ec<br>plenamente identificado con lo                                                                                                    | vestir de la más alta calidad, de ac<br>onómico del país y maximizando el<br>s objetivos de la empresa y con la | uerdo a los gustos y tendencias del mercado<br>valor para los accionistas. Es nuestra misión<br>integración de cada uno de nosotros.                | , logrando plena satisfacción<br>ofrecer a nuestro personal ur | de nuestros clientes,<br>n entorno laboral estable y |
|                                                          |                                                                                                    |                                                                                                    | Métricas                                                                                                    | Iniciativas                                                    | s                                                    |
| (74.54 %<br>(D)<br>Perspectiva<br>Financiera<br>Textilos | 80.21 %<br>rar valor<br>University of the second second s | 18 %<br>D) 1a Cuota de<br>os y utilidades<br>stas que la junta<br>dispuesto para                                | % EVA<br>timpulsar Crecimiento Internacional<br>Participación de la Inversión en<br>proyectos de comercio exterior<br>Retorno de la Inversión (ROI) | 115.70 %<br>75.18 %<br>(D)<br>99.22 %<br>(D)<br>59.92 %        | Explorar<br>ograma de fidelización de 225.28<br>(D)  |
| 2                                                        |                                                                                                    |                                                                                                    |                                                                                                    |                                                                |                                                      |

Recuerda que al explorar se validan los permisos, lo que quiere decir que si no tienes permisos en algunos de los elementos que se muestran en el mapa te aparecerá la pantalla de acceso no autorizado.

| Dat Desde:                       | A                                                 | Acceso no Au              | utorizado            | ? Ayuda |
|----------------------------------|---------------------------------------------------|---------------------------|----------------------|---------|
| Usuario no Aut<br>Favor consulta | torizado a realizar est<br>Ir con el Administrado | ta acción por bloq<br>or. | ueo o no Activación. |         |
|                                  |                                                   |                           |                      |         |
|                                  |                                                   |                           |                      |         |

También puedes seleccionar el tema que hayas configurado desplegando la pestaña, dando clic sobre un tema se resaltaran los objetivos que tienen ese tema.

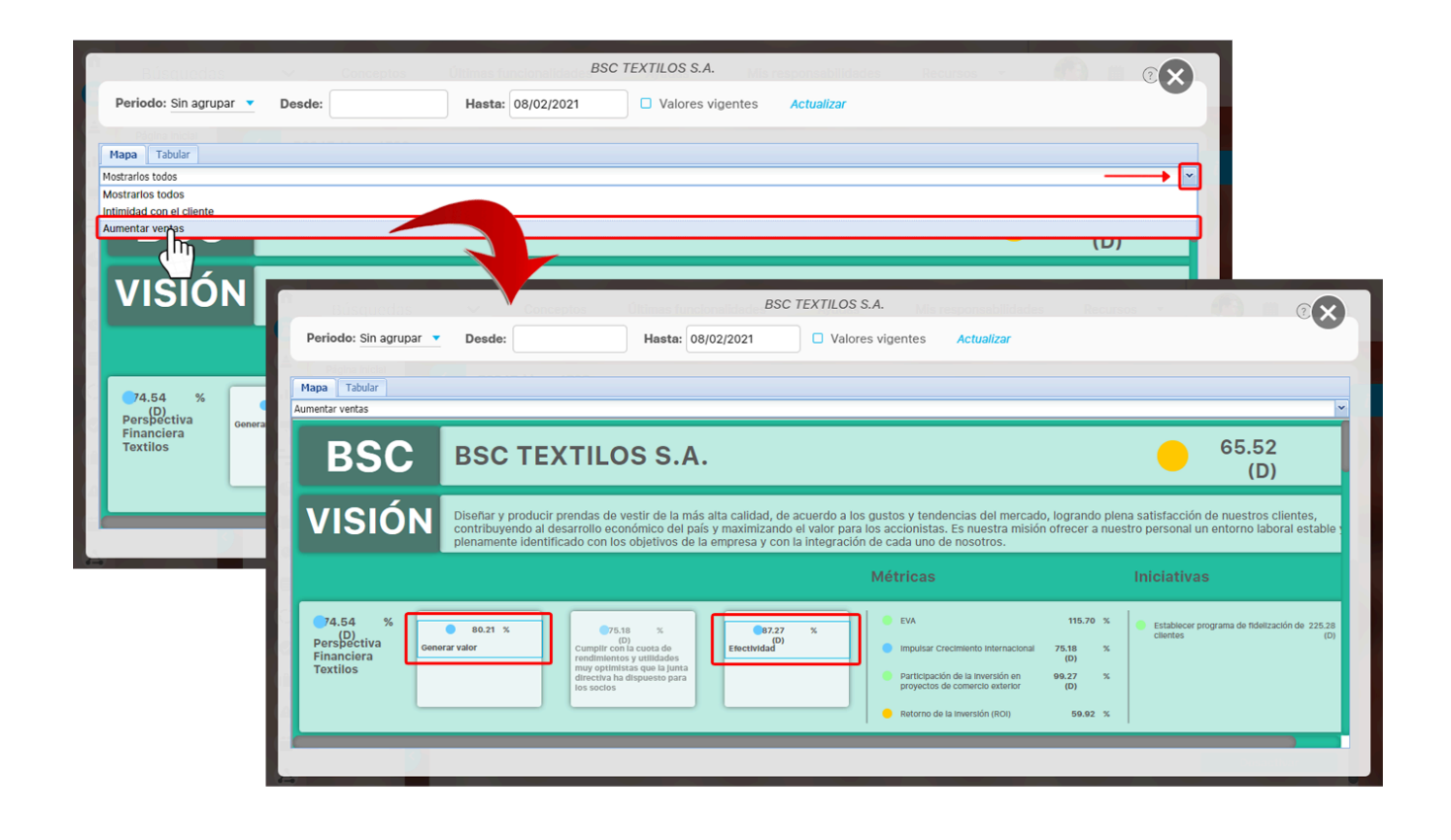

## Eliminar BSC

Para eliminar un BSC:

- Encontrar el BSC usando la opción de "Configurar", disponible en la sección de configuración de BSC.
- Haga clic sobre éste y seleccione la opción "Eliminar".

| Búsquedas | ✓ Cor        | nceptos Últimas f | funcionalidades | Ayudas | Mis resp           | oonsabilidades      | R      | ecursos | • | ۲         | m       |   |
|-----------|--------------|-------------------|-----------------|--------|--------------------|---------------------|--------|---------|---|-----------|---------|---|
|           | Otros parámo | etros 🗸           |                 |        |                    |                     |        |         |   | Guardar b | úsqueda |   |
| •         |              | 274               | (               | Bus    | scar               |                     |        | 2       |   |           |         |   |
|           |              |                   |                 | 1-2    | <b>1</b> )<br>de 2 | 100<br>Elementos en | página | ĄŻ      |   | Ехро      | ortar   |   |
|           | E            | Nomb              | re              | Valo   |                    | Meta                |        | Unidad  |   |           |         |   |
|           | •            | BSC Mercado Ir    | iternacional    | 53.70  | S                  | 200.00              | 26.88  | M\$     | ÷ | Reasin    | o 🔿     |   |
|           | •            | BSC TEXTIL        | <u>.0S S.A.</u> | 65.5:  | 2                  | 100.00              | 65.52  | %       | t | Q ;       | × 📀     | e |

| BSC Mercado Internacional - Balanced Scorecards     | (?) Ayuda | × |
|-----------------------------------------------------|-----------|---|
| No es posible eliminar<br>BSC Mercado Internacional |           |   |
| items Relacionados                                  | Cantidad  |   |
| Asociaciones a perspectivas                         | 4         |   |
| Asociaciones a objetivos                            | 3         |   |
| Asociaciones a Métricas                             | 8         |   |
| Asociaciones de Objetivos a Iniciativas             | 2         |   |
| O Causa de riesgo asociada                          | 1         |   |
| 8 Asociado a un comentario como concepto            | 1         |   |
| Valores de campos personalizados                    | 14        |   |
| Сеттаг                                              |           |   |

• O aparece el siguiente mensaje cuando no tiene restricciones:

| BSC TEXTILOS S.A Balanced Scorecards         | ? Ayuda  |
|----------------------------------------------|----------|
| ¿Seguro desea eliminar?<br>BSC TEXTILOS S.A. |          |
| Items Relacionados                           | Cantidad |
| Asociaciones a temas estratégicos            | 1        |
| Asociaciones a perspectivas                  | 5        |
| Asociaciones a objetivos                     | 14       |
| Asociaciones a Métricas                      | 49       |
| Aceptar Cancelar                             |          |
| Se debe eliminar antes                       |          |
|                                              |          |

• Haga clic en Aceptar.

• Aparece un mensaje de operación exitosa si ésta fue así, de lo contrario aparecerá un mensaje de error con su respectivo detalle para la solución del mismo.

Tambien puedes consultar como Eliminar Perspectiva

## Activar o Inactivar BSC

Si tienes acceso a la opción BSC de la sección Tableros y eres configurador del BSC (o tienes permisos explícitos de configurar el bsc) podrás también Activar o inactivar un BSC, para ellos debes primero realizar la búsqueda de los BSCs activos, si quieres desactivar utilizando el filtro Activo con la opción SI y das clic en Buscar

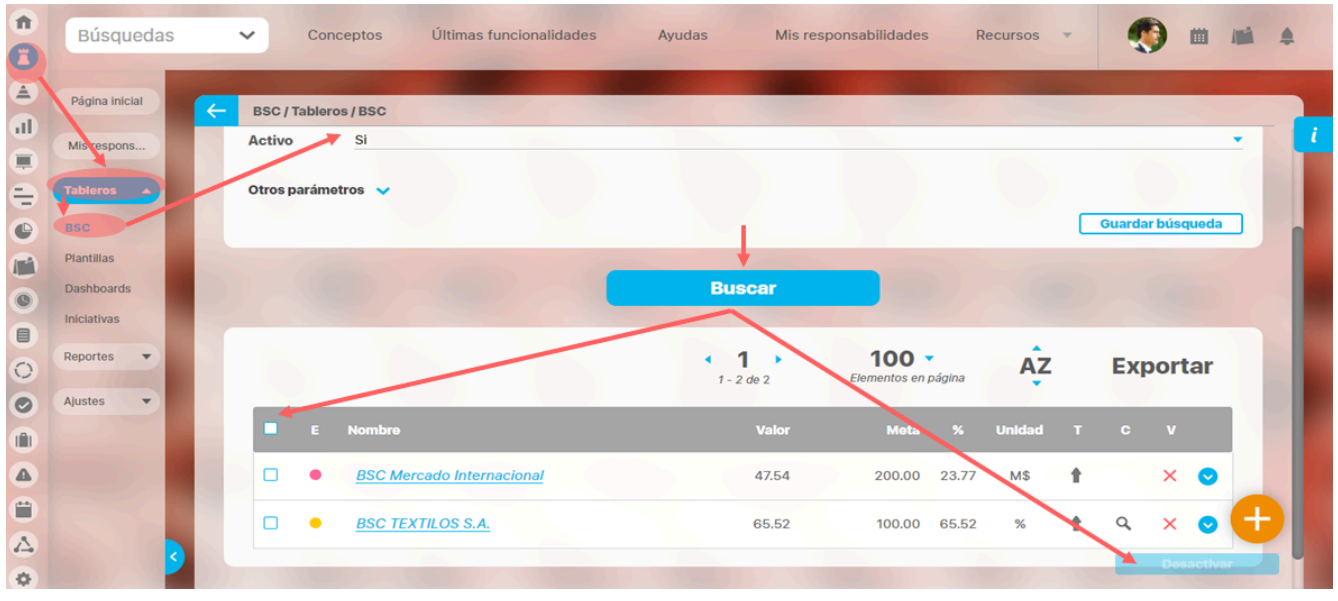

El sistema te mostrará los BSCs que están activos y una columna al inicio de la tabla, para que puedas marcar los BSC que quieres desactivar. Como puedes ver el botón Desactivar no está disponible, solo se pone disponible cuando marcas uno o más BSC para desactivar:

| <b>î</b> | Búsquedas            | Conceptos Últimas funcionalidades Ayudas Mis responsabilidades Recursos 🔹 🧐 🗰 🛋 🌲                                                                                            |
|----------|----------------------|----------------------------------------------------------------------------------------------------|
|          | Página inicial       | ESC / Tableros / BSC                                                                                                    |
|          | Mis respons Tableros | Otros parámetros 🗸<br>Guardar búsqueda                                                                                                    |
|          | BSC                  | Buscar                                                                                                    |
| 0        | Dashboards           | (1) 100 $(100)$ AZ Experter                                                                                                    |
|          | Reportes 🔻           | 1 - 2 de 2 Elementos en página                                                                                                    |
|          | Ajustes              | <ul> <li>E Rombre</li> <li>Valor</li> <li>Meta % Unidad 1 C V</li> <li>BSC Mercado Internacional</li> <li>47.54</li> <li>200.00</li> <li>23.77</li> <li>M\$ 1 X O</li> </ul> |
|          |                      | □ ● <u>BSC TEXTILOS S.A.</u> 65.52 100.00 65.52 % ↑ Q × ⊙                                                                                                    |
|          |                      |                                                                                                    |
| •        |                      | Desactival                                                                                                    |

Una vez marcados, das cllic en Desactivar, recibiarás un mensaje de confirmación:

|   |          | Conceptos Últimas    |                                       |                      |              |     | ۰                |  |
|---|----------|----------------------|---------------------------------------|----------------------|--------------|-----|------------------|--|
|   |          | ESC / Tableros / BSC |                                       |                      |              |     |                  |  |
|   |          | Otros parámetros 🗸   |                                       |                      |              |     | Guardar búsqueda |  |
| Đ |          |                      |                                       |                      |              |     |                  |  |
|   |          |                      | Campiar estado                        |                      |              |     |                  |  |
|   |          |                      | ¿Está seguro que desea desactivar los | s BSC seleccionados? | 100 🔻        | ĄZ  | Exportar         |  |
|   | Reportes | E Nombre             |                                       | Valor                | Meta %       |     |                  |  |
| ŏ |          | BSC Mercado Inte     | ornacional                            | 47.54                | 200.00 23.77 | M\$ | × 🕑              |  |
|   |          |                      |                                       | 65.52                | 100.00 65.52 | % 🕇 | ۹ × 🕑            |  |
|   |          |                      |                                       |                      |              |     |                  |  |
| • |          |                      |                                       |                      |              |     |                  |  |

#### Si cancelas no se desactivará el BSC y si Aceptas se inactiva el BSC seleccionado:

| Î |            | Conceptos Últimas funcionalidades |                   |          |                  |
|---|------------|-----------------------------------|-------------------|----------|------------------|
|   |            | ESC / Tableros / BSC              |                   |          |                  |
|   |            | Activo Si                         |                   |          |                  |
| • |            | Otros parámetros 🗸                |                   |          |                  |
| e |            | iOpera                            | ición Exitosa!    |          | Guardar búsqueda |
| m |            |                                   |                   |          |                  |
|   |            |                                   | Buscar            |          |                  |
|   |            |                                   | $( \land \land )$ |          |                  |
| 0 | Reportes 🔻 |                                   |                   | AZ       | Exportar         |
|   | Ajustes 🔻  |                                   |                   |          |                  |
| 0 |            |                                   |                   |          |                  |
|   |            |                                   | 65.52 100.00 65   | 5.52 % 🕇 | 9 X 🕤            |
| Ö |            |                                   |                   |          |                  |
| 4 |            |                                   |                   |          |                  |
| - |            |                                   |                   |          |                  |

Recibes un mensaje de éxito y quedas en la pantalla de búsqueda con el filtro Activo con el valor SI, por lo tanto el BSC que acabas de desactivar ya no aparece en la tabla de resultados.

Inactivar un BSC tiene las siguientes consecuencias:

- En el reporte de equipo de Alineación no se incluirán los objetivos de un BSC inactivo
- No saldrá en la opción Balanced scorecards de Mis responsabilidades de BSC
- Sus objetivos no saldrán en la opción Mis objetivos de Mis responsabilidades de BSC
- Las métricas de sus objetivos no saldrán en la opción Mis indicadores de Mis responsabilidades de BSC
- No saldrá en la opción Otros BSC de Mis responsabilidades de BSC
- No se podrán agregar sus objetivos como objeto base en la edición de un dashboard
- Sus objetivos no aparecen en la lista de objetivos al consultar un dashboard
- No sale en la lista de BSCs del Reporte BSC
- Sus objetivos no podrás ser asociados al crear un Riesgo en el módulo de Gestión de Riesgos

Para Activar un BSC inactivo debes utilizar el filtro Activo con el valor NO, y buscar todos los bsc inactivos, luego debes marcar los bsc que quieres activar, dar clic en el botón Activar

| ft<br>C  | Búsquedas      | Conceptos Últimas funcionalidades Ayudas Mis responsabilidades Recursos |
|----------|----------------|-------------------------------------------------------------------------|
|          | Página inicial | ESC / Tableros / BSC                                                    |
|          | Mis respons    | Activo No                                                               |
| ÷        | Tableros 🔺     | Otros parámetros 🗸                                                      |
| e        | BSC            | Guardar búsqueda                                                        |
|          | Plantillas     |                                                                         |
| 0        | Dashboards     | Buscar                                                                  |
|          | Iniciativas    |                                                                         |
| 0        | Reportes 🔻     | 1 1 de 1 100 - AZ Exportar                                              |
| 0        | Ajustes 🔻      |                                                                         |
|          |                | E Nombre Valor Meta % Unidad T C V                                      |
|          |                | BSC Mercado Internacional 47.54 200.00 23.77 M\$ 🕈 🗙 🖸                  |
| <b>(</b> |                |                                                                         |
|          |                |                                                                         |
| 0        |                | Activar                                                                 |

### y aceptar el mensaje de confirmación.

|            | Conceptos Últimas funcionalidades Ay |                       |                              |    | 🌒 🖬 🖷            |
|------------|--------------------------------------|-----------------------|------------------------------|----|------------------|
|            | BSC / Tableros / BSC                 |                       |                              |    |                  |
|            | Activo No                            |                       |                              |    | - <u>-</u>       |
|            | Otros parámetros 🐱                   |                       |                              |    |                  |
|            | Cambiar estado                       |                       |                              |    | Guardar búsqueda |
|            | ¿Está seguro que desea activar lo    | os BSC seleccionados? |                              |    |                  |
|            | Aceptar                              | Cancelar              |                              |    |                  |
| Reportes V |                                      | 1 - 1 de 1            | 100 -<br>Elementos en página | AZ | Exportar         |
| Ajustes 🔻  |                                      |                       |                              |    |                  |
|            | BSC Mercado Internacional            |                       | 200.00 23.77                 | MS | X                |
|            |                                      |                       |                              |    | +                |
|            |                                      |                       |                              |    |                  |

Una vez activo el BSC vuelve a estar disponible en todos los lugares donde se restringió al inactivarlo.

Si utilizas el filtro Activo con el valor Todos, buscarás tanto BSC activos como inactivos, en este caso NO tendrás la opción de activar o inactivar:

| n<br>C   | Búsquedas      | ~               | Conceptos          | Últimas funcionalidades | Ayudas     | Mis responsabilidades | Recursos | • | ۲          |                                         |    | \$ |
|----------|----------------|-----------------|--------------------|-------------------------|------------|-----------------------|----------|---|------------|-----------------------------------------|----|----|
| <b>▲</b> | Página inicial | <del>с</del> вs | C / Tableros / BSC |                         |            |                       |          |   |            |                                         |    |    |
|          | Mis respons    | Act             | ivo Todos          |                         |            |                       |          |   |            |                                         | •  |    |
| Ð        | Tableros 🔺     | Otre            | os parámetros 🗸    |                         |            |                       |          |   |            |                                         |    |    |
| C        | BSC            |                 |                    |                         |            |                       |          | G | uardar bús | squeda                                  |    | n  |
| C        | Plantillas     |                 |                    | 1000                    |            |                       |          |   |            |                                         |    |    |
| 0        | Dashboards     |                 |                    |                         | Busca      | · )                   |          |   |            |                                         |    |    |
|          | Iniciativas    |                 |                    |                         |            |                       |          |   |            |                                         |    |    |
| 0        | Reportes •     |                 |                    |                         | < 1<br>• 1 | ► <b>100</b> ▼        | AZ       |   | Expor      | rtar                                    |    |    |
| 0        | Ajustes 🔻      |                 |                    |                         | 1 - 2 de 2 | Elementos en pag      |          |   | <u> </u>   |                                         | .  |    |
|          |                |                 | E Nombre           |                         | Va         | lor Meta              | % Unidad |   |            |                                         |    |    |
|          |                |                 | BSC Merc           | ado Internacional       | 47.        | 54 200.00 2           | 3.77 M\$ | + | ×          |                                         |    |    |
| 0        |                |                 |                    |                         | 05         | 50 400 00 a           | 5.50 %   |   | 0          |                                         | (+ |    |
| 4        |                |                 | BSC TEX            | <u>TILOS S.A.</u>       | 65.        | 52 100.00 6           | 5.52 %   | T | ų X        | <ul> <li>Image: Construction</li> </ul> |    |    |
| •        |                |                 |                    |                         |            |                       |          |   |            | -                                       |    |    |

### NOTAS

- Si tengo privilegios de Configurar las páginas iniciales y las configuro puedo agregar vínculos a conceptos del sistema que incluye los BSCs activos e inactivos
- Si tengo privilegios sobre la opción de algún módulo y consulto la página inicial entonces encuentro los vínculos que se insertaron en esa página inicial a BSCs activos e inactivos y puedo explorarlos.
- Si tengo privilegios de Configurar una presentación y la configuro puedo agregar vínculos o áreas sensibles a conceptos del sistema que incluye los BSCs activos e inactivos.
- Si tengo privilegios de consultar presentaciones y consulto una presentación entonces encuentro los vínculos que se insertaron en esa presentación a BSCs activos e inactivos y puedo explorarlos.
- Si tengo privilegios de consultar diapositivas y consulto unas diapositivas entonces encuentro y puedo consultar las diapositivas que se insertaron y que muestran el contenido de BSCs activos e inactivos
- Si uso la hoja de cargue de BSC no encuentro opción para inactivar puesto que ya se ofrece una inactivación masiva por la web
- · Si uso la hoja de cargue de BSC y consulto o envío datos entonces no se tiene en cuenta si los BSCs afectados o consultados están activos o inactivos